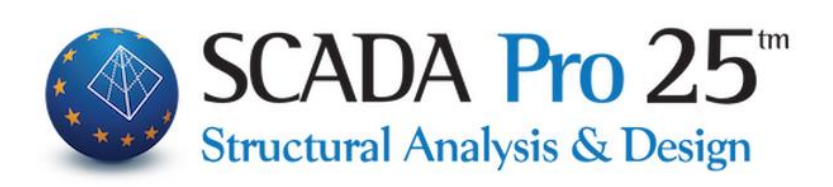

## **User Manual**

### 8A. ANALYSIS Part 1: New buildings

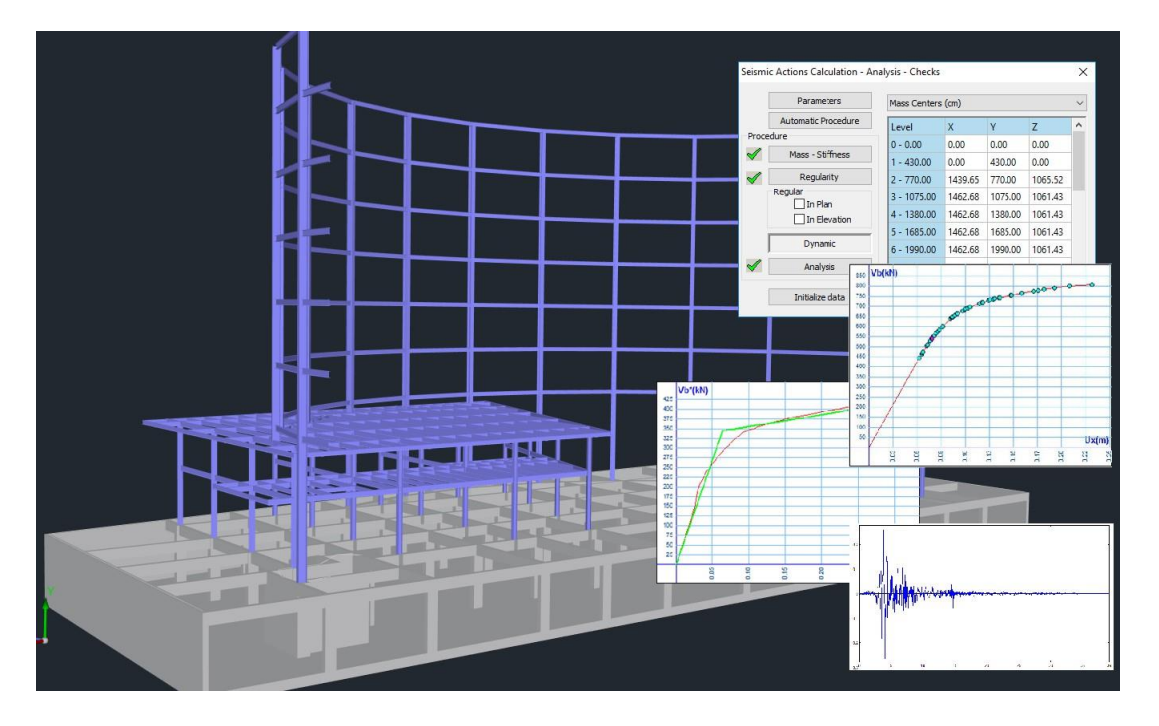

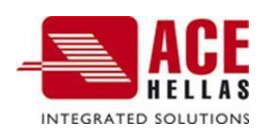

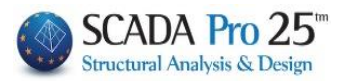

#### Contents

| 1. | SCENARDS                                                                                                    | 3  |
|----|----------------------------------------------------------------------------------------------------|----|
|    | 1.1 NEW                                                                                                    | 4  |
|    | 1.2 ACTIVE SCENARIO                                                                                                    |    |
|    | 1.3 EXECUTE                                                                                                    | 12 |
| ~  |                                                                                                    | 12 |
| 0  | BSERVATION                                                                                                    | 13 |
|    | 1. S1 STATIC SCENARIO                                                                                                    | 13 |
|    | 1. S2 SCENARIO DYNAMICS                                                                                                    | 16 |
|    | 1. S3 SCENARIOS E.A.K.                                                                                                    | 20 |
|    | 1. P3.1 Seismic analysis and type E.A.K. (Static)                                                                                      | 20 |
|    | 1. C3.§ CRITERIA FOR EXEMPTION FROM THE INSPECTION OF THE STRUCTURAL ADEQUACY OF EXISTING BUILDINGS (GOVERNMENT GAZETTE 350/17-2-2016) | 25 |
|    | 1. P3.2 SEISMIC ANALYSIS AND E.A.K. (DYNAMIC-ET)                                                                                       | 29 |
|    | 1. P4 Seismic Analysis and Type Old 1959-84                                                                                            | 33 |
|    | 1. C5 Seismic Analysis and Type Analysis Old 1984-93                                                                                   | 35 |
|    | 1. S6 EUROCODE SCRIPTS                                                                                                    | 37 |
|    | 1. C6.1 ANALYSIS OF EC-8_GREEK AND TYPE STATIC                                                                                         | 39 |
|    | 1. C6.2 ANALYSIS OF EC-8_GREEK AND TYPE DYNAMIC                                                                                        | 39 |
|    | 1. C6.1&C6.2 EC-8_GREEK STATIC AND EC-8_GREEK DYNAMIC ANALYSES                                                                         | 40 |
|    | 1. S6.§ MODIFICATION OF THE CALCULATION OF THE SEISMIC COEFFICIENT Q                                                                   | 47 |
|    | 1. S6.§ EARTHQUAKE VICTIM CHECKING                                                                                                    | 52 |
|    | 1. S6.§ ACCELERATION FACTOR FOR THE PLANNING OF REPAIRS OF EARTHQUAKE - FIRE DAMAGED BUILDINGS                                         | 54 |
| 2. | RESULTS                                                                                                    | 60 |
|    | 2.1 Combinations                                                                                                    | 60 |
|    | 2.1. C1 COMBINATIONS OF SEISMIC / EC-8 AND TYPE STATIC SEISMIC ANALYSIS SCENARIOS                                                      | 61 |
|    | 2.1. C2 COMBINATIONS OF SEISMIC / EC-8 AND TYPE DYNAMIC SEISMIC ANALYSIS SCENARIOS                                                     | 64 |
|    | 2.1. C3 COMBINATIONS OF SEISMIC AND TYPE PALEO SEISMIC AND TYPE PALEO SEISMIC ANALYSIS SCENARIOS                                       | 66 |
|    | 2.1 COMBINATIONS FOR WIND - SNOW                                                                                                    | 68 |
|    | 2.2 Controls                                                                                                    | 70 |
|    | 2.2. C1 Seismic Tire Scenario Checks                                                                                                   | 70 |
|    | 2.2. S2 ELASTIC ANALYSIS SEISMIC / EAK AND TYPE STATIC& DYNAMIC- ET                                                                    | 70 |
|    | 2.2. C3 Seismic Tire Scenario Checks Seismic / Paleo                                                                                   | 73 |
|    | 2.2. P4 EC-8 AND STANDARD STATIC & DYNAMIC SEISMIC ANALYSIS SCENARIO CHECKS                                                            | 73 |
|    | 2.2. C5 SCENARIO CHECKS OF ELASTIC AND NON-ELASTIC ANALYSES (CAN.EPE)                                                                  | 75 |
|    | 2.3 EARTHQUAKE ACTION                                                                                                    | 75 |
|    | 2.3. S1 SEISMIC ACTION OF SEISMIC ANALYSIS SCENARIOS STATIC ELASTIC ANALYSES                                                           | 75 |
|    | 2.3. S2 SEISMIC ACTION OF DYNAMIC & STATIC SEISMIC ELASTIC ANALYSIS SCENARIOS (WITH BUILDING IDENTITY FROM                             | М  |
|    | DYNAMIC ANALYSIS)                                                                                                    | 76 |
|    | 2.3. C3 SEISMIC ACTION OF ELASTIC AND INELASTIC ANALYSIS SCENARIOS (CAN.EPE)                                                           | 77 |
| 3. | ADVERTISEMENT                                                                                                    | 78 |
|    | 3.1 DISPLAY OF FLASTIC AND NON-FLASTIC ANALYSES (CAN FPF)                                                                              |    |

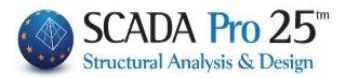

### Chapter 8A: Analysis Part 1:New buildings

| 6 | 1   | BETONA - Scada |               |          |               |                        |                   |                        |                       |                         |                           |                         |                         |                         |                        |                     |
|---|-----|----------------|---------------|----------|---------------|------------------------|-------------------|------------------------|-----------------------|-------------------------|---------------------------|-------------------------|-------------------------|-------------------------|------------------------|---------------------|
|   | J   | Βασικό         | Μοντελοποίηση | Εμφάνιση | Εργαλεία      | Πλάκες                 | Φορτία            | Ανάλυση                | Αποτελ                | εσματα                  | Διαστασια                 | λόγηση                  | Ξυλότυποι               | Πρόσ                    | θετα                   |                     |
| 1 | Ź,  | EC-8_Greek     | Static        | - 6      | <b>1</b>      | 🖌 🖹                    |                   | 1                      | ľ                     | Ľ                       | ×                         | Z                       | ×                       | Z                       | Ŧ                      | Ŧ                   |
| 1 | Vέo | Ένεργ          | νό Σενάριο    | Εκτέλεσε | Συνδυασμοί Ελ | εγχοι Σεισμικ<br>δράσι | ή Κατανοι<br>Μαζώ | μή Απόκλιση<br>ν μαζών | Καμπτική<br>Ακαμψία ) | Καμπτική<br>( Ακαμψία Ι | Διατμητική<br>Ζ Ακαμψία Χ | Διατμητική<br>Ακαμψία Ζ | Σεισμικές<br>Δυνάμεις Χ | Σεισμικές<br>Δυνάμεις Ζ | Απόκλιση<br>κέντρων Ρο | Απόκλιση<br>Ρο - ΚΜ |
|   |     |                | Σενάρια       |          | Αποτελ        | έσματα                 |                   |                        |                       |                         | Εμα                       | ράνιση                  |                         |                         |                        |                     |

### The 8th Module is called "ANALYSIS" and includes the following 3 groups of commands:

- √ Script
- √ Results
- √ Show

After the completion of the modeling of the structure, the creation of the mathematical model, insertion of the plates and assignment of all loads to the corresponding members, the analysis of the design based on the regulation you will define, the creation of the combinations of forces and the checking of the results that will be obtained.

#### **Scenarios**

The commands of the "Scenarios" group allow the creation of the analysis scenarios (selection of regulation and analysis type) and their execution.

| _0  |                        |   | -0       |
|-----|------------------------|---|----------|
| E.  | EC8_General Static (0) | * | G        |
| Νέο | ' Ενεργό Σενάριο       |   | Εκτέλεσε |
|     | Σενάρια                |   |          |

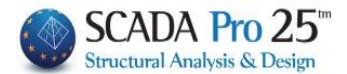

#### 1.1 New

Command to create the analysis scenarios.

| <b>IMPORTANT OBSERVATIO</b>              | DN:                                                       |          |                                                                                                    |
|------------------------------------------|-----------------------------------------------------------|----------|----------------------------------------------------------------------------------------------------|
| Scenario                                 |                                                           | $\times$ |                                                                                                    |
| Enavapiθμηση<br>Κόμβων Cuthill-McKee(II) | ✓         Advanced<br>Multi-Threaded Solv           Ονομα |          | The program has now incorporated<br>new rapid analysis algorithms, using<br>more sources, such as the card<br>graphics, resulting in faster<br>implementation (Parallel Processing).<br>The activation is done through the<br>creation of scripts. |
|                                          |                                                           |          |                                                                                                    |

A prerequisite to run this analysis is to go to the local disk where you have installed the program, to the folder SCADAX->vcrest and

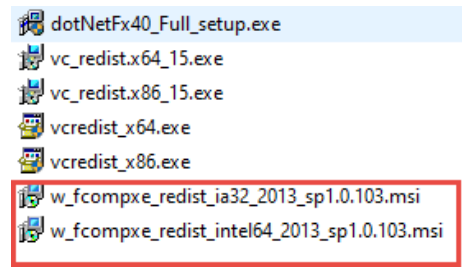

run the 2 applications with the msi extension.

In the new versions of SCADA Pro has been fully integrated a new fast multithreaded solver (multithreaded solver) which takes full advantage of the multiple cores of the latest technology processors and the full size of the RAM of 64bit systems. This solver in combination with the most modern algorithms of register configuration, solving systems of equations and storing large amounts of data, belongs to the most modern methods of High Performance Computing, which are applied by the most reliable software all over the world and enables the solution of very large size operators.

In the dialog box that accompanies the selection of the New command, you can create several analysis scenarios, in addition to the 2 predefined ones\*

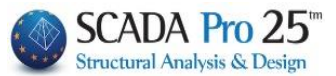

| Ανάλυση               | Seismic 🗸                                                                                      | Ανάλυση               | EC8_General                                                                                                    | ~ |                                      |                                                                                                    |   |
|-----------------------|------------------------------------------------------------------------------------------------|-----------------------|----------------------------------------------------------------------------------------------------|---|--------------------------------------|----------------------------------------------------------------------------------------------------|---|
| Τύπος                 | Static<br>Dynamic                                                                              | Τύπος                 | Static                                                                                                    | ~ |                                      |                                                                                                    |   |
| Ιδιότητες             | Seismic                                                                                        | -Ιδιότητες-           | Static                                                                                                    |   | Ανάλυση                              | Seismic                                                                                                    | ~ |
| Μέλι<br>Φορτία<br>Νέο | EC-8_Greek<br>NTC_2008<br>EC8_Italia<br>EC8_Cyprus<br>EC8_Austrian<br>EC8_General<br>SBC Saudi | Μέλι<br>Φορτία<br>Νέο | Ογπατική<br>Ανελαστική Static<br>Ελαστική Dynamic<br>Προέλεγχος Static<br>Προέλεγχος Dynamic<br>Time History Linear<br>Time History Non Linear |   | Τύπος<br>Ιδιότητες<br>Μέλι<br>Φοοτία | E.A.K. (Static)<br>E.A.K. (Static)<br>E.A.K. (Dynamic-eτi)<br>E.A.K. (Dynamic)<br>Παλαιός 1959-84<br>Παλαιός 1984-93 | ~ |

Select from the "Analysis" list and the corresponding "Type" list and click on to create a new script.

#### **ATTENTION**:

• The materials must be in accordance with the selected regulation, and when data input, all cross-sections must have the correct grades (C for the newer regulations, B for the old ones)

\* Predefined scripts are created according to the Rules and Attachment option you make at the beginning, within the General Parameters window that opens automatically immediately after you define the file name.

| 1                                                                  |                          |                                                                        |                                     |                      |          |  |  |
|--------------------------------------------------------------------|--------------------------|------------------------------------------------------------------------|-------------------------------------|----------------------|----------|--|--|
| Γενικές Παράμετροι                                                 |                          |                                                                        |                                     |                      | $\times$ |  |  |
| Αλλες Παράμετροι<br>Γενικά Στοιχεία                                | Οθόνη<br>Εργου           | Σχέδιο<br>Υλικ                                                         | ά - Κανον                           | Απεικόνιση<br>Λισμός |          |  |  |
| Κανονισμός ΕC                                                      |                          |                                                                        |                                     | ~                    | 1        |  |  |
| Προσάρτημο General                                                 |                          |                                                                        |                                     | ~                    |          |  |  |
| Βιβλιοθήκη Σιδηρών Δια                                             | τομών Eur                | ~ o                                                                    | Metric                              | ~                    |          |  |  |
| Σκυρόδεμα<br>Θεμελίωση C20/25                                      | ~                        | Μεταλλικά<br>Μελη - Στοιχεία<br>Μοταλλικά Πλάκ                         | Ιεταλλικά<br>ελη - Στοιχεία S275(Fe |                      |          |  |  |
| Ανωδομή C20/25                                                     | ~                        | Μεταλλική Ι Ιλακά \$275(Fe430<br>Κοχλίες 4.8<br>Συγκόλληση \$275(Fe430 |                                     |                      |          |  |  |
| Χάλυβας<br>Κύριος S400s                                            | ~                        |                                                                        |                                     |                      |          |  |  |
| Συνδετήρες S400s                                                   | ~                        | Εύλινα                                                                 | C14                                 | ~                    |          |  |  |
| Συντελεστές Ασφάλει<br>Αστοχίας Λειτουργι<br>γε 1.5 1<br>γε 1.15 1 | ας γΜ<br>κ. 1<br>γΜ<br>1 | 0 YM1<br>1<br>14 YM5<br>1                                              | γM2<br>1.25<br>γM7<br>1.1           | γM3<br>] [1.25       |          |  |  |
| ОК                                                                 | Can                      | icel Ap                                                                | oply                                | Help                 |          |  |  |

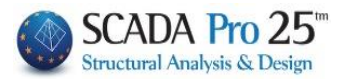

| Γενικές Παράμε                               | τροι                                     | N                                                                                                    |
|----------------------------------------------|------------------------------------------|----------------------------------------------------------------------------------------------------|
| Αλλες Παρά<br>Γενικά                         | ιμετροι Οθ<br>Στοιχεία Εργου             | θόνη Σχέδιο Απεικόνιση<br>Υλικά - Κανονισμός                                                                                                    |
| Κανονισμός                                   | Greek                                    | ~                                                                                                    |
| Προσάρτημα                                   | 1959-1984                                | ~                                                                                                    |
| Βιβλιοθήκη Σιδ                               | ίηρών Διατομών                           | Euro 🗸 Metric 🗸                                                                                                    |
| -Σκυρόδεμα -                                 |                                          | Μεταλλικά                                                                                                    |
| Θεμελίωση                                    | B160 ~                                   | Μελη - Στοιχεία S275(Fe430) 🗸                                                                                                    |
| Ανωδομή                                      | B160 ~                                   | Μεταλλική Πλάκα S275(Fe430, ∨                                                                                                    |
| - Χάλυβας<br>Κύριος                          | STIII ~                                  | Κοχλίες 4.8 ~<br>Συγκόλληση S275(Fe430; ~                                                                                                    |
| Συνδετήρες                                   | STI ~                                    | Ξύλινα C14 ~                                                                                                    |
| Συντελεστές<br>Αστοχίας<br>γc 1.5<br>γs 1.15 | ς Ασφάλειας<br>Λειτουργικ.<br>[1[<br>[1] | YM0         YM1         YM2         YM3           1         1         1.25         1.25           YM4         YM5         YM7           1         1         1.1 |
| [                                            | ОК                                       | Cancel Apply Help                                                                                                    |

#### **OBSERVATION**:

Materials are automatically adjusted according to the selected regulation, so that when entering data, all sections are given the correct grades and reinforced with the corresponding steel.

SCADA Pro allows you to choose between the following analysis scenarios:

For Greece: ELASTIC - UNELASTIC

| - static                             | Without the involvement of seismic actions                         |
|--------------------------------------|--------------------------------------------------------------------|
| - dynamic                            | Dynamic spectral analysis                                          |
| - EAK Dynamic-eti                    | Dynamic spectral analysis with homologues torsional pairs          |
| - EAK Dynamic                        | Dynamic spectral analysis with displacement of the masses          |
| - Old 1959-84                        | Seismic analysis based on the regulation of 1959                   |
| - Old 1984-93                        | Seismic analysis based on the regulation of 1984                   |
| - EC 8 Greek static                  | Structural analysis based on Eurocode 8 and the Greek Appendix     |
| - EC8 Greek dynamic                  | Dynamic analysis based on the Eurocode<br>8 and the Greek Appendix |
| - EC 8 English Pre-test Static       | Pre-testing based on the CAN.EPE                                   |
| - EC8 Greek Pre-Control Dynamic      | Pre-testing based on the CAN.EPE                                   |
| - EC 8 Greek Time History Linear     | Static analysis based on Erocode 8                                 |
| - EC 8 Greek Time History Non Linear | Dynamic analysis based on the Eurocode 8                           |

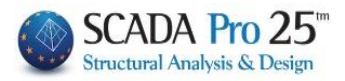

| - EC 8 English Elasticity | Anelastic seismic analysis based on the |
|---------------------------|-----------------------------------------|
|                           | 8 or the EDPC.                          |

#### For overseas:

ELASTIC - UNELASTIC

| - DC 2008 & 2018         | Seismic analysis based on the Italian regulation of 2008                                                |  |  |  |  |  |
|--------------------------|----------------------------------------------------------------------------------------------------|--|--|--|--|--|
| - EC8 Italy              | Seismic analysis based on the seismic code 8 and the<br>Italian appendix                                |  |  |  |  |  |
| - EC8 Cyprus             | Seismic analysis based on the seismic code 8 and the Cyprus Appendix                                    |  |  |  |  |  |
| - EC8 Austrian           | Seismic analysis based on Eurocode 8 and the Austrian Appendix                                          |  |  |  |  |  |
| - EC8 General            | Seismic analysis based on Eurocode 8 without<br>appendices (with typing capability<br>prices and rates) |  |  |  |  |  |
| - EC 8 General Resilient | Anelastic seismic analysis with based on<br>the                                                         |  |  |  |  |  |
| - SBC 301                | Seismic analysis based on the Saudi Code<br>Arabic (SBC 301)                                            |  |  |  |  |  |

#### • **PROPERTIES**

The "Properties" field includes the buttons Members, Nodes, Formats where you set the relevant coefficients.

| Ιδιότητες |        |
|-----------|--------|
| Μέλη      | Κόμβοι |
| Φορτίσεις | Μάζες  |

Both the default and the new scenarios have these coefficients filled in by default and the user can modify them at will.

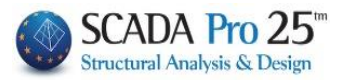

Μέλη

| Πολλαπλασιαστές Τιμών Ιδιοτήτων     |           |          |         |        |     |   |     |     | ×   |        |
|-------------------------------------|-----------|----------|---------|--------|-----|---|-----|-----|-----|--------|
| EC-8_Greek Static                   |           |          |         |        |     |   |     |     |     | $\sim$ |
| Πολλαπλασιαστές Τιμ                 | ών Ιδιοτή | των Γραμ | μικών Μ | ελών — |     |   |     |     |     |        |
| Σκυρόδεμα 📉                         | E         | G        | Ak      | Asy    | Asz | ε | Ix  | Iy  | Iz  |        |
| Σκυρόδεμα<br>Χάλυβας-Τυπικές        | 1         | 1        | 1       | 1      | 1   | 1 | 0.1 | 0.5 | 0.5 |        |
| Χάλυβας-Συγκ/τές<br>Ξύλινες Τυπικές | 1         | 1        | 1       | 1      | 1   | 1 | 0.1 | 0.5 | 0.5 |        |
| Ξύλινες Χρήστη<br>Τοιχοποιία        | 1         | 1        | 1       | 1      | 1   | 1 | 0.1 | 0.5 | 0.5 |        |
| Ψυχρής Έλασης<br>Μ.Ι.Π. Τοιχοποιία  | 1         | 1        | 1       | 1      | 1   | 1 | 0.1 | 0.5 | 0.5 |        |
| ΣΤΥΛΟΙ - TRUSS                      | 1         | 1        | 1       | 1      | 1   | 1 | 0.1 | 0.5 | 0.5 |        |
| TOIXEIA - B3D                       | 1         | 1        | 1       | 1      | 1   | 1 | 0.1 | 0.5 | 0.5 |        |
| TOIXEIA - TRUSS                     | 1         | 1        | 1       | 1      | 1   | 1 | 0.1 | 0.5 | 0.5 |        |
| Torχεία (Lmax/Lmin) > 4 OK Cancel   |           |          |         |        |     |   |     |     |     |        |

Where you can enter the values of the multipliers for inertias of the linear structural elements to be considered in the analysis.

#### **OBSERVATIONS:**

A By default, all multipliers are automatically set to the value specified in the corresponding regulation.

|        | ~ |
|--------|---|
|        |   |
| 1.0    |   |
| E.A.K. |   |
| EC     |   |

Especially for a <u>static inelastic analysis</u> scenario, whether it is Eurocode 8 or CANPE (EC-8\_Greek / Inelastic), the multipliers of the inertial quantities defined here will be taken into account in the first Pushover analysis concerning the permanent and mobile loads with default values those provided by EC8. Then, in the parameters of the inelastic analysis, you have the possibility to specify whether these values will be maintained in units, at all stages of the process, or whether they will be reduced at each step starting of course from the whole initial values. The impairment can be done either from the beginning at each step, or after the plastic joint has been created.

Also, here you can set the aspect ratio for the vertical elements in order for them to be marked as "Valley".

| rde |                       |   |  |
|-----|-----------------------|---|--|
|     | Τοιχεία (Lmax/Lmin) > | 4 |  |
|     |                       |   |  |

Select Evημέρωση to update the script and register the changes.

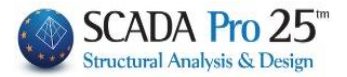

| Κόμβοι         |         |         |
|----------------|---------|---------|
| Κόμβοι         |         | ×       |
| EC-8_Greek Sta | atic    |         |
| Κύριοι Κόμβοι  | Nai     | $\sim$  |
| Ελατήρια       |         |         |
| Dx             | Dy      | Dz      |
| Nai 🗸 🗸        | Nai 🗸 🗸 | Nai 🗸 🗸 |
| Rx             | Ry      | Rz      |
| Nai 🗸 🗸        | Nai 🗸 🗸 | Nai 🗸 🗸 |
|                |         |         |
| ОК             | (       | Cancel  |

where you choose to take into account the diaphragmatic function of the plates (F.S.R.) ("Yes" default) or not ("No")

In addition, in a similar way, you choose whether or not to allow the relative movements for the foundation springs, i.e. whether you want the building to be released in a flattened state ("No") or whether you want to take into account the influence of the foundation you have introduced.

#### **OBSERVATION:**

▲ In cases where a <u>Dynamic analysis</u> is required, if for the corresponding scenario dynamics select "Nodes" and "open" the springs ("Yes"), then you will be able to consider the combinations of dynamics and sizing of the foundation.

Select Evημέρωση to update the script and register the changes.

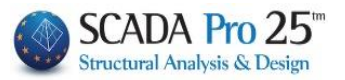

| Φορτίσας                               |                                |          |         |           |         |       |     |     |
|----------------------------------------|--------------------------------|----------|---------|-----------|---------|-------|-----|-----|
| Συμμετοχή Φοι                          | ρτίσεων                        |          |         |           |         |       |     | ×   |
| EC8_Cyprus Dy<br>Φορτίσεις<br>Σεναρίου | ynamic<br>g(m/sec2) 9.81 Διαθέ | έσιμες Φ | ορτίσει | ς και Ομι | άδες φο | ρτίων |     |     |
| G(1) +                                 | Φόρτιση                        | LG1      | LG2     | LG3       | LG4     | LG5   | LG6 | L ^ |
| Q(2) +                                 | 1. Μόνιμα Φορτία               | 1.00     |         |           |         |       |     |     |
|                                        | 2. Κινητά Φορτία               | 0.00     |         |           |         |       |     |     |
|                                        | 3. Аvєµоς 0 Сре_р+Срі          | 0.00     |         |           |         |       |     |     |
|                                        | 4. Ανεμος 0 Cpe_p-Cpi          | 0.00     |         |           |         |       |     |     |
|                                        | 5. Ανεμος 0 Cpe_n+Cpi          | 0.00     |         |           |         |       |     |     |
|                                        | 6. Ανεμος 0 Cpe_n-Cpi          | 0.00     |         |           |         |       |     |     |
|                                        | 7. Аvєµоς 90 Сре_р+Срі         | 0.00     |         |           |         |       |     |     |
|                                        | 8. Аvєµоς 90 Сре_р-Срі         | 0.00     |         |           |         |       |     |     |
|                                        | 9. Аvєµоς 90 Сре_n+Срі         | 0.00     |         |           |         |       |     |     |
|                                        | 10. Ανεμος 90 Cpe_n-Cpi        | 0.00     |         |           |         |       |     | ~   |
|                                        | <                              |          |         |           |         |       |     | >   |
|                                        | ОК                             |          |         | Cance     | el      |       |     |     |

where, for each scenario load, you define the corresponding load (LC) including its groups (see "Loads">>"Load groups") with the corresponding multipliers.

For the scenarios involving the earthquake,

1. first select the category "Permanent Loads" - G(1), coloured blue, and set for LC1 a value of 1.00 in all subgroups and

2. then select the category "Permanent Loads" - Q(2), coloured blue, and set LC2 to 1.00 in all subgroups.

3. The "+" next to the charging category Q(2) + Q(2) + Q

In scenarios where the earthquake is not involved (simple static, e.g. presence of wind), the loads are shown as numbers and in each load you define, with a factor of 1, the presence of the corresponding load.

#### **ATTENTION:**

Each scenario can include up to 4 loadings.

| Συμμετοχή Φορ                            | τίσεων                                 |                       |                       |                       |                                        |                                        |                                        | ×                     |                                        |                                        |                                        |                                        |      |  |  |  |  |  |  |  |
|------------------------------------------|----------------------------------------|-----------------------|-----------------------|-----------------------|----------------------------------------|----------------------------------------|----------------------------------------|-----------------------|----------------------------------------|----------------------------------------|----------------------------------------|----------------------------------------|------|--|--|--|--|--|--|--|
| Static Ανεμος (<br>Φορτίσεις<br>Σεναρίου | )<br>g(m/sec2) 9.81 Δια                | θέσιμες Φ             | opher                 | ς και Ομι             | άδες φο                                | ρτίων                                  |                                        |                       |                                        |                                        |                                        |                                        |      |  |  |  |  |  |  |  |
| 1+                                       | Φόρτιση                                | LG1                   | LG2                   | LG3                   | LG4                                    | LG5                                    | LG6                                    | Ŀ ^                   |                                        |                                        |                                        |                                        |      |  |  |  |  |  |  |  |
| 3+                                       | 1. Μόνιμα Φορτία                       | 0.00                  |                       |                       |                                        |                                        |                                        |                       |                                        |                                        |                                        |                                        |      |  |  |  |  |  |  |  |
| 4 +                                      | 2. Κινητά Φορτία                       | 0.00                  |                       |                       |                                        |                                        |                                        |                       |                                        |                                        |                                        |                                        |      |  |  |  |  |  |  |  |
|                                          | 3. Ауєµоς 0 Сре_р+Срі                  | 3. Ауєμоς 0 Сре_р+Срі | 3. Ауєµоς 0 Сре_р+Срі | 3. Ауєµоς 0 Сре_р+Срі | <ol> <li>Аνєμος 0 Сре_р+Срі</li> </ol> | <ol> <li>Аνεμος 0 Сре_р+Срі</li> </ol> | <ol> <li>Аνεμος 0 Сре_р+Срі</li> </ol> | 3. Ауєµоς 0 Сре_р+Срі | <ol> <li>Ανεμος 0 Cpe_p+Cpi</li> </ol> | <ol> <li>Аνєμος 0 Сре_р+Срі</li> </ol> | <ol> <li>Аνєμος 0 Сре_р+Срі</li> </ol> | <ol> <li>Аνєμος 0 Сре_р+Срі</li> </ol> | 1.00 |  |  |  |  |  |  |  |
|                                          | <ol> <li>Ανεμος 0 Cpe_p-Cpi</li> </ol> | 0.00                  |                       |                       |                                        |                                        |                                        |                       |                                        |                                        |                                        |                                        |      |  |  |  |  |  |  |  |
|                                          | 5. Аvєµоς 0 Сре_n+Срі                  | 0.00                  |                       |                       |                                        |                                        |                                        |                       |                                        |                                        |                                        |                                        |      |  |  |  |  |  |  |  |
|                                          | 6. Аνεμος 0 Cpe_n-Cpi                  | 0.00                  |                       |                       |                                        |                                        |                                        |                       |                                        |                                        |                                        |                                        |      |  |  |  |  |  |  |  |
|                                          | 7. Ανεμος 90 Cpe_p+Cpi                 | 0.00                  |                       |                       |                                        |                                        |                                        |                       |                                        |                                        |                                        |                                        |      |  |  |  |  |  |  |  |
|                                          | 8. Аvєµоς 90 Сре_р-Срі                 | 0.00                  |                       |                       |                                        |                                        |                                        |                       |                                        |                                        |                                        |                                        |      |  |  |  |  |  |  |  |
|                                          | 9. Аνεμος 90 Cpe_n+Cpi                 | 0.00                  |                       |                       |                                        |                                        |                                        |                       |                                        |                                        |                                        |                                        |      |  |  |  |  |  |  |  |
|                                          | 10. Аνєμоς 90 Сре_n-Срі                | 0.00                  |                       |                       |                                        |                                        |                                        | $\checkmark$          |                                        |                                        |                                        |                                        |      |  |  |  |  |  |  |  |
|                                          | <                                      |                       |                       |                       |                                        |                                        |                                        | >                     |                                        |                                        |                                        |                                        |      |  |  |  |  |  |  |  |
|                                          | 0                                      | К                     |                       | Cance                 | el                                     |                                        |                                        |                       |                                        |                                        |                                        |                                        |      |  |  |  |  |  |  |  |

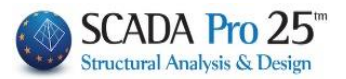

#### EXAMPLE:

For example in the first load of the Static scenario is the load set as LC3

| Συμμετοχή Φο                           | ορτίσεων                               |            |          |
|----------------------------------------|----------------------------------------|------------|----------|
| Static Ανεμος<br>Φορτισεις<br>Σεναρίου | 0<br>g(m/sec2) 9.81 Δια                | αθέσιμες Φ | ορτίσεις |
| 1+                                     | Φόρτιση                                | LG1        | LG2      |
| 3+                                     | <ol> <li>Аνεμος 0 Сре_р+Срі</li> </ol> | 1.00       |          |
| 4 +                                    | <ol> <li>Ανεμος 0 Cpe_p-Cpi</li> </ol> | 0.00       |          |
|                                        | 5. Аνεμος 0 Cpe_n+Cpi                  | 0.00       |          |
|                                        | 6. Aveµoc 0 Cpe n-Cpi                  | 0.00       |          |

| Ορισμό | ς Φόρτισ | ης                  |   | ×         |
|--------|----------|---------------------|---|-----------|
| 🗌 Ιδιο | ν Βάρος  | Ανεμος 0 Cpe_p+Cpi  | ~ | Εισαγωγή  |
| LC     | I.B.     | Περιγραφή           | ^ | Διαγραφή  |
| 1      | Nai      | Μόνιμα Φορτία       |   |           |
| 2      | OXI      | Κινητά Φορτία       |   | Διαγραφή  |
| 3      | OXI      | Ανεμος Ο Cpe_p+Cpi  |   | Φορτίων   |
| 4      | Охі      | Ανεμος Ο Cpe_p-Cpi  |   | Argungent |
| 5      | OXI      | Ανεμος 0 Cpe_n+Cpi  |   | ολων των  |
| 6      | OXI      | Ανεμος 0 Cpe_n-Cpi  |   | Φορτίων   |
| 7      | OXI      | Avεμος 90 Cpe p+Cpi | × |           |
| <      |          |                     | > | OK        |

A scenario that has already been created can:

to be modified: first select it from the list, then change the Name, Analysis or even the Type and select "Update".

to be cancelled: first you select it from the

list, and then activate Cancel and select "Update". A \* appears in front of the script. You can also reset it in the same way. (select > uncheck > "Update")

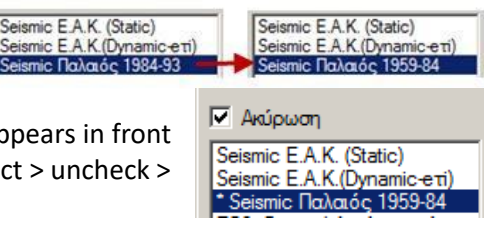

| Επαναρίθμηση |
|--------------|
|--------------|

The field "Renumber Nodes" field contains a list of options: The choice affects the resolution time.

The default is the option, recounting with "Cuthill-Mckee(II)". You can correspondingly select "SCADA".

The "Cuthill-Mckee" and "Ascending Series" recounts give slower

analyses, while the "No" option is not recommended.

Select the command Eleosoc to save the scripts and proceed with the analysis.

Εκτέλεση ολων των αναλύσεων

1 The new **Run All Analyses** command allows you to run all scripts in the list with one click.

| Επαναρίθμ | ιηση                                                                |  |
|-----------|---------------------------------------------------------------------|--|
| Κόμβων    | Cuthill-McKee(II) $\sim$                                            |  |
| 1         | Οχι<br>Αύξουσα Σειρά<br>Cuthill-McKee<br>Cuthill-McKee(II)<br>Scada |  |

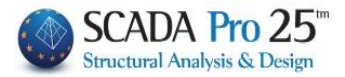

#### **1.2 Active Script**

From the list of scenarios, you select the Active Scenario, i.e. the one that will be used for the analysis of the study.

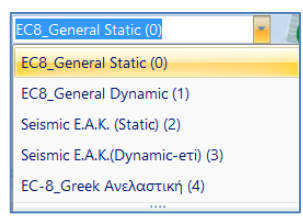

In the list of scenarios, in addition to the two predefined ones, you can now find all the other scenarios you have created previously. Select one scenario at a time and continue by setting the parameters of the corresponding analysis.

#### 1.3 Run

It gives access to the process of performing the analysis. Depending on the "Active Scenario", the corresponding dialogue box opens, which differs for:

- 1. the scenarios of the NAC (figure a)
- 2. the scenarios of the Eurocodicides (picture b)
- 3. the Resilient scenarios (figure c) and
- 4. the **Time History** scenarios (figure d)

| Διαδικα | ισία Απλοποιημένης Φασμ | ατικής Μεθόδου    | (E.A.K.)  |        |      | ×      |         |
|---------|-------------------------|-------------------|-----------|--------|------|--------|---------|
|         | Παράμετροι              | Κέντρα Μάζας (cm) |           |        |      |        |         |
|         | Αυτόματη Διαδικασία     | Level X Y Z       |           |        |      | ^      |         |
| Διαδικα | ισία                    | 0 - 0.00          | 0.00      | 0.00   | 0.00 |        |         |
|         | Μάζες                   | 1 - 300.00        | 0.00      | 300.00 | 0.00 |        |         |
|         | Σημείο Ρο               |                   |           |        |      |        |         |
|         | Επίπεδα Κάμψης          |                   |           |        |      | - 11   |         |
|         | T>1                     |                   |           |        |      |        |         |
|         | Εκκεντρότητες           |                   |           |        |      | ~      |         |
|         | Ενημέρωση Δεδομένων     |                   | E         | ξοδος  |      |        | image a |
| Υπολογ  | νισμός Σεισμικών Δράα   | σεων - Ανάλυσ     | n - Ελεγχ | rol    |      | ×      |         |
|         |                         |                   |           | •      |      |        |         |
|         | Παράμετροι              | Κέντρα Μάζας      | ; (cm)    |        |      | $\sim$ |         |
|         | Αυτόματη Διαδικασία     | Level             | Х         | Y      | Z    | ^      |         |
| Διαδικ  | ασια<br>Μάζες-Ακαμψίες  | 0 - 0.00          | 0.00      | 0.00   | 0.00 |        |         |
|         | Κανονικότητα            | 1 - 300.00        | 0.00      | 300.00 | 0.00 |        |         |
|         | Κανονικό                |                   |           |        |      |        |         |
|         | 🗸 Σε κάτοψη             |                   |           |        |      |        |         |
|         | 🖌 Καθ΄υψος              |                   |           |        |      |        |         |
| [       | Ισοδύναμη               |                   |           |        |      |        |         |
|         | Ανάλυση                 |                   |           |        |      | ~      |         |
|         | Ενημέρωση Δεδομένων     |                   | E         | ξοδος  |      |        | image b |

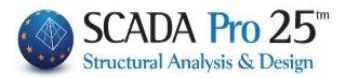

| Εκτέλι                         | εση Pushover Ανάλυσης                                                                                                    |                                                                   |                                              |                                                                                               |                   | $\times$ |           |
|--------------------------------|----------------------------------------------------------------------------------------------------|-------------------------------------------------------------------|----------------------------------------------|-----------------------------------------------------------------------------------------------|-------------------|----------|-----------|
|                                | Παράμετροι                                                                                                    | Κέντρα Μάζας                                                      | (cm)                                         |                                                                                               |                   | $\sim$   |           |
|                                | Αυτόματη Διαδικασία                                                                                                    | Level                                                             | х                                            | Y                                                                                             | Z                 | ^        |           |
| -Διαδι                         | κασία                                                                                                    | 0 - 0.00                                                          | 0.00                                         | 0.00                                                                                          | 0.00              |          |           |
|                                | Μάζες-Ακαμψίες                                                                                                    | 1 - 300.00                                                        | 0.00                                         | 300.00                                                                                        | 0.00              |          |           |
|                                | Στατική-Δυναμική                                                                                                    | 1 500.00                                                          | 0.00                                         | 500.00                                                                                        | 0.00              |          |           |
|                                | Pushover                                                                                                    |                                                                   |                                              |                                                                                               |                   |          |           |
|                                |                                                                                                    |                                                                   |                                              |                                                                                               |                   |          |           |
|                                |                                                                                                    |                                                                   |                                              |                                                                                               |                   | _        |           |
|                                |                                                                                                    |                                                                   |                                              |                                                                                               |                   | 0        |           |
|                                |                                                                                                    | 1                                                                 |                                              | _                                                                                             |                   |          |           |
|                                |                                                                                                    |                                                                   | -                                            |                                                                                               |                   |          |           |
|                                | Ενημέρωση Δεδομένων                                                                                                    |                                                                   | Εξ                                           | ;000ς                                                                                         |                   |          | picture c |
| Γραμμ                          | Ενημέρωση Δεδομένων<br>μική Δυναμική με Χρονοϊ                                                                                                    | στορίες (Linea                                                    | EE<br>ar)                                    | ;000ς                                                                                         |                   | ×        | picture c |
| Γραμι                          | Ενημέρωση Δεδομένων<br>μική Δυναμική με Χρονοϊ<br>Παράμετροι                                                                                                    | στορίες (Linea                                                    | ar)                                          | ;oooc                                                                                         |                   | ×        | picture c |
| Γραμμ                          | Ενημέρωση Δεδομένων<br>ιική Δυναμική με Χρονοϊ<br>Παράμετροι<br>Αυτόματη Διαδικασία                                                                                                    | στορίες (Linea<br>Κέντρα Μάζας                                    | et                                           | ;οόος                                                                                         |                   | ×        | picture c |
| Γραμμ                          | Ενημέρωση Δεδομένων<br>μική Δυναμική με Χρονοϊ<br>Παράμετροι<br>Αυτόματη Διαδικασία<br>κασία                                                                                                    | στορίες (Linea<br>Κέντρα Μάζας<br>Level                           | ar)<br>(cm)                                  | γ                                                                                             | Z                 | ×        | picture c |
| Γραμμ                          | Ενημέρωση Δεδομένων<br>μική Δυναμική με Χρονοϊ<br>Παράμετροι<br>Αυτόματη Διαδικασία<br>κασία<br>Μάζες-Ακαμψίες                                                                                                    | στορίες (Linea<br>Κέντρα Μάζας<br>Level<br>0 - 0.00               | Ir)<br>(cm)<br>X<br>0.00                     | y<br>γ<br>γ<br>0.00                                                                           | Z<br>0.00         | ×        | picture c |
| Γραμμ                          | Ενημέρωση Δεδομένων<br>μική Δυναμική με Χρονοϊ<br>Παράμετροι<br>Αυτόματη Διαδικασία<br>κασία<br>Μάζες-Ακαμψίες<br>Time History                                                                                                    | στορίες (Linea<br>Κέντρα Μάζας<br>Level<br>0 - 0.00<br>1 - 300.00 | Ir)<br>(cm)<br>X<br>0.00<br>0.00             | y<br>γ<br>0.00<br>300.00                                                                      | Z<br>0.00<br>0.00 | ×        | picture c |
| Γραμμ<br>-Διαδι                | Ενημέρωση Δεδομένων<br>μική Δυναμική με Χρονοϊί<br>Παράμετροι<br>Αυτόματη Διαδικασία<br>κασία<br>Μάζες-Ακαμψίες<br>Τίme History<br>δημιουργηθεί και αναλυτικό<br>γεία αραστέασμάτων για                                           | στορίες (Linea<br>Κέντρα Μάζας<br>Level<br>0 - 0.00<br>1 - 300.00 | Ir)<br>(cm)<br>X<br>0.00<br>0.00             | yoooς<br>Y<br>0.00<br>300.00                                                                  | Z<br>0.00<br>0.00 | ×        | picture c |
| Γραμμ<br>- Διαδιι<br>αρ<br>    | Ενημέρωση Δεδομένων<br>μική Δυναμική με Χρονοϊί<br>Παράμετροι<br>Αυτόματη Διαδικασία<br>κασία<br>Μάζες-Ακαμψίες<br>Τίme History<br>δημιουργηθεί και αναλυτικό<br>χείο αποτελεσμάτων για<br>θε χρονικό βήμα                        | στορίες (Linea<br>Κέντρα Μάζας<br>Level<br>0 - 0.00<br>1 - 300.00 | (cm)<br>xr)<br>X<br>0.00<br>0.00             | yγ<br>0.00<br>300.00<br>300.00                                                                | Z<br>0.00<br>0.00 | ×        | picture c |
| Γραμμ<br>-Διαδιι<br>αρ<br>κάι  | Ενημέρωση Δεδομένων<br>μική Δυναμική με Χρονοϊ<br>Παράμετροι<br>Αυτόματη Διαδικασία<br>κασία<br>Μάζες-Ακαμψίες<br>Time History<br>δημιουργηθεί και αναλυτικό<br>χείο αποτελεσμάτων για<br>δε χρονικό βήμα<br>Αρχείο Αποτελεσμάτων | στορίες (Linea<br>Κέντρα Μάζας<br>Level<br>0 - 0.00<br>1 - 300.00 | (cm)<br>X<br>0.00<br>0.00                    | x000ς<br>Υ<br>0.00<br>300.00<br>0.00<br>300.00                                                | Z<br>0.00<br>0.00 | ×        | picture c |
| Γραμμ<br>- Διαδιί<br>αρ<br>κά  | Ενημέρωση Δεδομένων<br>μική Δυναμική με Χρονοϊ<br>Παράμετροι<br>Αυτόματη Διαδικασία<br>κασία<br>Μάζες-Ακαμψίες<br>Τίme History<br>δημιουργηθεί και αναλυτικό<br>χείο αποτελεσμάτων για<br>θε χρονικό βήμα<br>Αρχείο Αποτελεσμάτων | στορίες (Linea<br>Κέντρα Μάζας<br>Ο - 0.00<br>1 - 300.00          | (cm)<br>X<br>0.00<br>0.00                    | 2000ς<br>V<br>0.00<br>300.00<br>4<br>4<br>4<br>4<br>4<br>4<br>4<br>4<br>4<br>4<br>4<br>4<br>4 | Z<br>0.00<br>0.00 |          | picture c |
| Γραμμ<br>- Διαδιι<br>αρ<br>κάι | Ενημέρωση Δεδομένων<br>μική Δυναμική με Χρονοϊ<br>Παράμετροι<br>Αυτόματη Διαδικασία<br>κασία<br>Μάζες-Ακαμψίες<br>Τime History<br>δημιουργηθεί και αναλυτικό<br>χείο αποτελεσμάτων για<br>Βε χρονικό βήμα                         | στορίες (Linea<br>Κέντρα Μάζας<br>Level<br>0 - 0.00<br>1 - 300.00 | (cm)<br>X<br>0.00<br>0.00<br>0.00            | γ<br>0.00<br>300.00<br>300.00                                                                 | Z<br>0.00<br>0.00 | ×<br>*   | picture c |
| Γραμμ                          | Ενημέρωση Δεδομένων<br>ιική Δυναμική με Χρονοϊί<br>Παράμετροι<br>Αυτόματη Διαδικασία<br>κασία<br>Μάζες-Ακαμψίες<br>Τίme History<br>δημιουργηθεί και αναλυτικό<br>χείο αποτελεσμάτων<br>Αρχείο Αποτελεσμάτων                       | στορίες (Linea<br>Κέντρα Μάζας<br>Ο - 0.00<br>1 - 300.00          | кг)<br>(ст)<br>2.000<br>0.00<br>0.00<br>0.00 | yγ<br>0.00<br>300.00                                                                          | Z<br>0.00<br>0.00 | ×<br>•   | picture c |

First of all, you choose Ενημέρωση Δεδομένων to update the registry and then select to set the parameters of the specific study.

#### **OBSERVATION**:

| After t | he E    | /ημέρωση | Δε     | δομένων   | Data Upd    | ate, t | he parameters you set previously are retained. |
|---------|---------|----------|--------|-----------|-------------|--------|------------------------------------------------|
| Howe    | /er, yo | ou shou  | ld     | define t  | he XZ Leve  | els of | application of the Seismic Action each time    |
| Επίπεδο | ο XZ εφ | αρμογής  | της    | σεισμικής | ; δύναμης   |        |                                                |
| Κάτω    | 0 - 0.0 | 0        | $\sim$ | Ανω       | 5 - 1500.00 | $\sim$ |                                                |

Depending on the scenario you choose, the configuration dialog box varies, and so:

#### **1.Σ1** STATIC scenario

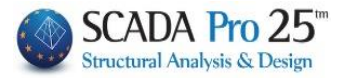

Select Static Analysis and Static Type and press the New button.

| Scenario                                 |                    |                          | ×          |
|------------------------------------------|--------------------|--------------------------|------------|
| Επαναρίθμηση<br>Κόμβων Cuthill-McKee(II) | ~                  | Advanced<br>Multi-Thread | led Solver |
| 🗌 Ακύρωση                                | Ονομα              |                          |            |
| Static (0)                               | Ανάλυση            | Static                   | ~          |
|                                          | Τύπος<br>Ιδιότητες | Static                   | ~          |
|                                          | Μέλι               | 1                        | Κόμβοι     |
|                                          | Φορτία             | εις                      | Μάζες      |
|                                          | Nέo                | i                        | Ενημέρωση  |
|                                          | Εκτέλεσ            | η ολων των               | αναλύσεων  |
|                                          |                    | Εξοδος                   |            |

In Members the Multipliers are automatically updated and filled with units.

|                                   |           |         |          |         |     |   |    |        |    | _ |
|-----------------------------------|-----------|---------|----------|---------|-----|---|----|--------|----|---|
| Πολλαπλασιαστές Τιμών Ιδιοτήτων Χ |           |         |          |         |     |   |    |        | ×  |   |
| Static                            | Static    |         |          |         |     |   |    |        |    |   |
| Πολλαπλασιαστές Τιμα              | ών Ιδιοτή | πων Γρα | μμικών Μ | Ιελών — | N   |   |    |        |    |   |
| Σκυρόδεμα 🗸 🗸                     | Е         | G       | Ak       | Asy     | Asz | ε | Ix | Iy     | Iz |   |
| ΔOKOI - B3D                       | 1         | 1       | 1        | 1       | 1   | 1 | 1  | 1      | 1  |   |
| AOKOI - TRUSS                     | 1         | 1       | 1        | 1       | 1   | 1 | 1  | 1      | 1  |   |
| ΔOKOI - B3Def                     | 1         | 1       | 1        | 1       | 1   | 1 | 1  | 1      | 1  |   |
| ΣΤΥΛΟΙ - Β3D                      | 1         | 1       | 1        | 1       | 1   | 1 | 1  | 1      | 1  |   |
| ΣΤΥΛΟΙ - TRUSS                    | 1         | 1       | 1        | 1       | 1   | 1 | 1  | 1      | 1  |   |
| TOIXEIA - B3D                     | 1         | 1       | 1        | 1       | 1   | 1 | 1  | 1      | 1  |   |
| TOIXEIA - TRUSS                   | 1         | 1       | 1        | 1       | 1   | 1 | 1  | 1      | 1  |   |
| Τοιχεία (Lmax/Lmin) >             | 4         | ł       |          |         | C   | Ж | (  | Cancel |    |   |

In Charges, for charge 1, set the unit to LC1 (permanent) and for charge 2, set the unit to LC2 (mobile) and press the Update button.

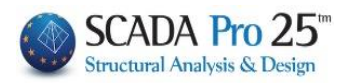

| Συμμετοχή Φ                                                                           | ορτί | σεων             |                     | ~   |       |         |          |           |         |       |     | ×    |
|---------------------------------------------------------------------------------------|------|------------------|---------------------|-----|-------|---------|----------|-----------|---------|-------|-----|------|
| Static<br>Φορτίσεις<br>Σεναρίου                                                       | g    | (m/sec2)         | 9.81                | 6   | Διαθέ | σιμες Φ | ορτίσεια | ς και Ομα | άδες φο | ρτίων |     |      |
| 1+<br>2+<br>3<br>4<br>5<br>6<br>7<br>8<br>9<br>10<br>11<br>12<br>13<br>14<br>15<br>16 | <    | LC<br>LC1<br>LC2 | LG1<br>1.00<br>0.00 | LG2 | LG3   | LG4     | LG5      | LG6       | LG7     | LG8   | LG9 | LG10 |
|                                                                                       |      |                  |                     |     | OK    |         |          | Cance     | el      |       |     |      |

#### With the Static script active

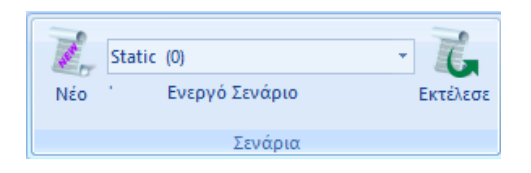

#### The Run command opens the window for running the script:

| Static - Dynamic An | alysis (C:\MELETES\DEKPOL\3\scaanal\Scen000\1000S | × |
|---------------------|---------------------------------------------------|---|
| Stiffness Matrix    | BANDWIDTH                                         |   |
| Elapsed Time        |                                                   |   |
| Reading Input Data  |                                                   |   |
| Creating Block      |                                                   |   |
| Decomposing Block   |                                                   |   |
| Vector Assembly     |                                                   |   |
| Writting Output     |                                                   |   |
| Εκτέλεση            | Stop                                              |   |

The analysis is run by pressing the Run button and once completed press Exit.

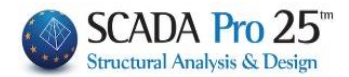

#### **1.Σ2** POWER scenario

Select Dynamic Analysis and Response spectrum type and press the New button.

| Scenario                                 |                    | ×                                 |
|------------------------------------------|--------------------|-----------------------------------|
| Επαναρίθμηση<br>Κόμβων Cuthill-McKee(II) | ~                  | Ndvanced<br>Multi-Threaded Solver |
| Ακύρωση                                  | Ονομα              |                                   |
| Dynamic (0)                              | Ανάλυση            | Dynamic 🗸 🗸                       |
|                                          | Τύπος<br>Ιδιότητες | Response spectrum $\ \lor$        |
|                                          | Μέλι               | Κόμβοι                            |
|                                          | Φορτία             | πεις Μάζες                        |
|                                          | Nέo                | Ενημέρωση                         |
|                                          | Εκτέλεσ            | η ολων των αναλύσεων              |
|                                          |                    | Εξοδος                            |

In Members the Multipliers are automatically updated and filled with units.

| Πολλαπλασιαστές Τιμών Ιδιοτήτων Χ |           |          |         |      |       |   |    |    |    |
|-----------------------------------|-----------|----------|---------|------|-------|---|----|----|----|
| Static 🗸                          |           |          |         |      |       |   |    |    |    |
| Πολλαπλασιαστές Τιμα              | ών Ιδιοτή | των Γραμ | μικών Μ | ελών | N     |   |    |    |    |
| Σκυρόδεμα 🗸 🗸                     | Е         | G        | Ak      | Asy  | N Asz | 3 | Ix | Iy | Iz |
| ΔOKOI - B3D                       | 1         | 1        | 1       | 1    | 1     | 1 | 1  | 1  | 1  |
| ∆OKOI - TRUSS                     | 1         | 1        | 1       | 1    | 1     | 1 | 1  | 1  | 1  |
| ∆OKOI - B3Def                     | 1         | 1        | 1       | 1    | 1     | 1 | 1  | 1  | 1  |
| ΣΤΥΛΟΙ - Β3D                      | 1         | 1        | 1       | 1    | 1     | 1 | 1  | 1  | 1  |
| ΣΤΥΛΟΙ - TRUSS                    | 1         | 1        | 1       | 1    | 1     | 1 | 1  | 1  | 1  |
| TOIXEIA - B3D                     | 1         | 1        | 1       | 1    | 1     | 1 | 1  | 1  | 1  |
| TOIXEIA - TRUSS                   | 1         | 1        | 1       | 1    | 1     | 1 | 1  | 1  | 1  |
| Toryzia (Lmax/Lmin) > 4 OK Cancel |           |          |         |      |       |   |    |    |    |

In Masses, you define the coefficients for calculating the masses from the available loadings (LC1(permanent), LC2(mobile)).

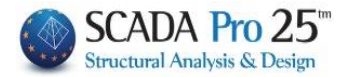

| Υπολογι | σμός Μα     | ζών      |          |          |         |         |          |         |       | ×    |
|---------|-------------|----------|----------|----------|---------|---------|----------|---------|-------|------|
| Dynamic | ς<br>Υπολογ | γισμός Μ | Ιαζών αι | τό Διαθέ | σιμες Φ | ορτίσει | с кан Ср | άδες φο | ρτίων |      |
| LC      | LG1         | LG2      | LG3      | LG4      | LG5     | LG6     | LG7      | LG8     | LG9   | LG10 |
| LC1     | 1.00        |          |          |          |         |         |          |         |       |      |
| LC2     | 1.00        |          |          |          |         |         |          |         |       |      |
|         |             |          |          |          |         |         |          |         |       |      |
|         |             |          |          |          |         |         |          |         |       |      |
|         |             |          |          |          |         |         |          |         |       |      |
|         |             |          |          |          |         |         |          |         |       |      |
|         |             |          |          |          |         |         |          |         |       |      |
|         |             |          |          |          |         |         |          |         |       |      |
|         |             |          |          |          |         |         |          |         |       |      |
|         |             |          |          |          |         |         |          |         |       |      |
| g(m/se  | c2) 9.8     | 1        |          |          |         |         | ОК       |         | Ca    | ncel |

With the Dynamic scenario active

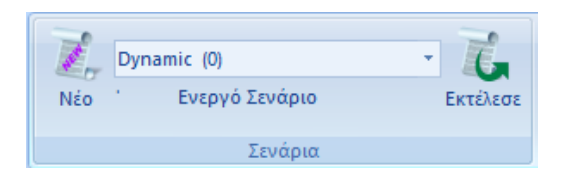

The Run command opens the window for running the script and by pressing Update Data, the commands are activated:

| Dynar  | nic                 |                |      |         |      | × |
|--------|---------------------|----------------|------|---------|------|---|
|        | Παράμετροι          | Κέντρα Μάζας ( | (cm) |         |      | ~ |
|        | Αυτόματη Διαδικασία | Level          | Х    | γ       | Z    | ^ |
| -Διαδι | κασία               | 0 - 0.00       | 0.00 | 0.00    | 0.00 |   |
|        | Μάζες-Ακαμψίες      | 1 - 350.00     | 0.00 | 350.00  | 0.00 |   |
|        |                     | 2 - 700.00     | 0.00 | 700.00  | 0.00 |   |
|        |                     | 3 - 1050.00    | 0.00 | 1050.00 | 0.00 |   |
|        |                     |                |      |         |      |   |
|        |                     |                |      |         |      |   |
|        |                     |                |      |         |      |   |
|        | Ανάλυση             |                |      |         |      | ~ |
|        | Ενημέρωση Δεδομένων | ,              | Εξ   | οδος    |      |   |

Select the Parameters command and set:

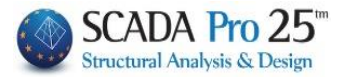

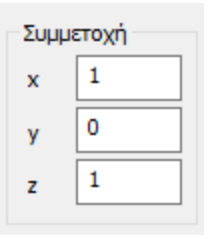

Set the Coefficient of Involvement of the seismic force per direction

| CQC       |  |
|-----------|--|
| CQC (10%) |  |
| SRSS      |  |

Select the mode of overlapping of eigenmodal responses either according to the Full Quadratic Parallelism CQC and CQC(10%) rule (3.6 EAK), or the Simple Quadratic Parallelism SRSS rule.

| Ιδιοτιμές | Ακρίβεια |
|-----------|----------|
| 10        | 0.001    |
| ζ(%) 5    |          |

Define the number of Idiosyncrasies, the Accuracy and the depreciation rate g.

Press the Response Spectrum button to view the spectrum as it is configured or to modify it by changing the values in the table:

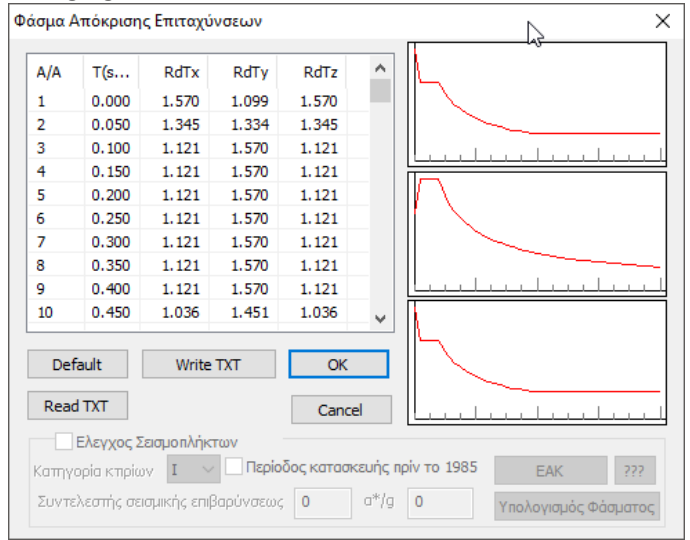

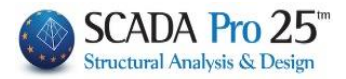

The Write TXT and Read TXT commands allow you register and open respectively a .txt file containing the response spectrum values.

You can set displacement range

Τύπος Φάσματος

Displacement

and select a .txt displacement file to create the Displacement Response Spectrum.

#### With the Automatic Process running the analysis

 $\sim$ 

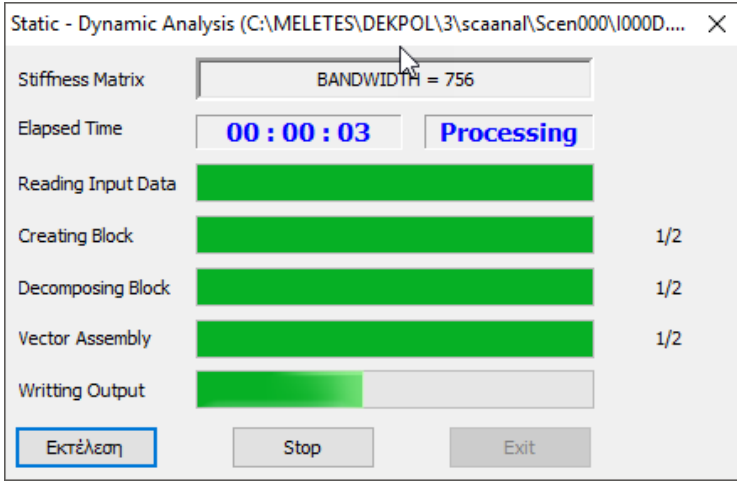

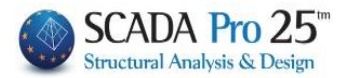

#### **1.Σ3** Scenarios E.A.K.

#### **1.Σ3.1** Seismic analysis and E.A.K. (Static) type analysis

Select Seismic Analysis and E.A.K. (Static) type and press the New button.

#### **ATTENTION**:

The materials must be in accordance with the selected regulation, and when entering the data, all cross-sections must have the correct grades (C for the NAC scenarios)

| Scenario                                 |           | ×                                 |
|------------------------------------------|-----------|-----------------------------------|
| Επαναρίθμηση<br>Κόμβων Cuthill-McKee(II) | ~         | Advanced<br>Multi-Threaded Solver |
| 🗌 Ακύρωση                                | Ονομα     |                                   |
| Seismic E.A.K. (Static) (0)              | Ανάλυση   | Seismic 🗸                         |
|                                          | Τύπος     | E.A.K. (Static) V                 |
|                                          | Ιδιότητες |                                   |
|                                          | Μέλι      | η Κόμβοι                          |
|                                          | Φορτία    | <b>σεις</b> Μάζες                 |
|                                          | Νέο       | Ενημέρωση                         |
|                                          | Εκτέλεσ   | η ολων των αναλύσεων              |
|                                          |           | Εξοδος                            |

In Members the Multipliers are automatically updated and filled in with the corresponding coefficients

| Πολλαπλασιαστές Τιμ               | ιών Ιδιο  | τήτων    |         |        |     |   |     |       | Х     |
|-----------------------------------|-----------|----------|---------|--------|-----|---|-----|-------|-------|
| Seismic E.A.K. (Static)           |           |          |         |        |     |   |     |       |       |
| Πολλαπλασιαστές Τιμα              | ών Ιδιοτή | των Γραμ | μικών Μ | ελών — |     |   |     |       |       |
| Σκυρόδεμα 🛛 🗸                     | E         | G        | Ak      | Asy    | Asz | 3 | Ix  | Iy    | Iz    |
| ΔOKOI - B3D                       | 1         | 1        | 1       | 1      | 1   | 1 | 0.1 | 1     | 0.5   |
| AOKOI - TRUSS                     | 1         | 1        | 1       | 1      | 1   | 1 | 0.1 | 1     | 0.5   |
| ∆OKOI - B3Def                     | 1         | 1        | 1       | 1      | 1   | 1 | 0.1 | 1     | 0.5   |
| ΣΤΥΛΟΙ - B3D                      | 1         | 1        | 1       | 1      | 1   | 1 | 0.1 | 1     | 1     |
| ΣΤΥΛΟΙ - TRUSS                    | 1         | 1        | 1       | 1      | 1   | 1 | 0.1 | 1     | 1     |
| TOIXEIA - B3D                     | 1         | 1        | 1       | 1      | 1   | 1 | 0.1 | 0.666 | 0.666 |
| TOIXEIA - TRUSS                   | 1         | 1        | 1       | 1      | 1   | 1 | 0.1 | 0.666 | 0.666 |
| Toixeia (Lmax/Lmin) > 4 OK Cancel |           |          |         |        |     |   |     |       |       |

In the Loadings, for G, set the unit to LC1 (permanent) and for Q, set the unit to LC2 (mobile) and press the Update button.

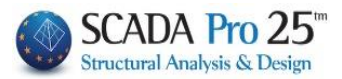

| Συμμετοχή Φορ         | πίσεων    |      |     |       |         |         | Ν        |         |       |     | ×    |
|-----------------------|-----------|------|-----|-------|---------|---------|----------|---------|-------|-----|------|
| Seismic E.A.K.        | (Static)  |      |     |       |         |         | 13       |         |       |     |      |
| Φορτίσεις<br>Σεναρίου | g(m/sec2) | 9.81 |     | Διαθέ | σιμες Φ | ορτίσει | ς και Ομ | άδες φο | ρτίων |     |      |
| G(1) +                | LC        | LG1  | LG2 | LG3   | LG4     | LG5     | LG6      | LG7     | LG8   | LG9 | LG10 |
| G(2) *                | LC1       | 1.00 |     |       |         |         |          |         |       |     |      |
|                       | LC2       | 0.00 |     |       |         |         |          |         |       |     |      |
|                       |           |      |     |       |         |         |          |         |       |     |      |
|                       |           |      |     |       |         |         |          |         |       |     |      |
|                       |           |      |     |       |         |         |          |         |       |     |      |
|                       |           |      |     |       |         |         |          |         |       |     |      |
|                       |           |      |     |       |         |         |          |         |       |     |      |
|                       |           |      |     |       |         |         |          |         |       |     |      |
|                       |           |      |     |       |         |         |          |         |       |     | _    |
|                       | <         |      |     |       |         |         |          |         |       |     | >    |
|                       |           |      | - [ | OK    |         |         | Canc     | el      |       |     |      |

With the Seismic EAK (Static) scenario active and therefore the simplified spectral method,

| 7   | Seismic E.A.K. (Static) (0) | - 7.     |
|-----|-----------------------------|----------|
| Νέο | Ένεργό Σενάριο              | Εκτέλεσε |
|     | Σενάρια                     |          |

The Run command opens the window for running the script and by pressing Update Data, the commands are activated:

| Διαδικο | ασία Απλοποιημένης Φασμ | ματικής Μεθόδι     | ου (E.A.K | .)      |      | $\times$ |
|---------|-------------------------|--------------------|-----------|---------|------|----------|
|         | Παράμετροι              | ίς<br>Κέντρα Μάζαα | ς (cm)    |         |      | ~        |
|         | Αυτόματη Διαδικασία     | Level              | Х         | Y       | Z    | ^        |
| Διαδικ  | ασία                    | 0 - 0.00           | 0.00      | 0.00    | 0.00 |          |
|         | Μάζες                   | 1 - 350.00         | 0.00      | 350.00  | 0.00 |          |
|         | Σριμείο Ρο              | 2 - 700.00         | 0.00      | 700.00  | 0.00 |          |
|         | 2ημείο Fo               | 3 - 1050.00        | 0.00      | 1050.00 | 0.00 |          |
|         | Επίπεδα Κάμψης          |                    |           |         |      |          |
|         | T > 1                   |                    |           |         |      | _        |
|         | Εκκεντρότητες           |                    |           |         |      | ~        |
|         | Ενημέρωση Δεδομένων     |                    | Eξ        | οδος    |      |          |

To set the parameters, the dialog box will have the following format:

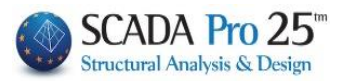

| Παράμετροι Απλοποιημένης Φασματικής Μεθόδου                                                                                                    |  |  |  |  |  |  |  |
|----------------------------------------------------------------------------------------------------|--|--|--|--|--|--|--|
| Σεισμική Περιοχή Χαρακτηριστικές Περίοδοι Σπουδαιότητα<br>Σεισμικές Περίοχος Τ1 0.1 Ζώνη Σ2 ~                                                                                                    |  |  |  |  |  |  |  |
| Zώνη I ~ a 0.16 A ~ T2 0.4 Vi 1                                                                                                    |  |  |  |  |  |  |  |
| Συντελεστές         Επίπεδα XZ           θ         1         βο         2.5         qx         3.5           ζ(%)         5         n         1         qz         3.5                                                                                                    |  |  |  |  |  |  |  |
| Εκκεντρότητες       Τσοδύναμες Στατικές         Τυχηματικές       Ισοδύναμες Στατικές         e τιχ       0.05       *Lx       e fxi       1.5       *eoxi       e rxi       0.5       *eoxi         e τιχ       0.05       *Lx       e fzi       1.5       *eozi       e rzi       0.5       *eozi |  |  |  |  |  |  |  |
| Rd (T)<br>Rd (TX) 0 Rd (TY) 0 Rd (TZ) 0                                                                                                    |  |  |  |  |  |  |  |
| Γωνία Κυρίων Επιπέδων Κάμψης<br>Γωνία α 🔲 0 (+) Αριστερόστροφα () Δεξιόστροφα                                                                                                    |  |  |  |  |  |  |  |
| Default         Λεπτομέρειες           ΚΡΙΤΗΡΙΑ ΑΠΑΛΛΑΓΗΣ ΣΤΑΤΙΚΗΣ ΕΠΑΡΚΕΙΑΣ         ΟΚ         Cancel                                                                                                    |  |  |  |  |  |  |  |

Where you enter the necessary information about the seismic area, the ground and building, as well as the earthquake coefficients and application levels.

| Loophal | i opio Xi |        |       |       |
|---------|-----------|--------|-------|-------|
|         | Σεισ      | τμικέα | ; Περ | ιοχές |
| Ζώνη    | I         | $\sim$ | а     | 0.16  |

Select the seismic zone, after first updating the .txt file that opens by clicking on "Seismic Areas" for the number of the zone corresponding to the municipality where your study belongs. Select the number from the "Zone" list and the "a" factor is automatically filled in.

| Χαρακτηριστικές Περίοδοι |        |    |     |  |  |
|--------------------------|--------|----|-----|--|--|
| Εδαφος                   |        | T1 | 0.1 |  |  |
| A                        | $\sim$ | T2 | 0.4 |  |  |

Select the "soil category" from the list and the fields of the period characteristics "T1" and "T2" are automatically updated,

| 📋 eak2003.txt - WordPad           |      |        |
|-----------------------------------|------|--------|
| File Edit View Insert Format Help |      |        |
|                                   |      |        |
|                                   |      |        |
| NOMOE A0HNQN                      |      |        |
| ΔHMOI                             | ZΩNH |        |
| Δ. ΑΓΙΑΣ ΒΑΡΒΑΡΑΣ                 | I    | α=0.16 |
| Δ. ΑΓΙΑΣ ΠΑΡΑΣΚΕΥΗΣ               | I    | α=0.16 |
| Δ. ΑΓΙΟΥ ΔΗΜΗΤΡΙΟΥ                | I    | α=0.16 |
| A. A0HNAIQN                       | I    | α=0.16 |
| Δ. ΑΙΓΑΛΕΩ                        | I    | α=0.16 |
| A. AAIMOY                         | I    | α=0.16 |
| Δ. ΑΜΑΡΟΥΣΙΟΥ                     | I    | α=0.16 |
| Δ. ΑΡΓΥΡΟΥΠΟΛΕΩΣ                  | I    | α=0.16 |
| Δ. ΒΡΙΛΗΣΣΙΩΝ                     | I    | α=0.16 |
| Δ. ΒΥΡΩΝΟΣ                        | I    | α=0.16 |
| Δ. ΓΑΛΑΤΣΙΟΥ                      | I    | α=0.16 |
| Δ. ΓΛΥΦΑΔΑΣ                       | I    | α=0.16 |
| Δ. ΔΑΦΝΗΣ                         | I    | α=0.16 |
| A. EAAHNIKOY                      | I    | α=0.16 |
| Δ. ΖΩΓΡΑΦΟΥ                       | I    | α=0.16 |
| Δ. ΗΛΙΟΥΠΟΛΕΩΣ                    | I    | α=0.16 |
| A. HPAKAEIOY                      | I    | α=0.16 |
| Δ. ΚΑΙΣΑΡΙΑΝΗΣ                    | I    | α=0.16 |
| Δ. ΚΑΛΛΙΘΕΑΣ                      | I    | α=0.16 |
| Δ. ΚΗΦΙΣΙΑΣ                       | I    | α=0.16 |
| Δ. ΜΕΛΙΣΣΙΩΝ                      | I    | α=0.16 |
| Δ. ΜΟΣΧΑΤΟΥ                       | I    | α=0.16 |
| Δ. ΝΕΑΣ ΕΡΥΘΡΑΙΑΣ                 | I    | α=0.16 |
| Δ. ΝΕΑΣ ΙΩΝΙΑΣ                    | I    | α=0.16 |
| Δ. ΝΕΑΣ ΣΜΥΡΝΗΣ                   | I    | α=0.16 |
| Δ. ΝΕΑΣ ΧΑΛΚΗΔΟΝΟΣ                | I    | α=0.16 |
| A. NEOY WYXIKOY                   | I    | α=0.16 |
| Δ. ΠΑΛΑΙΟΥ ΦΑΛΗΡΟΥ                | I    | α=0.16 |
| Δ. ΠΑΠΑΓΟΥ                        | I    | α=0.16 |
| Δ. ΠΕΡΙΣΤΕΡΙΟΥ                    | I    | α=0.16 |
| Δ. ΠΕΥΚΗΣ                         | I    | α=0.16 |

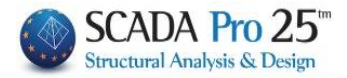

| Σπουδαιότητα | and "importance category" to automatically fill in importance factor "y". |
|--------------|---------------------------------------------------------------------------|
| Ζώνη Σ2 🗸    |                                                                           |
| γi 1         |                                                                           |
| Συντελεστές  |                                                                           |
| θ 1 βο       | 2.5 qx 3.5                                                                |
| ζ(%) 5 n     | 1 qz 3.5                                                                  |

In the "Coefficients" field you can modify the default values related to the seismic spectrum by typing in the corresponding fields. The seismic coefficients "qx" and "qz" are filled in by the designer after taking into account all the necessary requirements of the NAC.

| Επίπεδα | XZ       |        |                       |        |
|---------|----------|--------|-----------------------|--------|
| Κάτω    | 0 - 0.00 | ~      | Υψόμετρο<br>στο 0.8*Ή |        |
| Ανω     | 0 - 0.00 | $\sim$ | 0 - 0.00              | $\sim$ |

In the field "Levels HZ" you select the lower and the upper level for application of seismic actions (for buildings with basement and/or staircase termination, etc.).

For the fictitious elastic axis and the altitude at 0.8\*H, the option is not necessary. The program automatically finds the closest to the building's z0=0,8\*H diaphragm level.

To modify the coefficients for the eccentricities, select the corresponding checkbox and enter the new value on the right.

| Εκκεντρότητες<br>Τυχηματικές |      |     | Ισοί | δύναμεα | ; Στατικ | ές    |       |     |       |
|------------------------------|------|-----|------|---------|----------|-------|-------|-----|-------|
| е тіх 🗌                      | 0.05 | *Lx | e fx | i 🗌     | 1.5      | *eoxi | e rxi | 0.5 | *eoxi |
| е тіз 🗌                      | 0.05 | *Lz | e fz | i 🗌     | 1.5      | *eozi | e rzi | 0.5 | *eozi |

In the same way, the designer can modify the spectra by X, Y and Z by entering his own values in the corresponding fields.

| Rd (TX) 🗌 0 F | ۲۲) 🔲 د (۲۲) bs | Rd (TZ) 🗌 0 |
|---------------|-----------------|-------------|

Finally, the designer has the possibility to enter a value for the angle of the main bending planes, always by activating the corresponding checkbox first. The sign defines the direction of the angle.

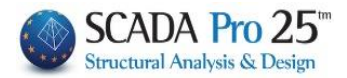

| - Γωνία Κυρίων Β | Επιπέδων Κάμψ | νης                                    |
|------------------|---------------|----------------------------------------|
| Γωνία α          | 0             | (+) Αριστερόστροφα () Δεξιόστροφα      |
| OK               | to save the   | e parameters and close the dialog box. |

The analysis shall be carried out either by selecting the automatic procedure via the command

Αυτόματη Διαδικασία, or the step-by-step procedure where the method is executed step by step with

in the following order:

**Masses**: Calculate the mass of each node of the analysed structure according to the equation G +  $\psi$ 2 x Q.

**Point Po:** Calculate the position of the trace of the plastic axis of the analysed structure at the level closest to 0.8 x H where H is its height.

**Bending levels**: The orientation of the main bending planes of the analysed beam is calculated.

**T>1?**: It is considered whether the eigenfrequency of the analysed beam exceeds unity in one or both of its main directions, in which case an additional horizontal force  $\Delta H$  is calculated and added to its top level.

**Eccentricities**: Calculate the Random and Static Eccentricities of the subject analysis of the carrier, the corresponding torsional moments are generated and procedure of the Simplified Spectral Method is completed.

#### **Observation:**

Added analysis check messages to the new version to avoid possible errors. The messages contain instructions and guidelines for the correct completion of the analysis.

|                                    | 1                                         |       |
|------------------------------------|-------------------------------------------|-------|
| αναλυσή σεν ολο<br>αρακαλώ ελέγξτε | κληρωσηκε.<br>τα δεδομένα για πιθανά σφάλ | ματα. |
| Κωδικός Σφάλματι                   | oc 69                                     |       |
| Ο κόμβος 87 δεν                    | ισορροπεί. Έλεγξτε τους βαθμ              | ούς   |
|                                    | This new anteresting at a tour            | όμβο  |
| ελευθερίας των μι                  | 2/07/100/00/102/00/010/10                 |       |
| ελευθερίας των μι                  |                                           |       |

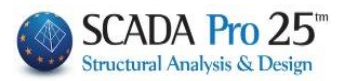

# 1.Σ3.§ Criteria for exemption from the structural adequacy inspection of existing buildings (Government Gazette 350/17-2-2016)

SCADA Pro has incorporated the criteria for exemption from the structural adequacy inspection of existing buildings, according to Government Gazette 350/17-2-2016.

ΚΡΙΤΗΡΙΑ ΑΠΑΛΛΑΓΗΣ ΣΤΑΤΙΚΗΣ ΕΠΑΡΚΕΙΑΣ

The exemption applies to additions, changes of use-conversions and their simultaneous combination. A prerequisite for the exemption is that the building must not "evidence of significant structural deficiency" which are:

Obvious damage to the load-bearing structure or obvious serious design weaknesses such as:

- 1. Large cracks >0,4~0,5 mm
- 2. Significant reduction of reinforcement due to corrosion
- 3. Short columns without clamping in critical positions
- 4. Significant reduction of wall infill on adjacent floors (e.g. pillar) or very asymmetrical arrangement of wall infill in combination with lack of vertical elements with significant stiffness (risk of formation of a loose floor).

In addition, in the case of an addition, a prerequisite is:

"The structural design of the existing building has been carried out with "full provision for the addition", i.e. all floors of the addition have been included in the structural simulation of the existing building"

The course of action followed in the programme for the above cases is as follows:

The entity is entered as existing and an analysis scenario is selected for its analysis according to its original design.

The possible scenarios in the program are in this case seismic (EAK and old) and EC8 Greek (Static or Dynamic).

Then, the addendum is inserted and a new analysis scenario is created (this study as opposed to the original one) which is necessarily an EAK (Static or dynamic-et) or Eurocode 8 (Static or Dynamic).

The following option has been added to these scripts in their configuration dialog box:

ΚΡΙΤΗΡΙΑ ΑΠΑΛΛΑΓΗΣ ΣΤΑΤΙΚΗΣ ΕΠΑΡΚΕΙΑΣ

Selecting it displays the following

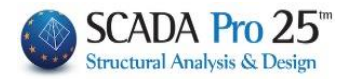

| Κριτιρια Απαλλαγής Ελέγχου Στατικής Επάρκειας |                                             |    |  |  |  |
|-----------------------------------------------|---------------------------------------------|----|--|--|--|
| 🗹 Κρπιρια Απαλλαγής                           | Ελέγχου Στατικής Επάρκειας ΦΕΚ. 350/17/2/20 | 16 |  |  |  |
| Είδος Επέμβασης                               | Προσθήκη 🗸 🗸                                |    |  |  |  |
| Κατηγορία Κτιρίου                             | 1 ~ ??                                      |    |  |  |  |
| Πρέπει για το τρέχ                            | ον σενάριο γi=1.0 και S=1.0 για εδάφη B,C   |    |  |  |  |
| Πρέπε                                         | ι για το τρέχον σενάριο q = 2.3             |    |  |  |  |
| Δυσμενείς Συνέπειες                           | Δ1 ~ ??                                     |    |  |  |  |
| Στοιχεία Αρχικής Μελ                          | έτης                                        |    |  |  |  |
| Σενάριο Ανάλυσης                              | Seismic E.A.K. (Static) (0) V               |    |  |  |  |
|                                               | Διάβασμα Στοιχείων απο Σενάριο              |    |  |  |  |
| Σπουδαιότητα                                  | I ~ a 0 γi 0                                |    |  |  |  |
|                                               | x z                                         |    |  |  |  |
| Τἑμνουσα Βάσης <b>(</b> kN                    | ) 0 0                                       |    |  |  |  |
| Εδαφικη εππάχυνση                             | (m/sec2) 0 0                                |    |  |  |  |
| O                                             | Cancel                                      |    |  |  |  |

The check means that the checks will be done and the results will be presented in the Seismic Action printout.

Then we choose the type of intervention

- 1. Add
- 2. Changes of Use Conversions
- 3. At the same time both

Next, the category of the existing building (original design) is selected according to the table Κατηγορίες Κτιρίων

| Κατηγορία 1 | Κτίρια που έχουν μελετηθεί με βάση τους Κανονισμούς της<br>Ομάδας Α, έτσι όπως ισχύουν σήμερα                                               |  |  |  |  |
|-------------|----------------------------------------------------------------------------------------------------|--|--|--|--|
| Κατηγορία 2 | Κτίρια που έχουν μελετηθεί με βάση<br>ΝΕΑΚ/ΝΕΚΩΣ (1992), ΕΑΚ/ΕΚΩΣ (2000)<br>ΕΝ1998-1, ΕΝ1992-1-1, ΕΝ1993-1-1, ΕΝ1994-1-1,<br>ΕΝ1995, ΕΝ1996 |  |  |  |  |
| Κατηγορία 3 | Κτίρια που έχουν μελετηθεί με τις "Πρόσθετες Διατάξεις του<br>1984", από Οπλισμένο Σκυρόδεμα και κατηγορίας<br>σπουδαιότητας Ι ή ΙΙ.        |  |  |  |  |
| Κατηγορία 4 | Οποιοδήποτε κτίριο                                                                                                    |  |  |  |  |

This table is also displayed with ??

Under the building category, prompts are shown for parameter values of the current scenario (present study) according to the above GGC.

Πρέπει για το τρέχον σενάριο γi=1.0 και S=1.0 για εδάφη B,C Πρέπει για το τρέχον σενάριο q = 2.3

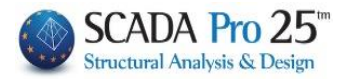

We then select the possible adverse effect in cases of change of use - conversion or a combination of both, according to the table below

| Δυσμένεια Δ1  | Αύξηση κατακόρυφων φορτίων                                                                          |  |  |  |  |  |
|---------------|----------------------------------------------------------------------------------------------------|--|--|--|--|--|
| Δυσμένειες Δ2 | Αύξηση μαζών και επομένως σεισμικών φορτίων                                                         |  |  |  |  |  |
| Δυσμένεια Δ3  | Αλλαγή στατικού συστήματος που φέρει οριζόντια φορτία                                               |  |  |  |  |  |
| Δυσμένεια Δ4  | Δυσμενέστερη σεισμική απόκριση λόγω επιδείνωσης<br>της μη-κανονικότητας λόγω αλλαγής τοιχοπληρώσεων |  |  |  |  |  |
| Δυσμένεια Δ5  | Αύξηση του συντελεστή σπουδαιότητας                                                                 |  |  |  |  |  |

#### ΠΙΘΑΝΕΣ ΔΥΣΜΕΝΕΙΣ ΣΥΝΕΠΕΙΕΣ

which is also displayed with ??

Next, we select the analysis scenario we ran in the first step for the initial study

| Στοιχεία Αρχικής Μελέ | της                                                                 |
|-----------------------|---------------------------------------------------------------------|
| Σενάριο Ανάλυσης      | Seismic E.A.K. (Static) (0) $\checkmark$                            |
| and press the         | Διάβασμα Στοιχείων απο Σενάριο                                      |
| In the section belo   | ow, the values of the quantities required for the checks are shown. |
| Σπουδαιότητα          | a 0.06 γi 1                                                         |
|                       | X Z                                                                 |
| Τἑμνουσα Βάσης (kN)   | 69.220183 69.220183                                                 |
| Εδαφικη επιτάχυνση (m | /sec2) 0.5886 0.5886                                                |

Then, after setting the parameters as known, we run the scenario for this study.

The results of the criteria are displayed with the "Seismic Action" button

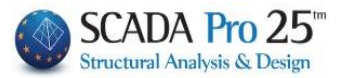

ΚΡΙΤΉΡΙΑ ΑΠΑΛΛΑΓΉΣ ΕΛΕΓΧΟΥ ΣΤΑΤΙΚΗΣ ΕΠΑΡΚΕΊΑΣ ΥΠΑΡΧΟΝΤΟΣ ΚΤΙΡΙΟΥ (ΦΕΚ 350/17-02-2016) Ξίδος Επέμβασης : Προσθήκη Κατηγορία Κτιρίου : 2

Κτίρια που έχουν μελετηθεί με βάση ΝΕΑΚ/ΝΕΚΩΣ (1992), ΕΑΚ/ΕΚΩΣ (2000), ΕΝ1998-1, ΕΝ1992-1-1, ΕΝ1993-1-1, ΕΝ1994-1-1, ΕΝ1995, ΕΝ1996

Στοιχεία Αρχικής Μελέτης : Seismic E.A.K. (Static) (0)

| Σ3  1.15 0.16   1.1267   1.0621   129.98   122.53 | 1 | Σπουδαιότητα | <b>γi</b> | α    | αg, | ,εx(m/sec2) | αg, | εz(m/sec2) | Ve, | ux  | (kN) | Ve, | uz  | (kN) | I |
|---------------------------------------------------|---|--------------|-----------|------|-----|-------------|-----|------------|-----|-----|------|-----|-----|------|---|
|                                                   |   | Σ3           | 1.15      | 0.16 | i   | 1.1267      | i   | 1.0621     | I   | 129 | .98  | I   | 122 | .53  | i |

Στοιχεία Παρούσας Μελέτης : EC-8\_Greek Statickyrio (7)

| Σπουδαιότητα | Yi    | α    | ag, nx (m/sec2) | )   αg, nz (1 | m/sec2) | Vn,ux | (kN)  Vn, | uz (kN) | ļ |
|--------------|-------|------|-----------------|---------------|---------|-------|-----------|---------|---|
|              | 11.00 | 0.36 | 2.0945          | 2.            | 0945    | 205   | 5.39      | 205.39  | l |

#### Διεύθυνση Χ

They appear in the order:

- The type of Intervention selected, the category of the building (if it is only Add, no adverse consequence option appears).

- The data of the analysis scenario of the original study are then displayed, such as its name and the corresponding values of the quantities required. This is followed by the corresponding data of the current study (without a value in the Importance field because the Importance of the original building is always taken).

- Finally, there follow the checks that relate to either intersection reasons, or to ground acceleration design reasons.

Checks are made in each direction and it goes without saying that the criteria for exemption must be met in both horizontal directions. The final criterion is expressed on a case-by-case basis as a final ratio which, if greater than one, is not exempt and, if less than or equal to one, is exempt.

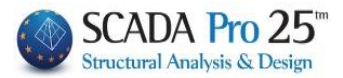

#### **1.Σ3.2** Seismic analysis and type E.A.K. (Dynamic-ET)

Select Seismic Analysis and E.A.K. type (Dynamic-ET) and press the New button.

#### **ATTENTION**:

▲ The materials must be in accordance with the selected regulation, and when entering the data, all cross-sections must have the correct grades (C for the NAC scenarios)

| Scenario                                 |                    |                              |                   | Х      |
|------------------------------------------|--------------------|------------------------------|-------------------|--------|
| Επαναρίθμηση<br>Κόμβων Cuthill-McKee(II) | ~                  | ہم<br>Advanced<br>Multi-Thre | d<br>eaded Solver |        |
| Ακύρωση                                  | Ονομα              |                              |                   |        |
| Seismic E.A.K. (Dynamic-eti) (0)         | Ανάλυση            | Seismic                      |                   | $\sim$ |
|                                          | Τύπος<br>Ιδιότητες | Е. <mark>А.К. (</mark> [     | Dynamic-еті)      | ~      |
|                                          | Μέλι               | ı                            | Κόμβοι            |        |
|                                          | Φορτία             | τεις                         | Μάζες             |        |
|                                          | Nέo                |                              | Ενημέρωση         | 1      |
|                                          | Εκτέλεσ            | η ολων τι                    | ων αναλύσεω       | v      |
|                                          |                    | Εξοδα                        | ος                |        |

Having selected Seismic E.A.K. (Dynamic-ET) and therefore the simplified spectral method for setting the parameters, the dialog box will have the following format:

| Παράμετροι Δυναμικής Φασματικζς               | Μεθόδου 🗙                                                        |
|-----------------------------------------------|------------------------------------------------------------------|
| Σεισμική Περιοχή<br>Σεισμικές Περιοχές        | Χαρακτηριστικές Περίοδοι Σπουδαιότητα<br>Εδαφος Τ1 0.1 Ζώνη Σ2 Υ |
| Zώνη Ι 🗸 a 0.16                               | Α · · Τ2 0.4 Υ <sup>i</sup> 1                                    |
| Συντελεστές                                   | Eninεδα XZ                                                       |
| θ 1 βο 2.5 qx 3.5                             | Κάτω 0-0.00 ∨ Ανω 3-1050.00 ∨                                    |
|                                               | Δυναμική Ανάλυση 🛛 CQC (10° 🗸                                    |
| ζ(%) 5 n 1 qz 3.5                             | Ιδιοτιμές 10 Ακρίβεια 0.001                                      |
| Rd (T)<br>Rd (TX) 🔲 0 Rd (                    | TY)  0  Rd (TZ)  0                                               |
| Συντελεστές Συμμετοχής Φάσματος Απ<br>PFx 0 Γ | όκρισης<br>Fy Ω 0 PFz Ω 0                                        |
| Εκκεντρότητες                                 |                                                                  |
| Τυχηματικές Φ                                 | άσμα Απόκρισης Default OK                                        |
| е тіх 0.1 *Lx                                 | Ενημέρωση<br>Φόσματος Cancel                                     |
|                                               | ΚΡΙΤΗΡΙΑ ΑΠΑΛΛΑΓΗΣ ΣΤΑΤΙΚΗΣ ΕΠΑΡΚΕΙΑΣ                            |

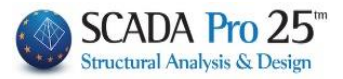

at

Where you enter the necessary information about the seismic area, the ground and building, as well as the earthquake coefficients and application levels.

| Σεισμική Περιοχή |      |            |        |  |  |  |
|------------------|------|------------|--------|--|--|--|
|                  | Σεισ | σμικές Περ | οιοχές |  |  |  |
| Ζώνη             | I    | ∨ a        | 0.16   |  |  |  |

Select the seismic zone, after first updating the .txt file that opens by clicking "Seismic Areas" for the number of the zone corresponding to the municipality where your study belongs. Select the number from "Zone" list and the factor "a" is automatically filled in.

| Χαρακτηριστικές Περίοδοι |      |     |  |  |  |  |
|--------------------------|------|-----|--|--|--|--|
| Εδαφος                   | Τ1   | 0.1 |  |  |  |  |
| Α                        | ~ T2 | 0.4 |  |  |  |  |

Select the "soil category" from the list and the fields of the period characteristics "T1" and "T2" are automatically updated,

| 🖹 eak2003.bxt - WordPad           |        | From    |
|-----------------------------------|--------|---------|
| File Edit View Insert Format Help |        | 110111  |
|                                   |        |         |
| ΝΟΜΟΣ ΑΘΗΝΩΝ                      |        |         |
| ΔΗΜΟΙ ΖΩΝΗ                        |        | at      |
| Δ. ΑΓΙΑΣ ΒΑΡΒΑΡΑΣ Ι               | α=0.16 |         |
| Δ. ΑΓΙΑΣ ΠΑΡΑΣΚΕΥΗΣ Ι             | α=0.16 | <u></u> |
| Δ. ΑΓΙΟΥ ΔΗΜΗΤΡΙΟΥ Ι              | α=0.16 | 011     |
| Δ. ΑΘΗΝΑΙΩΝ Ι                     | α=0.16 |         |
| Δ. ΑΙΓΑΛΕΩ Ι                      | α=0.16 |         |
| Δ. AAIMOY I                       | α=0.16 |         |
| Δ. ΑΜΑΡΟΥΣΙΟΥ Ι                   | α=0.16 |         |
| Δ. ΑΡΓΥΡΟΥΠΟΛΕΩΣ Ι                | α=0.16 |         |
| Δ. ΒΡΙΛΗΣΣΙΩΝ Ι                   | α=0.16 |         |
| Δ. ΒΥΡΩΝΟΣ Ι                      | α=0.16 |         |
| Δ. ΓΑΛΑΤΣΙΟΥ Ι                    | α=0.16 |         |
| Δ. ΓΛΥΦΑΔΑΣ Ι                     | α=0.16 |         |
| Δ. ΔΑΦΝΗΣ Ι                       | α=0.16 |         |
| Δ. ΕΛΛΗΝΙΚΟΥ I                    | α=0.16 |         |
| Δ. ΖΩΓΡΑΦΟΥ Ι                     | α=0.16 |         |
| Δ. ΗΛΙΟΥΠΟΛΕΩΣ Ι                  | α=0.16 |         |
| Δ. HPAKAEIOY I                    | α=0.16 |         |
| Δ. ΚΑΙΣΑΡΙΑΝΗΣ Ι                  | α=0.16 |         |
| Δ. ΚΑΛΛΙΘΕΑΣ Ι                    | α=0.16 |         |
| Δ. ΚΗΦΙΣΙΑΣ Ι                     | α=0.16 |         |
| Δ. ΜΕΛΙΣΣΙΩΝ Ι                    | α=0.16 |         |
| Δ. ΜΟΣΧΑΤΟΥ Ι                     | α=0.16 |         |
| Δ. ΝΕΑΣ ΕΡΥΘΡΑΙΑΣ Ι               | α=0.16 |         |
| Δ. ΝΕΑΣ ΙΩΝΙΑΣ Ι                  | α=0.16 |         |
| Δ. ΝΕΑΣ ΣΜΥΡΝΗΣ Ι                 | α=0.16 |         |
| Δ. ΝΕΑΣ ΧΑΛΚΗΔΟΝΟΣ Ι              | α=0.16 |         |
| A. NEOY WYXIKOY                   | α=0.16 |         |
| A. HANAIOY ΦΑΛΗΡΟΥ                | α=0.16 |         |
|                                   | α-0.10 |         |
|                                   | α-0.10 |         |
| 1 4. HEIKAL 1                     | α-0.10 |         |

| Σπουδαιότητα | and "importance category" to automatically fill in importance factor "y". |
|--------------|---------------------------------------------------------------------------|
| Ζώνη Σ2 🗸    |                                                                           |
| Yi 1         |                                                                           |
| Συντελεστές  |                                                                           |
| θ 1 βο       | 2.5 qx 3.5                                                                |
| ζ(%) 5 n     | 1 qz 3.5                                                                  |

In the "Coefficients" field you can modify the default values related to the seismic spectrum by typing in the corresponding fields. The seismic coefficients "qx" and "qz" are filled in by the designer after taking into account all the necessary requirements of the NAC.

| Επίπεδ | a XZ     |   |     |                                |
|--------|----------|---|-----|--------------------------------|
| Κάτω   | 0 - 0.00 | ~ | Ανω | 3 - 1050.00 $ \smallsetminus $ |

In the field "Levels HZ" you select the lower and the upper level for application of seismic actions (for buildings with basement and/or staircase termination, etc.)

Define the number of Eigenvalues and the Accuracy, and you are also given the choice of how to superimpose the eigenmodal responses according to either the CQC and CQC(10%) (3.4.3.

| Δυναμική Ανάλυση |      | CQC (10' |
|------------------|------|----------|
| Ιδιοτιμές        | 10   | CQC      |
|                  | SRSS |          |

& C.3.4.3 of the NAC), or by the SRSS Simple Quadratic Parallelism rule.

To modify the coefficients for the eccentricities, select the corresponding checkbox and enter the new value on the right.

| Εκκεντρότητες |  |     |     |  |  |
|---------------|--|-----|-----|--|--|
| Τυχηματικές   |  |     |     |  |  |
| е тіх         |  | 0.1 | *Lx |  |  |
| е тіз         |  | 0.1 | *Lz |  |  |
|               |  |     |     |  |  |

In the same way, the designer can modify the spectra by X, Y and Z by entering his own values in the corresponding fields, as well as the Response Spectrum Participation Coefficients

| Rd (T)<br>Rd (TX) 0       | Rd (TY)           | Rd (TZ) |
|---------------------------|-------------------|---------|
| Συντελεστές Συμμετοχής Φά | άσματος Απόκρισης |         |
|                           |                   |         |

Finally, to update the spectrum for the new parameters, either select the

| Ενημέρωση |
|-----------|
| Φάσματος  |

command , or click on the "Response Spectrum" command and within the dialog box, click on "Default".

After you have selected the parameters select "OK".

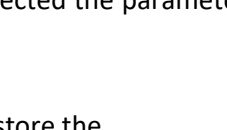

to store the parameters and close the dialog box.

Φάσμα Απόκρισης Επιταχύνσεων × RdTy RdTz T(s.. RdTx \* 0.000 1.099 1.570 1.570 2 0.050 1.345 1.334 1.345 3 0 100 1.121 1 570 1.121 4 0.150 1.121 1.570 1.121 5 0.200 1.570 1.121 1.121 6 0.250 1.121 1.570 1.121 7 0.300 1.121 1.570 1.121 8 0.350 1.121 1.570 1.121 9 0.400 1.121 1.570 1.121 10 0.450 1.036 1.451 1.036 -11 0.500 0.966 1 353 0.966 Default OK Cancel

Finally, within the run window, select the "Automatic Process" command. If there is an error in your study then the analysis process will be interrupted and the corresponding message will be displayed. When the program completes the automatic process green n's will appear next to each stage of the analysis as shown in the figure below.

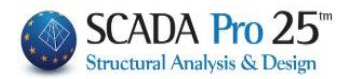

| Dynamic Seismic Action Procedure (E.A.K.) |                     |             |         |        | $\times$ |   |
|-------------------------------------------|---------------------|-------------|---------|--------|----------|---|
|                                           | Παράμετροι          | Κέντρα Μάζα | xς (cm) |        |          | ~ |
|                                           | Αυτόματη Διαδικασία | Level       | Х       | γ      | Z        | ^ |
| Διαδ                                      | ικασία              | 0 - 0.00    | 0.00    | 0.00   | 0.00     |   |
| $\checkmark$                              | Μάζες               | 1 - 300.00  | 300.00  | 300.00 | 300.00   |   |
| <b></b>                                   | Στατικές Φ3 , Φ4    |             |         |        |          |   |
| <b></b>                                   | T>1                 |             |         |        |          |   |
| <b></b>                                   | Εκκεντρότητες       |             |         |        |          |   |
| 1                                         | Δυναμική Ανάλυση    |             |         |        |          | ~ |
|                                           | Ενημέρωση Δεδομένων |             | Εξα     | οδος   |          |   |

#### **OBSERVATIONS:**

If you do not have a baffle node in the vector the program will display a message that the analysis will be performed without considering this node as shown in the figure below.

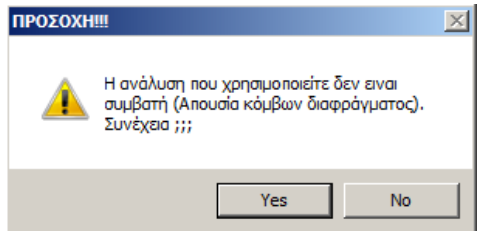

This message appears in the static EAK analysis. On the contrary, it does not appear in the dynamic ET and in the simple static analysis. Select yes and continue.

For to

you can amension not only the superstructure AND the foundation with the combinations of dynamics (and not be forced to create an additional statics scenario), you should before running the analysis, to "Open" the springs of the

foundation at under Kóµβox of the dynamic scenario:

#### **OBSERVATION:**

In the new versions of SCADA Pro all scenarios "Open" the springs by default.

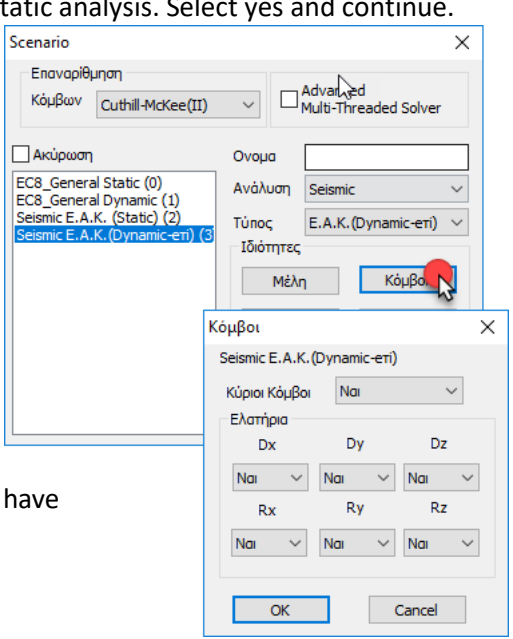

#### ΚΡΙΤΗΡΙΑ ΑΠΑΛΛΑΓΗΣ ΣΤΑΤΙΚΗΣ ΕΠΑΡΚΕΙΑΣ

For the criteria for exemption from the structural adequacy test for existing buildings, see: "Criteria for exemption from the structural adequacy inspection of existing buildings, according Government Gazette 350/17-2-2016", p. 25.

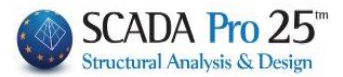

#### 1.Σ4 Seismic Analysis and Press Old 1959-84

Select Seismic Analysis and Type Old 1959-84 and press the New button.

#### **ATTENTION**:

▲ The materials must be in accordance with the selected regulation, and when entering data, all cross-sections must have the correct grades (B for Old Regulation scenarios)

| Scenario                                 | N                  |                            | ×       |
|------------------------------------------|--------------------|----------------------------|---------|
| Επαναρίθμηση<br>Κόμβων Cuthill-McKee(II) |                    | Advanced<br>Multi-Threaded | Solver  |
| 🗌 Ακύρωση                                | Ονομα              |                            |         |
| Seismic Παλαιός 1959-84 (0)              | Ανάλυση            | Seismic                    | ~       |
|                                          | Τύπος<br>Ιδιότητες | Παλαιός 1959               | -84 ~   |
|                                          | Μέλι               | l Ká                       | όμβοι   |
|                                          | Φορτίσ             | εις                        | Ιάζες   |
|                                          | Nέo                | Evr                        | ιμέρωση |
|                                          | Εκτέλεσ            | η ολων των αν              | αλύσεων |
|                                          |                    | Εξοδος                     |         |

Having selected Seismic Old 1959-84, to set the parameters, the dialog box will have the following format:

| Παλαιός 1959-84 Χ                                                           |                   |                                 |                   |                       |
|-----------------------------------------------------------------------------|-------------------|---------------------------------|-------------------|-----------------------|
| Σεισμική Περιοχή                                                            |                   | Χαρακτηριστικές Π               | Ιερίοδοι          | Σπουδαιότητα          |
| Σεισμικ                                                                     | ές Περιοχές       | Εδαφος Τ1                       | 0.1               | Ζώνη Σ1 🗸             |
| Ζώνη ΙΙ 🗸                                                                   | / a 0.06          | A ~ T2                          | 0.4               | γi 1                  |
| Συντελεστές                                                                 |                   | Επίπεδα ΧΖ                      |                   |                       |
| θ 1 βο                                                                      | 2.5 <b>qx</b> 3.5 | Κάτω 0 - (                      | v <i>≨</i> √ 00.0 | Υψόμετρο<br>στο 0.8*Η |
| ζ(%) <sup>5</sup> n <sup>1</sup>                                            | 1 qz 3.5          | Ανω 3 - 3                       | 1050.00 ~         | 2 - 700.00 🗸 🗸        |
| Εκκεντρότητες<br>Τυχηματικές<br>e τιχ 0.0                                   | )5 *Lx e          | τοδύναμες Στατικές<br>fxi 1.5 * | eoxi erxi         | 0.5 *eox              |
| Rd (T)                                                                      | 5 °Lz e           | 121                             | eozi erzi         | 0.5 °eozi             |
| Rd (TX) 🗌 0                                                                 | Rd (T             | Y) 🗌 0                          | Rd (TZ)           | 0                     |
| Γωνία Κυρίων Επιπέδων Κάμψης<br>Γωνία α 0 (+) Αριστερόστροφα () Δεξιόστροφα |                   |                                 |                   |                       |
| Default Λεπτομέρειες                                                        |                   |                                 |                   |                       |
| ΚΡΙΤΗΡΙΑ ΑΠΑΛΛΑΓΗΣ ΣΤΑΤΙΚΗΣ ΕΠΑΡΚΕΙΑΣ ΟΚ Cancel                             |                   |                                 |                   |                       |

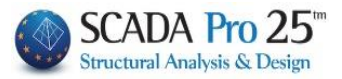

Enter, as in the static scenario of the EAK, the necessary information the seismic area (Zones I, II, III), the terrain and the significance.

| File Edit View Inser Format Help                                                                                                    | 🗒 tmp_extract.txt - WordPad       |           |       |                                                 |
|----------------------------------------------------------------------------------------------------|-----------------------------------|-----------|-------|-------------------------------------------------|
| CONTROL CONTROL CONTRCICU CONTROL CONTROL CONTROL CONTROL CONTROL CONTROL CONTROL CONTRC | File Edit View Insert Format Help |           |       |                                                 |
| ΕΔΝΕΙ         Ι. Ασθενώς σεισμόπληκτοι περιοχαί.         ΙΙΙ. Ισχυρώς σεισμόπληκτοι περιοχαί.         Οίκισμοί ή περιοχές μη περιλαμβανόμενα στον πίνακα λαμβάνουν τιμές αντίστοιχες των οικισμών         του παραπάνω πίνακα στους οποίους βρίσκονται εγγύτερα.         ΔΗΜΟΙ       ΖΩΝΗ         Αγία Αννα       ΙΙ         Αγία (Δμβοίσης)       Ι         Αγίος (Γμαρίος)       Ι         Αγίος (Γμαρίος)       Ι         Αγίος (Γμαρίος)       Ι         Αγίος (Γμαρίος)       Ι         Αγίος (Γμαρίος)       Ι         Αγίος (Γμαρίος)       Ι         Αγίος (Γμαρίος)       Ι         Αγίος (Γμαρίος)       Ι         Αγίος (Γμαρίος)       Ι         Ανίος (Γμαρίος)       Ι         Ανίος (Γμαρίος)       Ι         Ανρίνιον       Ι         Ανομορός       Ι         Αμαλιάς       Ι         Αμαρίας       Ι         Αμαρίας       Ι         Αμαρίας       Ι         Ανόρος       Ι         Ανόρος       Ι         Ανόρος       Ι         Ανόρος       Ι         Ανόρος       Ι         Ανόρος       Ι                                                                                                    |                                   | 6         |       |                                                 |
| Ι. Ασθενώς σεισμόπληκτοι περιοχαί.<br>ΙΙ. Μετρίως σεισμόπληκτοι περιοχαί.<br>ΙΙΙ. Ισχυρώς σεισμόπληκτοι περιοχαί.<br>Οικισμοί ή περιοχές μη περιλαμβανόμενα στον πίνακα λαμβάνουν τιμές αντίστοιχες των οικισμών<br>του παραπάνω πίνακα στους οποίους βρίσκονται εγγύτερα.<br>ΔΗΜΟΙ ΖΩΝΗ<br>Αγία Αννα ΙΙ<br>Αγία (Δαρίσης) Ι<br>Αγίος Κήρυκος (Ικαρίας) Ι<br>Αγοίταα (Τμβρου) ΙΙ<br>Αρίταα (Τμβρου) ΙΙ<br>Αρίγιαι Ι<br>Αιτωλικόν ΙΙ<br>Αιτωλικόν ΙΙ<br>Αλεξανδρούπολις Ι<br>Αμαριάς ΙΙ<br>Αμαριός ΙΙ<br>Αμαριός ΙΙ<br>Αμαριός ΙΙ<br>Αμαριός ΙΙ<br>Αμαριός ΙΙ<br>Αμαριόχία ΙΙ<br>Ανώφη Ι<br>Ανώφη Ι<br>Ανώφη Ι<br>Ανώφη ΙΙ<br>Ανόφοι ΙΙ<br>Ανόφοι ΙΙ<br>Ανόφοι ΙΙ<br>Ανόφοι ΙΙ<br>Ανόφοι ΙΙ<br>Ανόφοι ΙΙ<br>Ανόφοι ΙΙ<br>Ανόφοι ΙΙ<br>Ανόφοι ΙΙ<br>Ανόφοι ΙΙ<br>Ανόφοι ΙΙ<br>Ανόφοι ΙΙ<br>Ανόφοι ΙΙ<br>Ανόφοι ΙΙ<br>Ανόφοι ΙΙ<br>Ανόφοι ΙΙ<br>Ανόφοι ΙΙ<br>Ανόφοι ΙΙ<br>Ανόφοι ΙΙ<br>Αρόχοδο ΙΙ<br>Αρόγοστόλιον ΙΙΙ<br>Αρογοστόλιον ΙΙΙ<br>Αρογοστόλιον ΙΙΙ<br>Αρογοστόλιον ΙΙΙ                                                                                                    | ΖΩΝΕΣ                             |           |       |                                                 |
| Ι. Ασθενώς σεισμόπληκτοι περιοχαί.<br>ΙΙ. Μετρίως σεισμόπληκτοι περιοχαί.<br>ΙΙΙ. Ισχυρώς σεισμόπληκτοι περιοχαί.<br>Οικισμοί ή περιοχές μη περιλαμβανόμενα στον πίνακα λαμβάνουν τιμές αντίστοιχες των οικισμών<br>του παραπάνω πίνακα στους οποίους βρίσκονται εγγύτερα.<br>ΔΗΜΟΙ ΖΩΝΗ<br>Αγία Αννα ΙΙ<br>Αγία Αννα ΙΙ<br>Αγία Αννα ΙΙ<br>Αγίας Καρίσης) Ι<br>Αγιος Κήρυκος (Ικαρίας) Ι<br>Αγοίναν Ι<br>Ανθήναι Ι<br>Ανθήναι Ι<br>Αιτομικάν ΙΙ<br>Αιτωμικάν ΙΙ<br>Αλμομός Ι<br>Αμαρίσα ΙΙ<br>Αμαρίσα ΙΙ<br>Αμαρίσα ΙΙ<br>Αμαρίσα ΙΙ<br>Αμαρίσα ΙΙ<br>Ανδρίτσαινα ΙΙ<br>Ανδρίτσαινα ΙΙ<br>Ανδρίτσαινα ΙΙ<br>Ανδρίτσαινα ΙΙ<br>Ανδρίσαινα ΙΙ<br>Ανδρίος Ι<br>Αντιμάχεια (Κώ) ΙΙΙ<br>Αργοστόλιον ΙΙΙ<br>Αργοστόλιον ΙΙΙ                                                                                                    |                                   |           |       |                                                 |
| <ul> <li>ΙΙ. Μετρίως σεισμόπληκτοι περιοχεί.</li> <li>ΙΙΙ. Ισχυρώς σεισμόπληκτοι περιοχεί.</li> <li>Οικισμοί ή περιοχές μη περιλαμβανόμενα στον πίνακα λαμβάνουν τιμές αντίστοιχες των οικισμών του παραπάνω πίνακα στους οποίους βρίσκονται εγγύτερα.</li> <li>ΔΗΜΟΙ ΖΩΝΗ</li> <li>Αγία Αννα ΙΙ</li> <li>Αγία (Δρίσης) Ι</li> <li>Αγιος Κήρυκος (Ικαρίας) Ι</li> <li>Αγοίτοα (Τμβρου) ΙΙ</li> <li>Αγίος (Τμβρου) ΙΙ</li> <li>Ανρίτοα (Τμβρου) ΙΙ</li> <li>Αλεξανδρούπολις Ι</li> <li>Αλεξανδρούπολις Ι</li> <li>Αμαλιάς ΙΙ</li> <li>Αμογός Ι</li> <li>Αμφισα ΙΙ</li> <li>Ανδρίσαινα ΙΙ</li> <li>Ανδρίσαινα ΙΙ</li> <li>Ανδρίσαι Ι</li> <li>Ανδρίσαι Ι</li> <li>Ανδρίσαι Ι</li> <li>Ανδρίσαι Ι</li> <li>Ανδρίσαι ΙΙ</li> <li>Ανδρίσαι ΙΙ</li> <li>Ανδρίσαι ΙΙ</li> <li>Ανδρίσαι ΙΙ</li> <li>Ανδρίσαι ΙΙ</li> <li>Ανδρίσαι ΙΙ</li> <li>Ανδρος Ι</li> <li>Ανδρίσαινα ΙΙ</li> <li>Ανδρίσαι ΙΙ</li> <li>Ανδρίσαι ΙΙ</li> <li>Ανδρος Ι</li> <li>Ανδρίσαι ΙΙ</li> <li>Ανδρίσαι ΙΙ</li> <li>Ανδρος Ι</li> <li>Ανδρίσαι ΙΙ</li> <li>Ανδρος Ι</li> <li>Ανδρος Ι</li> <li>Ανδρος Ι</li> <li>Ανδρος Ι</li> <li>Ανδρος Ι</li> <li>Ανδρος Ι</li> <li>Ανδρος Ι</li> <li>Ανδρος Ι</li> <li>Ανδρος Ι</li> <li>Ανδρος Ι</li> <li>Ανδρισαινα ΙΙ</li> <li>Ανδρος Ι</li> <li>Ανδρος Ι</li> <li>Ανδρος Ι</li> <li>Ανδρος Ι</li> <li>Ανδρος Ι</li> <li>Ανδρος Ι</li> <li>Ανδρισαινα ΙΙ</li> <li>Ανδρος Ι</li> <li>Ανδρος Ι</li> <li>Ανδρος Ι</li> <li>Ανδρος Ι</li> <li>Ανδρος Ι</li> <li>Ανδρος Ι</li> <li>Ανδρισαινα ΙΙ</li> <li>Ανδρος Ι</li> <li>Ανδρος Ι</li> <li>Ανδρος Ι</li> <li>Ανδρος Ι</li> <li>Ανδρος Ι</li> <li>Ανδρος Ι</li> <li>Ανδρος Ι</li> </ul>                                                                                                    | Ι. Ασθενώς σεισμόπληκτοι περιοχαί | •         |       |                                                 |
| <ul> <li>ΙΙΙ. Ισχυρώς σεισμόπληκτοι ηξριοχαί.</li> <li>Οικισμοί ή περιοχές μη περιλαμβανόμενα στον πίναχα λαμβάνουν τιμές αντίστοιχες των οικισμών του παραπάνω πίναχα στους οποίους βρίσκονται εγγύτερα.</li> <li>ΔΗΜΟΙ ΖΩΝΗ</li> <li>Αγία Αννα ΙΙ</li> <li>Αγιά (λαρίσης) Ι</li> <li>Αγιος Κήρυκος (Ικαρίας) Ι</li> <li>Αγρίταα (Τμβρου) ΙΙ</li> <li>Αίδηψός Ι</li> <li>Αιδηψός Ι</li> <li>Αιτωλικόν ΙΙ</li> <li>Αλμυρός Ι</li> <li>Αμαλιάς ΙΙ</li> <li>Αμογός Ι</li> <li>Ανδρίσαινα ΙΙ</li> <li>Ανδρίσαινα ΙΙ</li> <li>Ανδρος Ι</li> <li>Ανδρίσαινα ΙΙ</li> <li>Ανδρίσαινα ΙΙ</li> <li>Ανδρίσαινα ΙΙ</li> <li>Ανδρίσαινα ΙΙ</li> <li>Ανδρίσαινα ΙΙ</li> <li>Ανδρίσαινα ΙΙ</li> <li>Ανδρίσαινα ΙΙ</li> <li>Ανδρίσαινα ΙΙ</li> <li>Ανδρίσαινα ΙΙ</li> <li>Ανδρίσαινα ΙΙ</li> <li>Ανδρίσαινα ΙΙ</li> <li>Ανδρίσαινα ΙΙ</li> <li>Ανδρος Ι</li> <li>Ανδρίσαινα ΙΙ</li> <li>Ανδρος Ι</li> <li>Ανδρίσαινα ΙΙ</li> <li>Ανδρος Ι</li> <li>Ανδρίσαινα ΙΙ</li> <li>Ανδρος Ι</li> <li>Ανδρίσαινα ΙΙ</li> <li>Ανδρος Ι</li> <li>Ανδρίσαινα ΙΙ</li> <li>Ανδρος Ι</li> <li>Ανδρος Ι</li> </ul>                                                                                                    | II. Μετρίως σεισμόπληκτοι περιοχα | cí.       |       |                                                 |
| Οικισμοί ή περιοχές μη περιλαμβανόμενα στον πίναχα λαμβάνουν τιμές αντίστοιχες των οικισμών<br>του παραπάνω πίνακα στους οποίους βρίσκονται εγγύτερα.<br>ΑΗΜΟΙ ΖΩΝΗ<br>Αγία Άννα ΙΙ<br>Αγία Άννα ΙΙ<br>Αγίας Κήρυκος (Ικαρίας) Ι<br>Αγοίσας (Πμβρου) ΙΙ<br>Αγρίνιον Ι<br>Αθήναι Ι<br>Αιτωλικόν ΙΙ<br>Αλεξανδρούπολις Ι<br>Αλεφαδρούπολις Ι<br>Αμαριόςς Ι<br>Αμαριόςς Ι<br>Αμαριόςς Ι<br>Αμφισσα ΙΙ<br>Ανάφη Ι<br>Ανάφη Ι<br>Ανδρίτσαινα ΙΙ<br>Ανδρος Ι<br>Αντιμάχεια (Κώ) ΙΙΙ<br>Απείριον (Καρπάθου) ΙΙ<br>Αράχωβα ΙΙ<br>Αργοτόλιον ΙΙΙ<br>Αργοτόλιον ΙΙΙ                                                                                                    | III. Ισχυρώς σεισμόπληκτοι πέριοχ | αί.       |       |                                                 |
| οικομού πίνακα στους οποίους βρίσκουται εγγύτερα.<br>ΔΗΜΟΙ ΖΩΝΗ<br>Αγία Αννα ΙΙ<br>Αγία (Δαρίσης) Ι<br>Αγος Κήρυκος (Ικαρίας) Ι<br>Αγρίταα (Ιμβρου) ΙΙ<br>Αγρίταα (Ιμβρου) ΙΙ<br>Αιξηνός Ι<br>Αιξηνός Ι<br>Αιξηνός Ι<br>Αιτωλικόν ΙΙ<br>Αλεφόδούπολις Ι<br>Αμαριός Ι<br>Αμαριός Ι<br>Ι<br>Αμαριός Ι<br>Ι<br>Αμαριός Ι<br>Ι<br>Αριότόλιον Ι<br>Αμαι                                                                                                    |                                   | ດ່າງຂຸ່ນດ |       | πίνακα λαυβάνουν τινές αντίστοιχες των οικισυών |
| ΔΗΜΟΙ         ΖΩΝΗ           Αγία Άννα         ΙΙ           Αγία (Δρίσης)         Ι           Αγιος Κήρυκος (Ικαρίας)         Ι           Αγρίταα (Τμβρου)         ΙΙ           Αγρίταα (Τμβρου)         Ι           Αγία (Δρίσης)         Ι           Αγρίταα (Τμβρου)         Ι           Αγρίταα (Τμβρου)         Ι           Αγρίταα (Τμβρου)         Ι           Αντοί         Ι           Ανίγιον         Ι           Αιταλικόν         ΙΙ           Αιταλικόν         ΙΙ           Αμαριός         Ι           Αμαριός         Ι           Αμαριός         Ι           Αμαριός         Ι           Αμαριός         Ι           Αμοργός         Ι           Αμορίαα         ΙΙ           Ανδρίτσαινα         ΙΙ           Ανδρίτσαινα         ΙΙ           Ανδρός         Ι           Αντιμάχεια (Κώ)         ΙΙΙ           Αργος         Ι           Αργοςτόλιον         ΙΙΙ           Αργοττόλιον         ΙΙΙ                                                                                                    | του παραπάνω πίνακα στους οποίους | Boic      | KOVTO | ι εννύτερα.                                     |
| ΔΗΜΟΙ         ΖΩΝΗ           Αγία Αννα         ΙΙ           Αγία (Δαρίσης)         Ι           Αγιος Κήρυκος (Ικαρίας)         Ι           Αγρίνιον         Ι           Αγρίνιον         Ι           Αγρίνος         Ι           Αγρίνος         Ι           Αμαριός         Ι           Αμαριός         Ι           Αμογός         Ι           Ανάφη         Ι           Ανόφη         Ι           Αντιμάχεια (Κώ)         ΙΙ           Αρείριον (Καρπάθου)         ΙΙ           Αργος         Ι           Αργοτότλιος         ΙΙ           Αργοτοτόλιος         ΙΙ                                                                                                    | loo mapanava nevana oroog onoroog | ppro      |       | · cilotopa.                                     |
| Αγία Άννα     ΙΙ       Αγιά (Δαρίσης)     Ι       Αγιος Κήρυκος (Ικαρίας)     Ι       Αγρίνιον     Ι       Αγρίνιον     Ι       Αθήναι     Ι       Αίγιον     ΙΙ       Αίγιον     Ι       Αίγιον     Ι       Αίγιον     Ι       Αίγιον     Ι       Αίγιον     Ι       Αίγιον     Ι       Αίγιον     Ι       Αίγιον     Ι       Αίγιον     Ι       Αίγιον     Ι       Αμομός     Ι       Αμαλιάς     Ι       Αμοργός     Ι       Αμοργός     Ι       Ανάφη     Ι       Ανδρίτσαινα     ΙΙ       Ανδρίτσαινα     ΙΙ       Αντιμάχεια (Κώ)     ΙΙΙ       Αράχωβα     ΙΙ       Αρόχος     Ι       Αρόχοτόλιον     ΙΙ       Αροστόλιος     ΙΙ       Αρτόπολις     ΙΙ                                                                                                    | ΔΗΜΟΙ                             | ZS        | NH    |                                                 |
| Αγιά (Λαρίσης)       Ι         Αγιος Κήρυκος (Ικαρίας)       Ι         Αγρίτσα (Τμβρου)       ΙΙ         Αγρίτσα (Τμβρου)       ΙΙ         Αθήναι       Ι         Αθήναι       Ι         Αιγιον       ΙΙ         Αιγιον       ΙΙ         Αιγιον       Ι         Αιγιον       Ι         Αιγιον       Ι         Αιγιον       Ι         Αιγιον       Ι         Αιγιον       Ι         Αιγιον       Ι         Αμορός       Ι         Αμορός       Ι         Αμοιός       Ι         Αμοιός       Ι         Αμοιός       Ι         Αμοιός       Ι         Αμοιός       Ι         Αμοιός       Ι         Ανόφη       Ι         Ανόφη       Ι         Ανόφης       Ι         Αντιμάχεια (Κώ)       ΙΙ         Αρος       Ι         Αρος       Ι         Αρος       Ι         Αρος       Ι         Αρος       Ι         Αρος       Ι         Αροςοτόλιον       ΙΙ                                                                                                    | Αγία Αννα Ι                       | I         |       |                                                 |
| Αγιος Κήρυκος (Ικαρίας)       Ι         Αγρίτσα (Τμβρου)       ΙΙ         Αγρίνιον       Ι         Αθήναι       Ι         Αίγιον       ΙΙ         Αίγινα       Ι         Αίγινα       Ι         Αίγινα       Ι         Αίγινα       Ι         Αίγινα       Ι         Αίγινα       Ι         Αίγινα       Ι         Αίγινα       Ι         Αίγινα       Ι         Αίγινα       Ι         Αισμός       Ι         Αμαρός       Ι         Αμαργός       Ι         Αμοργός       Ι         Αμοιόσα       Ι         Ανάφη       Ι         Ανάφη       Ι         Ανόρος       Ι         Ανδρίτσαινα       ΙΙ         Ανδρος       Ι         Ανδρος       Ι         Ανόμαμα       Ι         Αργος       Ι         Αργος       Ι         Αργος       Ι         Αργοστόλιον       ΙΙΙ         Αργοπολις       Ι                                                                                                    | Αγιά (Λαρίσης)                    |           | I     |                                                 |
| Αγρίτσα (Τμβρου)       ΙΙ         Αγρίνιον       Ι         Αθήναι       Ι         Αιγιον       ΙΙ         Αιγιον       Ι         Αίγινα       Ι         Αιδηψός       Ι         Αιτωλικόν       ΙΙ         Αλτωλικόν       ΙΙ         Αλμορός       Ι         Αμαλιάς       Ι         Αμοργός       Ι         Αμφισσα       Ι         Ανδρισαινα       Ι         Ανδρος       Ι         Ανδρος       Ι         Αντιμάχεια (Κώ)       ΙΙΙ         Αργοστόλιον       ΙΙ         Αρεόπολις       Ι                                                                                                    | Αγιος Κήρυκος (Ικαρίας)           |           | I     |                                                 |
| Αγρίνιον     Ι       Αθήναι     Ι       Αιγιον     ΙΙ       Αίγινα     Ι       Αιδηψός     Ι       Αιδηψός     Ι       Αιδηψός     Ι       Αιδηψός     Ι       Αλεξανδρούπολις     Ι       Αμαριός     Ι       Αμφιλοχία     Ι       Ανδρίτσαινα     ΙΙ       Ανδρίτσαινα     ΙΙ       Ανδρίτσαινα     ΙΙ       Ανδρίτσαινα     ΙΙ       Ανδρίτσαινα     ΙΙ       Ανδρίτσαινα     ΙΙ       Ανδρίτσαινα     ΙΙ       Ανδρίτσαινα     ΙΙ       Ανδρίτσαινα     ΙΙ       Ανδρίτσαινα     ΙΙ       Αργος     Ι       Αργος     Ι       Αργοτόλιον     ΙΙΙ                                                                                                    | Αγρίτσα (Ίμβρου) Ι                | I         |       |                                                 |
| Αθήναι     Ι       Αιγιον     ΙΙ       Αίγινα     Ι       Αιδηψός     Ι       Αιταλικόν     ΙΙ       Αλεξανδρούπολις     Ι       Αλμυρός     Ι       Αμαλιάς     ΙΙ       Αμοργός     Ι       Αμοργός     Ι       Αμοργός     Ι       Αμοργός     Ι       Αμοργός     Ι       Αμοργός     Ι       Αμοργός     Ι       Ανάφη     Ι       Ανδρίτσαινα     ΙΙ       Ανδρος     Ι       Ανδρος     Ι       Αργοστόλιον     ΙΙ       Αργοστόλιος     Ι                                                                                                    | Αγρίνιον                          | I         |       |                                                 |
| Αιγιον     ΙΙ       Αίγινα     Ι       Αιτώλικόν     Ι       Αιτώλικόν     ΙΙ       Αλεξανδρούπολις     Ι       Αλμυρός     Ι       Αμαλιάς     Ι       Αμοργός     Ι       Αμοργός     Ι       Αμφισσα     ΙΙ       Ανάφη     Ι       Ανδρίτσαινα     ΙΙ       Ανδρος     Ι       Ανδρος     Ι       Ανδρος     Ι       Αγόρος     Ι       Αργος     Ι       Αργοστόλιον     ΙΙΙ                                                                                                    | Αθήναι                            |           | I     |                                                 |
| Αίγινα     Ι       Αιδηψός     Ι       Αιτωλικόν     ΙΙ       Αλεξανδρούπολις     Ι       Αλμορός     Ι       Αμαλιάς     Ι       Αμοργός     Ι       Αμοισαα     Ι       Ανάφη     Ι       Ανδρίτσαινα     ΙΙ       Ανδρος     Ι       Αντιμάχεια (Κώ)     ΙΙΙ       Αρόγος     Ι       Αργοστόλιον     ΙΙ                                                                                                    | Αιγιον                            |           | II    |                                                 |
| Αιδηψός     Ι       Αιτωλικόν     ΙΙ       Αλεξανδρούπολις     Ι       Αλμυρός     Ι       Αμαλιάς     ΙΙ       Αμοργός     Ι       Αμοιοχία     Ι       Ανάφιλοχία     Ι       Ανδρίτσαινα     ΙΙ       Ανδρος     Ι       Αντιμάχεια (Κώ)     ΙΙΙ       Αργοστόλιον     ΙΙ       Αργοστόλιος     Ι                                                                                                    | Αίγινα                            |           | I     |                                                 |
| Αιτωλικόν     ΙΙ       Αλεξανδρούπολις     Ι       Αλμυρός     Ι       Αμαλιάς     ΙΙ       Αμοργός     Ι       Αμφιοσα     Ι       Αμφιλοχία     Ι       Ανδριτσαινα     ΙΙ       Ανδρος     Ι       Αντιμάχεια (Κώ)     ΙΙΙ       Αργοστόλιον     ΙΙ       Αργόστόλιος     Ι                                                                                                    | Αιδηψός                           | I         |       |                                                 |
| Αλεξανδρούπολις     Ι       Αλμυρός     Ι       Αμαλιάς     ΙΙ       Αμοργός     Ι       Αμφιλοχία     Ι       Αμφιλοχία     Ι       Ανάφη     Ι       Ανδρίτσαινα     ΙΙ       Ανδρος     Ι       Αντιμάχεια (Κώ)     ΙΙ       Αράχωβα     ΙΙ       Αργοστόλιον     ΙΙ                                                                                                    | Αιτωλικόν Ι                       | I         |       |                                                 |
| Αλμυρός     Ι       Αμαλιάς     ΙΙ       Αμοργός     Ι       Αμφισσα     Ι       Αμφισσα     Ι       Ανάφη     Ι       Ανδρίτσαινα     ΙΙ       Ανδρος     Ι       Αντιμάχεια (Κώ)     ΙΙΙ       Αράχωβα     ΙΙ       Αργοστόλιον     ΙΙ                                                                                                    | Αλεξανδρούπολις                   | I         |       |                                                 |
| Αμαλιάς     ΙΙ       Αμοργός     Ι       Αμφισσα     ΙΙ       Αμφισσα     Ι       Ανάφη     Ι       Ανδρίτσαινα     ΙΙ       Ανδρος     Ι       Αντιμάχεια (Κώ)     ΙΙΙ       Αράφα     ΙΙ       Αργοστόλιον     ΙΙ       Αρεόπολις     Ι                                                                                                    | Αλμυρός                           |           | I     |                                                 |
| Αμοργός     Ι       Αμφισσα     Ι       Αμφιλοχία     Ι       Ανάρη     Ι       Ανδρίτσαινα     ΙΙ       Ανδρος     Ι       Αντιμάχεια (Κώ)     ΙΙΙ       Αράχωβα     ΙΙ       Αργοστόλιον     ΙΙ       Αρεόπολις     Ι                                                                                                    | Αμαλιάς Ι                         | I         |       |                                                 |
| Αμφισσα     ΙΙ       Αμφιλοχία     Ι       Ανάφη     Ι       Ανδρίτσαινα     ΙΙ       Ανδρος     Ι       Αντιμάχεια (Κώ)     ΙΙΙ       Αράχωβα     ΙΙ       Αργοστόλιον     ΙΙ       Αρεόπολις     Ι                                                                                                    | Αμοργός                           |           | I     |                                                 |
| Αμφιλοχία Ι<br>Ανάφη Ι<br>Ανδρίτσαινα ΙΙ<br>Ανδρος Ι<br>Αντιμάχεια (Κώ) ΙΙΙ<br>Αρτίριον (Καρπάθου) ΙΙ<br>Αργος Ι<br>Αργοστόλιον ΙΙΙ<br>Αρεόπολις Ι                                                                                                    | Αμφισσα Ι                         | I         |       |                                                 |
| Αναφη Ι<br>Ανδρίτσαινα ΙΙ<br>Ανδρος Ι<br>Αντιμάχεια (Κώ) ΙΙΙ<br>Απείριον (Καρπάθου) ΙΙ<br>Αράχωβα ΙΙ<br>Αργος Ι<br>Αργοστόλιον ΙΙΙ<br>Αρεόπολις Ι                                                                                                    | Αμφιλοχία                         | I         | _     |                                                 |
| Ανδριτσαινα ΙΙ<br>Ανδρος Ι<br>Αντιμάχεια (Κώ) ΙΙΙ<br>Απείριον (Καρπάθου) ΙΙ<br>Αράχωβα ΙΙ<br>Αργος Ι<br>Αργοστόλιον ΙΙΙ<br>Αρεόπολις Ι                                                                                                    | Ανάφη                             |           | I     |                                                 |
| Ανδρος Ι<br>Αντιμάχεια (Κώ) ΙΙΙ<br>Απείριον (Καρπάθου) ΙΙ<br>Αράχωβα ΙΙ<br>Αργος Ι<br>Αργοστόλιον ΙΙΙ<br>Αρεόπολις Ι                                                                                                    | Ανδριτσαινα                       |           | 11    |                                                 |
| Αντιμαχεία (Κω) III<br>Απείριον (Καρπάθου) II<br>Αράχωβα II<br>Αργος I<br>Αργοστόλιον III<br>Αρεόπολις I                                                                                                    | Ανδρος                            | -         | T     |                                                 |
| Aπειριον (καρπαθού) ΙΙ<br>Αράχωβα ΙΙ<br>Αργος Ι<br>Αργοστόλιον ΙΙΙ<br>Αρεόπολις Ι                                                                                                    | Αντιμαχεία (Κω) ΙΙ                | 1         |       |                                                 |
| Αραχωρα ΙΙ<br>Αργος Ι<br>Αργοστόλιον ΙΙΙ<br>Αρεόπολις Ι                                                                                                    | Απειριον (Καρπαθου)               | -         | 11    |                                                 |
| Αργος Ι<br>Αργοστόλιον ΙΙΙ<br>Αρεόπολις Ι                                                                                                    | Αραχωρά Ι                         |           |       |                                                 |
| Αρεόπολις Ι                                                                                                    | Αργος                             | ÷.,       |       |                                                 |
| Apcolority I                                                                                                    | λοτόπολια                         | т         |       |                                                 |
|                                                                                                    | - Apeononic G                     | -         |       |                                                 |

#### ΚΡΙΤΗΡΙΑ ΑΠΑΛΛΑΓΗΣ ΣΤΑΤΙΚΗΣ ΕΠΑΡΚΕΙΑΣ

For the criteria for exemption from the structural adequacy test for existing buildings, see: "Criteria for exemption from the structural adequacy inspection of existing buildings, according Government Gazette 350/17-2-2016", p. 25.

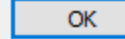

To save the parameters and close the dialog box. Παλαιός 1959-84

To run the

analysis.

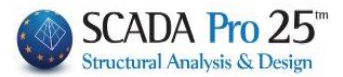

#### 1.Σ5 Seismic Analysis and Press Old 1984-93

Select Seismic Analysis and Type Old 1984-93 and press the New button.

#### **ATTENTION**:

▲ The materials must be in accordance with the selected regulation, and when entering data, all cross-sections must have the correct grades (B for Old Regulation scenarios)

| Scenario                                 | •                  | ×                                 |
|------------------------------------------|--------------------|-----------------------------------|
| Επαναρίθμηση<br>Κόμβων Cuthill-McKee(II) | ~ D                | Advanced<br>Multi-Threaded Solver |
| Ακύρωση                                  | Ονομα              |                                   |
| Seismic Παλαιός 1984-93 (0)              | Ανάλυση            | Seismic 🗸                         |
|                                          | Τύπος<br>Ιδιότητες | Παλαιός 1984-93 🛛 🗸               |
|                                          | Μέλι               | γ Κόμβοι                          |
|                                          | Φορτία             | <b>τεις</b> Μάζες                 |
|                                          | Nέo                | Ενημέρωση                         |
|                                          | Εκτέλεσ            | η ολων των αναλύσεων              |
|                                          |                    | Εξοδος                            |

Having selected Seismic Old 1984-93, to set the parameters, the dialog box will have the following format:

| Παλαιός 1984-93                                 | ×                                             |  |  |
|-------------------------------------------------|-----------------------------------------------|--|--|
| Σεισμική Περιοχή                                | Χαρακτηριστικές Περίοδοι Σπουδαιότητα         |  |  |
| Σεισμικές Περιοχές                              | Εδαφος Τ1 0.1 Ζώνη Σ1 Υ                       |  |  |
| Zώνη II ~ a 0.06                                | Α ~ T2 0.4 Yi 1                               |  |  |
| Συντελεστές                                     | Eninεδα XZ                                    |  |  |
| θ 1 βο 2.5 qx 3.5                               | Κάτω 0 - 0.00 Υψόμετρο<br>στο 0.8*Η           |  |  |
| ζ(%) 5 n 1 qz 3.5                               | Avω 3 - 1050.00 ∨ 2 - 700.00 ∨                |  |  |
| Εκκεντρότητες                                   |                                               |  |  |
| Τυχηματικές                                     | (σοδύναμες Στατικές                           |  |  |
| е тід 0.05 <b>*Lx</b> е                         | e fxi 1.5 <b>*eoxi</b> e rxi 0.5 <b>*eoxi</b> |  |  |
| е тід 0.05 <b>*Lz</b> е                         | e fzi 1.5 <b>*eozi</b> e rzi 0.5 <b>*eozi</b> |  |  |
| Rd (T)                                          |                                               |  |  |
| Rd (TX) 0 Rd (                                  | TY) 0 Rd (TZ) 0                               |  |  |
| Γωνία Κυρίων Επιπέδων Κάμψης                    |                                               |  |  |
| Γωνία α 0 (+) Αρισ                              | στερόστροφα () Δεξιόστροφα                    |  |  |
| Default Λεπτομέρειες                            | ç                                             |  |  |
| ΚΡΙΤΗΡΙΑ ΑΠΑΛΛΑΓΗΣ ΣΤΑΤΙΚΗΣ ΕΠΑΡΚΕΙΑΣ ΟΚ Cancel |                                               |  |  |

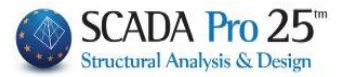

Enter, as in the static scenario of the EAK, the necessary information the seismic area (Zones I, II, III), the terrain and the significance.

| I tmp_extract.txt - WordPad                                                                 |                                           |        |              |
|---------------------------------------------------------------------------------------------|-------------------------------------------|--------|--------------|
| File Edit View Insert Format Help                                                           |                                           |        |              |
| D <b>26 6 8 8</b> 8 6 6                                                                     | ю <b>В</b>                                |        |              |
| ΖΩΝΕΣ                                                                                       |                                           |        |              |
| Ι. Ασθενώς σεισμόπληκτοι πε<br>ΙΙ. Μετρίως σεισμόπληκτοι π<br>ΙΙΙ. Ισχυρώς σεισμόπληκτοι    | ριοχαί.<br>εριοχαί.<br>π <u>≹</u> ριοχαί. |        |              |
| Οικισμοί ή περιοχές μη περιλαμβανόμενα στον πίνακα λαμβάνουν τιμές αντίστοιχες των οικισμών |                                           |        |              |
| του παραπανω πινακα στους ο                                                                 | ποιους βρ                                 | ισκοντ | αι εγγυτερα. |
| ΔΗΜΟΙ                                                                                       |                                           | ZQNH   |              |
| Αγία Αννα                                                                                   | II                                        |        |              |
| Αγιά (Λαρίσης)                                                                              |                                           | I      |              |
| Αγιος Κήρυκος (Ικαρίας)                                                                     |                                           | I      |              |
| Αγρίτσα (Ίμβρου)                                                                            | II                                        |        |              |
| Αγρίνιον                                                                                    | I                                         |        |              |
| Αθήναι                                                                                      |                                           | I      |              |
| Αιγιον                                                                                      |                                           | II     |              |
| Αίγινα                                                                                      |                                           | I      |              |
| Αιδηψός                                                                                     | I                                         |        |              |
| Αιτωλικόν                                                                                   | II                                        |        |              |
| Αλεξανδρούπολις                                                                             | I                                         |        |              |
| Αλμυρός                                                                                     |                                           | I      |              |
| Αμαλιάς                                                                                     | II                                        |        |              |
| Αμοργός                                                                                     |                                           | I      |              |
| Αμφισσα                                                                                     | II                                        |        |              |
| Αμφιλοχία                                                                                   | I                                         |        |              |
| Ανάφη                                                                                       |                                           | I      |              |
| Ανδρίτσαινα                                                                                 |                                           | II     |              |
| Ανδρος                                                                                      |                                           | I      |              |
| Αντιμάχεια (Κώ)                                                                             | III                                       |        |              |
| Απείριον (Καρπάθου)                                                                         |                                           | II     |              |
| Αράχωβα                                                                                     | II                                        |        |              |
| Αργος                                                                                       | I                                         |        |              |
| Αργοστόλιον                                                                                 |                                           | III    |              |
| Αρεόπολις                                                                                   | I                                         |        |              |
| For Help, press F1                                                                          |                                           |        |              |

#### ΚΡΙΤΗΡΙΑ ΑΠΑΛΛΑΓΗΣ ΣΤΑΤΙΚΗΣ ΕΠΑΡΚΕΙΑΣ

For the criteria for exemption from the structural adequacy test for existing buildings, see: "§ Criteria for exemption from the structural adequacy inspection of existing buildings, according to Government Gazette 350/17-2-2016", p. 22.

ΟΚ To save the parameters and close the dialog box. Παλαιός 1984-93 To run the

analysis.
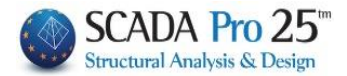

# 1.Σ6 EUROcode scenarios

| Static             |
|--------------------|
| Dynamic            |
| Seismic            |
| EC-8_Greek         |
| NTC_2008           |
| EC8_Italia         |
| EC8_Cyprus         |
| EC8_Austrian       |
| EC8_General        |
| SBC 301            |
| Polska-obszar LGOM |

SCADA Pro includes the Eurocode 8 in general form (EC-8\_General), while it also includes the national annexes for Greece (EC-8\_Greece), Cyprus (EC-8\_Cyprus), Italy (EC-8\_Italia) and Austria (EC-8\_Austrian).

In the option to create scenarios and select the type of analysis "EC8\_Greek", there are the following types of analysis scenarios:

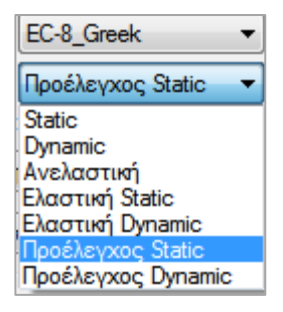

The types:

- Static
- Dynamic

They are used for the analysis of new buildings based on EC8 and the Greek national annexes.

All the following types:

- Anelastic
- Elastic Static
- Elastic Dynamic
- Static pre-testing
- Dynamic pre-testing

They are used for the valuation and redesign of existing structures based on the provisions of the CEA.

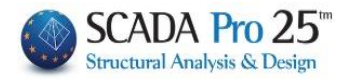

#### **IMPORTANT ADDITION**

In the new version of SCADA Pro and in the Eurocode scenarios, the lack of torsion is displayed graphically in a plan view in green, the circle of inertia in red and a rectangle in blue, which refers to the criterion of limitation of eccentricity.

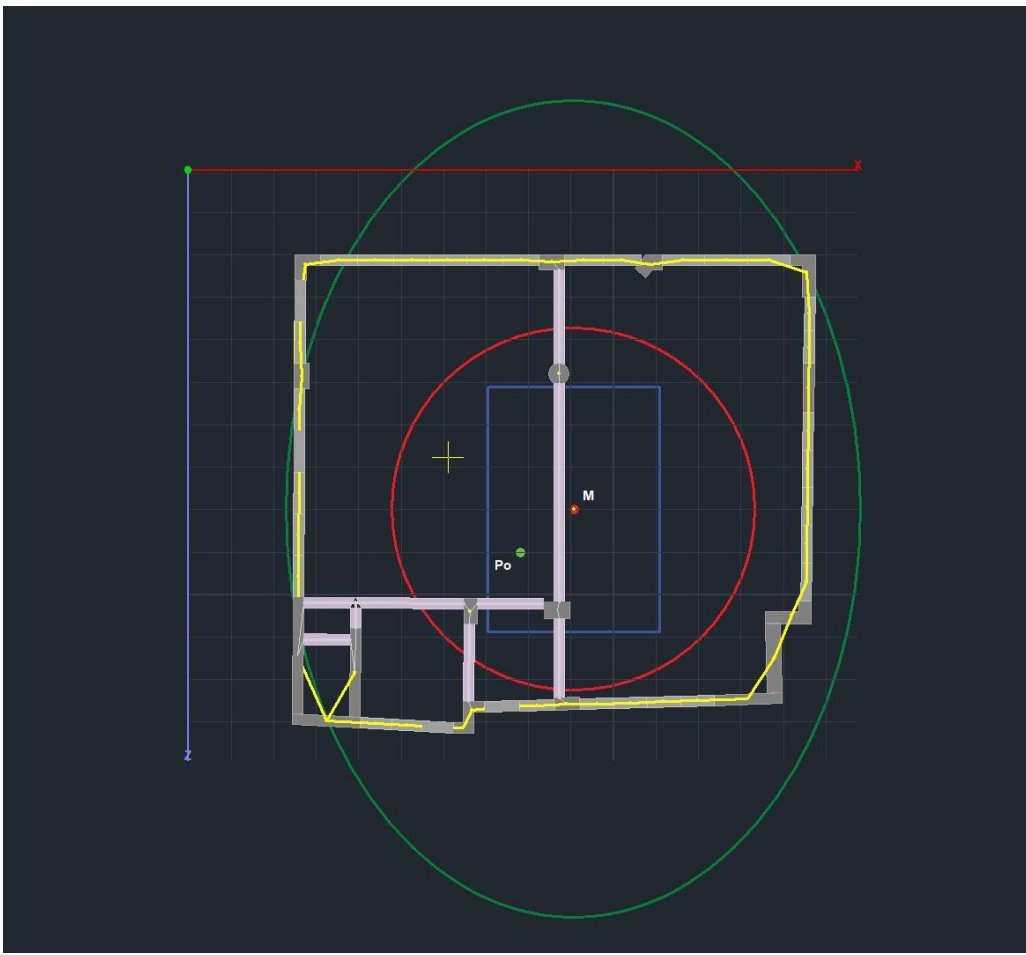

The circle and the ellipse relate to the criterion of torsional drift  $Rx \ge Is$ 

i.e. the torsion radius is greater than or equal to the inertia radius.

The check is performed per direction and is met for both directions when the red circle is contained in the inertia ellipse (as in the picture above).

The second check concerns the eccentricities eox and eoz which are the x and z distance of the centre of torsion Po from the centre of mass M. These eccentricities must be less than  $0.30^*$ rx and  $0.30^*$ rz respectively. This condition is fulfilled when Po is inside the blue square (as in the figure above).

Recall that the centre of mass M and the bulkhead node coincide after the analysis is performed and the masses are calculated because the initial calculation of the bulkhead node is based only on the geometry of the nodes.

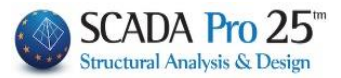

# **1.Σ6.1** Analysis of EC-8\_Greek and Static Type

Select EC-8\_Greek Analysis and Static Type and press the New button.

**ATTENTION**: Materials must be in accordance with the selected regulation, and when entering data, all cross-sections must have the correct grades (C for the scenarios of EC8)

| Scenario                                 |                    | ar a                              | Х      |
|------------------------------------------|--------------------|-----------------------------------|--------|
| Επαναρίθμηση<br>Κόμβων Cuthill-McKee(II) | ~                  | Advanced<br>Multi-Threaded Solver | r      |
| 🗌 Ακύρωση                                | Ονομα              |                                   |        |
| EC-8_Greek Static (0)                    | Ανάλυση            | EC-8_Greek                        | $\sim$ |
|                                          | Τύπος<br>Ιδιότητες | Static                            | ~      |
|                                          | Μέλι               | η Κόμβοι                          |        |
|                                          | Φορτία             | <b>τεις</b> Μάζες                 |        |
|                                          | Nέo                | Ενημέρωα                          | η      |
|                                          | Εκτέλεσ            | η ολων των αναλύσε                | ων     |
|                                          |                    | Εξοδος                            |        |

# 1.Σ6.2 Analysis of EC-8\_Greek and Type Dynamic

Select Resolution EC-8\_Greek and Type Dynamic and press the New button.

**ATTENTION**: Materials must be in accordance with the selected regulation, and when entering data, all cross-sections must have the correct grades (C for the scenarios of EC8)

| Scenario                                 |           | ×                                      |
|------------------------------------------|-----------|----------------------------------------|
| Επαναρίθμηση<br>Κόμβων Cuthill-McKee(II) | ~         | ᇇ<br>Advanced<br>Multi-Threaded Solver |
| 🗌 Ακύρωση                                | Ονομα     |                                        |
| EC-8_Greek Dynamic (0)                   | Ανάλυση   | EC-8_Greek ~                           |
|                                          | Τύπος     | Dynamic ~                              |
|                                          | Ιδιότητες |                                        |
|                                          | Μέλι      | η Κόμβοι                               |
|                                          | Φορτία    | <b>τεις</b> Μάζες                      |
|                                          | Νέο       | Ενημέρωση                              |
|                                          | Εκτέλεσ   | η ολων των αναλύσεων                   |
|                                          |           | Εξοδος                                 |

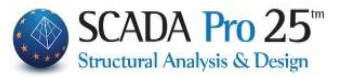

# 1.S6.1&S6.2 EC-8\_Greek Static and EC-8\_Greek Dynamic analyses

All of the following applies to **EC-8\_Greek** for both the **Static** and **Dynamic** types and that is why they are described once for both.

In Members the Multipliers are automatically updated and filled in with the

|                                   |                |               |                 | Σκυρ<br>Χάλυ<br>Χάλυ<br>Ξύλη<br>Ξύλη<br>Τοιχι<br>Ψυχι | οόδεμα<br>οόδεμα<br>υβας-Τυπικ<br>υβας-Συγκ<br>νες Τυπικα<br>νες Χρήστ<br>οποιία<br>ρής Έλασι | <ul> <li></li> <li></li> <li><!--</th--><th></th><th></th><th></th><th></th></li></ul> |       |        |     |          |
|-----------------------------------|----------------|---------------|-----------------|-------------------------------------------------------|-----------------------------------------------------------------------------------------------|----------------------------------------------------------------------------------------------------|-------|--------|-----|----------|
| corresponding                     | g coe          | fficie        | nts fo          | n M.I.                                                | Π. Τοιχοπ                                                                                     | <sup>oia</sup> r                                                                                                    | espec | tivel  |     |          |
| Πολλαπλασιαστές Τιμ               | ών Ιδιο        | τητων         |                 |                                                       |                                                                                               |                                                                                                    |       |        |     | ×        |
| EC-8_Greek Static                 | ύν Ιδιοτή      | των Γοαι      | ι ικών Με       | λών                                                   |                                                                                               |                                                                                                    |       |        |     | $\sim$   |
| Σκυρόδεμα 🗸                       | E              | G             | Ak              | Asy                                                   | Asz                                                                                           | ε                                                                                                    | Ix    | Iy     | Iz  |          |
| ΔOKOI - B3D                       | 1              | 1             | 1               | 1                                                     | 1                                                                                             | 1                                                                                                    | 0.1   | 0.5    | 0.5 | ר        |
| ∆OKOI - TRUSS                     | 1              | 1             | 1               | 1                                                     | 1                                                                                             | 1                                                                                                    | 0.1   | 0.5    | 0.5 | <b>i</b> |
| ∆OKOI - B3Def                     | 1              | 1             | 1               | 1                                                     | 1                                                                                             | 1                                                                                                    | 0.1   | 0.5    | 0.5 | <b>1</b> |
| ΣΤΥΛΟΙ - B3D                      | 1              | 1             | 1               | 1                                                     | 1                                                                                             | 1                                                                                                    | 0.1   | 0.5    | 0.5 | <b>i</b> |
|                                   | 1              | 1             | 1               | 1                                                     | 1                                                                                             | 1                                                                                                    | 0.1   | 0.5    | 0.5 | =        |
|                                   | 1              | 1             | 1               | 1                                                     | 1                                                                                             | 1                                                                                                    | 0.1   | 0.5    | 0.5 | =        |
| TOIXEIA - B3D                     | 1              | 1             |                 | 1                                                     | 1                                                                                             | 1                                                                                                    | 0.1   | 0.5    | 0.5 | =        |
| TOIXEIA - TRUSS                   | -              | -             |                 | -                                                     | -                                                                                             | -                                                                                                    |       |        |     |          |
| Torzcia (Lmax/Lmin) > 4 OK Cancel |                |               |                 |                                                       |                                                                                               |                                                                                                    |       |        |     |          |
| Πολλαπλασιαστές Τιμ               | ιών Ιδιο       | τήτων         |                 |                                                       |                                                                                               |                                                                                                    |       |        |     | Х        |
| EC-8_Greek Static                 |                |               |                 | D                                                     | 2                                                                                             |                                                                                                    |       |        |     | $\sim$   |
| Πολλαπλασιαστές Τιμα              | ών Ιδιοτή<br>Ε | των Γραμ      | μικών Με        | λών –                                                 | )<br>Acr                                                                                      | _                                                                                                    | Ter   | Tu     | T   |          |
| Σιδηρά ∨                          | -<br>1         | 1             |                 | ASy<br>1                                              |                                                                                               | د<br>۱                                                                                                    | 1     | 1      | 12  |          |
| 20001-830                         | <u> </u>       |               |                 | -                                                     |                                                                                               | -                                                                                                    |       |        |     | -        |
| ∆OKOI - TRUSS                     |                |               |                 | 1                                                     |                                                                                               | 1                                                                                                    |       |        |     | -        |
| ∆OKOI - B3Def                     | 1              | 1             | 1               | 1                                                     | 1                                                                                             | 1                                                                                                    | 1     | 1      | 1   |          |
| ΣΤΥΛΟΙ - B3D                      | 1              | 1             | 1               | 1                                                     | 1                                                                                             | 1                                                                                                    | 1     | 1      | 1   |          |
| ΣΤΥΛΟΙ - TRUSS                    | 1              | 1             | 1               | 1                                                     | 1                                                                                             | 1                                                                                                    | 1     | 1      | 1   |          |
| TOIXEIA - B3D                     | 1              | 1             | 1               | 1                                                     | 1                                                                                             | 1                                                                                                    | 1     | 1      | 1   |          |
| TOIXEIA - TRUSS                   | 1              | 1             | 1               | 1                                                     | 1                                                                                             | 1                                                                                                    | 1     | 1      | 1   |          |
| Τοιχεία (Lmax/Lmin) >             | 4              |               |                 |                                                       | С                                                                                             | Ж                                                                                                    |       | Cancel |     |          |
| Πολλαπλασιαστές Τιμ               | ιών Ιδιο       | τήτων         |                 |                                                       |                                                                                               |                                                                                                    |       |        |     | $\times$ |
| EC-8_Greek Static                 |                |               |                 |                                                       |                                                                                               |                                                                                                    |       |        |     | $\sim$   |
| Πολλαπλασιαστές Τιμ               | ών Ιδιοτή<br>Ε | των Γραι<br>G | μμικών Με<br>Λŀ | λών —                                                 | Ac7                                                                                           | e                                                                                                    | Īv    | Tv     | 17  |          |
| M.I.R. Toixonoii V                | 1              | 1             | 1               | ASY<br>1                                              | 1                                                                                             | 1                                                                                                    | 1     | 1 1    | 12  |          |
| 20001-030                         | Ľ.             | H             |                 | -                                                     |                                                                                               | -                                                                                                    |       |        |     | -        |
| ∆OKOI - TRUSS                     |                |               |                 | 1                                                     |                                                                                               |                                                                                                    |       |        |     | -        |
| ∆OKOI - B3Def                     | 1              | 1             | 1               | 1                                                     | 1                                                                                             | 1                                                                                                    | 1     | 1      |     | 4        |
| ΣΤΥΛΟΙ - Β3D                      | 1              | 1             | 1               | 1                                                     | 1                                                                                             | 1                                                                                                    | 1     | 1      |     |          |
| ΣΤΥΛΟΙ - TRUSS                    | 1              | 1             | 1               | 1                                                     | 1                                                                                             | 1                                                                                                    | 1     | 1      | 1   |          |
| TOIXEIA - B3D                     | 1              | 1             | 1               | 1                                                     | 1                                                                                             | 1                                                                                                    | 1     | 1      | 1   |          |
| TOIXEIA - TRUSS                   | 1              | 1             | 1               | 1                                                     | 1                                                                                             | 1                                                                                                    | 1     | 1      | 1   |          |
| Τοιχεία (Lmax/Lmin) >             | 4              | ł             |                 |                                                       | C                                                                                             | Ж                                                                                                    |       | Cancel |     |          |

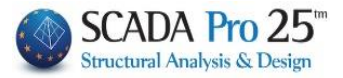

In the Loadings, for G, set the unit to LC1 (permanent) and for Q, set the unit to LC2 (mobile) and press the Update button.

| Συμμετοχή Φορτίσεων Χ                    |                  |                     |     |       |         |         |           |         |       |     |      |
|------------------------------------------|------------------|---------------------|-----|-------|---------|---------|-----------|---------|-------|-----|------|
| EC-8_Greek Stat<br>Φορτίσεις<br>Σεναρίου | ic<br>g(m/sec2)  | 9.81                |     | Διαθέ | σιμες Φ | ορτίσει | ς και Ομι | άδες φο | ρτίων |     |      |
| G(1) +<br>Q(2) +                         | LC<br>LC1<br>LC2 | LG1<br>1.00<br>0.00 | LG2 | LG3   | LG4     | LG5     | LG6       | LG7     | LG8   | LG9 | LG10 |
|                                          |                  |                     | [   | OK    |         |         | Cance     | el      |       |     |      |

With either the EC-8\_Greek Static or the EC-8\_Greek Dynamic scenario active,

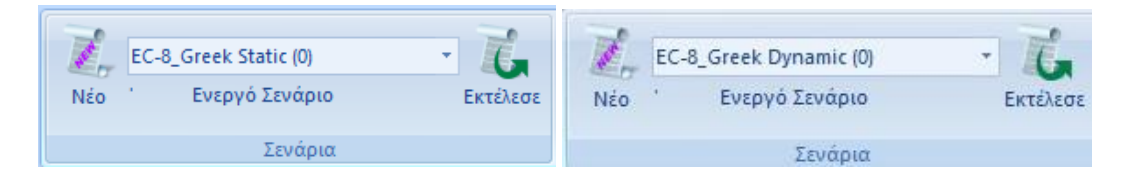

The Run command opens the window for running the script and by pressing Update Data, the commands are activated:

| Υπολο  | Υπολογισμός Σεισμικών Δράσεων - Ανάλυση - Ελεγχοι 🛛 🗙 |                |      |         |      |   |  |  |
|--------|-------------------------------------------------------|----------------|------|---------|------|---|--|--|
|        | Παράμετροι                                            | Κέντρα Μάζας ( | (cm) |         |      | ~ |  |  |
|        | Αυτόματη Διαδικασία                                   | Level          | Х    | γ       | Z    | ^ |  |  |
| Διαδιι |                                                       | 0 - 0.00       | 0.00 | 0.00    | 0.00 |   |  |  |
|        | Μάζες-Ακαμψίες                                        | 1 - 350.00     | 0.00 | 350.00  | 0.00 |   |  |  |
|        | Κανονικότητα                                          | 2 - 700.00     | 0.00 | 700.00  | 0.00 |   |  |  |
|        | Κανονικό<br>Σε κάτοψη                                 | 3 - 1050.00    | 0.00 | 1050.00 | 0.00 |   |  |  |
|        | Καθ΄υψος                                              |                |      |         |      | - |  |  |
|        | Ισοδύναμη                                             |                |      |         |      | - |  |  |
|        | Ανάλυση                                               |                |      |         |      | ~ |  |  |
|        | Ενημέρωση Δεδομένων                                   |                | Eξ   | οδος    |      |   |  |  |

To set the parameters, either the EC-8\_Greek Static or the EC-8\_Greek Dynamic scenario, the dialog box will have the following format:

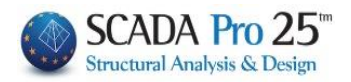

| Παράμετροι ΕC8                                                                                                    | ×                                                                                                    |
|----------------------------------------------------------------------------------------------------|----------------------------------------------------------------------------------------------------|
| Σεισμική Περιοχή         Χαρακτηριστικές Περίοδοι           Σεισμικές Περιοχές         Τύπος Φάσματος         Οριζόντιο           Ζώνη Ι a 0.16 *g         Γύπος 1 v s,avg         1.2         0.9           δ. (AN.EΠΕ.)         0.16 *g         Εδαφος         TB(s)         0.15         0.05           Σπουδαιότητα         Τύπος 1         S,avg         1.2         0.9           Σάψη ΙΙ         Vi         1         Vi         1         0.15         0.15           Φάσμα         Φάσμα         Απόκρισης         Σχεδιασμού         Κλάση Πλαστιμότητος         DCM            ζ(%)         5         Οριζόντιο b0         2.5         Kατακόρυφο b0         3 | Επίπεδα ΧΖ εφαρμογής της σεισμικής δύναμης         Κάτω       0 - 0.00       Ανω       1 - 300.00         Δυναμική Ανάλυση         Ιδιοτιμές       10       Ακρίβεια       0.001       CQC         Συντελεστές Συμμετοχής Φάσματος Απόκρισης         PFx       0       PFy       0       PFz       0         Εκκεντρότητες       Sd (T)       Sd (TX)       1       1         ε τιχ       0.05       *Lx       Sd (TY)       1 |
| Φάσμα Απόκρισης         Ενημέρωση Φάσματος         Sd(T) >=         0.2         a*g           Είδος Κατασκευής         q                                                                                                    | e πz 0.05 *Lz Sd (TZ) 1                                                                                                    |
| Τύπος Κατασκεύης<br>Χ Σύστημα Πλαισίων Ζ Σύστημα Πλαισίων                                                                                                    | x τενα x Χωρίς εσοχές<br>Z τενα z Χωρίς εσοχές                                                                                                    |
| Ιδιοπερίοδοι Κτιρίου Χ           Μέθοδος Υπολογισμού         Χ           Ιδιομορφική Ανάλυση         Ζ                                                                                                    | α χωρικά πλαίσια από Σκυρόδεμα · · · · · · · · · · · · · · · · · · ·                                                                                                    |
| Οριο Σχετικής Μετακίνησης ορόφου 0.005 Κτίρια με πλάστιμα μη-φές ~                                                                                                    |                                                                                                    |

#### **OBSERVATION:**

*In all types of EC8-based analysis scenarios (static and dynamic) the parameter dialogue box has been modified compared to previous versions.* 

Enter the necessary information about the seismic area, the ground and the building, as well as the earthquake coefficients and application levels:

Select the Seismic Area to determine the Zone and therefore the Seismic Acceleration a:

| Σεισμική Περιοχή   | Περιοχές                | $\times$ |
|--------------------|-------------------------|----------|
| Σεισμικές Περιογές |                         | ~        |
|                    | Δ. ΖΑΧΑΡΩΣ              | $\sim$   |
| Zώνη Ι 🗸 a 0.16 *g | Zώνη 1 a 0.24 OK Cancel |          |

Select the Spectrum Type and Terrain Category to define the Period Features:

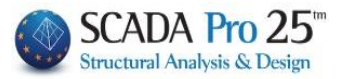

| - Χαρακτηριστικές Π | ερίοδοι — |           |          |           |
|---------------------|-----------|-----------|----------|-----------|
| ζΤύπος Φάσματος     | C         | Οριζόντιο | Κατακόρ. | Túnoc 1 🔭 |
| Τύπος 1 👘 🗸 🗸       | S,avg     | 1.2       | 0.9      | Túnoc 1   |
| Εδαφος              | TB(S)     | 0.15      | 0.05     | Τυπός 2   |
| в ~                 | TC(S)     | 0.5       | 0.15     | A         |
|                     | TD(S)     | 2         | 1        | C         |
|                     |           |           |          | E         |

#### Select the Spectrum Type and the Plasticity Class

| Φάσμα           |                  |           |             |      |     |
|-----------------|------------------|-----------|-------------|------|-----|
| Φάσμα Απόκρισης | Σχεδιασμού 🗸 🗸 🗸 | Κλάση Πλα | ιστιμότητος | DCM  | ~ ~ |
| ζ(%) 5          | Οριζόντιο b0     | 2.5       | Κατακόρυφο  | b0 3 |     |
| Φάσμα Απόκρισης | Ενημέρωση Φ      | άσματος   | Sd(T) >=    | 0.2  | a*g |

#### Select the Type of Construction

| E | ίδος Κατασκευής       |  |
|---|-----------------------|--|
|   | Σκυρόδεμα 🗸 🗸         |  |
| _ | Σκυρόδεμα             |  |
| 1 | Σιδηρά                |  |
| C | Σύμικτο               |  |
|   | Αοπλη Τοιχοποιία      |  |
| т | Διαζωματική Τοιχοποιί |  |
| Ì | Οπλισμένη Τοιχοποιία  |  |
| ١ | Χαμηλής Σεισμ.Τοιχοτ  |  |

The selection of the Seismic Coefficient q and type of construction requires complex calculations.

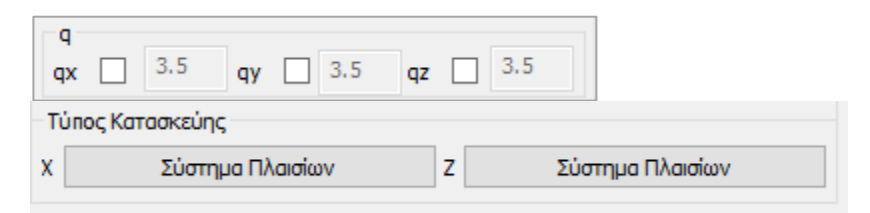

SCADA Pro allows the designer to get rid of them and follow the procedure described in the next chapter: "§ How to calculate the seismic coefficient q" p.47

The Relative Floor Movement Limit, modified by regulation according to the option on the right:

| Οριο Σχετικής Μετακίνησης ορόφου |           | 0.005 | Κτίρια με πλάστιμα μη-φέρ 🗸                                                                                  | Τοιχεία |  |  |  |
|----------------------------------|-----------|-------|----------------------------------------------------------------------------------------------------|---------|--|--|--|
| Είδος Κατανομής                  | Τριγωνική |       | <ul> <li>Κτίρια με μη-φέροντα στοιχεία από ψαθυρό</li> <li>Κτίρια με πλάστιμα μη-φέροντα στοιχεία</li> </ul> |         |  |  |  |
|                                  |           |       | Κτίρια χωρίς μη-φέροντα στοιχεία                                                                             | 1       |  |  |  |

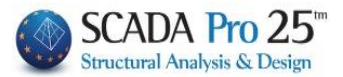

In the Building Properties field:

Where in previous versions there was the **Building Type** by X and Z field for the calculation of the basic eigenperiod, it has been replaced by the module:

| Ιδιοπερίοδοι Κτιρίου<br>Μέθοδος Υπολογισμού | X   | Δύσκαμπτα χωρικά ηλαίσια από Σκυρόδεμα | ~      |
|---------------------------------------------|-----|----------------------------------------|--------|
| ЕС8-1 пар. 4.3.3.2.2 (3)                    | ⁄ Z | Δύσκαμπτα χωρικά πλαίσια από Σκυρόδεμα | $\sim$ |

There is now a choice of three ways to calculate the eigenperiod everywhere.

| 1 | διοπερίοδοι Κτιρίου                                                                      |        |
|---|------------------------------------------------------------------------------------------|--------|
| I | Μέθοδος Υπολογισμού                                                                      |        |
|   | EC8-1 nap. 4.3.3.2.2 (3)                                                                 | $\sim$ |
| f | <mark>ΕC8-1 παρ. 4.3.3.2.2 (3)</mark><br>ΕC8-1 παρ. 4.3.3.2.2 (5)<br>Ιδιομορφική Ανάλυση |        |

The first two are the approximate methods of EC8-1.

1. In the first EC8-1 nop. 4.3.3.2.2 (3) is necessary:

select, per direction, the type of building on the right

| X | Δύσκαμπτα χωρικά πλαίσια από Σκυρόδεμα | ~ |
|---|----------------------------------------|---|
| z | Δύσκαμπτα χωρικά πλαίσια από Σκυρόδεμα | ~ |

Δύσκαμπτα χωρικά μεταλλικά πλαίσια Δύσκαμπτα χωρικά πλαίσια από Σκυρόδεμα Μεταλλικά πλάισια με έκκεντρους συνδέσμους Κατασκευές από σκυρόδεμα ή φέρουσα τοιχοποιία με διατμητικά τοιχι Ολες οι άλλες κατασκευές

(in the case of X and/or Z where the structure consists of a single frame

| A | Ανοίγματα |   |  |  |  |  |  |
|---|-----------|---|--|--|--|--|--|
| x | ον3 🗌     |   |  |  |  |  |  |
| z | _ ενα     |   |  |  |  |  |  |
|   |           | ۱ |  |  |  |  |  |

the corresponding checkbox in the "Openings" box is activated

The "Vesselscommand Torxzia is used to specify based on a minimum length which of the vertical elements are defined as "Vessels".

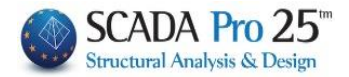

| οοσδιορισμόα                 | ; Τοιχείων EC_8 - | SBC301 |    | >      |  |  |  |  |
|------------------------------|-------------------|--------|----|--------|--|--|--|--|
| min Μήκος Στύλου (cm) >= 200 |                   |        |    |        |  |  |  |  |
| Column                       | Element           | Vy     | Vz | hw ^   |  |  |  |  |
| 1                            | 1                 |        |    | 0.0    |  |  |  |  |
| 2                            | 2                 |        |    | 0.0    |  |  |  |  |
| 3                            | 3                 |        |    | 0.0    |  |  |  |  |
| 4                            | 4                 |        |    | 0.0    |  |  |  |  |
| 5                            | 5                 |        |    | 0.0    |  |  |  |  |
| 6                            | 6                 |        |    | 0.0    |  |  |  |  |
| 7                            | 7                 |        |    | 0.0    |  |  |  |  |
| 8                            | 8                 |        |    | 0.0    |  |  |  |  |
| 9                            | 9                 |        |    | 0.0    |  |  |  |  |
| 10                           | 10                |        |    | 0.0    |  |  |  |  |
| <br>≮                        |                   |        |    | >      |  |  |  |  |
| Πρόσθεση Ολ                  | ων Καθάρισμα      | Ολων   | ОК | Cancel |  |  |  |  |

Enter the min Length (cm) and press the command "min Column Length" to automatically determine the walls per direction, so that the calculation of T1 is done according to par.4.3.3.2.2.

2. The second approximate method <sup>EC8-1 nop. 4.3.3.2.2 (5)</sup>, is sufficient to be selected and does not require any additional action.

3. The third possibility is to calculate the eigenpipes by Idiomorphic Analysis.

The program takes as the building's eigenvector per direction the eigenvector corresponding to the dominant eigenmode (the eigenmode with the highest percentage of activated mass).

The user can increase or decrease the number of Idiosyncrasies, in case of dynamic analysis, and Static, in case the user chooses to calculate the eigenvalues from Idiomorphic Analysis, and the accuracy rate.

| -Δυναμική   | Ανάλυσ  | η          |            |                             |
|-------------|---------|------------|------------|-----------------------------|
| Ιδιοτιμές   | 10      | Ακρίβεια   | 0.001      | CQC (10% $ \smallsetminus $ |
| - Συντελεστ | rές Συμ | μετοχής Φά | ισματος Απ | CQC<br>CQC (10%)            |
| PFx         | 0       | PFy        | 0 F        |                             |

It is also possible to choose the mode of overlap of the eigenmodal responses either according to the Full Quadratic Parallelism CQC and CQC(10%) rule (3.6 EAK), or the Simple Quadratic Parallelism SRSS rule.

Also, the results of the seismic action now include the results of the eigenmode analysis for the static scenarios.

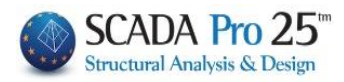

|                                                                                                    |                                                        |                                     |                                                                                                    |                                                                                                    |                                                                                                    |                                                                                                    |                                                                                                    |                                                                                                    |                                                                                    |                                              |                                                                                                    | Σελίδα :                                                                                                    |
|----------------------------------------------------------------------------------------------------|--------------------------------------------------------|-------------------------------------|----------------------------------------------------------------------------------------------------|----------------------------------------------------------------------------------------------------|----------------------------------------------------------------------------------------------------|----------------------------------------------------------------------------------------------------|----------------------------------------------------------------------------------------------------|----------------------------------------------------------------------------------------------------|------------------------------------------------------------------------------------|----------------------------------------------|----------------------------------------------------------------------------------------------------|----------------------------------------------------------------------------------------------------|
|                                                                                                    |                                                        |                                     | ΔΕΔΟΜ                                                                                                    | ENA                                                                                                    | KAIANO                                                                                                    | DTEA                                                                                                    | ΕΣΜΑΤΑ Σ                                                                                                    | ΕΙΣΙ                                                                                                    | ΜΙΚΗΣ                                                                              | ΔP                                           | ΑΣΗΣ                                                                                                    |                                                                                                    |
| ΣΕΝΑΡΙ                                                                                                    | 10 :                                                   |                                     |                                                                                                    |                                                                                                    |                                                                                                    |                                                                                                    |                                                                                                    |                                                                                                    |                                                                                    |                                              |                                                                                                    |                                                                                                    |
|                                                                                                    |                                                        |                                     |                                                                                                    |                                                                                                    | ПАРАМ                                                                                                    | TPO                                                                                                    |                                                                                                    | MO                                                                                                    | Y                                                                                  |                                              |                                                                                                    |                                                                                                    |
| Κλάση Π                                                                                                    | λαστιμ                                                 | ότητ                                | ας                                                                                                    |                                                                                                    | -                                                                                                    | DCM                                                                                                    |                                                                                                    |                                                                                                    |                                                                                    |                                              |                                                                                                    |                                                                                                    |
| Τύπος Φά                                                                                                    | σματο                                                  | IC I                                |                                                                                                    |                                                                                                    |                                                                                                    | Τύπο                                                                                                    | ç 1                                                                                                    |                                                                                                    |                                                                                    |                                              |                                                                                                    |                                                                                                    |
| Ζωνη Σει                                                                                                    | σμικής                                                 | ; ETTH                              | ανδυνότητας                                                                                                    |                                                                                                    |                                                                                                    | 11                                                                                                    | -                                                                                                    |                                                                                                    |                                                                                    |                                              |                                                                                                    |                                                                                                    |
| Επιτάχυνι                                                                                                    | ση Βα                                                  | ρύτηι                               | oc q (m/sec                                                                                                    | 2)                                                                                                    |                                                                                                    | 9.810                                                                                                    | 0                                                                                                    |                                                                                                    |                                                                                    |                                              |                                                                                                    |                                                                                                    |
| Σεισμική Ε                                                                                                    | Ξπιτάχ                                                 | uvar                                | εδάφους ας                                                                                                    | R                                                                                                    |                                                                                                    | 0.24                                                                                                    | 9.810 = 2.35                                                                                                    | 14                                                                                                    |                                                                                    | _                                            |                                                                                                    |                                                                                                    |
| Σύστημα κ                                                                                                    | стріоц                                                 | кат                                 | άX                                                                                                    | -                                                                                                    |                                                                                                    | Σύστη                                                                                                    | μα Πλαισίων                                                                                                    |                                                                                                    |                                                                                    |                                              |                                                                                                    |                                                                                                    |
| Σύστημα κ                                                                                                    | стіріоц                                                | кат                                 | άZ                                                                                                    |                                                                                                    |                                                                                                    | Σύστη                                                                                                    | μα Πλαισίων                                                                                                    |                                                                                                    |                                                                                    |                                              |                                                                                                    |                                                                                                    |
| Κατηγορία                                                                                                    | αΕδά                                                   | φους                                |                                                                                                    |                                                                                                    |                                                                                                    | В                                                                                                    |                                                                                                    |                                                                                                    |                                                                                    |                                              |                                                                                                    |                                                                                                    |
| Καρακτηρ                                                                                                    | ιστικέ                                                 |                                     | ίοδοι Φάσμα                                                                                                    | τος                                                                                                    | -                                                                                                    | TB=0                                                                                                    | 15 TC=0.50 T                                                                                                    | D=2.                                                                                                    | 50(sec)                                                                            |                                              |                                                                                                    |                                                                                                    |
| Συντελεσι                                                                                                    | rńc-Ka                                                 | τηγο                                | ρία Σπουδαι                                                                                                    | ότητα                                                                                                    | c                                                                                                    | yi=1.0                                                                                                    | 000 - Σ2                                                                                                    |                                                                                                    | . /                                                                                |                                              |                                                                                                    |                                                                                                    |
| Συντελεστ                                                                                                    | τής Σει                                                | σμικι                               | ής Συμπεριφο                                                                                                    | οράς                                                                                                    |                                                                                                    | qx=3                                                                                                    | 120 - gz=3.12                                                                                                    | 0 - a                                                                                                    | y=1.500                                                                            | _                                            |                                                                                                    |                                                                                                    |
| Συντελεστής Δασματικής Ενίσχυσης                                                                                                    |                                                        |                                     |                                                                                                    |                                                                                                    | Bo=2                                                                                                    | .50                                                                                                    | -                                                                                                    | -                                                                                                    | _                                                                                  |                                              |                                                                                                    |                                                                                                    |
| Ποσοστό                                                                                                    | κρίσιμ                                                 | nc a                                | πόσβεσης                                                                                                    |                                                                                                    |                                                                                                    | £=5.0                                                                                                    | 00%                                                                                                    |                                                                                                    |                                                                                    |                                              |                                                                                                    |                                                                                                    |
| and an                                                                                                    |                                                        | 1,1                                 |                                                                                                    | r                                                                                                    |                                                                                                    | ,                                                                                                    | ,                                                                                                    | r                                                                                                    |                                                                                    | 1                                            | Ŧ /                                                                                                    |                                                                                                    |
| Στάθμ                                                                                                    | nc                                                     | - 1                                 | φομετρο                                                                                                    | -                                                                                                    | Διαστασε                                                                                                    | ις και                                                                                                    | τοψεων                                                                                                    | 2                                                                                                    |                                                                                    | $\vdash$                                     | τυχηματικε                                                                                                    | ς ΕΚΚ/ΤΕς                                                                                                    |
| 0                                                                                                    | -15                                                    | -                                   | (11)                                                                                                    |                                                                                                    | LIX (III)                                                                                                    | 20                                                                                                    | 10,000                                                                                                    |                                                                                                    | 0.20                                                                               |                                              | eux(m)                                                                                                    | euz(m)                                                                                                    |
| 1                                                                                                    |                                                        |                                     | 3.000                                                                                                    |                                                                                                    | 11.1                                                                                                    | 10                                                                                                    | 10.500                                                                                                    | _                                                                                                    | 0.30                                                                               |                                              | 0.555                                                                                                    | 0.54                                                                                                    |
| 2                                                                                                    |                                                        |                                     | 6 000                                                                                                    |                                                                                                    | 11.1                                                                                                    | 00                                                                                                    | 10.900                                                                                                    |                                                                                                    | 0.30                                                                               |                                              | 0.555                                                                                                    | 0.54                                                                                                    |
| ΣΗΜΕΙΩΣ                                                                                                    | E/Σ:                                                   | -                                   |                                                                                                    | etix =                                                                                                    | = 0.050 * L                                                                                                    | lχ. ε                                                                                                    | tiz = 0.050 * L                                                                                                    | llz                                                                                                    |                                                                                    | _                                            |                                                                                                    |                                                                                                    |
|                                                                                                    |                                                        | _                                   |                                                                                                    |                                                                                                    |                                                                                                    |                                                                                                    |                                                                                                    |                                                                                                    |                                                                                    |                                              |                                                                                                    |                                                                                                    |
| Διεύθυνα                                                                                                    | n ly                                                   |                                     | ιοιοπεριοσ                                                                                                    | DOI N                                                                                                    |                                                                                                    |                                                                                                    |                                                                                                    | кот                                                                                                    | 11110 10                                                                           |                                              | MALINE TO A                                                                                                    |                                                                                                    |
| 771500040                                                                                                    |                                                        |                                     | The (non) -                                                                                                    |                                                                                                    | 0.4000                                                                                                    | Dat                                                                                                    | The state of the state of the s | 0000                                                                                                    |                                                                                    |                                              | ayleigh                                                                                                    |                                                                                                    |
| A                                                                                                    |                                                        |                                     | Tix (sec) =                                                                                                    |                                                                                                    | 0.1806                                                                                                    | Rd(                                                                                                    | T) = 2.                                                                                                    | 2638                                                                                                    |                                                                                    |                                              | ayleigh                                                                                                    |                                                                                                    |
| Διεύθυνσ                                                                                                    | η IIz                                                  |                                     | Tlx (sec) =<br>Tllz (sec) =                                                                                                    |                                                                                                    | 0.1806                                                                                                    | Rd(                                                                                                    | T) = 2.<br>T) = 2.<br>T) = 2.                                                                                                    | 2638                                                                                                    |                                                                                    |                                              | ayleigh                                                                                                    |                                                                                                    |
| Διεύθυνσ<br>Διεύθυνσ                                                                                                    | n IIz<br>n y                                           |                                     | TIx (sec) =<br>TIIz (sec) =<br>Tv (sec) =                                                                                                    |                                                                                                    | 0.1806<br>0.2135<br>0.0774                                                                                                    | Rd(<br>Rd(<br>Rd(                                                                                                    | T) = 2.<br>T) = 2.<br>T) = 3.                                                                                                    | 2638<br>2638<br>5316                                                                                                    |                                                                                    |                                              | ayieigii                                                                                                    |                                                                                                    |
| Διεύθυνσ<br>Διεύθυνσ                                                                                                    | η IIz<br>η y                                           |                                     | TIx (sec) =<br>TIIz (sec) =<br>Tv (sec) =<br>Kαθ'ú                                                                                                    | ψος Μ                                                                                                    | 0.1806<br>0.2135<br>0.0774<br>Κατανομή                                                                                                    | Rd(<br>Rd(<br>Rd(<br>ZEIGH                                                                                                    | T) = 2.<br>T) = 2.<br>T) = 3.<br>Ικής Δύναμη                                                                                                    | 2638<br>2638<br>5316<br><b>5 (T</b> é                                                                                     | μνουσα                                                                             | Рот                                          | ný)                                                                                                    |                                                                                                    |
| Διεύθυνσ<br>Διεύθυνσ<br>α/α                                                                                                    | η IIz<br>η y<br>Ywó                                    | u.  -                               | TIx (sec) =<br>TIIz (sec) =<br>Tv (sec) =<br>Καθ'ύι<br>ΤΕΜΝΟΥ                                                                                                    | ψος Μ<br>ΣΕΣ Φ                                                                                                    | 0.1806<br>0.2135<br>0.0774<br>Κατανομή<br>ΦΟΡΤΙΣΕΩ                                                                                                    | Rd(<br>Rd(<br>Rd(<br>Rd(<br>Σεισμ                                                                                                    | T) = 2.<br>T) = 2.<br>T) = 3.<br>ικής Δύναμη                                                                                                    | 2638<br>2638<br>5316<br>5 (Τέ<br>ΣΤ                                                                                       | μνουσα<br>ΡΕΠΤΙΚ                                                                   | Ροπ<br>ΕΣ Ρ                                  | τή)<br>20ΠΕΣ (KNm)                                                                                                    |                                                                                                    |
| Διεύθυνσ<br>Διεύθυνσ<br>α/α<br>Στάθμ.                                                                                                    | τη IIz<br>τη y<br>Υψό<br>(m)                           | μ. –                                | TIx (sec) =<br>TIIz (sec) =<br>Tv (sec) =<br>Καθ'ύι<br>ΤΕΜΝΟΥ:<br>ΦΟΡΤ. 3-I<br>(Kn)                                                                                                    | ψος Μ                                                                                                    | 0.1806<br>0.2135<br>0.0774<br>Κατανομή<br>ΦΟΡΤΙΣΕΩ<br>(Knl                                                                                                    | Rd(<br>Rd(<br>Rd(<br>Rd(<br>Σεισμ                                                                                                    | T) = 2.<br>T) = 2.<br>T) = 3.<br>ικής Δύναμη<br>ΦΟΡΤ.5-Ι<br>Από maxez                                                                                                    | 2638<br>2638<br>5316<br>5 (Τέ<br>ΣΤ                                                                                       | μνουσα<br>ΡΕΠΤΙΚ<br>ΦΟΡΤ. θ<br>Από min                                             | Pon<br>EΣ F                                  | τή)<br><sup>2</sup> ΟΠΕΣ (KNm)<br>ΦΟΡΤ. 7.1<br>Από maxex                                                                                                    | ΦΟΡΤ. 8-I<br>Aπó minex                                                                                       |
| Διεύθυνσ<br>Διεύθυνσ<br>α/α<br>Στάθμ.<br>0                                                                                                    | η liz<br>η y<br>Υψό<br>(m)                             | μ.<br>1                             | TIx (sec) =<br>TIIz (sec) =<br>Tv (sec) =<br>Kαθώ<br>TEMNOY<br>ΦΟΡΤ. 3.1<br>(Kn)                                                                                                    | ψος Μ<br>ΣΕΣ Φ                                                                                                    | 0.1806<br>0.2135<br>0.0774<br>Κατανομή<br>ΦΟΡΤΙΣΕΩ<br>ΦΟΡΤ. 4<br>(Kn)                                                                                                    | Rd(<br>Rd(<br>Rd(<br>Σεισμ                                                                                                    | T) = 2.<br>T) = 2.<br>T) = 3.<br>Ικής Δύναμη.<br>ΦΟΡΤ.5.1<br>Από maxez                                                                                                    | 2638<br>2638<br>5316<br>5 (Τέ<br>ΣΤ<br>200                                                                                | μνουσα<br>ΡΕΠΤΙΚ<br>ΦΟΡΤ. (<br>Από min                                             | Pon<br>EΣ F                                  | τή)<br>20ΠΕΣ (KNm)<br>ΦΟΡΤ. 7-1<br>Από maxex                                                                                                    | ΦΟΡΤ. 8-1<br>Από minex                                                                                       |
| Διεύθυνσ<br>Διεύθυνσ<br>α/α<br>Στάθμ.<br>0                                                                                                    | τη IIz<br>τη y<br>Υψό<br>(m)<br>0.0<br>3.0             | μ.<br>100                           | TIx (sec) =           TIIz (sec) =           Tv (sec) =           Kaθώ           TEMNOY:           ΦΟΡΤ. 3.I           (Kn)           0.1                                                                                                    | ψος Κ<br>ΣΕΣ Φ                                                                                                    | 0.1806<br>0.2135<br>0.0774<br>Κατανομή<br>ΦΟΡΤΙΣΕΩ<br>ΦΟΡΤ. 4<br>(Kn)                                                                                                    | Rd(<br>Rd(<br>Rd(<br>Σεισμ<br>Ν<br>LII<br>0.000<br>2.865                                                                                                    | T) = 2.<br>T) = 2.<br>T) = 2.<br>T) = 3.<br>ικής Δύναμη.<br>ΦΟΡΤ.5.Ι<br>Από maxez<br>0.00<br>116.0'                                                                                                    | 2638<br>2638<br>5316<br>5316<br>5 (Τέ<br>ΣΤ<br>200                                                                        | μνουσα<br>ΡΕΠΤΙΚ<br>ΦΟΡΤ. 6<br>Από min<br>0.<br>-116.                              | Pon<br>EΣ F<br>ez<br>000                     | τή)<br>ΦΟΠΕΣ (KNm)<br>ΦΟΡΤ. 7-Ι<br>Από maxex<br>0.000<br>118.140                                                                                                    | ΦΟΡΤ. 8-I<br>Από minex<br>0.001<br>-118.14                                                                   |
| Διεύθυνο<br>Διεύθυνο<br>α/α<br>Στάθμ.<br>0<br>1<br>2                                                                                           | τη IIz<br>τη y<br>Υψό<br>(m)<br>0.0<br>3.0<br>6.0      | μ.<br>1000<br>1000                  | TIx (sec) =           Tilz (sec) =           Tv         (sec) =           Kaθ'úr           TEMNOY:           ΦΟΡΤ, 3-I           (Kn)           0.1           212:           196.                                                                                                    | ψος Μ<br>ΣΕΣ Φ<br>000<br>865<br>776                                                                                                    | 0.1806<br>0.2135<br>0.0774<br>Κατανομή<br>ΦΟΡΤΙΣΕΩ<br>ΦΟΡΤ. 4<br>(Kn)<br>21<br>19                                                                                                    | Rd(<br>Rd(<br>Rd(<br>Σεισμ<br>Ν<br>LII<br>0.000<br>2.865<br>6.776                                                                                                    | T) = 2.<br>T) = 2.<br>T) = 2.<br>T) = 3.<br>κής Δύναμη<br>ΦΟΡΤ.5.1<br>Από maxez<br>0.00<br>116.0 <sup>°</sup><br>107.2 <sup>4</sup>                                                                                                    | 2638<br>2638<br>5316<br>5316<br>ΣΤ<br>ΣΤ<br>200<br>11                                                                     | μνουσα<br>ΡΕΠΤΙΚ<br>ΦΟΡΤ. (<br>Από min<br>0.<br>-116.<br>-107.                     | Poπ<br>EΣ F<br>ez<br>000<br>011<br>243       | τή)<br>POΠΕΣ (KNm)<br>ΦΟΡΤ. 7-Ι<br>Από maxex<br>0.000<br>118.140<br>109.211                                                                                                    | ΦΟΡΤ. 8-Ι<br>Από minex<br>0.000<br>-118.14<br>-109.21                                                        |
| Διεύθυνσ<br>Διεύθυνσ<br>α/α<br>Στάθμ.<br>0<br>1<br>2                                                                                           | η IIz<br>η y<br>Υψό<br>(m)<br>0.0<br>3.0<br>6.0        | μ.<br>100<br>100                    | Tix (sec) =           Tilz (sec) =           Tv (sec) =           Kaθ'úr           TEMNOY:           ΦΟΡΤ. 3.I           (Kn)           0.           212:           196.                                                                                                    | ψος Μ<br>ΣΕΣ Φ<br>000<br>865<br>776                                                                                                    | 0.1806<br>0.2135<br>0.0774<br>κατανομή<br>ΦΟΡΤΙΣΕΩ<br>ΦΟΡΤ. 4<br>(Kn)<br>21<br>19<br>Σύοδοι Κ1                                                                                                    | Rd(<br>Rd(<br>Rd(<br>Σεισμ<br>Ν<br>Ι-Π<br>0.000<br>2.865<br>6.776                                                                                                    | T) = 2.<br>T) = 2.<br>T) = 2.<br>T) = 3.<br>κής Δύναμη<br>ΦΟΡΤ.5.1<br>Από maxez<br>0.00<br>116.0°<br>107.24<br>απο Δυναμ                                                                                                    | 2638<br>2638<br>5316<br>5 (Τέ<br>ΣΤ<br>200<br>11                                                                          | μνουσα<br>ΡΕΠΤΙΚ<br>ΦΟΡΤ. (<br>Δπό min<br>-116.<br>-107.<br>Ανάλυ                  | Pom<br>EΣ F<br>ez<br>000<br>011<br>243       | τή)<br>POΠΕΣ (KNm)<br>ΦΟΡΤ. 7.Ι<br>Από maxex<br>0.000<br>118.140<br>109.211                                                                                                    | ΦΟΡΤ. 8-Ι<br>Από minex<br>0.001<br>-118.141<br>-109.21                                                       |
| Διεύθυνσ<br>Διεύθυνσ<br>α/α<br>Στάθμ.<br>0<br>1<br>2<br>α/α<br>Ιδιομορο                                                                        | τη ΙΙΖ<br>τη γ<br>Υψό<br>(m)<br>0.0<br>3.0<br>6.0      | μ.<br>00<br>00<br>κ                 | Tix (sec) =           Tilz (sec) =           Tv (sec) =           Kaθ'ώ           TEMNOY:           ΦΟΡΤ. 3.1<br>(Kn)           0.1           212:           196:           υκλική Συχ<br>w (Rad/s                                                                                                    | ψος κ<br>ΣΕΣ Φ<br>000<br>865<br>776<br>ιοπερ<br>νότητ<br>sec)                                                                                                    | 0.1806<br>0.2135<br>0.0774<br>αστανομή<br>ΦΟΡΤΙΣΕΩ<br>ΦΟΡΤ. 4<br>(Kn)<br>21<br>19<br>pίοδοι Κτ                                                                                                    | Rd(<br>Rd(<br>Rd(<br>Rd(<br>Σεισμ<br>Ν<br>Ν<br>Δ.000<br>2.865<br>6.776<br>6.776<br>ν                                                                                                    | T) = 2:<br>T) = 2:<br>T) = 3:<br>κής Δύναμη<br>ΦΟΡΤ.5.1<br>Από maxez<br>0.00<br>116.0°<br>107.24<br>το Δυναμ<br>Συχνότητα<br>Συχνότητα                                                                                                    | 2638<br>2638<br>5316<br>5316<br>5316<br>ΣΤ<br>11<br>13                                                                    | μνουσα<br>ΡΕΠΤΙΚ<br>ΦΟΡΤ. (<br>Από min<br>0.<br>-116.<br>-107.<br>Ανάλυ            | Pom<br>EΣ F<br>ez<br>000<br>011<br>243       | τή)<br>20ΠΕΣ (KNm)<br>ΦΟΡΤ. 7.Ι<br>Από maxex<br>0.000<br>118.140<br>109.211<br>Περίοδος<br>Τ (sec)                                                                                                    | ΦΟΡΤ. 8-1<br>Από minex<br>0.001<br>-118.141<br>-109.21                                                       |
| Διεύθυνσ<br>Διεύθυνσ<br>α/α<br>Στάθμ.<br>0<br>1<br>2<br>2<br>Ιδιομορο                                                                          | η IIz<br>η y<br>Υψό<br>(m)<br>0.0<br>3.0<br>6.0<br>φής | μ.<br>000<br>000<br>K               | Tix (sec) =           Tilz (sec) =           Tv (sec) =           Kaθ'úr           ΦΟΡΤ.3.1           ΦΟΡΤ.3.1           (Kn)           0.1           212:           196:           Ιδη           υκλική Συχ'           w (Rad)s           2 9125E+                                                                                                    | ψος κ<br>ΣΕΣ Φ<br>000<br>865<br>776<br>Ιοπερ<br>νότητ<br>sec)                                                                                                    | 0.1806<br>0.2135<br>0.0774<br>κατανομή<br>ΦΟΡΤΙΣΕΩ<br>ΦΟΡΤΙ. 4<br>(Kn)<br>21<br>19<br><b>ρίοδοι Κτ</b>                                                                                                    | Rd(<br>Rd(<br>Rd(<br>Rd(<br>Σεισμ<br>Ν<br>Ν<br>Ν<br>Ν<br>Ν<br>Ν<br>Ν<br>Ν<br>Ν<br>Ν<br>Ν<br>Ν<br>Ν<br>Ν<br>Ν<br>Ν<br>Ν<br>Ν<br>Ν                                                                                                    | T) = 2.<br>T) = 2.<br>T) = 2.<br>T) = 3.<br>κής Δύναμη.<br>ΦΟΡΤ.5.1<br>Από maxez<br>0.00<br>116.0<br>107.24<br>απο Δυναμ<br>Συχνότητα<br>(Cycles/sec)<br>(58315±4000                                                                                                    | 2638<br>2638<br>25316<br>5316<br>5316<br>ΣΤ<br>11<br>13                                                                   | μνουσα<br>ΡΕΠΤΙΚ<br>ΦΟΡΤ. (<br>Από min<br>0.<br>-116.<br>-107.<br>Ανάλυ            | Pom<br>EΣ F<br>ez<br>000<br>011<br>243       | rή)<br>20ΠΕΣ (KNm)<br>ΦΟΡΤ, 7.1<br>Από maxex<br>0.000<br>118.140<br>109.211<br>Περίοδος<br>Γ (sec)<br>2.1535-00                                                                                                    | ΦΟΡΤ. 8.1<br>Από minex<br>0.001<br>-118.141<br>-109.21                                                       |
| Διεύθυνσ<br>Διεύθυνσ<br>α/α<br>Στάθμ.<br>0<br>1<br>2<br>2<br>1<br>διομορο<br>1<br>2                                                            | η IIz<br>η y<br>Υψό<br>(m)<br>0.0<br>3.0<br>6.0<br>₽ής | µ.<br>000<br>000<br>К               | Tix (sec) =           Tiiz (sec) =           Tv (sec) =           Kaθ'ún           0.1           TEMNOY.           ΦΟΡΤ. 3.1           (Kn)           0.1           212:           196:           Ιδ           Ιουκλική Συχ           w (Rad/s           2.9425E+           3.4784F+                                                                                                    | ψος κ<br>ΣΕΣ Φ<br>000<br>865<br>776<br>Ιοπερ<br>νότητ<br>sec)                                                                                                    | 0.1806<br>0.2135<br>0.0774<br>Κατανομή<br>ΦΟΡΤΙΣΕΩ<br>ΦΟΡΤ.4<br>(Kn)<br>21<br>19<br><b>ρίοδοι Κ</b> 1                                                                                                    | Rd(<br>Rd(<br>Rd(<br>Rd(<br>Rd(<br>Ν<br>Ν<br>Ν<br>Ν<br>Ν<br>Ν<br>Ν<br>Ν<br>Ν<br>Ν<br>Ν<br>Ν<br>Ν<br>Ν<br>Ν<br>Ν<br>Ν<br>Ν<br>Ν                                                                                                    | 1) = 2<br>1) = 2<br>1) = 2<br>1) = 3<br>πής Δύναμη<br>ΦΟΡΤ.5.1<br>Ατό maxez<br>0.00<br>116.0<br>107.24<br>απο Δυναμ<br>Συχνότητα<br>(Cycles/sec)<br>.6331E+000                                                                                                    | 2638<br>2638<br>5316<br>5316<br>5316<br>5316<br>5316<br>5316<br>5316<br>5316                                              | μνουσα<br>ΡΕΠΤΙΚ<br>ΦΟΡΤ. 6<br>Από min<br>0.<br>-116.<br>-107.<br>Ανάλυ            | Pom<br>EΣ F<br>-1<br>ez<br>000<br>011<br>243 | τή)<br>ΟΠΕΣ (KNm)<br>ΦΟΡΤ. 7-Ι<br>Από maxex<br>0.000<br>118.140<br>109.211<br>Περίοδος<br>T (sec)<br>2.1353E-00<br>1.8053E-00                                                                                                    | ΦΟΡΤ. 8-Ι<br>Από minex<br>0.000<br>-118.141<br>-109.21                                                       |
| Διεύθυνσ<br>Διεύθυνσ<br>Διεύθυνσ<br>α/α<br>Στάθμ.<br>0<br>1<br>2<br>2<br>1<br>διομορο<br>1<br>2<br>1<br>2<br>3                                 | Υψό<br>(m)<br>0.0<br>3.0<br>6.0<br>₽ής                 | μ.<br>00<br>00<br>κ                 | Tix (sec) =           Tilz (sec) =           Tv (sec) =           Kod*úr           TEMNOY:           ΦOPT.31           (Kn)           01           212:           196:           10           196:           10           29425E+           3.4784E+           4.5024F+                                                                                                    | ψος κ<br>ΣΕΣ Φ<br>0000<br>8865<br>776<br>ουτερ<br>νότητ<br>sec)<br>                                                                                                    | 0.1806<br>0.2135<br>0.0774<br>ατανομή<br>ΦΟΡΤΙΣΕΩ<br>ΦΟΡΤ. 4<br>(Kn)<br>21<br>19<br>Σρίοδοι Κ1                                                                                                    | Rd(           Rd(                                                                                                    | μοτεγγίοτη           Τ) =         2.           Τ) =         2.           Τ) =         3.           ικής Δύναμη.         ΦΟΡΤ.5.1           Από maxez         0.00           116.0°         107.24           Σαχνότητα         (Cycles/sec)           .6831E+000         :5361E+000           .5361E+000         :5361E+000                                                                                                    | 2638<br>2638<br>5316<br>5316<br>5316<br>5316<br>5316<br>5316<br>5316<br>5316                                              | μνουσα<br>ΡΕΠΤΙΚ<br>ΦΟΡΤ. 6<br>Από min<br>0.<br>-116.<br>-107.<br>Ανάλυ            | Pom<br>EΣ F<br>ez<br>000<br>011<br>243       | rή)<br>ΦΟΠΕΣ (KNm)<br>ΦΟΡΤ. 7.Ι<br>Από maxex<br>0.000<br>118.140<br>109.211<br>Περίοδος<br>T (sec)<br>2.1353E-00<br>1.3955E-00<br>1.3955E-00                                                                                                    | ΦΟΡΤ. 8-1<br>Από mines<br>0.00<br>-118.14<br>-109.21<br>11<br>11                                             |
| Διεύθυνσ<br>Διεύθυνσ<br>Διεύθυνσ<br>α/α<br>Στάθμ.<br>0<br>1<br>2<br>1<br>1<br>2<br>2<br>1<br>διομορο<br>1<br>2<br>3<br>4                       | Υψό<br>(m)<br>0.0<br>3.0<br>6.0<br>9 ής                | μ.<br>00<br>00<br>00<br><b>κ</b>    | Thr (sec) =           TIZ (sec) =           TV (sec) =           Tv (sec) =           Kad'úr           TEMNOY,           ΦΟΡΤ, 3-I           (Kn)           0.0           212:3           196:           150:           W (Rad'£           2.9425E+           3.4784E+           4.5024E+           8.1143E+                                                                                                    | ψος Κ<br>ΣΕΣ 4<br>000<br>865<br>776<br>001<br>001<br>001<br>001                                                                                                    | 0.1806<br>0.2135<br>0.0774<br>Κατανομή<br>ΦΟΡΤΙΣΕΩ<br>ΦΟΡΤΙ, 4<br>(Kn)<br>21<br>19<br><b>ρίοδοι Κτ</b>                                                                                                    | Rd(         Rd(           Rd(         Rd(           Rd(         Rd(           Rd(         Rd(           Rd(         Rd(           Rd(         Rd(           V         V           V         4           State         7                                                                                                    | To = 2.     T) = 2.     T) = 2.     T) = 3.     Ixiy Δύναμη.     ΦΟΡΤ.5.1     Από maxee     0.00     11610-     107.24     arto Δυναμ     Συχνότητα     (Cycles/sec)     6.631E+000     :5361E+000     :1657E+000     :2914E+001                                                                                                    | 2638<br>2638<br>5316<br>5316<br>5316<br>5316<br>5316<br>5316<br>5316<br>5316                                              | μνουσα<br><b>ΦΟΡΤ. (</b><br><b>Δπό min</b><br>0.<br>-116.<br>-107.<br><b>Ανάλυ</b> | Pom<br>EΣ F<br>ez<br>000<br>011<br>243       | rή)<br>ΦΟΡΤ. 7-Ι<br>Από maxex<br>0.000<br>118.140<br>109.211<br>Περίοδος<br>Γ (sec)<br>2.1535-00<br>1.8063E-00<br>1.8053E-00<br>7.7434E-00<br>7.7434E-00                                                                                                    | ΦΟΡΤ. 8-Ι<br>Από minex<br>0.00<br>-118.14<br>-109.21<br>11<br>11<br>11<br>12<br>2                            |
| Διεύθυνσ<br>Διεύθυνσ<br>Διεύθυνσ<br>Στάθμ.<br>0<br>1<br>2<br>2<br>1<br>1<br>2<br>2<br>1<br>1<br>2<br>2<br>1<br>1<br>2<br>2<br>1<br>3<br>4<br>5 | Υψό<br>(m)<br>0.0<br>3.0<br>6.0<br>9 ής                | μ.<br>000<br>000<br><b>κ</b>        | Tix (sec) =           TiZ (sec) =           Tv (sec) =           Kaθ'úr           TEMNOY:           ΦΟΡΤ. 3.1           (Kn)           0.1           196:           1000000000000000000000000000000000000                                                                                                    | ψος κ     ψος κ     ψος κ     τοτεμ     σττεμ     σττεμ | 0.1806<br>0.2135<br>0.0774<br>Κατανομή<br>ΦΟΡΤΙΣΕΩ<br>ΦΟΡΤΙΣΕΩ<br>40071.4<br>(Kn)<br>21<br>19<br>500501 Kτ                                                                                                    | Rd(         Rd(           Rd(         Rd(           Rd(         Rd(           Rd(         Rd(           Rd(         Rd(           Rd(         Rd(           N         1           N         1           N         1                                                                                                    | μοτεγγίοι           T) =         2.           T) =         2.           T) =         3.           κής δώναμη           ΦΟΡΤ.5.Ι           Από maxez           0.000           116.0°           116.0°           Σχυχότητα           (Cycles/sec)           1.6831E+000           1.5361E+000           1.2914E+001           .4742E+001                                                                                                    | 2638<br>2638<br>5316<br>5316<br>5316<br>5316<br>5316<br>5316<br>5316<br>11<br>13<br>13                                    | μνουσα<br><b>PEΠΤΙΚ</b><br>ΦΟΡΤ. (<br>Από min<br>0.<br>-116.<br>-107.<br>Ανάλυ     | Pom<br>EΣ F<br>ez<br>000<br>011<br>243       | rij)<br>20ΠΕΣ (KNm)<br>ΦΟΡΤ, 7.1<br>Από παχεχ<br>0.000<br>118,140<br>109,211<br>Περίοδος<br>Τ (sec)<br>2.1535-00<br>1.8063Ξ-00<br>1.8063Ξ-00<br>1.8065Ξ-00<br>6.7323Ξ-00<br>6.7323Ξ-00                                                                                                    | ΦΟΡΤ. 8-Ι<br>Από minex<br>0.00<br>-118.14<br>-109.21<br>11<br>11<br>11<br>12<br>2                            |
| Διεύθυνο<br>Διεύθυνο<br>Διεύθυνο<br>Στάθμ.<br>0<br>1<br>2<br>1<br>2<br>2<br>1<br>1<br>2<br>2<br>1<br>1<br>2<br>2<br>3<br>4<br>4<br>5<br>6      | Υψό<br>(m)<br>0.0<br>3.0<br>6.0<br>9 ής                | µ.<br>000<br>000<br>к               | Thr (sec) =           TIIz (sec) =           TV (sec) =           Tv (sec) =           Ke0*iv           TEMNOY:           ΦOPT, 3.1           (Kn)           0.01           212:           196:           100:           VKNK1 Συχ           w (Rad/s           2.9425£+           3.4784£+           4.5024£+           8.1143£+           9.2628£+           9.5295£+                                                                                                    | ψος κ     ψος κ     ψος κ | 0.1806<br>0.2135<br>0.0774<br>ατανομή<br>ΦΟΡΤΙΣΕΩ<br>ΦΟΡΤ.4<br>(Kn)<br>21<br>19<br><b>ρίοδοι Κτ</b>                                                                                                    | Rd(         Rd(           Rd(         Rd(           Rd(         Rd(           Rd(         Rd(           Rd(         Rd(           Rd(         Rd(           Rd(         Rd(           Rd(         Rd(           Rd(         Rd(           Rd(         Rd(           Rd(         Rd(           N         N           N         N     <                                                     | μοτεγγιστη           T) =         2.           T) =         2.           T) =         2.           T) =         3.           κκίς Δύναμη           ΦΟΡΤ.5.1           Από maxez           0.000           107.22           στο Δυναβ Συγνότητα           (Cycles/sec)           6.6331E+000           .5361E+000           .1657E+0001           .2914E+001           .4742E+001           .5167E+001                                                                                                    | 2638<br>2638<br>5316<br>5316<br>5 (Τέ<br>ΣΤ<br>11<br>13<br>μικη                                                           | μνουσα<br>ΡΕΠΤΙΚ<br>ΦΟΡΤ. (<br>Διτό min<br>0.<br>-116.<br>-107.<br>Ανάλυ           | Pom<br>EΣ F<br>ez<br>000<br>011<br>243       | rtj)<br>ΟΠΕΣ (KNm)<br>ΦΟΡΓ. 74<br>Από maxes<br>0 000<br>118:40<br>109.211<br>Περίοδος<br>7 (sec)<br>2.1353E-00<br>1.8063E-00<br>1.3955E-00<br>7.7434E-00<br>7.7434E-00<br>6.5334E-00<br>6.5334E-00                                                                                                    | ΦΟΡΤ. 8-Ι<br>Από mines<br>0.00<br>-118:14<br>-109:21<br>11<br>11<br>11<br>12<br>22<br>2                      |
| Διεύθυνσ<br>Διεύθυνσ<br>Διεύθυνσ<br>α/α<br>Στάθμ.<br>0<br>1<br>2<br>0<br>1<br>1<br>2<br>3<br>4<br>4<br>5<br>6<br>6<br>7                        | Υψό<br>(m)<br>0.0<br>3.0<br>6.0<br>9 ής                | μ.<br>000<br>000<br><b>κ</b>        | Thr (sec) =           Tilz (sec) =           Tilz (sec) =           Tilz (sec) =           To (sec) =           Kod*úr           TEMNOY:           ΦΟΡΤ. 3-           (Kn)           0.0           212:           1966           1925           1925           1925           1925           1925           1925           1925           1925           1925           1925           1925           1925           1925           1925           1925           1925           1925           1925           1925           1920           1920           1920           1920           1920           1920           1920           1920           1920           1920           1920           1920           1920           1920           1920           1920           1920           1920 | ψος κ     ψος κ     ψος κ | 0.1806<br>0.2135<br>0.0774<br>(ατανομή<br>ΦΟΡΤι 4<br>ΦΟΡΤι 4<br>(Kn)<br>19<br>píoδοι Kτ<br>α                                                                                                    | Rd(         Rd(           Rd(         Rd(           Rd(         Rd(           Rd(         Rd(           Rd(         Rd(           Rd(         Rd(           Rd(         Rd(           Rd(         Rd(           Rd(         Rd(           N         N           N         N                                                                   | μοτεγγίοι           Τ) =         2.           Τ) =         2.           Τ) =         3.           ικής Δύναμη.           ΦΟΡΤ.5.1           Ατό maxes           0.00           116.0°           107.24           ο στο Δυναβ           δ631E+000           55361E+000           1.633E+001           5.5167E+001           6.6395E+001                                                                                                    | 2638<br>2638<br>5316<br>5316<br>5316<br>517<br>21<br>21<br>21<br>21<br>21<br>21<br>21<br>21<br>21<br>21<br>21<br>21<br>21 | μνουσα<br>ΡΕΠΤΙΚ<br>ΦΟΡΤ. 6<br>Από min<br>0.<br>-116.<br>-107.<br>Ανάλυ            | Pom<br>EΣ F<br>ez<br>000<br>011<br>243       | rň)<br>POREZ (KNm)<br>ΦΟΡΤ, 7.1<br>Από maxes<br>0.000<br>118.140<br>109.211<br>Περίσδος<br>Γ (sec)<br>1.39355-0.0<br>1.39355-0.0<br>7.7434E-0.0<br>6.6935E-0.0<br>6.6935E-0.0                                                                                                    | ΦΟΡΤ. 8.Ι<br>Από minex<br>0.000<br>-118.14<br>-109.21<br>11<br>11<br>12<br>22<br>22                          |
| Διεύθυνσ<br>Διεύθυνσ<br>Διεύθυνσ<br>α/α<br>Στάθμ.<br>0<br>1<br>2<br>2<br>3<br>4<br>5<br>6<br>7<br>7<br>8                                       | Υψό<br>(m)<br>0.0<br>3.0<br>6.0<br>9 ής                | μ.<br>000<br>000<br><b>κ</b>        | Thx (sec) =           Tilz (sec) =           Tilz (sec) =           Tv (sec) =           Kod'ux           TEMNOY:           ΦOPT. 3.1           ΦOPT. 3.1           (Ka)           0.1           212:           196:           IO           2.9425E+           3.4764E+           9.2628E+           9.2628E+           9.2628E+           9.3295E+           1.030E+           1.1183E+                                                                                                    | ψος μ     ψος μ     ψος μ     ψος μ     ψος μ     ψος μ     ψος μ     ψος μ     ψος μ     ψος μ     ψος μ     ψος μ     φος μ     φος μ | 0.1806<br>0.2135<br>0.0774<br>Caravoµi<br>POPTIECC<br>400PT.4<br>(Kn)<br>211<br>19<br>pio5o1 KT<br>ca                                                                                                    | Rd(         Rd(           Rd(         Rd(           Rd( | μοτεγγίοτη           1) =         2.           1) =         2.           1) =         2.           1) =         3.           κής Δύναμη         ΦΟΡΤ.51           Ατό σκανες         0.00           116 0'         1072 2'           στο Δυναμ         2.           νατο Δυναμ         1072 2'           στο Δυναμ         2.           νατο Δυναμ         2.           νατο Δυναμ         3.           νατο Δυμ         3.                                                                                                    | 2638<br>2638<br>5316<br>5316<br>517<br>21<br>21<br>21<br>21<br>21<br>21<br>21<br>21<br>21<br>21<br>21<br>21<br>21         | μνουσα ΡΕΠΤΙΚ ΦΟΡΤ. 6 Από min 0, -116, -107. Ανάλυ                                 | Pom<br>EΣ F<br>ez<br>000<br>011<br>243       | rή)<br>OΠΕΣ (KNm)<br>ΦΟΡΤ. 74<br>Ατό παχω.<br>0.000<br>118.140<br>109.211<br>Περίδος<br>Τ (sec)<br>2.1333-0.<br>1.805Ε-0.<br>1.805Ε-0.<br>6.7332E-0.<br>6.7332E-0.<br>7.743E-0.<br>6.7332E-0.<br>7.743E-0.<br>7.743E-0.<br>7.744E-0.<br>7.745E-0.<br>7.745E-0.<br>7.755E-0.<br>7.755E-0.<br>7.755E-0.<br>7.755E-0.<br>7.755E-0.<br>7.755E-0.<br>7.755E-0.<br>7.755E-0. | ΦΟΡΤ. 8.1<br>Από minex<br>0.0000<br>-118.144<br>-109.21<br>11<br>11<br>12<br>22<br>12<br>12<br>22            |
| Διεύθυνσ<br>Διεύθυνσ<br>Διεύθυνσ<br>α/α<br>Στάθμ.<br>0<br>1<br>2<br>1<br>διομορο<br>1<br>2<br>3<br>4<br>4<br>5<br>6<br>6<br>7<br>8<br>8<br>9   | Υψό<br>(m)<br>0.0<br>6.0<br>φής                        | μ.<br>000<br>000<br>000<br><b>κ</b> | The (sec) =           Tilz (sec) =           Tilz (sec) =           Tr (sec) =           Tr (sec) =           TEMNOY:           ΦOPT.3.           (Kn)           0.0           212:2           196:           100           212:2           2196:           101           2.9425E           3.4764E+           4.5024E+           9.2628E+           9.2628E+           9.5295E+           1.183E+           1.183E+           1.1791E+                                                                                                    | ψος μ<br>ψος μ<br>ΣΕΣ 4<br>000<br>865<br>776<br>001<br>001<br>002<br>002<br>002                                                                                                    | 0.1806<br>0.2135<br>0.0774<br><b>Garavoph</b><br><b>ΦΟΡΤΙΣΕΩ</b><br><b>ΦΟΡΤΙΣΕΩ</b><br><b>ΦΟΡΤΙΔΕΩ</b><br><b>Ι</b><br><b>Ι</b><br>19<br><b>ΣΙ</b><br>19<br><b>ΣΙ</b><br>19<br><b>ΣΙ</b><br>ΔΟ <b>ΓΟ</b><br><b>Γ</b><br><b>Γ</b><br><b>Γ</b><br><b>Γ</b><br><b>Γ</b><br><b>Γ</b><br><b>Γ</b><br><b>Γ</b> | Rd(         Rd(           Rd(         Rd(           Rd( | μουτγγίοι           1)         2.           1)         2.           1)         2.           1)         2.           1)         3.           κής Δύναμη           ΦΟΡΤ.5.1           Από maxes           0.00           11672           κατό μαχες           κατό μαχες           10702           κατό μαχες           (Cycles/sec)           1637E+000           12944E+001           1.5167E+001           1.6395E+001           1.798E+001           1.798E+001           1.8766E+001                                                                                                    | 2638<br>2638<br>5316<br>Σ1<br>: 4<br>00<br>11<br>13<br>                                                                   | μνουσα<br>PEΠΤΙΚ<br>ΦΟΡΤ. (<br>Από mini<br>0.<br>-116.<br>-107.<br>Ανάλυ           | Pom<br>EΣ F<br>ez<br>000<br>011<br>243       | rή)<br>OΠΕΣ (KNm)<br>ΦΟΡΤ, 7.1<br>Ατό maxex<br>0 000<br>118:400<br>109.211<br>Περίοδος<br>Τ (sec)<br>2:1353:=0.2<br>1:3955:-0.0<br>1:8955:-0.0<br>5:5324:E-0.0<br>6:5934:E-0.0<br>5:5324:E-0.0<br>5:3268:-0.0<br>5:3268:-0                                             | ΦΟΡΤ. 8-1<br>Από minex<br>0.000<br>-118.144<br>-109.21<br>11<br>11<br>12<br>22<br>22<br>12<br>22<br>12<br>12 |

|              |                |               |                |        |                 |              | Σελίδα : 2 |  |
|--------------|----------------|---------------|----------------|--------|-----------------|--------------|------------|--|
| α/α          |                | Διευθύν       | σεις στο Κύριο | Σύστη  | ια Συντεταγμένα | ωv           |            |  |
| Ιδιομορφής   | Κατά           | x             | Κατά Ζ         |        |                 | Κατά Υ       |            |  |
| 1            | 6.0413E        | +000          | 2.1684E-001    |        |                 | -9.9684E+000 |            |  |
| 2            | -1.0473E       | +001          | -1.7020E-001   |        | -6.6643E+000    |              |            |  |
| 3            | 3.0024E+000    |               | -6.3262E-00    | )2     |                 | -3.3579E+00  | 0          |  |
| 4            | 9.8379E-001    |               | -1.1186E+0     | 01     |                 | 3.9841E-001  | 1          |  |
| 5            | 1.3118E        | +000          | 5.3215E+0      | 00     |                 | 6.7177E-00   | 1          |  |
| 6            | -4.9495E       | -001          | -3.1233E+0     | 00     |                 | 9.4501E-001  | 1          |  |
| 7            | -1.6260E       | -001          | 3.1368E+0      | 00     |                 | 1.1630E+00   | 0          |  |
| 8            | -3.2081E       | -002          | 1.7227E+0      | 00     |                 | 1.0451E-00   | 1          |  |
| 9            | -1.2099E       | +000          | -1.4001E+0     | 00     |                 | -1.3492E-001 | 1          |  |
| 10           | 1.0238E        | -001          | -3.3525E-00    | 01     |                 | -4.0357E+00  | 0          |  |
|              | Συ             | ντελεστές Συμ | μετοχής Μαζα   | ών ανά | ί Διεύθυνση     |              |            |  |
| Κατά λ       | <b>X =</b> 1.0 |               | Κατά Υ =       | 1.0    | K               | ατά Z =      | 1.0        |  |
| 2            | Δρώσες Ιδιομ   | ορφικές Μάζε  | 5              | Συν    | ολική Μάζα -    | 180.949      | (kN/gr)    |  |
| α/α          |                |               | METAOOPI       | ΚΕΣ    | MAZES           |              |            |  |
| Ιδιομορφής   | Κατά Χ         | %             | Κατά Υ         |        | %               | Κατά Ζ       | %          |  |
| 1            | 36.50          | 20.17         | 0.05           |        | 0.03            | 99.37        | 54.92      |  |
| 2            | 109.68         | 60.61         | 0.03           |        | 0.02            | 44.41        | 24.54      |  |
| 3            | 9.01           | 4.98          | 0.00           |        | 0.00            | 11.28        | 6.23       |  |
| 4            | 0.97           | 0.53          | 125.13         |        | 69.15           | 0.16         | 0.09       |  |
| 5            | 1.72           | 0.95          | 28.32          |        | 15.65           | 0.45         | 0.25       |  |
| 6            | 0.24           | 0.14          | 9.75           |        | 5.39            | 0.89         | 0.49       |  |
| 7            | 0.03           | 0.01          | 9.84           |        | 5.44            | 1.35         | 0.75       |  |
| 8            | 0.00           | 0.00          | 2.97           |        | 1.64            | 0.01         | 0.01       |  |
| 9            | 1.46           | 0.81          | 1.96           |        | 1.08            | 0.02         | 0.01       |  |
| 10           | 0.01           | 0.01          | 0.11           |        | 0.06            | 16.29        | 9.00       |  |
| ΣΥΝΟΛΑ:      | 159.62         | 88.21         | 178.17         |        | 98.46           | 174.23       | 96.29      |  |
| Πίνακας Τιμώ | ον Φάσματος    | Απόκρισης Ετ  | τιταχύνσεων    | Αριθ   | μός Σημείων =   | 39           |            |  |
| α/α Σημ      | υοίαι          | Περία         | οδος           |        | τιμές           | ΦΑΣΜΑΤΟΣ     |            |  |
| Εισαγυ       | υγής           | (se           | ic)            |        | Τιμή χ          | Τιμή γ       | Τιμή Ζ     |  |
| 1            |                | 0.0           | 00             |        | 1.88            | 1.41         | 1.88       |  |
| 2            |                | 0.0           | 05             |        | 2.01            | 3.53         | 2.01       |  |
| 3            |                | 0.1           | 10             |        | 2.14            | 3.53         | 2.14       |  |
| 4            |                | 0.1           | 15             |        | 2.26            | 3.53         | 2.26       |  |
| 5            |                | 0.3           | 20             |        | 2.26            | 2.65         | 2.26       |  |
| 6            |                | 0.1           | 25             |        | 2.26            | 2.12         | 2.26       |  |
| 7            |                | 0.3           | 30             |        | 2.26            | 1.77         | 2.26       |  |
| 8            |                | 0.3           | 35             |        | 2.26 1.         |              | 2.26       |  |
| 9            |                | 0.4           | 10             |        | 2.26            | 1.32         | 2.26       |  |
| 10           |                | 0.4           | 15             |        | 2.26            | 1.18         | 2.26       |  |
| 11           |                | 0.5           | 50             |        | 2.26            | 1.06         | 2.26       |  |
| 12           |                | 0.4           | 55             |        | 2.06            | 0.96         | 2.06       |  |
| 13           | 2              | 0.6           | 50             |        | 1.89            | 0.88         | 1.89       |  |
| 14           |                | 0.6           | 55             |        | 1.74 0.81       |              | 1.74       |  |
| 15           | 1              | 0.1           | 70             |        | 1.62            | 0.76         | 1.62       |  |
| 16           |                | 0.1           | 75             |        | 1.51            | 0.71         | 1.51       |  |
| 17           |                | 0.8           | 30             |        | 1.41            | 0.66         | 1.41       |  |
| 18           |                | 0.8           | 35             |        | 1.33            | 0.62         | 1.33       |  |
| 19           |                | 0.9           | 90             |        | 1.26            | 0.59         | 1.26       |  |
| 20           |                | 0.9           | 15             |        | 1 19            | 0.56         | 1 19       |  |

To modify the coefficients for the Eccentricities, select the corresponding checkbox and enter the new value on the right.

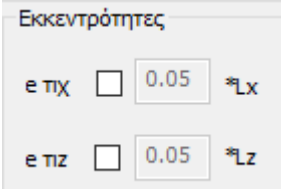

In the same way, the designer can modify the spectra by X, Y and Z by entering his own values in the corresponding fields,

| Sd (T)<br>Sd (TX) | 1 |
|-------------------|---|
| Sd (TY)           | 1 |
| Sd (TZ)           | 1 |

as well as the Response Spectrum Participation Factors

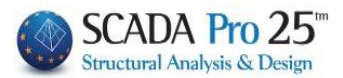

| Συντελεστές Συμμετοχής Φάσματος Απόκρισ                                         | ης                                                     |                                                                                                    |
|---------------------------------------------------------------------------------|--------------------------------------------------------|----------------------------------------------------------------------------------------------------|
|                                                                                 |                                                        | ΔΙΕΥΘΥΝΣΗ Χ                                                                                                    |
|                                                                                 |                                                        | Ολες οι άλλες περιπτώσεις 🗸 🗸                                                                                                    |
| In the Slots field, select for each dire the specific study and that is defined | ction the case that is appropriate fc<br>I by the EPC. | Βαθμιαίες με αξονική συμμετρία<br>Μία εσοχή χαμηλότερη του 0.15H<br>Μία εσοχή γυήλότερη του 0.15H<br>Βαθμιαίες χωρίς αξονική συμμετρία<br>Ολες οι άλλες περιπτώσεις |
|                                                                                 |                                                        |                                                                                                    |
|                                                                                 | Χ Ολες οι άλλες περιπτώσεις                            |                                                                                                    |
|                                                                                 | Ζ Ολες οι άλλες περιπτώσεις                            |                                                                                                    |
|                                                                                 |                                                        |                                                                                                    |
|                                                                                 |                                                        | OK                                                                                                    |
|                                                                                 |                                                        |                                                                                                    |
| Είδος Κατανομής Τριγωνική                                                       | In addition, the research                              | er can choose the                                                                                                    |
|                                                                                 |                                                        |                                                                                                    |
|                                                                                 | Τοινωνική                                              |                                                                                                    |
| Type Distribution of seismic force be                                           | tween                                                  |                                                                                                    |

**EXAMPLE** The CANOPE key is used when in the Upper Eigenmodes Influence Check of paragraph 5.7.2 (b) of CAN.EPE. described in detail in the chapter "§ Upper Eigenmodes Influence Check".

ΚΡΙΤΗΡΙΑ ΑΠΑΛΛΑΓΗΣ ΣΤΑΤΙΚΗΣ ΕΠΑΡΚΕΙΑΣ

For the criteria for exemption from the structural

adequacy test for existing buildings, see:

"Criteria for exemption from the structural adequacy inspection of existing buildings, according Government Gazette 350/17-2-2016", p. 25.

# 1.S6.§ How to calculate the seismic coefficient q

The selection of the "Seismic Coefficient q" and the "Type of Construction" requires complex calculations.

SCADAPro gives the scholar the possibility to get rid of them. So, fill in all the

| q<br>qx | 3.5 qy         | 3.5     | qz 🗌 3 | .5               |  |
|---------|----------------|---------|--------|------------------|--|
| and     |                |         |        |                  |  |
| Τů      | πος Κατασκεύης |         |        |                  |  |
| x       | Σύστημα Πλ     | λαισίων | Z      | Σύστημα Πλαισίων |  |

as they are.

Select "OK" and with "Automatic Process" perform a first analysis.

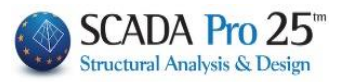

| Υπολογισμός Σεισμικών Δράσεων - Ανάλυση - Ελεγχοι |                              |                    |                   |                    |   |  |  |  |  |  |
|---------------------------------------------------|------------------------------|--------------------|-------------------|--------------------|---|--|--|--|--|--|
| Παράμετροι                                        | Παράμετροι Κέντρα Μάζας (cm) |                    |                   |                    |   |  |  |  |  |  |
| Αυτόματη Διαδικασία                               | Level                        | Х                  | Y                 | Z                  | ^ |  |  |  |  |  |
| Μάζες-Ακαμψίες                                    | 0 - 0.00                     | 0.00               | 0.00              | 0.00               | - |  |  |  |  |  |
| 🖌 Κανονικότητα                                    | 2 - 600.00                   | 1377.28            | 600.00            | 1139.98            |   |  |  |  |  |  |
| κανονικο<br>Σε κάτοψη                             | 3 - 900.00<br>4 - 1200.00    | 1391.58<br>1340.11 | 900.00<br>1200.00 | 1131.47<br>1114.94 | - |  |  |  |  |  |
|                                                   |                              |                    |                   |                    | - |  |  |  |  |  |
| Ανάλυση                                           |                              |                    |                   |                    | ~ |  |  |  |  |  |
| Ενημέρωση Δεδομένων Εξοδος                        |                              |                    |                   |                    |   |  |  |  |  |  |

Select the "Checks" command and in the dialog box that appears select "OK".

| min Μήκος Στύλοι                        | u (cm) >= 200               |                                  | Γωνιακή Παραμόρφ                                       | ωση γορ 0.005                      |  |  |  |
|-----------------------------------------|-----------------------------|----------------------------------|--------------------------------------------------------|------------------------------------|--|--|--|
| you set the m                           | inimum length th            | at a post must have to be        | min Μήκος Στύλου (                                     | (cm) >= 200                        |  |  |  |
| considered                              | a wall. By pre              | essing the key                   | Column Element                                         | Vy Vz ^                            |  |  |  |
| min Μήκος Στύλου                        | (cm) >=                     |                                  | 1 1                                                    |                                    |  |  |  |
| in the list of po                       | les, the walls are a        | automatically checked in each    | 3 3                                                    |                                    |  |  |  |
| direction.                              |                             |                                  | 4 4                                                    |                                    |  |  |  |
|                                         |                             |                                  | 5 5                                                    |                                    |  |  |  |
| In addition, by a                       | ctivating the check         | boxes                            | 6 6<br>7 7                                             |                                    |  |  |  |
| Διερεύνηση επάρκει                      | ιας τοιχωμάτων (nv)         |                                  | 8 8                                                    |                                    |  |  |  |
| Δημιουργία Αρχείου<br>συνδυσσμούς (com) | υ Εντατικών από<br>bin_txt) |                                  | 9 9                                                    |                                    |  |  |  |
| you indicate the                        | creation of the cor         | responding tyt files which are   | 10 10                                                  |                                    |  |  |  |
| automatically re                        | gistered in the stu         | dy folder and can be printed     | Πρόσθεση Ολων Καθάρισμα Ολων<br>Ορια Μαζών - Ακαιιωιών |                                    |  |  |  |
| automatically re                        | gistered in the star        | ay folder and can be printed.    | Μάζες                                                  | Ακαμψίες                           |  |  |  |
| The wall adequa                         | acv investigation ir        | ncludes a detailed analysis for  | Μείωση 0.5                                             | Μείωση 0.5                         |  |  |  |
| each level and fo                       | or each combinatio          | on of the cutting force received | Αύξηση 0.35                                            | Αύξηση 0.35                        |  |  |  |
| by each wall.                           |                             | C                                | Διερεύνηση επάρκε                                      | ειας τοιχωμάτων <mark>(</mark> nv) |  |  |  |
|                                         |                             |                                  | Δημιουργία Αρχείοι<br>συνδυασμούς (com                 | υ Εντατικών από<br>bin.txt)        |  |  |  |
|                                         |                             |                                  | ОК                                                     | Cancel                             |  |  |  |
| Ορια Μαζών - Ακα                        | μψιών                       | In the limits field, and due t   | to the fact that                                       | t no specific                      |  |  |  |
| Μάζες                                   | Ακαμψίες                    | limits are defined by the E      | urocode (unlike                                        | e the NAC)                         |  |  |  |
| Μείωση 0.5                              | Μείωση 0.5                  | you can modify the mass an       | d stiffness limit                                      | ts.                                |  |  |  |
| ·                                       |                             |                                  |                                                        |                                    |  |  |  |

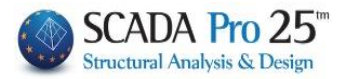

In the check file and in the calculation of the wall shear, the program "determines" the structural system of the building based on the seismic wall shear check.

|                                                |                                                                                                    |                  |                       |                |                                                                         |                        |       |       |        |                          |             |                    |          | Σελί   | δα : 1 |
|------------------------------------------------|----------------------------------------------------------------------------------------------------|------------------|-----------------------|----------------|-------------------------------------------------------------------------|------------------------|-------|-------|--------|--------------------------|-------------|--------------------|----------|--------|--------|
|                                                |                                                                                                    |                  |                       | Α              | пот                                                                     | ελεΣι                  | MAT   | ٢A    | ΕΛΕΓ   | ΧΩΝ                      |             |                    |          |        |        |
| ΣΕΝΑΡΙΟ                                        | 0:                                                                                                    | ۵                | YNAMIK                | (Η ΦΑΣ         | EMATI                                                                   | KH ME                  | ЭΟΔ   | 0Σ    | ME O   | νοΣημα                   | ΣΤΡΕ        | ITTIKA ZEN         | үгн      | (EC8)  |        |
|                                                | Έλ                                                                                                    | εγχος Ι          | Διαφορ                | άς Μο          | αζών ι                                                                  | και Ακ                 | αµψ   | ıŵı   | ν Σταθ | μών Κτι                  | ρίου        |                    |          | §4.    | 2.3.3. |
| α/α<br>Στάθμης                                 | Σι<br>Υψ                                                                                                    | υν/κο<br>ός (m)  | Συν.Μά<br>KN/g        | ζα             | Συνολικες Ακαμψιες Διαφορές Μαζών -<br>Ki*10^3 (KNm) (Mi+1-Mi)/Mi - (Ki |                        |       |       |        | · Ακαμψιων<br>i+1-Ki)/Ki |             |                    |          |        |        |
|                                                |                                                                                                    |                  |                       |                | (Ki-X) (Ki-Z) (ΔMi) (ΔKi-)                                              |                        |       |       |        | (ΔKi-X)                  |             | (ΔKi               | -Z)      |        |        |
| 2                                              | 6                                                                                                    | .450             | 145.64                | 3              | 641.85                                                                  | 52                     | 11    | 67.3  | 328    |                          |             |                    |          |        |        |
| 3                                              | 9                                                                                                    | .800             | 95.23                 | 7              | 352.62                                                                  | 25                     | 11    | 01.0  | 021    | ελ. Ο.                   | 34          | ελ. 0.45           |          | ελ. Ο  | .05    |
| Ο Έλεγχος ικανοποιεί τα Κριτήρια Κανονικότητας |                                                                                                    |                  |                       |                |                                                                         |                        |       |       | ~      | /                        |             |                    |          |        |        |
|                                                |                                                                                                    |                  | MáZec                 | ЦЛ             | ψEngn                                                                   | ποόπο                  |       | 03    | 5 HE   | ) átturan                | TOÉTO       | 0.00               |          |        |        |
| ΣΗΜΕΙΩΣΕ                                       | ΣΗΜΕΙΩΣΕΙΣ: Μαζες Η Αύζηση πρεπει <= 0.35 - Η Ελαπωση πρεπει <= 0.50<br>Ακαμψίες : Η Αύξηση πρέπει <= 0.35 - Η Ελάπωση πρέπει <= 0.50 |                  |                       |                |                                                                         |                        |       |       |        |                          |             |                    |          |        |        |
| Κέντρο Βάρους - Κέντρο Ακαμψίας                |                                                                                                    |                  |                       |                |                                                                         |                        |       |       |        |                          |             |                    |          |        |        |
| α/α Συν/κο Κέντρο Βάρους Κέντρο Ακαμψίας       |                                                                                                    |                  |                       |                |                                                                         |                        |       |       | ις     | Τ                        | Απόστα      | ση                 |          |        |        |
| Στάθμης                                        | Yu                                                                                                    | ψός (m)          | Χ Συντ.(m) Ζ Συντ.(m) |                |                                                                         |                        | Χ Συν | т.(m) | Z      | Συντ.(m)                 | ł           | K.B - K.A          | (m)      |        |        |
| 1                                              |                                                                                                    | 3.400            | 0.0                   | 000            |                                                                         | 0.0000                 |       |       | 0.00   | 000                      |             | 0.0000             | 0.0000   |        |        |
| 2                                              |                                                                                                    | 6.450            | 8.5                   | 5735           |                                                                         | 6.2752                 |       |       | 8.54   | 36                       | 4           | 4.5478             |          | 1.727  | 7      |
| 3                                              |                                                                                                    | 9.800            | 10.                   | 7763           |                                                                         | 6.0379                 |       |       | 10.6   | 790                      |             | 3.8335             |          | 2.2065 |        |
|                                                |                                                                                                    | Σε               | ισμική                | Τέμνο          | ουσα΄                                                                   | Τοιχω                  | μάτι  | ων    |        |                          |             |                    |          | §      | 5.1.2. |
|                                                |                                                                                                    | Σεισμικί         | ή Τέμνο               | υσα Το         | οιχωμό                                                                  | ίτων                   | -     |       |        | Στά                      | ίθμη Α      | ναφοράς            |          | 1 3.4  | 00(m)  |
| ala                                            | Συνδ                                                                                                    | Τέμνου           | ισα Τοιχ./            | Συνολικ        | κή Τέμν.                                                                | = nvx                  | F     | 17    | Συνδ   | Τέμνου                   | σα Τοι;     | (./Συνολική Τ      | έμν.     | = nvz  | ED /   |
| Στάθμης                                        | /μος                                                                                                    | Τ έμνα<br>Τοιχωμ | ουσα<br>ιάτων         | Συνο)<br>Τέμνο | λική<br>ουσα                                                            | nvx                    |       | ň.    | /μος   | Τέμνο<br>Τοιχωμ          | υσα<br>άτων | Συνολικ<br>Τέμνουσ | ιή<br>σα | nvz    | АΠ.    |
| 1                                              | 19                                                                                                    | 565.             | 588                   | 1207.          | .626                                                                    | 0.47                   | A     | ٦.    | 37     | 889.2                    | 203         | 1746.43            | 2        | 0.51   | EΠ.    |
| 2 ***                                          | 3                                                                                                    | 0.0              | 00                    | 328.1          | 108                                                                     | 0.00                   | A     | Π.    | 40     | 141.6                    | 603         | 330.614            | 4        | 0.43   | АΠ.    |
| 3                                              | 3                                                                                                    | 0.0              | 00                    | 159.3          | 321                                                                     | 0.00                   | A     | ٦.    | 57     | 34.9                     | 55          | 102.51             | 3        | 0.34   | АΠ.    |
| ΣΗΜΕΙΩΣΕ                                       | EIΣ:                                                                                                    | *** = Στό        | ιθμη ελέ              | γχου η         | ν από                                                                   | κανονια                | σμó   | _     |        |                          |             |                    |          |        |        |
|                                                |                                                                                                    | Καθ              | θορισμ                | ός Συα         | στήμο                                                                   | ι <mark>τος Κ</mark> ι | ripíc | DU    |        |                          |             |                    |          |        |        |
| Διεύθυνση                                      | X:                                                                                                    | Σύσ              | τημα Πλ               | αισίων         |                                                                         |                        |       |       |        |                          |             |                    |          |        |        |
| Διεύθυνση                                      | Z:                                                                                                    | Мікт             | τό Σύστη              | μα με Ιο       | σοδύν                                                                   | αμα Πλο                | αίσια |       |        |                          |             |                    |          |        |        |

Knowing the "Construction Type" and all the previous parameters , the program can calculate the "Seismic Coefficient q".

Enter the last information in the parameters, i.e. the "Construction Type", run the analysis for the second time and enter the parameter dialog box once again.

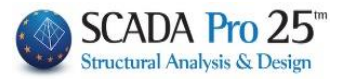

#### **OBSERVATION:**

Where the building type includes the word "walls"

| ΔΙΕΥΘΥΝΣΗ Χ                                                                                                    |
|----------------------------------------------------------------------------------------------------|
| Μικτό Σύστημα με Ισοδύναμα Τοιχεία 🛛 🗸                                                                                                    |
| Σύστημα Πλαισίων<br>Μικτό Σύστημα με Ισοδύναμα Πλαίσια<br>Μικτό Σύστημα με Ισοδύναμα Τοιχεία<br>Πλάστιμο Σύστημα Συζευγμένων Τοιχειων<br>Πλάστιμο Σύστημα μη Συζευγμένων Τοιχειων<br>Σύστημα μεγάλων, ελαφρώς οπλισμένων Τοι<br>Σύστημα Ανεστραμμένου Εκκρεμούς<br>Στρεπτικά Εύκαμπο Σύστημα |
|                                                                                                    |
|                                                                                                    |
| OK Cancel                                                                                                    |

then to calculate the coefficient  $\alpha 0$  and ultimately q you should select the "Tunnelscommand

to define, based on a minimum length, which of the vertical elements are defined as "Tunnels".

| min Μήκος | Στύχου (cm) >= | 200 |    |     |
|-----------|----------------|-----|----|-----|
| Column    | Element        | Vy  | Vz | hw  |
| 1         | 1              |     |    | 0.0 |
| 2         | 2              |     |    | 0.0 |
| 3         | 3              |     |    | 0.0 |
| 4         | 4              |     |    | 0.0 |
| 5         | 5              |     |    | 0.0 |
| 6         | 6              |     |    | 0.0 |
| 7         | 7              |     |    | 0.0 |
| 8         | 8              |     |    | 0.0 |
| 9         | 9              |     |    | 0.0 |
| 10        | 10             |     |    | 0.0 |
| <         |                |     |    | >   |

Enter the min Length (cm) and press the "min Column Length" command automatically determine the walls per direction to calculate the coefficient  $\alpha 0$ .

In the "q" field you read the values suggested by the program.

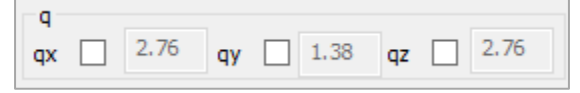

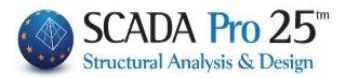

You can proceed by keeping these values or modify them by checking the corresponding checkboxes and typing your own values (which you could have done from the beginning, but then the program would receive your values without suggesting its own).

| Select  |            | Ενημ      | έρωση   | Φάσματ  | гоς   | to be informed | the spectrum with the values of the |
|---------|------------|-----------|---------|---------|-------|----------------|-------------------------------------|
| `ooff   | iciont     | a and     | Φάα     | τμα Από | кріот | to see it      | Seismic                             |
| ούσια 4 | πόκοιση    |           | VITELIN |         |       |                |                                     |
| Puopu P | (itokptor) | ς Επιτοχο | vocuv   |         | 3     | ~              |                                     |
| A/A     | T(s        | RdTx      | RdTy    | RdTz    | ^     |                |                                     |
| 1       | 0.000      | 1.570     | 1.099   | 1.570   |       |                |                                     |
| 2       | 0.050      | 1.345     | 1.334   | 1.345   |       |                |                                     |
| 3       | 0.100      | 1.121     | 1.570   | 1.121   |       |                |                                     |
| 4       | 0.150      | 1.121     | 1.570   | 1.121   |       |                |                                     |
| 5       | 0.200      | 1.121     | 1.570   | 1.121   |       |                |                                     |
| 6       | 0.250      | 1.121     | 1.570   | 1.121   | _     |                |                                     |
| 7       | 0.300      | 1.121     | 1.570   | 1.121   | _     |                |                                     |
| 8       | 0.350      | 1.121     | 1.570   | 1.121   | _     |                |                                     |
| 9       | 0.400      | 1.121     | 1.570   | 1.121   | _     |                |                                     |
| 10      | 0.450      | 1.036     | 1.451   | 1.036   | ~     |                |                                     |
| Def     | ault       | Write     | TXT     | ОК      |       |                |                                     |
| Dear    | TXT        |           |         | Canad   | .1    |                |                                     |

Select "OK" and with "Automatic Process" run the analysis a second time take the new parameters into account.

#### OBSERVATION:

▲ For **metal**, **composite** or **load-bearing masonry** structures the procedure is the same. The only difference can be found in the definition of the "Construction Type" (which also affects the "Construction Type") which is very simply identified by the form of the construction without the help of the .txt file. The user selects the type from the start and continues as before in the search for "q".

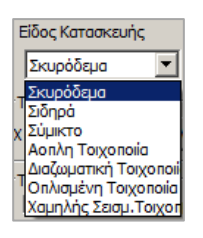

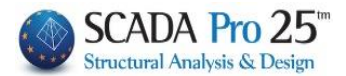

# **1.Σ6.§** Control of earthquake victims

The bottom part of the window that opens is about the earthquake victims:

| Ελεγχος Σεισ       | μοπλήκτων        |          |      |     |                |         |
|--------------------|------------------|----------|------|-----|----------------|---------|
| Κατηγορία κτιρίων  | Ι 🗸 🗌 Περίοδο    | ος κατασ | EAK  | ??? |                |         |
| Συντελεστής σεισμι | κής επιβαρύνσεως | 0        | a*/g | 0   | Υπολογισμός Φά | ισματος |

(Official Gazette, No. 455, 25/02/20)

No 1455/CF8

Definition of minimum mandatory requirements for the preparation of rehabilitation studies for reinforced concrete buildings damaged by earthquakes and the issuance of the relevant repair permits.

#### NOTE:

The Characterization of Earthquake Damage that concerns existing buildings, is done with the order of same name found in the Elastic and Inelastic analysis scenarios of EC8, where the minimum mandatory requirements for the preparation of rehabilitation studies of reinforced concrete buildings damaged by earthquake and issuance of the relevant repair permits are defined. See Inv. Use 8B. Analysis

Then you define the "Category of buildings" according to the F.E.K. where two categories of existing earthquake-affected reinforced concrete buildings (I, II) are distinguished, depending on the method of seismic calculation with which they were designed.

| Туре   | Συντελεστής σεισμικής επιβαρ | ύνσεως 0.04                |      |      |                       |
|--------|------------------------------|----------------------------|------|------|-----------------------|
| and pr | ess Υπολογισμός Φάσματος     | to automatically calculate | a*/g | 0.09 | according Table 3 and |

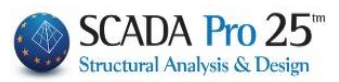

Πίνακας 3. Τιμές Οριζόντιας Επιτάχυνσης Σχεδιασμού *α\*/g* (ανηγμένη στην επιτάχυνση της βαρύτητας g) Κτιρίων Κατηγορίας ΚΙ.

|                |                                     | Ζώνη Σι                      | εισμικής Επι          | κινδυνότητα  | 5: I (EAK20 | 003)      |               |          |          |
|----------------|-------------------------------------|------------------------------|-----------------------|--------------|-------------|-----------|---------------|----------|----------|
| Συντε          | ελεστής Σεισμ                       | ικής Επιβαρ                  | ύνσεως ε              | 0.04         | 0.06        | 0.08      | 0.12          | 0.16     |          |
| (Avtic         | σεισμικος και                       | νονισμος 19:                 | 9/84-85)              |              |             |           |               |          |          |
| $a^*/g$        | Σπουδαιότη                          | τα Κτιρίου: Σ                | I& ΣII                | 0.09         | 0.11        | 0.14      | 0.21          | 0.28     |          |
| ,              | Σπουδαιότη                          | τα Κτιρίου: Σ                | III & ΣIV             | 0.12         | 0.16        | 0.21      | 0.32          | 0.34     |          |
|                |                                     | Ζώνη Σε                      | ασμικής Επιι          | κινδυνότητας | ;: II (EAK2 | 003)      |               |          |          |
| Συντε<br>(Αντι | ελεστής Σεισμ<br>σεισμικός Καν      | ιικής Επιβαρ<br>νονισμός 195 | ύνσεως ε<br>59/84-85) | ≤0           | .06         | 0.08      | 0.12          | 0.16     |          |
|                | Σπουδαιότη                          | τα Κτιρίου: Σ                | Ι & ΣΙΙ               | 0.           | 14          | 0.14      | 0.21          | 0.28     |          |
| a"/g           | Σπουδαιότη                          | τα Κτιρίου: Σ                | III & ΣΙV             | 0.           | 18          | 0.21      | 0.32          | 0.34     |          |
| _              |                                     | Ζώνη Σε                      | ισμικής Επικ          | ανδυνότητας  | : III (EAK2 | 2003)     |               |          |          |
| Συντε<br>(Αντι | -<br>ελεστής Σεισμ<br>σεισμικός Καν | ιικής Επιβαρ<br>νονισμός 19  | ύνσεως ε<br>59/84-85) |              | ≤0.08       |           | 0.12          | 0.16     |          |
|                | Σπουδαιότη                          | τα Κτιρίου: Σ                | Ι & ΣΙΙ               |              | 0.21        |           | 0.21          | 0.28     |          |
| a*/g           | Σπουδαιότη                          | τα Κτιρίου: Σ                | ΞΙΙΙ & ΣΙV            |              | 0.28        |           | 0.32          | 0.34     |          |
| A/A            | T(s                                 | RdTx                         | RdTy                  | RdTz         | ^           |           | $\overline{}$ |          |          |
| A/A            | 1(5                                 | KUIX                         | Ruly                  | KU12         |             |           |               |          |          |
| 2              | 0.000                               | 1.766                        | 1.230                 | 1.766        |             |           |               |          |          |
| 3              | 0.100                               | 1.766                        | 1.236                 | 1            | _           |           |               |          |          |
| 4              | 0.150                               | 1.766                        | 1.236                 | 1.766        | —   ļ       |           |               |          |          |
| 5              | 0.200                               | 1.766                        | 1.236                 | 1.766        |             |           |               |          |          |
| 6              | 0.250                               | 1.766                        | 1.236                 | 1.766        |             |           |               |          |          |
| 7              | 0.300                               | 1.766                        | 1.236                 | 1.766        |             |           |               |          |          |
| 8              | 0.350                               | 1.766                        | 1.236                 | 1.766        |             |           |               |          |          |
| 9              | 0.400                               | 1.766                        | 1.236                 | 1.766        |             |           |               |          |          |
| 10             | 0.450                               | 1.766                        | 1.236                 | 1.766        | ~           |           |               |          |          |
| De             | fault                               | Write                        | ТХТ                   | ОК           |             |           |               |          |          |
| Rea            | d TXT                               |                              |                       | Cano         | el          |           |               |          |          |
|                | Ελεγχος Σ                           | εισμοπλήκτ                   | των                   |              |             |           |               |          |          |
| Κατηγ          | γορία κτιρίω                        | v I v                        | Περίο                 | δος κατασ    | κευής πρ    | iv to 198 | 5             | EAK      | ???      |
| Συντ           | ελεστής σει                         | σμικής επιβ                  | Βαρύνσεως             | , 0.04       | a*/g        | 0.09      | Yno           | λογισμός | Φάσματος |

See "§ Earthquake victims - F.E.C., No. No. 455, 25/02/20"

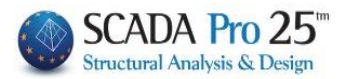

# 1.Σ6.§Spectrumacceleration spectrum for the<br/>designdesignrepair of earthquake - fire damaged buildings

You have the option to apply GGC455/25-2-14 and GGC2775/18-12-15 and automatically calculate the acceleration range for the design of earthquake and fire damaged building repairs. The 2 GGCs are identical and the difference between them concerns the definition of the Characterisation of buildings depending on the influence of the damage.

 For the Earthquake Affected Buildings Government Gazette 455/25-2-14 the determination of the Characterization is made according to the

loss of load-bearing capacity (Af) and the time studied, the buildings are classified as follows:

| ΚΤΙΡΙΑ ΜΕ ΒΛΑΒΕΣ ΠΕΡΙΟΡΙΣΜΕΝΗΣ ΣΠΟΥΔΑΙΟΤΗΤΑΣ<br>(ΤΟΠΙΚΟΥ ΧΑΡΑΚΤΗΡΑ)                      | $A\phi \leq 0,12$ |
|------------------------------------------------------------------------------------------|-------------------|
| ΚΤΙΡΙΑ ΜΕ ΒΛΑΒΕΣ ΠΟΥ ΕΠΗΡΕΑΖΟΥΝ ΕΝ ΓΕΝΕΙ ΤΗΝ ΑΣΦΑΛΕΙΑ ΤΟΥ ΚΤΙΡΙΟΥ<br>(ΓΕΝΙΚΟΥ ΧΑΡΑΚΤΗΡΑ) | Αφ > 0,12         |

• While for the fire-affected buildings, the classification of the damage (i.e. affect or not the general stability of the building) is determined on the basis of the abovementioned

description and number of damages estimated and proposed by the designer.

Depending on the choice of the analysis scenario, either linear or non-linear analysis, you can define the acceleration range for earthquake and fire affected buildings through the corresponding parameters.

| 🗹 Ελεγχος Σεισμοπλήκτων - Πυροπλήκτων |                |        |  |  |  |  |  |  |  |
|---------------------------------------|----------------|--------|--|--|--|--|--|--|--|
| Κατηγορία κτιρίων                     | EAK            | ???    |  |  |  |  |  |  |  |
| Συντελεστής σεισι                     | Υπολογισμός Φά | σματος |  |  |  |  |  |  |  |

#### Select the analysis scenario and open the parameters

| rito                                                                                                    | λογισμος Ζεισμ                                                                                                    | ικων Δρασεων                                                                                                    | - Αναλυση - Ελεγ                                                     | χοι                                                                                                    |                                                                                                    |                                                                                                    |                                                                                                    |                                                 |                                                                                         |                                                                                                    |
|----------------------------------------------------------------------------------------------------|----------------------------------------------------------------------------------------------------|----------------------------------------------------------------------------------------------------|----------------------------------------------------------------------|----------------------------------------------------------------------------------------------------|----------------------------------------------------------------------------------------------------|----------------------------------------------------------------------------------------------------|----------------------------------------------------------------------------------------------------|-------------------------------------------------|-----------------------------------------------------------------------------------------|----------------------------------------------------------------------------------------------------|
|                                                                                                    | Παράμετροι                                                                                                    | Κέντρα Μάζας (                                                                                                    | cm)                                                                  | ¥                                                                                                    |                                                                                                    |                                                                                                    |                                                                                                    |                                                 |                                                                                         |                                                                                                    |
|                                                                                                    | reek_Elas                                                                                                    | tic, with                                                                                                    | Method m                                                             | n or q                                                                                                    | <b>ЕС8</b><br>× Пара́цетроі ЕС8 - Риз                                                                                                    | _Greek                                                                                                    | _Elast                                                                                                    | ic                                              |                                                                                         |                                                                                                    |
| Σεισμική Περιοχή<br>Σεισμικός Περιοχ<br>Ζώνη Ι ~ a 0.<br>Σπουδαιότητα<br>Ζώνη Π ~ V <sup>1</sup><br>Φάσμα Απόκρισης<br>ζ(%) 5             | Χαρακτηριστικές Πε<br>Τύπος Φάσματας<br>Φάσμα Απόκρισης Επιτασ<br>1 0 1236 0.1<br>2 0 1236 1.1<br>3 0 1235 1.1<br>4 0 1245 1.2<br>5 0 1245 0.2<br>6 0 1245 0.2<br>8 0 1245 0.2<br>8 0 1245 0.2<br>9 0 1245 0.2                                                                      | Op/Övrie Karokóp.<br>(v)votzev<br>Try RdTz ^<br>H0 1.286<br>09 1.215<br>09 1.315<br>09 1.315<br>09 1.345<br>1.345<br>1 | Enindo X2 eseguary(z nr. osc.<br>Kátra: 0:-0.00: Are                 | yµµrýς δύναµης<br>S - 1500.00 ∨<br>C CQC ∨<br>Andκρισης<br>PFz 0<br>T,<br>T, 1<br>T, 1<br>T, 1<br>T, 1<br>T, 1<br>T, 1<br>T, 1 | Σοσμική Περιοχή<br>Σεισμικής Περιοχή<br>Ζείνη Ι · · · · · · · · · · · · · · · · · ·                                                                                                    | Χορακτηριστικέ<br>Τύπος Φάσιμα<br>Φάσμα Απόκρισης Ε<br>Α/Α Τ( RdT»<br>1 0 1.766<br>2 0 1.766<br>3 0 1.766<br>6 0 1.766<br>6 0 1.766<br>8 0 1.766<br>8 0 1.766<br>9 0 1.766                                                  | c Tiepiošo<br>mec Delčkov<br>Tittavajvivačkov<br>k RdTy RdT2<br>5 1.236 1.766<br>5 1.236 1.766<br>5 1.236 1.766<br>5 1.236 1.766<br>5 1.236 1.766<br>5 1.236 1.766<br>5 1.236 1.766<br>5 1.236 1.766<br>5 1.236 1.766<br>5 1.236 1.766 |                                                 | Enindo XZ                                                                               | S - 1500.00            α την στάθμη            CQC            Ληδκρισης            PF2         0           X)         1                                                   |
| Φόσμο Απόκρισης<br>Είδος<br>Σκυρόδεμο<br>Τύπος Κατασκεύης<br>Χ Σύστημκ<br>Μέθοδος Υπολογισμ<br>ΕC8-1 παρ. 4.3.3.2<br>Οριο Σχετικής Μετακλ | 10         0         1.345         0.1           11         0         1.345         0.1           Defoult         Write         Read TXT           Read TXT             Lineycoc Σεοιριονής         Ramonia            Ziverzkeartic συσμικής και         ησης ορφφου         0.005 | 194 1.345<br>103 1.345<br>ТХТ ОК<br>Сапсе!<br>Періобос катаоксийс пр<br>Періобос катаоксийс пр<br>Періобос катаоксийс пр<br>Періобос катаоксийс пр<br>Сапсе!<br>Характрефис                                                                                                    | hr to 1985 EAK 777<br>Ø Ynaloyogidç Φidguareç<br>Taqçala KANERE Defe | sç nepirtûdesç<br>sç nepirtûdesç<br>v<br>ult OK Cancel                                                                         | Федара Алберлопу;      Ідаприкої συνδυσοροї     У Ріх «К. Fiz     У. «К. Fiz     У. «К. Fiz     У. «К. Fiz     У. «К. Fiz     У. «К. Fiz     У. «К. Fiz     У.»     У.»     У.»     У.»     У.»     Оставля (     Ход     Доставля     Ход | 10         0         1.766           11         0         1.766           Default         1         1           Read TXT         Ελεγχος Σειορ           Κατηγορία κτρίων         2           Συντελεστής σεισμια         2 |                                                                                                    | OK<br>Cancel<br>rtuov<br>katooksuh(; np<br>a*/g | ν το 1985 ΕΛΚ 777<br>Υτολογουμός Φάσματος<br>Στάθμη Αξιοποτής<br>Ιμάρομτον<br>Ιμάρομτον | <ul> <li>γ) 1</li> <li>1</li> <li>ες Τοιχοπληρώσεικ</li> <li>λάμδα (%) 0</li> <li>μους του κτιρίου</li> <li>υς διάτμησης LS</li> <li>ε κάθε βήμα </li> <li>κα)</li> </ul> |
| Οριο Σχετικής Μετακλ<br>Είδος Κατανομής                                                                                                   | ησης ορόφου 0.005<br>Τρηιωνική                                                                                                    | Χαρακτηρισμός<br>Σεισμοπλήκτων                                                                                                    | Tergelo KANERE Defa                                                  | UIT OK Cancel                                                                                                    | Default Xaj                                                                                                    | ρακτηρισμός ο<br>σμοπλήκτων                                                                                                    | K Cancel                                                                                                    | ΦΑΣΜΑΤΑ                                         | Στάθμη Αξιοπιστίας<br>Δεδομένων<br>Ελεγχος Επιρροών 2ος Τάξης                           | на)                                                                                                    |

### • For the earthquake victims:

Preceded by Zeiguon Ańkrow where Table 1 (Fault description and Reduction Factors R Reduction Factors R Element Capacity)

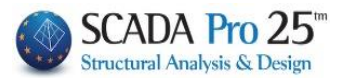

Πίνακας 1. Περιγραφή βλαβών και Συντελεστές Μείωσης R Φέρουσας Ικανότητας Στοιχείων.

|                      |                                                                              |                           |                            | R                         |                            |                              |                               | Ī                                                                                                    |                                                                                                 |                                                    |                                                |                                                 |                                                   |                                                                      |       |  |  |  |
|----------------------|------------------------------------------------------------------------------|---------------------------|----------------------------|---------------------------|----------------------------|------------------------------|-------------------------------|----------------------------------------------------------------------------------------------------|-------------------------------------------------------------------------------------------------|----------------------------------------------------|------------------------------------------------|-------------------------------------------------|---------------------------------------------------|----------------------------------------------------------------------|-------|--|--|--|
|                      | DEDICDAM                                                                     | ΥΠΟΣΤΥ                    | ΛΩΜΑΤΑ                     | TOIX                      | MATA                       | ко                           | MBOI                          |                                                                                                    |                                                                                                 |                                                    |                                                |                                                 |                                                   |                                                                      |       |  |  |  |
| (βλέπε<br>σχήμα 1)   | ΒΛΑΒΗΣ                                                                       | КТІРІА<br>МЕТА ТО<br>1995 | КТІРІА<br>ПРІМ АПО<br>1985 | KTIPIA<br>META TO<br>1995 | КТІРІА<br>ПРІN АПО<br>1985 | KTIPIA<br>META<br>TO<br>1995 | КТІРІА<br>ПРІN<br>АПО<br>1985 | Г2                                                                                                    | λοξές<br>ρωγμές > 3mm                                                                           | 0,30                                               | 0,20                                           | 0,15                                            | 0,05                                              |                                                                      |       |  |  |  |
| A                    | απλές καμπτικές<br>ρωγμές ≤ 2mm                                              | 1,00<br>(0,70°)           | 0,90<br>(0,60*)            | 0,90<br>(0,70*)           | 0,80<br>(0,60*)            |                              |                               |                                                                                                    | απώλεα υλικού, κα-<br>μπτικές ρωγμές, λυ-                                                       |                                                    | _                                              | _                                               |                                                   | _                                                                    |       |  |  |  |
| <mark>Β1 (</mark> α) | πολλαπλές καμπτικές $\rho$ ωγμές $\leq 2mm$                                  | 1,00<br>(0,70°)           | 0,90<br>(0,60*)            | 0,80<br>(0,70*)           | 0,70<br>(0,60°)            |                              | EN                            | Δ                                                                                                    | γισμος ραρδων σπλι-<br>σμού, μετακίνηση<br>άκρων > 2%                                           | 0,15                                               | °                                              |                                                 | Ů                                                 | 0                                                                    |       |  |  |  |
| <mark>Β1 (</mark> β) | πολλαπλές καμπτικές<br>ρωγμές μεταξύ<br>2mm<≤5mm                             | 0,90<br>(0,70°)           | 0,80<br>(0,60°)            | 0,70                      | 0,60                       | OPIZ                         | ZETAI                         | E1                                                                                                    | αριζόνται ολίσθηση στη βάση,θέση πάκτωσης<br>τοιχώματος με ρωγμή ≤ 4mm και μετακίνηση 0,60 0,50 |                                                    |                                                |                                                 |                                                   |                                                                      | EN    |  |  |  |
| B1 (y)               | πολλαπλές καμπτικές $\rho \omega \gamma \mu \hat{\epsilon} \varsigma > 5 mm$ | 0,80<br>(0,70°)           | 0,70<br>(0,60*)            | 0,60                      | 0,50                       |                              |                               |                                                                                                    | άκρων ≤ 10mm<br>οριζόντια ολίσθηση στ                                                           | η βάση/θέση π                                      | ιάκτωσης                                       |                                                 |                                                   | OP                                                                   | ZETAI |  |  |  |
| Β2 (α)               | λοξές<br>ρωγμές ≤ 1mm                                                        | 0,90<br>(0,70°)           | 0,80<br>(0,60*)            | 0,70                      | 0,60                       |                              |                               | E2                                                                                                    | 10χωματος με ρωγμη < 4mm και μεταιάνηση 0,40 0,30<br>άκρων > 10mm                               |                                                    |                                                |                                                 |                                                   |                                                                      |       |  |  |  |
| Β2 (β)               | λοξές<br>ρωγμέ μεταξύ<br>1mm<≤2mm                                            | 0,80<br>(0,70°)           | 0,70<br>(0,60°)            | 0,55                      | 0,45                       | 0,30                         | 0,20                          | <ul> <li>Οι τιμές ε</li> <li>υπερκάλυψ</li> <li>των ράβδων</li> </ul>                                                                                                    | ντός παρένθεσης εφαρμ<br>η άκρων, και συνοδεύον<br>ν και ελαφρά αποφλοίωσ                       | ιόζονται όταν ο<br>παι εκτός από<br>η (δηλ. απόστι | οι βλάβες αμφ<br>τις περιγραφ<br>ιαση τμήματος | ανίζονται σε τ<br>όμενες βλάβες<br>επικάλυψης σ | τεριοχές ματία<br>; και από ρηγι<br>κυροδέματος). | χές ματίσματος οπλισμών με<br>από ρηγμάτωση κατά μήκος<br>διέματος). |       |  |  |  |
| B2 (Y)               | λοξές<br>ρωγμές μεταξύ<br>2mm<≤3mm                                           | 0,60                      | 0,50                       | 0,40                      | 0,30                       |                              |                               | <ol> <li>Η τυχίν βλάξη κάχθου χαρακτηρίζει τα κατιακόρυφα στοιχεία του αυντρέχουν σε αυτό.</li> <li>Ως βλάξιε στους κύμβους νοούνται μόνο οι εντός του σώματος του κάμβου.</li> <li>Τσίχωμα θκωράται κατιακόρυφο στοιχείο με λόγο πλευρών δατομής (μεγαλύτερη τηρος μεκρότερη</li> </ol> |                                                                                                 |                                                    |                                                |                                                 |                                                   |                                                                      |       |  |  |  |
| Γ1 (α)               | καμπτικές ρωγμές,<br>λυγισμός ράβδων<br>οπλισμού, μετακίνη-<br>ση άκρων ≤ 2% | 0,50                      | 0,40                       | 0,30                      | 0,20                       | 0,20                         | 0,10                          | <ul> <li>ο η που του πασαρα (4).</li> <li>4. Για κτίρια ενδιάμειοου έτους κατασκευής γίνεται γραμμική παρεμβολή επί των τιμών του Πίνακα</li> <li>5. Η χρήση των τιμών του πίνακα 1 γίνεται αποκλειστικά και μόνο προς εφαρμογή της σχάσης:</li> </ul>                                   |                                                                                                 |                                                    |                                                |                                                 |                                                   |                                                                      |       |  |  |  |
| Γ1 (β)               | λοξές δισδιαγώνιες $\rho$ ωγμές $\leq$ 3 mm                                  | 0,40                      | 0,30                       | 0,20                      | 0,10                       | İ                            |                               | Αφ-1                                                                                                    |                                                                                                 |                                                    |                                                |                                                 |                                                   |                                                                      |       |  |  |  |

| X | Χαρακτηρισμός ανάλογα με την επιρροή των βλαβών Χ                                                                                    |         |        |                                  |                   |                    |  |  |  |
|---|----------------------------------------------------------------------------------------------------|---------|--------|----------------------------------|-------------------|--------------------|--|--|--|
|   | Етс                                                                                                    | ος Κατα | σκευής | . 1970 min Μήκος Στι             | ύλου (cm) 0       | ???                |  |  |  |
|   | L                                                                                                    | Na      | Ele    | Περιγραφή βλάβης                 | Βλάβη στον Κόμ Μ  | <mark>Λά Ri</mark> |  |  |  |
|   | 1                                                                                                    | 1       | 1      | Β1(β) Πολλαπλές καμπτικ 💌        | B1(β) Πολλαπ 💌 🖡  | • 0.60             |  |  |  |
|   | 1                                                                                                    | 2       | 2      | Δ Απώλεια υλικού,καμπτι 💌        | Δ Απώλεια υλ 💌 🖡  | • 0.00             |  |  |  |
|   | 1                                                                                                    | 3       | 3      | Β2(γ) Λοξές ρωγμές μετα 💌        | Γ1(β) Λοξές δι 🗾  | 0.30               |  |  |  |
|   | 1                                                                                                    | 4       | 4      | Β1(γ) Πολλαπλές καμπτικ 💌        | B2(α) Λοξές ρ 💌 [ | 0.70               |  |  |  |
|   | 1                                                                                                    | 5       | 5      | Β1(γ) Πολλαπλές καμπτικ 💌        | B2(α) Λοξές ρ 💌 [ | 0.70               |  |  |  |
|   | 1                                                                                                    | 6       | 6      | Β1(γ) Πολλαπλές καμπτικ 💌        | B2(α) Λοξές ρ 💌 🛛 | 0.70               |  |  |  |
|   | 1                                                                                                    | 7       | 7      | Β1(γ) Πολλαπλές καμπτικ 💌        | B2(α) Λοξές ρ 💌 🗍 | 0.70               |  |  |  |
|   | 1                                                                                                    | 8       | 8      | Β1(γ) Πολλαπλές καμπτικ 💌        | B2(α) Λοξές ρ 💌 [ | 0.70               |  |  |  |
|   | 1                                                                                                    | 9       | 9      | Β1(γ) Πολλαπλές καμπτικ 💌        | B2(α) Λοξές ρ 💌 [ | 0.50               |  |  |  |
|   | 1                                                                                                    | 10      | 10     | Β1(γ) Πολλαπλές καμπτικ 💌        | B2(α) Λοξές ρ 💌 🗍 | 0.70               |  |  |  |
|   | 1                                                                                                    | 11      | 11     | Β1(γ) Πολλαπλές καμπτικ 💌        | B2(α) Λοξές ρ 💌 🗍 | 0.70               |  |  |  |
|   | <                                                                                                    |         |        |                                  | 1                 | >                  |  |  |  |
| [ | Leve                                                                                                    | 1 ΣRi=  | =5.300 | Σn=14 Αφ=0.62143 > 0.12 Δεν Ικαν | οποιείτ.          | Υπολογισμός        |  |  |  |
|   | Level 2 ΣRi=14.000 Σn=14 Αφ=0.00000 <= 0.12 Ικανοποιείται<br>Level 3 ΣRi=14.000 Σn=14 Αφ=0.00000 <= 0.12 Ικανοποιείται               |         |        |                                  |                   |                    |  |  |  |
|   | Level 4 ΣRI=11.000 Σn=11 Αφ=0.00000 <= 0.12 Ικανοποιείται<br>Level 5 ΣRI=11.000 Σn=11 Αφ=0.00000 <= 0.12 Ικανοποιείται<br>Μηδενισμός |         |        |                                  |                   |                    |  |  |  |
|   |                                                                                                    |         |        |                                  |                   |                    |  |  |  |
|   |                                                                                                    |         |        |                                  |                   | ОК                 |  |  |  |
| l | Cancel                                                                                                    |         |        |                                  |                   |                    |  |  |  |

from which the requirement to prepare rehabilitation studies has been derived (i.e. where Af>0,12)

and

- for the fire victims

with damage affecting the general safety of the building (of a general nature)

> select diama Anokpianc to set the range.

The bottom part of the window that opens is about the earthquake-affected fire victims:

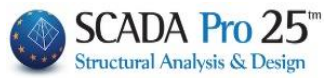

| Ελεγχος Σεισ      | τμοπλήκτων - Πυροπλήκτω | v         |             |                |        |
|-------------------|-------------------------|-----------|-------------|----------------|--------|
| Κατηγορία κτιρίων | Ι 🗸 🗌 Περίοδος κατ      | ασκευής π | ріv то 1985 | EAK            | ???    |
| Συντελεστής σεισι | ιικής επιβαρύνσεως 0    | a*/g      | 0           | Υπολογισμός Φά | σματος |

in case the designer wants to take into account in the pushover a spectrum other than EC8-1. Paragraph 5.7.4.2 of the EIA Code states that the spectrum used is that of EC8. The program by default uses this spectrum.

If the designer wants to take into account the spectrum of earthquake-fire victims, he/she checks the option "Check Earthquake-Fire Victims" and the program takes into account this spectrum or any other spectrum entered "manually" in the table of values. Also when the earthquake-firefatality spectrum is selected, it prints only the one targeted for performance level B.

The Objective for the Assessment and Design of the load-bearing structure of reinforced concrete buildings is a combination of:

of a Performance Level: a "Significant Damage" (B) level is defined for all cases,

of a Seismic Action (design earthquake): according to the CATEGORY (KI, KII) of the building.

To check the earthquake-fire victims, first activate the corresponding checkbox Ελεγχος Σεισμοπλήκτων - Πυροπλήκτων

Then you define the "Category of buildings" according to the Government Gazette 455/25-2-14 or Government Gazette 2775/18-12-15 where two categories of existing earthquake-affected-fire-affected buildings made of reinforced concrete (I, II) are distinguished, depending on the method of seismic calculation with which they were designed.

| ΚΑΤΗΓΟΡΙΑ ΚΙ<br>επανυπολογισμός του φέροντος οργανισμού του κτιρίου σύμφ<br>Σ.Ε. "Β" και Σεισμός Σχεδιασμού:                                                                       | ωνα με τον <b>ΚΑΝ</b>                                                                                           | .ЕПЕ.,                                                                                                    |                                                                                                    | St                                                                                                    | SC                                                                                             | AI<br>Iral A                                                                                                    | DA<br>nalysi              | Pro <sup>tm</sup><br>is & Design                                                                                                    |
|----------------------------------------------------------------------------------------------------|----------------------------------------------------------------------------------------------------|----------------------------------------------------------------------------------------------------|----------------------------------------------------------------------------------------------------|----------------------------------------------------------------------------------------------------|------------------------------------------------------------------------------------------------|----------------------------------------------------------------------------------------------------|---------------------------|----------------------------------------------------------------------------------------------------|
|                                                                                                    | , ,                                                                                                    | βαρύητας g) Κτιρίων Κατηγορίε                                                                                                    | iç Ki.                                                                                                    | g (un)//pc                                                                                              | ang sanga sa                                                                                   |                                                                                                    |                           | 1                                                                                                    |
| - Υιοθετουνται 4 <b>Κατηγοριες Σπουδαιοτητας</b> (ΣΙ,ΣΙΙ,ΣΙΙΙ,ΣΙV) σ                                                                                                    | υμφωνα με                                                                                                    | Ζώνη Σεισμικής Ε                                                                                                    | τικινδυνότητα                                                                                                    | ç I (EAK2)                                                                                              | 003)                                                                                           | 1                                                                                                    | 1                         |                                                                                                    |
| τον <i>Πιν.1</i> του ΦΕΚ και τη σημερινή τους χρήση.                                                                                                    |                                                                                                    | (Αντισεισμικός Κανονισμός 1959/84-85)                                                                                            | 0.04                                                                                                    | 0.06                                                                                                    | 0.08                                                                                           | 0.12                                                                                                    | 0.16                      | 1. 1. 1.                                                                                                    |
|                                                                                                    |                                                                                                    | α'/g                                                                                                    | 0.09                                                                                                    | 0.11                                                                                                    | 0.14                                                                                           | 0.21                                                                                                    | 0.28                      |                                                                                                    |
|                                                                                                    |                                                                                                    | Σπουδαιότητα Κτιρίου: ΣΙΙΙ & ΣΙV                                                                                                 | 0.12                                                                                                    | 0.16                                                                                                    | 0.21                                                                                           | 0.32                                                                                                    | 0.34                      | 2-1-5                                                                                                    |
| σενάριο: EC8 Greek Ελαστική, με Μέθοδο m ή g)                                                                                                    | Ις                                                                                                    | Συντελεστής Σεισμικής Επιβαρύνσεως ε<br>(Αντισεισμικός Κανονισμός 1959/84-85)                                                    | s o                                                                                                    | ç II (EAA2                                                                                              | 0.08                                                                                           | 0.12                                                                                                    | 0.16                      |                                                                                                    |
| Δαμβάνεται:                                                                                                    |                                                                                                    | α'/σ                                                                                                    | 0.                                                                                                    | 0.14                                                                                                    |                                                                                                | 0.21                                                                                                    | 0.28                      |                                                                                                    |
|                                                                                                    |                                                                                                    | Σπουδαιότητα Κτιρίου: ΣΙΙΙ & ΣΙV                                                                                                 | 0.                                                                                                    | 18                                                                                                    | 0.21                                                                                           | 0.32                                                                                                    | 0.34                      | State M                                                                                                    |
| - το φασμά του 2χ.1 του ΨΕΚ                                                                                                    |                                                                                                    | Ζώνη Σοσμικής Ε                                                                                                    | πκινδυνότητας                                                                                                    | ;: III (EAK2                                                                                            | 2003)                                                                                          | 1                                                                                                    | 1                         |                                                                                                    |
| <ul> <li>οι τιμές <u>Οριζ. επιταχ</u>. σχεδ. α*/g από τον Πιν.2(3) βάσει ΕΑΚ</li> </ul>                                                                                            | 2003                                                                                                    | (Αντιστισμικός Κανονισμός 1959/84-85)                                                                                            |                                                                                                    | ≤0.08                                                                                                   |                                                                                                | 0.12                                                                                                    | 0.16                      |                                                                                                    |
|                                                                                                    |                                                                                                    | a*/g                                                                                                    |                                                                                                    | 0.21                                                                                                    |                                                                                                | 0.21                                                                                                    | 0.28                      | 128 B                                                                                                    |
| Π Σε περίπτωση εφαρμομής Mn Γραμμικών Μεθόδων Αμά                                                                                                    | lugne                                                                                                    | Σπουδαιότητα Κτιρίου: ΣΙΙΙ & ΣΙV                                                                                                 |                                                                                                    | 0.28                                                                                                    | 10.00*                                                                                         | 0.32                                                                                                    | 0.34                      | 1. new                                                                                                    |
| 22 περιπτωση εφαρμογής τοτη τραμμικών το εσοσών Ανα                                                                                                    | λυσης                                                                                                    | An and the second                                                                                                    |                                                                                                    |                                                                                                    |                                                                                                | 45                                                                                                    | 14.5                      | 18                                                                                                    |
| (σενάριο: EC8_Greek_Ανελαστική)                                                                                                    |                                                                                                    | A State State State                                                                                                    | Ρόσμα Απόκρισι                                                                                                    | ης Επιταχύν                                                                                             | vacuov                                                                                         |                                                                                                    |                           | Tx + 0.1                                                                                                    |
| Λαμβάνεται και πάλι από το <i>Σχ.1</i> και ο <i>Πιν.2(3)</i> αλλά με:<br>K=1.0 και<br>Sd(T) * 1.5 για κτίρια της περιόδου μετά 1985<br>Sd(T) * 2 για κτίρια της περιόδου πριν 1985 |                                                                                                    | $S_{k}(T) = \begin{cases} a^{*}, \ 0 \le T \le 12 \sec \\ a^{*}(\frac{12}{2})^{k}, \ T > 1.2 \sec \\ \sin a k = 2/3 \end{cases}$ | A/A T(s<br>1 0.000<br>2 0.050<br>3 0.100<br>4 0.150<br>5 0.200<br>6 0.250<br>7 0.300<br>8 0.350<br>9 0.400<br>10 0.450<br>Default | RdTx<br>1.619<br>1.619<br>1.619<br>1.619<br>1.619<br>1.619<br>1.619<br>1.619<br>1.619<br>1.619<br>1.619 | RdTy<br>1.133<br>1.133<br>1.133<br>1.133<br>1.133<br>1.133<br>1.133<br>1.133<br>1.133<br>1.133 | RdT2 /<br>1.619 /<br>1.619 /<br>0.611 /<br>0.611 /<br>0.61 | ×                         | Res - 1<br>Inst - 0<br>Res - 1<br>Inst - 0<br>Res - 0<br>Res - 0<br>Res - 0<br>Res - 0<br>Res - 0<br>Res - 0<br>Res - 0<br>Res - 0<br>Res - 0<br>Res - 0<br>Res - 0<br>Res - 0<br>Res - 0 |
| <ul> <li>2.1.3 Κατακόρυφη Συνιστώσα Σεισμικής δράσης</li> <li>Τρόπος υπολογισμού</li> <li>Περιπτώσεις</li> </ul>                                                                   | 00 04 0.0 12 15 20 24 23 32 1<br>[Jose]<br><b>Τμήμα 1</b> Ογιζόποι Φάομο Επιτηχίνετων<br>Κτιρίων Καιτηγορίος Κζ | 16 40<br>Σχοδοσιμού Γραμμικών Μαθόδων Ανάλκτος                                                                                   | Read TXT<br>Ελαγχορι<br>Κατηγορία κτρί<br>Συντελεστής σ                                                                           | Σοσμοτιλήστ<br>ων Ι <<br>σσμικής επβ                                                                    | nuv - Ruponi<br>Propioło<br>kapiwotawa                                                         | Cancel<br>Mycruw<br>Ic Konsekow<br>0.06 a*                                                                                                    | )ç аріv то 19<br>%р (0.11 | 85 χ.ας 3<br>Υτολογιαμός Φάαμα                                                                                                    |

# i. For buildings of category KI:

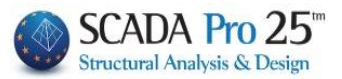

set the "Seismic Load Factor e" used for the design of the building, for the calculation of the Horizontal Design Acceleration a\*/g according to Table 3 or 2 respectively (they are the same

with differential numbering) and select the command

| Γένακας 3. Τμές Οριζόντιας Επιτάχωσης Σχεδιασμού σ'/g (σκηγμένη στην επιτάχωση της βαρύτητας g)<br>Κτιρίων Κατηγορίας ΚΙ.                                            |                                                                                                    |              |       |                                  |                                                                                            |                                                                                         |                                                                                                    | <ol> <li>Τιμές Οριζόντιας Επιτάχυνσης Σχεδ<br/>βαρύτητας g) Κπρίων Κατηγορίας Κ</li> </ol>                                                                                                    | ίασμού a*/ξ<br>α.                                                                                                    | g (ανηγμέ                                                                                                    | νη στην επ                                                                                                    | πάχυνση τ                                                                                                    | ης                                                                                                    |  |  |  |
|----------------------------------------------------------------------------------------------------|----------------------------------------------------------------------------------------------------|--------------|-------|----------------------------------|--------------------------------------------------------------------------------------------|-----------------------------------------------------------------------------------------|----------------------------------------------------------------------------------------------------|----------------------------------------------------------------------------------------------------|----------------------------------------------------------------------------------------------------|----------------------------------------------------------------------------------------------------|----------------------------------------------------------------------------------------------------|----------------------------------------------------------------------------------------------------|----------------------------------------------------------------------------------------------------|--|--|--|
| Ζώνη Σεισμικής Επικινδυνότητας: Ι (ΕΑΚ2003)                                                                                                    |                                                                                                    |              |       |                                  |                                                                                            |                                                                                         |                                                                                                    | Ζώνη Σεισμικής Επικινδυνότητας: Ι (ΕΑΚ2003)                                                                                                    |                                                                                                    |                                                                                                    |                                                                                                    |                                                                                                    |                                                                                                    |  |  |  |
| Συντελεστής Σεισμικής Επιβαρύνσεως ε<br>(Αντισεισμικός Κανονισμός 1959/84-85) 0.04 0.06 0.08 0.12 0.16                                                               |                                                                                                    |              |       |                                  | Συντελεστής Σεισμικής Επιβαρύνσεως ε<br>(Ανπσεισμικός Κανονισμός 1959/84-85) 0.04 0.06 0.0 |                                                                                         |                                                                                                    |                                                                                                    |                                                                                                    |                                                                                                    | 0.16                                                                                                    |                                                                                                    |                                                                                                    |  |  |  |
| Σπουδαιότητα Κτιρίου: ΣΙ & ΣΙΙ                                                                                                    | 0.09                                                                                                    | 0.11         | 0.14  | 0.21                             | 0.28                                                                                       |                                                                                         | */-                                                                                                    | Σπουδαιότητα Κτιρίου: ΣΙ & ΣΙΙ                                                                                                    | 0.09                                                                                                    | 0.11                                                                                                    | 0.14                                                                                                    | 0.21                                                                                                    | 0.28                                                                                                    |  |  |  |
| Σπουδαιότητα Κτιρίου: ΣΙΙΙ & ΣΙV                                                                                                    | 0.12                                                                                                    | 0.16         | 0.21  | 0.32                             | 0.34                                                                                       |                                                                                         | a /g                                                                                                    | Σπουδαιότητα Κτιρίου: ΣΙΙΙ & ΣΙV                                                                                                    | 0.12                                                                                                    | 0.16                                                                                                    | 0.21                                                                                                    | 0.32                                                                                                    | 0.34                                                                                                    |  |  |  |
| Ζώνη Σεισμικής Επικινδυνότητας: ΙΙ (ΕΑΚ2003)                                                                                                    |                                                                                                    |              |       |                                  |                                                                                            |                                                                                         | Ζώνη Σεισμικής Επικινδυνότητας: ΙΙ (ΕΑΚ2003)                                                                                                    |                                                                                                    |                                                                                                    |                                                                                                    |                                                                                                    |                                                                                                    |                                                                                                    |  |  |  |
| ντελεστής Σεισμικής Επιβαρύνσεως ε<br>ντισεισμικός Κανονισμός 1959/84-85) ≤0.06 0.08 0.12 0.16                                                                       |                                                                                                    |              |       | 0.16                             |                                                                                            | Συντελεστής Σεισμικής Επιβαρύνσεως ε<br>(Αντισεισμικός Κανονισμός 1959/84-85) ≤ 0.06 0. |                                                                                                    |                                                                                                    |                                                                                                    | 0.08                                                                                                    | 0.12                                                                                                    | 0.16                                                                                                    |                                                                                                    |  |  |  |
| Σπουδαιότητα Κτιρίου: ΣΙ & ΣΙΙ                                                                                                    | 0.                                                                                                    | 14           | 0.14  | 0.21                             | 0.28                                                                                       |                                                                                         | • /                                                                                                    | Σπουδαιότητα Κτιρίου: ΣΙ & ΣΙΙ                                                                                                    | 0.14                                                                                                    |                                                                                                    | 0.14                                                                                                    | 0.21                                                                                                    | 0.28                                                                                                    |  |  |  |
| Σπουδαιότητα Κτιρίου: ΣΙΙΙ & ΣΙV                                                                                                    | 0.                                                                                                    | 18           | 0.21  | 0.32                             | 0.34                                                                                       |                                                                                         | <sup>α</sup> / 8 Σπουδαιότητα Κτιρίου: ΣΙΙΙ & ΣΙV 0.18 0.21 0.32 0.34                                                                                                    |                                                                                                    |                                                                                                    |                                                                                                    |                                                                                                    |                                                                                                    |                                                                                                    |  |  |  |
| Ζώνη Σεισμικής Επικ                                                                                                    | ινδυνότητας                                                                                                    | ;: III (EAK2 | 2003) |                                  |                                                                                            |                                                                                         |                                                                                                    | Ζώνη Σεισμικής Επικι                                                                                                    | ινδυνότητας                                                                                                    | : III (EAK2                                                                                                    | 003)                                                                                                    |                                                                                                    |                                                                                                    |  |  |  |
| τελεστής Σεισμικής Επιβαρύνσεως ε<br>πσεισμικός Κανονισμός 1959/84-85)                                                                                               |                                                                                                    | ≤ 0.08       |       | 0.12                             | 0.16                                                                                       |                                                                                         | Συντι<br>(Αντι                                                                                                    | ελεστής Σεισμικής Επιβαρύνσεως ε<br>σεισμικός Κανονισμός 1959/84-85)                                                                                                    |                                                                                                    | ≤0.08                                                                                                    |                                                                                                    | 0.12                                                                                                    | 0.16                                                                                                    |  |  |  |
| α'/g         Σπουδαιότητα Κτιρίου: ΣΙ & ΣΙΙ         0.21         0.21         0.28           Σπουδαιότητα Κτιρίου: ΣΙΙΙ & ΣΙV         0.28         0.32         0.34 |                                                                                                    |              | •/-   | Σπουδαιότητα Κτιρίου: ΣΙ & ΣΙΙ   |                                                                                            | 0.21                                                                                    |                                                                                                    | 0.21                                                                                                    | 0.28                                                                                                    |                                                                                                    |                                                                                                    |                                                                                                    |                                                                                                    |  |  |  |
|                                                                                                    |                                                                                                    |              | a /g  | Σπουδαιότητα Κτιρίου: ΣΙΙΙ & ΣΙV | 0.28                                                                                       |                                                                                         |                                                                                                    | 0.32                                                                                                    | 0.34                                                                                                    |                                                                                                    |                                                                                                    |                                                                                                    |                                                                                                    |  |  |  |
|                                                                                                    | <ul> <li>ος 3. Τωές Ορζόντιος Επιτάχωνσης Στράσυκης</li> <li>Ζώνη Σεισμικής Επιτβαρύνσεως ε</li> <li>ποτεισμικός Κανονισμός 1959/84-85)</li> <li>Σπουδαιότητα Κηρίου: Σ1 &amp; Σ1</li> <li>Σπουδαιότητα Κηρίου: Σ1 &amp; Σ1</li> </ul> |              |       |                                  |                                                                                            | $\begin{array}{c c c c c c c c c c c c c c c c c c c $                                  | $\begin{tabular}{ c c c c c c c } \hline $\Gamma$ transformed by the set of the set of$ | Line         Constraint         Constraint< | Inverse 2.       Trude Opičerso       Trude Opičerso       Trude Opičerso         Zúvn Zziopuský Emisouvá ortyg (sonyušen) orsy zanadujích orsy zanadujích z trudy von treženik Strudy von treženik Strudy Von Strudy Von Strudy Von Strudy Von Strudy Strudy Von Strudy Von Von Von Strudy Von Von Von Von Von Von Von Von Von Von | Line Quark Control Control Contrelectico Control Contrelation Control Control Control | Line Quickmase Entractiourung Excelleration of the length of the length of the le | Invariance 3. Track Optifiering Emit Systematic Emit Systematic Systematic Systematic Emit Systematic Emit Systemateremit Systematic Emit Systematic Emit Sys | Instruction       Sector of the formation of the formation of the formatic formation of the formatic formatic formati |  |  |  |

In buildings designed and/or constructed before 26/02/1959 as well as in buildings without a building permit, either partially or in their entirety, the seismic load factor e will be considered as the factor that should have been taken into account according to the Seismic Regulation of 1959, depending on the seismicity of the area (I, II, III) and the risk of the ground (a, b, c).

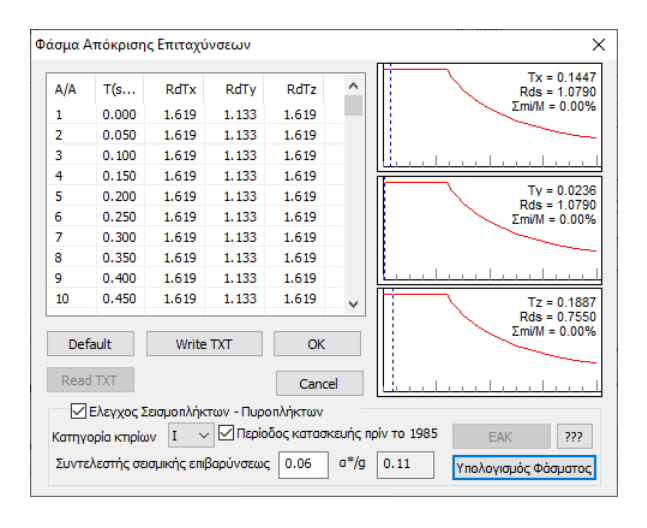

In case of application of non-linear methods of analysis, as provided for in the C.E.P.E., a horizontal elastic acceleration spectrum Se (T) shall be used, which shall be derived from the above-mentioned horizontal design spectrum Sd (T) (Figure 2 and Table 3) by setting k= to 1.0 and multiplying the values of the squares of the Sd (T) spectrum by a factor of 1.50 for buildings of the period ...< 1985 and by a factor of 2.00 for buildings of the period 1985 < ... < 1995, respectively.

For this reason, if non-linear analysis methods are applied, check the Γ Περίοδος κατασκευής πρίν το 1985 checkbox on pre-1985 buildings.

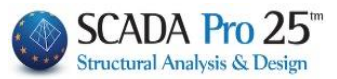

## ii. For buildings of category KII:

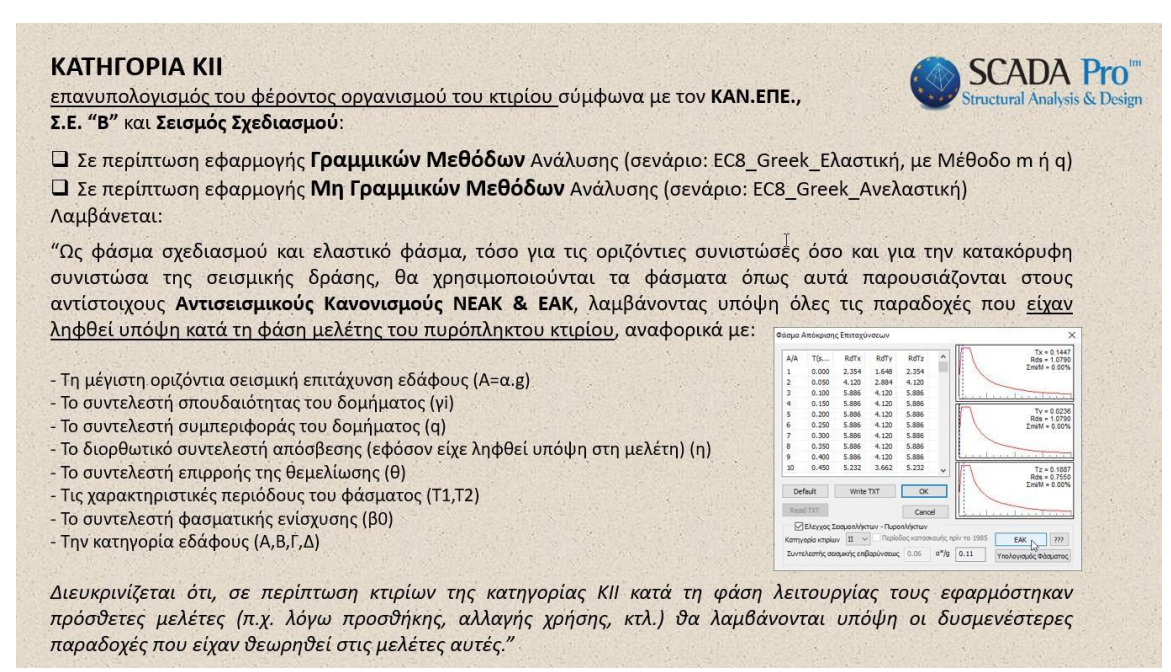

In the case of buildings of category KI as design spectrum and elastic spectrum, both for the horizontal components and for the vertical component of the action, the spectra as presented in the respective NEAK & EAK, taking into account all the assumptions that were taken into account during the design phase of the fire-affected - earthquake-affected building...

Choosing category II activates the button of the EAC, while the fields related to category I are deactivated accordingly

| 🗹 Ελεγχος Σεισ    | μоп)  | λήκτων - Πυροπ | ιλήκτων  |          |             |                |        |
|-------------------|-------|----------------|----------|----------|-------------|----------------|--------|
| Κατηγορία κτιρίων | Π     | ~ Περίοδ       | ος κατασ | σκευής π | ріv то 1985 | EAK            | ???    |
| Συντελεστής σεισμ | ιικής | επιβαρύνσεως   | 0        | a*/g     | 0           | Υπολογισμός Φά | σματος |

 $\blacksquare$  to open the window of the parameters you need to set to calculate the

| design spectrum.                                                         |                                                                                      |  |  |  |  |  |  |
|--------------------------------------------------------------------------|--------------------------------------------------------------------------------------|--|--|--|--|--|--|
| Παράμετροι Απλοποιημένης Φασμ                                            | ατικής Μεθόδου                                                                       |  |  |  |  |  |  |
| Σεισμική Περιοχή<br>Σεισμικές Περιοχές                                   | Χαρακτηριστικές Περίοδοι 😓 Σπουδαιότητα<br>Εδαφος Τ1 0.1 Ζώνη Σ2 🗸                   |  |  |  |  |  |  |
| Ζώνη Ι · · a 0.16                                                        | A V T2 0.4 Yi 1                                                                      |  |  |  |  |  |  |
| Συντελεστές                                                              | Eninεδa XZ                                                                           |  |  |  |  |  |  |
| θ 1 βο 2.5 qx 3.5                                                        | Κάτω 0 - 0.00 Υψόμετρο<br>στο 0.8"Η                                                  |  |  |  |  |  |  |
| ζ(%) 5 n 1 qz 3.5                                                        | Ανω 5 - 1500.00 ~ 4 - 1200.00 ~                                                      |  |  |  |  |  |  |
| Екккутрóтηтες<br>Тиχηματικές<br>е тіχ □ 0.05 *Lx е<br>е тіх □ 0.05 *Lz е | οδύναμες Στατικές<br>f. foi 1.5 *eox e nd 0.5 *eox<br>f. fzi 1.5 *eoz e rzi 0.5 *eoz |  |  |  |  |  |  |
| Rd (T)<br>Rd (TX) 0 Rd (1                                                | TY) 0 Rd (TZ) 0                                                                      |  |  |  |  |  |  |
| Γωνία Κυρίων Επιπέδων Κάμψης<br>Γωνία α 🔲 0 (+) Αρισ                     | στερόστροφα () Δεξιόστροφα                                                           |  |  |  |  |  |  |
| Default Λεπτομέρειες                                                     |                                                                                      |  |  |  |  |  |  |
| КРІТНРІА АПАЛЛАГНУ УТАТІКНУ ЕПАРКЕТАУ ОК Cancel                          |                                                                                      |  |  |  |  |  |  |

EAK

Select

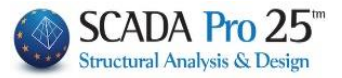

After you have set the parameters, press OK. The configuration window closes and you select

#### Υπολογισμός Φάσματος

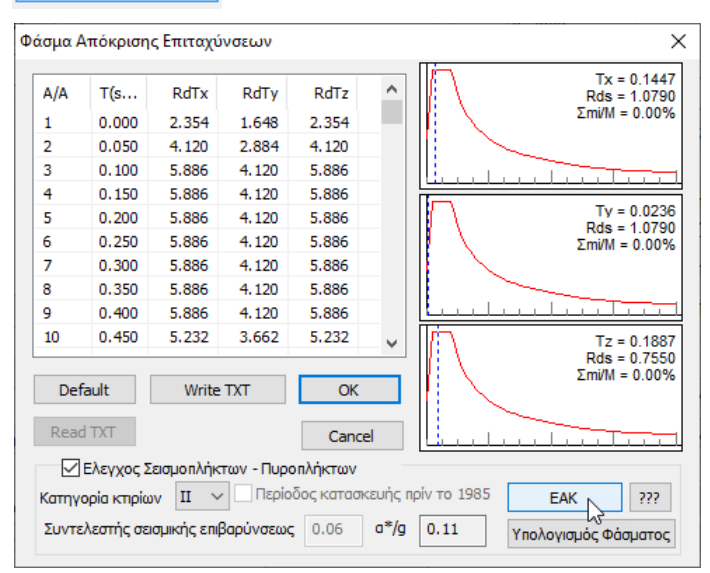

After calculating the spectrum, follow the procedure of analysis, elastic or non-elastic as explained in the previous chapters.

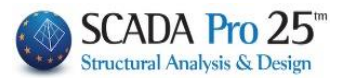

## Results

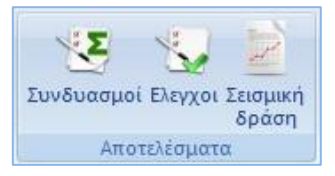

The commands in the "Results" field are very different whether they are Elastic Analysis scenarios or Inelastic Analysis scenarios.

## 2.1 Combinations

SCADA Pro includes all the files of combinations for all Static and Dynamic scenarios of Elastic Analyses and Inelastic Analyses, as "Predefined Combinations".

| Name                | Date modified            | Туре     | Size  |
|---------------------|--------------------------|----------|-------|
| eak-dyn.cmb         | 23/3/2010 1:27 µµ        | CMB File | 55 KB |
| eak-dyn-et.cmb      | 11/1/2010 5:12 µµ        | CMB File | 48 KB |
| eak-static.cmb      | 11/1/2010 5:11 µµ        | CMB File | 53 KB |
| Ec8-dyn.cmb         | 23/3/2010 1:22 µµ        | CMB File | 48 KB |
| Ec8-dyn-cypr.cmb    | 23/3/2010 1:22 µµ        | CMB File | 48 KB |
| Ec8-PushOver.cmb    | 13/5/2013 11:44 πμ       | CMB File | 7 KB  |
| Ec8-static.cmb      | 23/3/2010 1:21 µµ        | CMB File | 53 KB |
| Ec8-static-cypr.cmb | 23/3/2010 1:21 µµ        | CMB File | 53 KB |
| 📄 ita-dyn.cmb       | 23/3/2010 1:09 µµ        | CMB File | 48 KB |
| 📄 itaEc8-dyn.cmb    | 23/3/2010 1:18 µµ        | CMB File | 48 KB |
| itaEc8-static.cmb   | 23/3/2010 3:12 µµ        | CMB File | 53 KB |
| ita-static.cmb      | 23/3/2010 1:06 µµ        | CMB File | 53 KB |
| pal-static.cmb      | 27/2/2018 11:35 πμ       | CMB File | 3 KB  |
| sbc-000.cmb         | 5/5/2017 <b>4</b> :35 μμ | CMB File | 91 KB |
| sbc-001.cmb         | 5/5/2017 <b>4</b> :35 μμ | CMB File | 91 KB |
| sbc-002.cmb         | 5/5/2017 4:15 μμ         | CMB File | 91 KB |
| sbc-003.cmb         | 5/5/2017 4:25 μμ         | CMB File | 91 KB |

The predefined combinations refer to seismic scenarios. To create combinations of scenarios that do not contain an earthquake, both automatic and manual modes are available.

After running a seismic analysis scenario, its combinations are automatically generated by the program. By calling the command "Combinations" the table with the combinations of the active seismic scenario is opened.

The same is achieved by selecting the "Predefined Combinations" command, as the program will enter the combinations related to the active scenario of the seismic

Seismic E.A.K. (Static) Ενεργό Σενάριο

analysis

The predefined combinations of the "running" seismic scenarios of the analysis are automatically entered by the program.

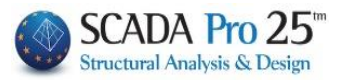

# 2.1.Σ1 Combinations of Seismic Elastic Analysis Scenarios Seismic / EC-8 and Static type

| Scenario                                                                  |                    |                        | ×                 |
|---------------------------------------------------------------------------|--------------------|------------------------|-------------------|
| Επαναρίθμηση<br>Κόμβων Cuthill-McKee(II)                                  | ~                  | Advanceo<br>Multi-Thre | d<br>eaded Solver |
| 🗌 Ακύρωση                                                                 | Ονομα              |                        |                   |
| Seismic E.A.K. (Static) (0)<br>EC-8 Greek Static (1)                      | Ανάλυση            | EC-8_Gr                | reek 🗸 🗸          |
| EC8_Italia Static (2)<br>EC8_Cyprus Static (3)<br>EC8_Austrian Static (4) | Τύπος<br>Ιδιότητες | Static                 | ~                 |
| EC8_General Static (5)<br>EC-8_Greek Ελαστική Static (6)                  | Μέλη               | 1                      | Κόμβοι            |
|                                                                           | Φορτίσ             | εις                    | Μάζες             |
|                                                                           | Nέo                |                        | Ενημέρωση         |
|                                                                           | Εκτέλεσι           | η ολων το              | ων αναλύσεων      |
|                                                                           |                    | Εξοδα                  | ος                |

With the Static scenario active and therefore the simplified spectral method,

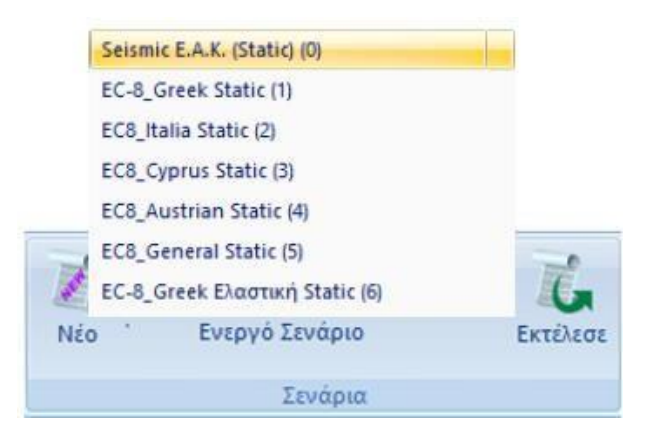

Press the Combinations command to open the combinations window to create the combinations of the simplified spectral method loadings (9 loadings) that will be needed for the EAK or EC8 checks (depending on the active scenario) for sizing:

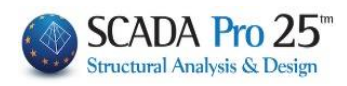

| υνδυασμοί Σετ | Φορτίσεων  | 2            |              |             |                               |                         |                                 |               | >        |
|---------------|------------|--------------|--------------|-------------|-------------------------------|-------------------------|---------------------------------|---------------|----------|
| γG 1.35       | γE 1       | YGE 1        | ψ2           | 0.3         | Αστα                          | οχιας<br>γG+γQ+Σγψ0Q    | Λειτουργικοτητας<br>✓ ΣG+Q+Σψ0Q | Υπολογια      | σμός     |
| γQ 1.5        | γE0.3 0.3  |              |              | Ανεμος - Χι | ονι Σ                         | G+ψ1Q+Σψ2Q<br>G+E+Σγψ2Q | ΣG+ψ1Q+Σψ2<br>ΣG+Σψ2Q           | Q<br>Διαγραφή | Ολων     |
|               | Είδος      | Διεύθυνση    | LC1          | LC2         | LC3                           | LC4                     | LC5                             | LC6           | LC ^     |
| Σενάριο       |            |              | Seismic E 🗵  | Seismic E   | <ul> <li>Seismic E</li> </ul> | . 🔄 Seismic E           | Seismic E                       | 🖞 Seismic E 👱 | Sei      |
| Φόρτιση       |            |              | 1            | 2           | 3                             | 4                       | 5                               | 6             | 7        |
| Τύπος         |            |              | G 💌          | Q           | Ex                            | ▼ Ez                    | Erx .                           | Erx 💌         | Erz      |
| Δράσεις       |            |              | <b>_</b>     | Κατηγορία   | -                             | <u>-</u>                | <u> </u>                        | · -           |          |
| Περιγραφή     |            |              |              |             |                               |                         |                                 |               |          |
|               |            |              |              |             |                               |                         |                                 |               | <b>—</b> |
| Συνδ.:1       | Αστοχίας   | Οχι 💌        | 1.35         | 1.50        |                               |                         |                                 |               |          |
| Συνδ.:2       | Αστοχίας 💽 | Οχι 💌        | 1.00         | 0.50        |                               |                         |                                 |               |          |
| Συνδ.:3       | Αστοχίας 💽 | Κατά + Χ 💌   | 1.00         | 0.30        | 1.00                          | 0.30                    | 1.00                            |               | 0.3      |
| Συνδ.:4       | Αστοχίας 💽 | Κατά + Χ 💌   | 1.00         | 0.30        | 1.00                          | 0.30                    | 1.00                            |               | 0.3      |
| Συνδ.:5       | Αστοχίας 💽 | Κατά + Χ 💌   | 1.00         | 0.30        | 1.00                          | -0.30                   | 1.00                            |               | -0.      |
| Συνδ.:6       | Αστοχίας 💽 | Κατά + Χ 💌   | 1.00         | 0.30        | 1.00                          | -0.30                   | 1.00                            |               | -0.      |
| Συνδ.:7       | Αστοχίας 💽 | Κατά - Χ 💌   | 1.00         | 0.30        | -1.00                         | 0.30                    | -1.00                           |               | 0.3      |
| Συνδ.:8       | Αστοχίας 💽 | Κατά - Χ 💌   | 1.00         | 0.30        | -1.00                         | 0.30                    | -1.00                           |               | 0.3      |
| Συνδ.:9       | Αστοχίας 💽 | Κατά - Χ 🔄 💌 | 1.00         | 0.30        | -1.00                         | -0.30                   | -1.00                           |               | -0.      |
| Συνδ.:10      | Αστοχίας   | Κατά - Χ 💌   | 1.00         | 0.30        | -1.00                         | -0.30                   | -1.00                           |               | -0.      |
| Συνδ.:11      | Αστοχίας   | Κατά + Χ 💌   | 1.00         | 0.30        | 1.00                          | 0.30                    | 1.00                            |               |          |
| Συνδ.:12      | Αστοχίας   | Κατά + Χ 💌   | 1.00         | 0.30        | 1.00                          | 0.30                    | 1.00                            |               |          |
| <             |            |              | *            |             | 1                             | i                       | i                               | 1             | >        |
| Προσθήκη      | Αφαίρεση   | Διάβασ       | μα Καταχώρησ | η ΤΧΤ       | Προκαθορια                    | τμένοι Συνδυασμοί       |                                 | OK Ca         | ncel     |

The table with the combinations of the active seismic scenario opens.

The same is achieved by selecting the "Predefined Combinations" command, as program will enter the combinations related to the active scenario of the seismic

|           | Seismic E.A | .K. ( | Static)   |   |           |   |           |   |           |   |           |   |           |   |             |   |       |
|-----------|-------------|-------|-----------|---|-----------|---|-----------|---|-----------|---|-----------|---|-----------|---|-------------|---|-------|
| analysis  | ΄ Ενερ      | òγó   | Σενάριο   |   |           |   |           |   |           |   |           |   |           |   |             |   |       |
|           |             |       |           |   |           |   |           |   |           |   |           |   |           |   |             |   |       |
|           | LC1         |       | LC2       |   | LC3       |   | LC4       |   | LC5       |   | LC6       |   | LC7       |   | LC8         | L | .C ^  |
| Σενάριο   | Seismic E   | •     | Seismic E | • | Seismic E | • | Seismic E | • | Seismic E | • | Seismic E | • | Seismic E | • | Seismic E 🗵 | s | iei 🗌 |
| Φόρτιση   | 1           |       | 2         |   | 3         |   | 4         |   | 5         |   | 6         |   | 7         |   | 8           | 9 | )     |
| Τύπος     | G           | •     | Q         | • | Ex        | • | Ez        | • | Erx       | • | Erx .     | • | Erz .     | • | Erz 💌       | E | y     |
| Δράσεις   |             | •     | Κατηγορία | • |           | • |           | • |           | • |           | • |           | • | <u>-</u>    |   |       |
| Περιγραφή |             |       |           |   |           |   |           |   |           |   |           |   |           |   |             |   |       |
|           |             |       |           |   |           |   |           |   |           |   |           |   |           |   |             |   |       |
|           | LC1         |       | LC2       |   | LC3       |   | LC4       |   | LC5       |   | LC6       |   | LC7       |   | LC8         | l | .c ^  |
| Σενάριο   | EC-8_Gree   | •     | EC-8_Gree | • | EC-8_Gree | • | EC-8_Gree | • | EC-8_Gree | • | EC-8_Gree | • | EC-8_Gree | • | EC-8_Gree 💌 | E | C     |
| Φόρτιση   | 1           |       | 2         |   | 3         |   | 4         |   | 5         |   | 6         |   | 7         |   | 8           | 9 | )     |
| Τύπος     | G           | •     | Q         | • | Ex        | • | Ez        | • | Erx       | • | Erx       | • | Erz .     | • | Erz 💌       | E | y     |
| Δράσεις   |             | •     | Κατηγορία | • |           | • |           | • |           | • |           | • |           | • | -           |   |       |
| Περιγραφή |             |       |           |   |           |   |           |   |           |   |           |   |           |   |             |   |       |

For the scenarios of the simplified spectral method 9 loadings are taken (columns

LC1-LC9)(Permanent, Mobile and 7

Seismic). The series include

Script: the name of the active script Charge:

the number of the charge

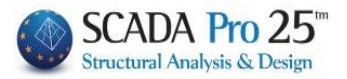

| Type: the type of charging<br>Κατηγορία Β:Ι ραφεία<br>Κατηγορία C:Χώροι α<br>Κατηγορία D:Καταστ<br>Κατηγορία E:Χώροι A<br>Κατηγορία E:Χώροι A<br>Κατηγορία F:Βάρος<<br>Κατηγορία H:Στέγες I<br>Χιόνι 1000m <h (0.70<="" th=""><th>G<br/>Q<br/>Ex<br/>Ez<br/>Ey<br/>EzD<br/>EzD<br/>EzD<br/>ErZD<br/>ErZD<br/>ErZD<br/>ErZD<br/>ErZD<br/>ErZD<br/>ErZD<br/>CrZD<br/>CrZD<br/>CrZD<br/>CrZD<br/>CrZD<br/>CrZD<br/>CrZD<br/>C</th><th>(type Null for charging other than<br/>predefined, e.g. Wind, Snow)</th></h> | G<br>Q<br>Ex<br>Ez<br>Ey<br>EzD<br>EzD<br>EzD<br>ErZD<br>ErZD<br>ErZD<br>ErZD<br>ErZD<br>ErZD<br>ErZD<br>CrZD<br>CrZD<br>CrZD<br>CrZD<br>CrZD<br>CrZD<br>CrZD<br>C | (type Null for charging other than<br>predefined, e.g. Wind, Snow) |
|----------------------------------------------------------------------------------------------------|----------------------------------------------------------------------------------------------------|--------------------------------------------------------------------|
| Κατηγορία Η:Στέγες<br>Χιόνι 1000m<Η (0.70<br>Χιόνι Η<=1000m (0.5<br>Ανεμος (0.60, 0.20, 0<br>Αctions: Θερμοκρασία (0.60,                                                                                                    | (0.00,0.00,0.00)<br>, 0.50,0.20)<br>0,0.20,0.00)<br>0.00)<br>0.50,0.00)                                                                                            | depending on the category and charge                               |
|                                                                                                    |                                                                                                    |                                                                    |

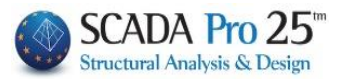

# 2.1.Σ2 Combinations of Seismic Elastic Analysis Scenarios Seismic/EC-8 and Dynamic Type

| Scenario                                                                     |                    |                         |             | $\times$ |
|------------------------------------------------------------------------------|--------------------|-------------------------|-------------|----------|
| Επαναρίθμηση<br>Κόμβων Cuthill-McKee(II)                                     | ~                  | Advanced<br>Multi-Threa | aded Solver |          |
| Ακύρωση                                                                      | Ονομα              |                         |             |          |
| Seismic E.A.K. (Dynamic-eri) (0)<br>EC-8 Greek Dynamic (1)                   | Ανάλυση            | EC-8_Gre                | eek         | $\sim$   |
| EC8_Italia Dynamic (2)<br>EC8_Cyprus Dynamic (3)<br>EC8_Austrian Dynamic (4) | Τύπος<br>Ιδιότητες | Dynamic                 |             | ~        |
| EC8_General Dynamic (5)<br>EC-8_Greek Ελοστική Dynamic                       | Μέλι               | ı                       | Κόμβοι      |          |
|                                                                              | Φορτία             | εις                     | Μάζες       |          |
|                                                                              | Nέo                |                         | Ενημέρωστ   | ו        |
|                                                                              | Εκτέλεσ            | η ολων τα               | ον αναλύσεω | v        |
|                                                                              |                    | Εξοδο                   | ς           |          |

With the Dynamic scenario active and therefore the spectral method,

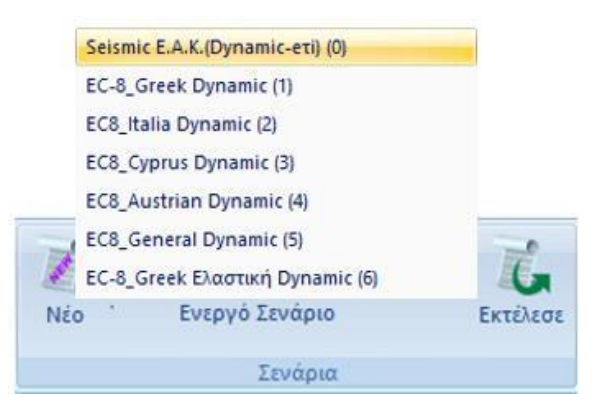

Press the Combinations command to open the combinations window, to create the combinations of spectral method loadings (7 loadings, due to the absolute values) that will be needed for the EAK or EC8 checks (depending on the active scenario) and for sizing:

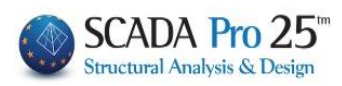

| /G    | 1.35 | γE 1      |   | γGE       | 1 | 4         | 12 | 0.3         |      | Αστοχί<br>ΣγΟ | ας<br>3+γ | /Q+Σγψ0Q           | ∧a<br>⊡ | ειτουργικότητα<br>]ΣG+Q+Σψ0C<br>]ΣC +w10 +Σw | ις<br>2<br>• 2Ο | Υπολογ    | γισμ | JộĊ |
|-------|------|-----------|---|-----------|---|-----------|----|-------------|------|---------------|-----------|--------------------|---------|----------------------------------------------|-----------------|-----------|------|-----|
| Q     | 1.5  | γE0.3 0.3 | 3 |           |   |           |    | Ανεμος - Χι | IOVI | 2G            | +Ε+       | ις +2φ2ς<br>+Σγψ2Q | È       | ]2G+Σψ2Q                                     | )2Q             | Διαγραφ   | ήC   | Ολω |
|       |      | Είδος     |   | Διεύθυνση |   | LC1       |    | LC2         |      | LC3           |           | LC4                |         | LC5                                          |                 | LC6       |      | LC  |
| Σενάρ | ю    |           |   |           |   | Seismic E | •  | Seismic E   | •    | Seismic E     | •         | Seismic E          | -       | Seismic E                                    | •               | Seismic E | -    | Sei |
| Φόρτ  | ιση  |           |   |           |   | 1         |    | 2           |      | 3             |           | 4                  |         | 5                                            |                 | 6         |      | 5   |
| Τύπο  | ς    |           |   |           |   | G         | •  | Q.          | •    | ExD           | •         | EzD                | •       | Erx                                          | •               | Erz       | -    | Eyl |
| Δράσ  | εις  |           |   |           |   |           | •  | Κατηγορία   | •    |               | •         |                    | •       |                                              | •               |           | -    |     |
| Περιγ | ραφή |           |   |           |   |           |    |             |      |               |           |                    |         |                                              |                 |           |      |     |
|       |      |           |   |           |   |           |    |             |      |               |           |                    | 4       |                                              |                 |           |      |     |
| Συνδ. | :1   | Αστοχίας  | - | Οχι       | • | 1.35      |    | 1.50        |      |               |           |                    |         |                                              |                 |           | +    |     |
| Συνδ. | :2   | Αστοχίας  | - | Οχι       | • | 1.00      |    | 0.50        |      |               |           |                    | 1       |                                              |                 |           | -    |     |
| Συνδ. | :3   | Αστοχίας  | - | Κατά +Χ   | Ŧ | 1.00      |    | 0.30        |      | 1.00          |           | 0.30               | 1       | 1.00                                         |                 | 0.30      |      | 0.3 |
| Συνδ. | :4   | Αστοχίας  | - | Κατά +Χ   | • | 1.00      |    | 0.30        |      | 1.00          |           | 0.30               |         | 1.00                                         |                 | 0.30      |      | -0. |
| Συνδ. | :5   | Αστοχίας  | - | Κατά +Χ   | Ŧ | 1.00      |    | 0.30        |      | 1.00          |           | 0.30               |         | 1.00                                         |                 | -0.30     |      | 0.3 |
| Συνδ. | :6   | Αστοχίας  | - | Κατά +Χ   | • | 1.00      |    | 0.30        |      | 1.00          |           | 0.30               |         | 1.00                                         |                 | -0.30     |      | -0. |
| Συνδ. | :7   | Αστοχίας  | - | Κατά +Χ   | • | 1.00      |    | 0.30        |      | 1.00          |           | 0.30               |         | -1.00                                        |                 | 0.30      |      | 0.3 |
| Συνδ. | :8   | Αστοχίας  | - | Κατά +Χ   | • | 1.00      |    | 0.30        |      | 1.00          |           | 0.30               |         | -1.00                                        |                 | 0.30      |      | -0. |
| Συνδ. | :9   | Αστοχίας  | - | Κατά +Χ   | • | 1.00      |    | 0.30        |      | 1.00          |           | 0.30               |         | -1.00                                        |                 | -0.30     |      | 0.3 |
| Συνδ. | :10  | Αστοχίας  | - | Κατά +Χ   | • | 1.00      |    | 0.30        |      | 1.00          |           | 0.30               |         | -1.00                                        |                 | -0.30     |      | -0. |
| Συνδ. | :11  | Αστοχίας  | - | Κατά +Χ   | • | 1.00      |    | 0.30        |      | 1.00          |           | -0.30              |         | 1.00                                         |                 | -0.30     |      | 0.3 |
| Συνδ. | :12  | Αστοχίας  | - | Κατά +Χ   | • | 1.00      |    | 0.30        |      | 1.00          |           | -0.30              |         | 1.00                                         |                 | -0.30     |      | -0. |
| <     |      |           |   |           |   |           |    |             |      |               |           |                    |         |                                              |                 |           |      | >   |
| -     | -04  | Amelana   |   |           | _ |           |    |             | _    |               |           |                    | _       |                                              |                 |           |      |     |

The table with the combinations of the active seismic scenario opens.

The same is achieved by selecting the command "Predefined Combinations", as the program will enter the combinations that relate to the active scenario of the seismic analysis .

| Seismic E.A.K.(Dynamic-eti) (0) | - |
|---------------------------------|---|
| ΄ Ενεργό Σενάριο                |   |

|           | LC1       |   | LC2       |   | LC3       |   | LC4       |   | LC5       |   | LC6       |   | LC7       |   |
|-----------|-----------|---|-----------|---|-----------|---|-----------|---|-----------|---|-----------|---|-----------|---|
| Σενάριο   | Seismic E | • | Seismic E | • | Seismic E | • | Seismic E | • | Seismic E | Ŧ | Seismic E | • | Seismic E | - |
| Φόρτιση   | 1         |   | 2         |   | 3         |   | 4         |   | 5         |   | 6         |   | 5         |   |
| Τύπος     | G         | • | Q         | • | ExD       | • | EzD       | • | Erx       | • | Erz       | • | EyD       | - |
| Δράσεις   |           | • | Κατηγορία | • |           | • |           | • |           | Ŧ |           | • |           | - |
| Περιγραφή |           |   |           |   |           |   |           |   |           |   |           |   |           |   |

|           | LC1       |   | LC2       |   | LC3       |   | LC4       |   | LC5       |   | LC6       |   | LC7       |   |
|-----------|-----------|---|-----------|---|-----------|---|-----------|---|-----------|---|-----------|---|-----------|---|
| Σενάριο   | EC-8_Gree | • | EC-8_Gree | • | EC-8_Gree | • | EC-8_Gree | • | EC-8_Gree | Ŧ | EC-8_Gree | • | EC-8_Gree | - |
| Φόρτιση   | 1         |   | 2         |   | 3         |   | 4         |   | 5         |   | 6         |   | 5         |   |
| Τύπος     | G         | • | Q         | • | ExD       | • | EzD       | • | Erx       | Ŧ | Erz       | • | EyD       | - |
| Δράσεις   |           | • | Κατηγορία | • |           | • |           | • |           | Ŧ |           | • |           | - |
| Περιγραφή |           |   |           |   |           |   |           |   |           |   |           |   |           |   |

For the spectral method scenarios 7 loadings (columns LC1-LC7) (Permanent, Mobile and 5 Seismic) are obtained.

Dynamic combinations and loadings

Load 3 earthquake X: from the out of the dynamic is load 3 Load 4 earthquake Z: from the out of the dynamic load 4 Load 5 moment X: from the out of the static is load 5 (+, -) Load 6 moment Z: from the out of the static is load 6 (+, -) Load 7 earthquake Y: from the out of the dynamic is load 5

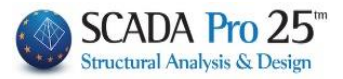

# 2.1.Σ3 Combinations of Seismic Elastic Seismic and Type Old seismic analysis scenarios

| Scenario                                                   |                    | ×                                 |
|------------------------------------------------------------|--------------------|-----------------------------------|
| Επαναρίθμηση<br>Κόμβων Cuthill-McKee(II)                   | ~                  | Advanced<br>Multi-Threaded Solver |
| Ακύρωση                                                    | Ονομα              |                                   |
| Seismic Παλαιός 1959-84 (0)<br>Seismic Παλαιός 1984-93 (1) | Ανάλυση            | Seismic 🗸                         |
|                                                            | Τύπος<br>Ιδιότητες | Παλαιός 1959-84 🛛 🗸               |
| :                                                          | Μέλι               | Κόμβοι                            |
|                                                            | Φορτία             | <b>τεις</b> Μάζες                 |
|                                                            | Nέo                | Ενημέρωση                         |
|                                                            | Εκτέλεσ            | η ολων των αναλύσεων              |
|                                                            |                    | Εξοδος                            |

With the scenario Seismic Old active,

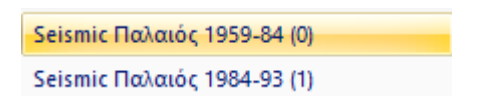

Press the Combinations command to open the combinations window, to create the combinations of the Old Rules loadings (4 loadings) that will be needed for the checks as well as for sizing:

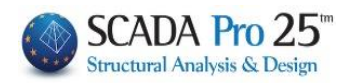

| /G 1.35<br>/Q 1.5 | γE<br>γE0.3 | 1<br>).3 | γGE       | 1 | Ψ          | 2 | 0.3<br>Ανεμος - Χι | IOVI       | Αστοχίας<br>ΣγG+<br>ΣG+ψ<br>ΣG+E | /Q+Σγψ0Q<br>1Q+Σψ2Q<br>+Σγψ2Q |   | επουργικοτητα<br>2 ΣG +Q +Σψ0Q<br>2 ΣG +ψ 1Q +Σψ<br>2 G +Σψ2Q | ς<br>!<br>2Q | Υπολογισ<br>Διαγραφή | τμός<br>Ολωι |
|-------------------|-------------|----------|-----------|---|------------|---|--------------------|------------|----------------------------------|-------------------------------|---|---------------------------------------------------------------|--------------|----------------------|--------------|
|                   | Είδος       |          | Διεύθυνση |   | LC1        |   | LC2                | l          | .C3                              | LC4                           |   | LC5                                                           |              | LC6                  | LC           |
| Σενάριο           |             |          |           |   | Seismic Πα | • | Seismic Πα         | <b>-</b> 9 | Seismic Πα 🚬                     | Seismic Πα                    | • | Seismic Πα                                                    | •            | Seismic Πα 💌         | Sei          |
| Φόρτιση           |             |          |           |   | 1          |   | 2                  | 3          | }                                | 4                             |   | 0                                                             |              | 0                    | 0            |
| Τύπος             |             |          |           |   | G          | • | Q                  | - 6        | x 🗾                              | Ez                            | • | G                                                             | •            | G 🗾                  | G            |
| Δράσεις           |             |          |           |   |            | • | Κατηγορία          | •          | -                                |                               | • |                                                               | •            | <u> </u>             |              |
| Περιγραφή         |             |          |           |   |            |   |                    |            |                                  |                               |   |                                                               |              |                      |              |
|                   |             |          |           |   |            |   |                    | +          |                                  |                               |   |                                                               |              |                      |              |
| Συνδ.:1           | Αστοχίας    | -        | Οχι       | - | 1.00       |   | 1.00               |            |                                  |                               |   |                                                               |              |                      |              |
| Συνδ.:2           | Αστοχίας    | -        | Κατά +Χ   | - | 1.00       |   | 1.00               | 1          | 1.00                             |                               |   |                                                               |              |                      |              |
| Συνδ.:3           | Αστοχίας    | •        | Κατά -Χ   | • | 1.00       |   | 1.00               | -          | 1.00                             |                               |   |                                                               |              |                      |              |
| Συνδ.:4           | Αστοχίας    | -        | Κατά +Ζ   | • | 1.00       |   | 1.00               |            |                                  | 1.00                          |   |                                                               |              |                      |              |
| Συνδ.:5           | Αστοχίας    | -        | Κατά -Ζ   | - | 1.00       |   | 1.00               |            |                                  | -1.00                         |   |                                                               |              |                      |              |
| Συνδ.:6           |             | -        |           | - |            |   |                    |            |                                  |                               |   |                                                               |              |                      |              |
| Συνδ.:7           |             | -        |           | • |            |   |                    |            |                                  |                               |   |                                                               |              |                      |              |
| Συνδ.:8           |             | -        |           | • |            |   |                    |            |                                  |                               |   |                                                               |              |                      |              |
| Συνδ.:9           |             | -        |           | - |            |   |                    |            |                                  |                               |   |                                                               |              |                      |              |
| Συνδ.:10          |             | -        |           | - |            |   |                    |            |                                  |                               |   |                                                               |              |                      |              |
| Συνδ.:11          |             | -        |           | - |            |   |                    |            |                                  |                               |   |                                                               |              |                      |              |
| Συνδ.:12          |             | -        |           | - |            |   |                    |            |                                  |                               |   |                                                               |              |                      |              |
| <                 |             |          |           |   | i .        |   |                    |            |                                  |                               |   |                                                               |              |                      | >            |

The table with the combinations of the active seismic scenario opens.

The same is achieved by selecting the "Predefined Combinations" command, as the program will enter the combinations related to the active scenario of the seismic analysis.

For the Old Rules scenarios 4 loadings (columns LC1-LC7) (Permanent, Mobile and 2 Seismic) are taken.

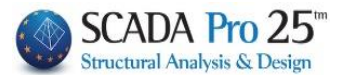

# 2.1 Combinations for Wind - Snow

In addition to the predefined combinations, the designer has the possibility to create his own combination files, either by modifying the predefined ones, or by deleting all of them "Delete All" and entering his own values. The "Load Set Combinations" tool works like an Excel page offering copy, total delete capabilities in the classic ways, Ctrl+C, Ctrl+V, Shift and right-click.

The predefined combinations refer to seismic scenarios. To create combinations of scenarios that do not contain an earthquake, both automatic and manual modes are available.

The automatic mode assumes that the automatic procedure for the calculation and distribution of wind and snow loads, the automatic generation of loads and scenarios (see Chapter 6) has been carried out beforehand.

| αράμ        | <b>έ</b><br>ετροι Β | Επεξεργασία Εμφάνιση Αντιστο                                                         | <b>η</b><br>οιχία Απ | οτελέσματα | ΑΓ                                             | IOTE/<br>στίων | \ΕΣΜ <i>Ι</i> | ATA -                  | ΑΠΟΔΟ             | οφ Ηζ   | ρτιων  | 1       |
|-------------|---------------------|--------------------------------------------------------------------------------------|----------------------|------------|------------------------------------------------|----------------|---------------|------------------------|-------------------|---------|--------|---------|
| -           |                     | 👻 👻 μελω                                                                             | JV                   |            | Ανεμος                                         | 0              | 90            | 180                    | 270               | Xióvi   |        | _       |
|             |                     | Φορτία Ανέμου - Χιονιού                                                              | ć                    |            | Cno. n+Cni                                     | 3              | 7             | 11                     | 15                |         | Типіка | Τυχη-   |
|             |                     |                                                                                      |                      |            | cpe_p+cpi                                      | Ľ              |               |                        | 10                |         | _      | parino  |
|             |                     |                                                                                      |                      |            | Cpe_p-Cpi                                      | 4              | 8             | 12                     | 16                | Case i  | 19     | 22      |
|             |                     | Ορισμός Φόρτισης                                                                     |                      | ×          | Cpe n+Cpi                                      | 5              | 9             | 13                     | 17                | Case ii | 20     | 23      |
|             |                     |                                                                                      |                      |            |                                                | 6              | 10            | 14                     | 18                |         | 21     | 24      |
| Ιδια        | ν Βάρο              | ς Μόνιμα Φορτία                                                                      | ~                    | Εισαγωγή   | Cpe_n-Cpi                                      | Ľ              | 10            | 14                     | 10                | Case    | 21     | 24      |
| 4<br>5<br>6 | Οχι<br>Οχι<br>Οχι   | Ανεμος 0 Cpe_p-Cpi<br>Ανεμος 0 Cpe_n-Cpi<br>Ανεμος 0 Cpe_n+Cpi<br>Ανεμος 0 Cpe_n-Cpi |                      | Διαγραφή   | Σενάρια                                        |                | Stat          | tic Ανεμα              | ος Ο (: 🗸         |         | Апотε  | \έσματα |
| 7<br><      | Οχι                 | Ανεμος 90 Cpe_p+Cpi                                                                  | >                    | ОК         | <ul> <li>Ανεμος 9</li> <li>Ανεμος 1</li> </ul> | 0<br>80        | Stat          | tic Ανεμα<br>tic Ανεμα | ος90 Υ<br>ος18( Υ |         |        |         |
|             |                     |                                                                                      |                      |            | Ανεμος 2                                       | 70             | Stat          | tic Ανεμα              | ος 27( 🗸          |         |        |         |
|             |                     |                                                                                      |                      |            | 🗸 Χιόνι Τυπ                                    | ικό            | Stat          | tic Xıóvı              | Типік 🗸           |         |        |         |
|             |                     |                                                                                      |                      |            | 🗌 Χιόνι Τυχ                                    | ηματικό        | Nέo           | Σενάρια                | • •               |         |        |         |
|             |                     |                                                                                      |                      |            | Δημι                                           | ουργία Σ       | Σεναρίων      | Ανάλυσ                 | ης                |         |        | Cancel  |

Subject to the above conditions, it is possible to create the wind and snow combinations

Ανεμος - Χιονι

automatically using the **earthquake scenario** command. So, after first running the earthquake scenario and all static wind and snow scenarios, with the earthquake scenario active you select the "Combinations" and "Predefined Combinations" command. The combinations of the active scenario are automatically filled in. To automatically

create the other combinations (wind and snow) press the button  $Ave_{\mu o \varsigma} - Xiovi$ . The wind and snow scenarios' coefficients are automatically populated, providing a complete file of combinations of all the study loads. Select Kataxúpnon to save it to use it for sizing.

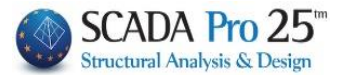

By following the manual way you can:

 In addition to the "Default Combinations" you can add others with loadouts from other scenarios.

|         | LC10         |
|---------|--------------|
| Σενάριο | EC8 Static 💌 |
| Φόρτιση | 1            |
| Τύπος   | G 💌          |
| Δράσεις | <b>•</b>     |

 In the field select from the lists "Script", enter the number of the "Charge" in the specific scenario, the "Type", the "Actions" and possibly give a "Description"

• Add the combinations for the "Snow" scenario that includes the snow loads:

| Create  |        | a scr | ipt                                    | that       | to           | include | the | load | snow: |
|---------|--------|-------|----------------------------------------|------------|--------------|---------|-----|------|-------|
|         |        |       | Συμμετοχή 🤇                            | Φορτίσεων  |              |         |     |      |       |
| Ονομα   | Χιόνι  |       | Static Χιόνι<br>Φορτίσεις<br>Σενισσίου | g(m/sec)   | 2) 9.81      |         |     |      |       |
| Ανάλυση | Static | •     | 1+                                     | LC         | LG1          |         |     |      |       |
| Τύπος   | Static | -     | 2<br>3<br>4                            | LC1<br>LC2 | 1.00<br>0.00 |         |     |      |       |

Perform a simple static analysis.

To add to the "Default Combinations" also those of the snow load, select LC10, charge 1, type Null, snow actions: and "Calculation".

|           | LC10           |
|-----------|----------------|
| Σενάριο   | Static Xióvi 🔳 |
| Φόρτιση   | 1              |
| Τύπος     | NULL 🗾         |
| Δράσεις   | Xióvi H< 🗾     |
| Περιγραφή |                |

Καταχώρηση the file of combinations.

 Choose from the 3 failure equations and the 3 functional equations in the top right part of the window. If you select all equations then

the combinations created will be based on Eurocode 1.

If respectively you select only the 1st and 3rd failure equation and the 1st functionality equation then the generated combinations will be based on the EAK.

Then click on "Calculate" and select the "Register" command to save these combinations as a \*.cmb file in your study folder.

To read a \*.cmb file that has already been entered, select "Read" To enter a combination as a \*.txt file, select "TXT".

The Apaipeon commands allow you to add or remove lines or columns after selecting them, as in an .excel file.

The Διάβασμα Καταχώρηση commands allow you to register or open a

nation file.

combi

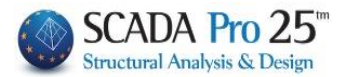

# 2.2 Controls

## 2.2.Σ1 Scenario checks of seismic elastic analyses

With one scenario of an Elastic analysis active: Select the "Checks" command and in the dialog box:

- enter the minimum length for defining the walls and click the corresponding button,
- set the mass and stiffness limits for the normal conditions of the building,
- Enable the creation of the two .txt files
- "OK."

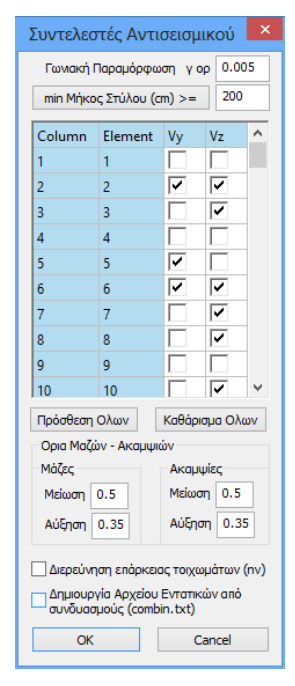

# 2.2.Σ2 Seismic / EAK and Static& Dynamic- ET elastic analysis

- RESULTS OF TESTS IN THE MAIN BUILDING DIRECTIONS SIMPLIFIED SPECTRAL METHOD (EAK)
- TEST RESULTS DYNAMIC SPECTRAL METHOD WITH HOMOGENEOUS TORSION PAIRS (EAK)

Automatically opens a .txt file that, for "active analysis". includes the results of the checks:

- √ Building Station Mass and Rigidity Difference Check (& 3.5.1.[4].b,c)
- √ Weight Center Plastic Shaft Center & 3.3.3 E.A.K.
- ✓ Class 2 Impact Control-----Framework Volatility--- Address X
- √ 2nd Class Influence Control------Framework Volatility ------Address Z
- ✓ Checking the stability of frames (&14.3.1b E.K.O.S.2000) Address X
- ✓ Checking the stability of frames (&14.3.1b E.K.O.S.2000) Address Z
- $\checkmark$  Checking the angular deflection of the S floor 4.2.2 Address X
- ✓ Checking the angular deformation of floor S 4.2.2 Z-address
- $\checkmark$  Wall Adequacy Check & 4.1.4.2. $\beta$ .[2]
- ✓ Building Torsional Sensitivity Check & 3.3.3.[7]
- ✓ Calculation of Seismic Moment & 4.1.7.2(3) E.A.K.
- $\checkmark$  Proposed seismic joint without calculation & 4.1.7.2(4)

-

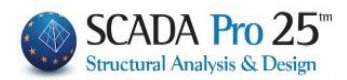

\_

|                     |                    |                                              |                                                       |                      |                           |                   |                                                            |                   |                                |                          | Σελίδα : 1          |  |  |  |
|---------------------|--------------------|----------------------------------------------|-------------------------------------------------------|----------------------|---------------------------|-------------------|------------------------------------------------------------|-------------------|--------------------------------|--------------------------|---------------------|--|--|--|
| AI                  | ΙΟΤΕΛΕΣΝ           | IATA EAEL)                                   |                                                       | TIΣ                  | KYPIEZ                    |                   | θΥΝΣΕ                                                      | :IΣ T             | OYKI                           | PIC                      | Y                   |  |  |  |
| ΣΕΝΑΡΙΟ             | :                  | 1                                            | аплопоінме                                            | NH •                 | ΦΑΣΜΑΤΙΚ                  | H ME              | σοδοε                                                      | (EAK              | ()                             |                          |                     |  |  |  |
|                     | Έλεγχος            | Διαφοράς Μ                                   | αζών και Ακ                                           | αμψ                  | ιών Σταθι                 | μών Κ             | τιρίου                                                     |                   | &3.                            | 5.1.                     | [4].β,γ ΕΑΚ         |  |  |  |
| α/α<br>Στάθμης      | Συν/κο<br>Υψός (m) | Συν.Μάζα<br>KN/g                             | Συνολικες<br>Ki*10^3                                  | Ακαμ<br>(KNn         | ιψιες<br>n)               |                   | Διαφορ<br>(Mi+1                                            | ές Ma<br>I-Mi)/N  | αζών - Αι<br>Mi - (Ki+1        | Ακαμψιων<br>+1-Ki)/Ki    |                     |  |  |  |
|                     |                    |                                              | (Ki-X)                                                | (                    | Ki-Z)                     | (Δ                | Mi)                                                        | (/                | (ΔKi-X)                        |                          | (ΔKi-Z)             |  |  |  |
| 1                   | 3.000              | 0.000                                        | 0.000                                                 |                      | 0.000                     |                   | 60                                                         | 5                 |                                | ŝ                        |                     |  |  |  |
| 2                   | 6.000              | 0.000                                        | 0.000                                                 | 0.000                |                           |                   | 1836 48                                                    |                   | αυξ. 0.00                      |                          | αυξ. 0.00           |  |  |  |
| Ο Έλεγχος           | ικανοποιεί τα      | Κριτήρια Κανο                                | νικότητας                                             |                      |                           |                   |                                                            | 0XI               |                                |                          |                     |  |  |  |
| ΣΗΜΕΙΩΣΕ            | (Σ:                | Μάζες : Η Α<br>Ακαμψίες : Η                  | Αύξηση πρέπε<br>Αύξηση πρέπ                           | ci <=<br>ci <=       | 0.35 - H E/<br>0.35 - H E | λάττωσι<br>λάττωσ | η πρέπε<br>η πρέπι                                         | ει <= (<br>ει <=  | 0.50<br>0.50                   |                          |                     |  |  |  |
|                     | Κέντρ              | ο Βάρους - Η                                 | <b>Κέντρο Ακαμ</b>                                    | ψία                  | ς                         |                   |                                                            |                   |                                |                          | &3.3.3 EAK          |  |  |  |
| α/α                 | Συν/κο             | Κέντ                                         | ρο Βάρους                                             |                      |                           | Κέντρο            | Ακαμψία                                                    | ας                |                                | A                        | πόσταση             |  |  |  |
| Στάθμης             | Υψός (m)           | Χ Συντ.(m)                                   | Ζ Συντ.(ι                                             | m)                   | Χ Συν                     | т.( <b>m</b> )    | Z                                                          | Συντ.             | (m)                            | K.E                      | 3 - K.A (m)         |  |  |  |
| 1                   | 3.000              | 0.000                                        | 0.                                                    | 0000                 |                           | 0.000             | 0                                                          | (                 | 0.0000                         |                          | 0.0000              |  |  |  |
| 2-Po                | 6.000              | 0.000                                        | 0.                                                    | 0000                 |                           | 0.000             | 0                                                          | (                 | 0.0000                         |                          | 0.0000              |  |  |  |
|                     | T                  | Ελεγγος Επι                                  | οροών 2ας Τ                                           | άξει                 | ως                        |                   |                                                            |                   |                                | (8.                      | 4.1.2.2 EAK)        |  |  |  |
| ļ                   | μεταθετότητ        | α Πλαισίων (8                                | 14.3.1α EKΩ                                           | Σ200                 | 0)                        | 1                 |                                                            | Διε               | εύθυνση                        | X                        |                     |  |  |  |
| α/α<br>Στάθμης      | Συν/κο<br>Υψός (m) | Κατακόρυφα<br>Φορτία                         | Σχετική<br>Μετ/ση (mm                                 |                      | Οριζόντια<br>ώναμη (ΚΝ    | 1)                | θx                                                         |                   | Έλεγχο<br>Πλ                   | χος 2ας Τάξη<br>Πλαισίων |                     |  |  |  |
| 1-0                 | 3.000              | 0.000                                        | 0.000                                                 | 00                   | 0.00                      | 00                | 0.000                                                      | 0 E               | ЕП.(<=0.1                      | )                        | Αμετάθετα           |  |  |  |
| 2-0                 | 6.000              | 0.000                                        | 0.000                                                 | 00                   | 0.00                      | 00                | 0.000                                                      | 0 E               | ETT.(<=0.1                     | )                        | Αμετάθετα           |  |  |  |
| ΣΗΜΕΙΩΣΕ            | (Σ:                | ΕΠ = Επιτρέτ<br>ΕΠΣ = Επιτρέτ<br>ΑΠ = Απαγορ | τεται, για θx<=<br>τεται με επαύξ<br>ρεύεται, για 0.1 | :0.1<br>ηση<br>!<θx< | σεισμικής ε<br><=0.2      | έντασης           | ;, για θχ                                                  | >0.2              |                                | - 222                    |                     |  |  |  |
|                     | Έ                  | Ελεγχος Επι                                  | οροών 2ας Τ                                           | άξει                 | ως                        |                   |                                                            |                   |                                | (&                       | 4.1.2.2 EAK)        |  |  |  |
| 4                   | Αμεταθετότητ       | α Πλαισίων (8                                | 14.3.1α ΕΚΩ                                           | Σ200                 | 0)                        |                   |                                                            | Διε               | εύθυνση                        | Z                        |                     |  |  |  |
| α/α<br>Στάθμης      | Συν/κο<br>Υψός (m) | Κατακόρυφα<br>Φορτία                         | Σχετική<br>Μετ/ση (mm                                 | )                    | Οριζόντια<br>Δύναμη (ΚΝ   | I)                | θz                                                         |                   | Έλεγχο<br>Πλ                   | ς 2α<br>αισί             | ις Τάξης<br>ων      |  |  |  |
| 1-0                 | 3.000              | 0.000                                        | 0.000                                                 | 00                   | 0.00                      | 00                | 0.000                                                      | 0 E               | EП.(<=0.1                      | )                        | Αμετάθετα           |  |  |  |
| 2-0                 | 6.000              | 0.000                                        | 0.000                                                 | 00                   | 0.00                      | 00                | 0.000                                                      | 0 E               | ЕП.(<=0.1                      | )                        | Αμετάθετα           |  |  |  |
| ΣΗΜΕΙΩΣΕ            | Σ:                 | ΕΠ = Επιτρετ<br>ΕΠΣ = Επιτρέτ<br>ΑΠ = Απαγορ | τεται, για θx<=<br>τεται με επαύξ<br>ρεύεται, για 0.1 | :0.1<br>ηση<br><θx<  | σεισμικής ε<br><=0.2      | έντασης           | , για θx                                                   | >0.2              |                                |                          |                     |  |  |  |
|                     | Έλεγχο             | ς Αμεταθετότ                                 | ητας Πλαισί                                           | ίων                  |                           |                   |                                                            |                   | (&14.3                         | .1β                      | ΕΚΩΣ2000)           |  |  |  |
|                     | A                  | μεταθετότητα                                 | Πλαισίων                                              |                      |                           | l.                |                                                            | Δı                | ιεύθυνση                       | Х                        |                     |  |  |  |
| Στάθμης<br>Πάκτωσης | Αρ.Ορόφων<br>n     | Συν. Ύψος<br>htot (m)                        | Κατ. Φορτία<br>Fv (KN)                                | Kix                  | Ακαμψιες<br>*10^3 (KNn    | n2)               | htot*:<br><=0.2+0<br><=0.6                                 | sqr(F)<br>).1*n \ | v/Kix)<br>για n<=3<br>για n>=4 |                          | Έλεγχος<br>Πλαισίων |  |  |  |
| 1                   | 2                  | 6.000                                        | 0.000                                                 |                      | 0.                        | 000               | 0.0                                                        | 000               | 0.                             | 4                        | Αμετάθετα           |  |  |  |
| 2                   | 1                  | 3.000                                        | 0.000                                                 |                      | 0.                        | 000               | 0.0                                                        | 000               | 0.                             | 3                        | Αμετάθετα           |  |  |  |
| ΣΗΜΕΙΩΣΕ            | Σ:                 | Το Συνολικό Ύ                                | ψος htot και ο A                                      | ριθμό                | ός Ορόφων μ               | ιετράται          | από την                                                    | κάθε α            | στάθμη πά                      | ікти                     | ισης                |  |  |  |
|                     | Έλενχο             | ς Αμεταθετότ                                 | ητας Πλαισί                                           | ίων                  |                           |                   |                                                            |                   | (&14.3.                        | 1[ß]                     | ΕΚΩΣ2000)           |  |  |  |
|                     | A                  | μεταθετότητα                                 | Πλαισίων                                              |                      |                           |                   |                                                            | Δι                | ιεύθυνση                       | Z                        |                     |  |  |  |
| Στάθμης<br>Πάκτωσης | Αρ.Ορόφων<br>n     | Συν. Ύψος<br>htot (m)                        | Κατ. Φορτία<br>Fv (KN)                                | Kiz                  | Ακαμψιες<br>*10^3 (KNn    | n2)               | htot*sqr(Fv/Kiz)<br><=0.2+0.1*n για n<=3<br><=0.6 για n>=4 |                   |                                |                          | Έλεγχος<br>Πλαισίων |  |  |  |
| 1                   | 2                  | 6.000                                        | 0.000                                                 |                      | 0.                        | 000               | 0.0                                                        | 000               | 0.                             | 4                        | Αμετάθετα           |  |  |  |
| 2                   | 1                  | 3.000                                        | 0.000                                                 |                      | 0.                        | 000               | 0.0                                                        | 000               | 0.                             | 3                        | Αμετάθετα           |  |  |  |
| ΣΗΜΕΙΩΣΕ            | (Σ:                | Το Συνολικό Ύ                                | ψος htot και ο A                                      | ριθμό                | ός Ορόφων μ               | ετράται           | από την                                                    | κάθε α            | στάθμη πά                      | ікти                     | ισης                |  |  |  |

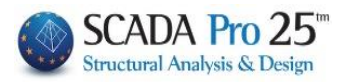

|                                                  |               |                |              |                      |    | Σελίδα : <b>2</b> |
|--------------------------------------------------|---------------|----------------|--------------|----------------------|----|-------------------|
|                                                  | (Σ 4.2.2 EAK) |                |              |                      |    |                   |
| Έλεγχος Γωνιακής Παραμόρφωσης ορόφου Διεύθυνση Χ |               |                |              |                      |    |                   |
| α/α                                              | Συν/κο        | Σχετική Μετ/ση | Ύψος Ορόρφου | Συντελεστής γ        | Έλ | εγχος Ορόφου      |
| Στάθμης                                          | Υψός (m)      | (mm)           | (m)          | γ = q*Δ/2.5*h >= Δ/h |    | γορ=0.005         |
| 1                                                | 3.000         | 0.000          | 3.000        | 0.0000               | E  | ΕΠ (γ<=γορ)       |
| 2                                                | 6.000         | 0.000          | 3.000        | 0.0000               | E  | ΕΠ (γ<=γορ)       |
| ΣΗΜΕΙΩΣΕΙΣ: ΕΠ = Επιτρέπεται ΑΠ = Απαγορεύεται   |               |                |              |                      |    |                   |

|                                                | (Σ 4.2.2 EAK |                |              |                      |                |  |
|------------------------------------------------|--------------|----------------|--------------|----------------------|----------------|--|
|                                                | Διεύθυνση Ζ  |                |              |                      |                |  |
| α/α                                            | Συν/κο       | Σχετική Μετ/ση | Ύψος Ορόρφου | Συντελεστής γ        | Έλεγχος Ορόφου |  |
| Στάθμης                                        | Υψός (m)     | (mm)           | (m)          | γ = q*Δ/2.5*h >= Δ/h | γορ=0.005      |  |
| 1                                              | 3.000        | 0.000          | 3.000        | 0.0000               | ΕΠ (γ<=γορ)    |  |
| 2                                              | 6.000        | 0.000          | 3.000        | 0.0000               | ΕΠ (γ<=γορ)    |  |
| ΣΗΜΕΙΩΣΕΙΣ: ΕΠ = Επιτρέπεται ΑΠ = Απαγορεύεται |              |                |              |                      |                |  |

| Έλεγχος Επάρκειας Τοιχωμάτων                                                                                     |              |                        |                      |      |     |                                     |                        | (&4                  | 4.1.4.2.β [2 | ] EAK) |
|----------------------------------------------------------------------------------------------------|--------------|------------------------|----------------------|------|-----|-------------------------------------|------------------------|----------------------|--------------|--------|
|                                                                                                    |              |                        |                      |      |     |                                     | Στάθμη Αναφ            | 0 0.000(m)           |              |        |
| α/α Τέμνουσα Τοιχ./Συνολική Τέμν. = nvx                                                                          |              |                        |                      |      |     | Τέμνουσα Τοιχ./Συνολική Τέμν. = nvz |                        |                      |              |        |
| Στάθμη ς                                                                                                    | Συνδ<br>/μος | Τέμνουσα<br>Τοιχωμάτων | Συνολική<br>Τέμνουσα | nvx  |     | Συνδ<br>/μος                        | Τέμνουσα<br>Τοιχωμάτων | Συνολική<br>Τέμνουσα | nvz          |        |
| 1 ***                                                                                                    | 0            | 0.000                  | 0.000                | 0.00 | АΠ. | 0                                   | 0.000                  | 0.000                | 0.00         | АΠ.    |
| 2                                                                                                    | 0            | 0.000                  | 0.000                | 0.00 | АΠ. | 0                                   | 0.000                  | 0.000                | 0.00         | АΠ.    |
| ΣΗΜΕΙΩΣΕΙΣ: nv > 0.6 (&4.1.4.2 [β] ΕΑΚ) nv > 0.75 (&18.4.4.2 ΕΚΩΣ2000)<br>**** = Στάθμη ελέγχου nv από κανονισμό |              |                        |                      |      |     |                                     |                        |                      |              |        |
|                                                                                                    |              |                        |                      |      |     |                                     |                        |                      |              |        |

| Έλεγχος Στρεπτικής Ευαισθησίας Κτιρίου                                                                                                    |                                                 |       |       |       |      |                    |      |       | (&3.3.3 [7] EAK) |       |      |              |
|----------------------------------------------------------------------------------------------------|-------------------------------------------------|-------|-------|-------|------|--------------------|------|-------|------------------|-------|------|--------------|
| α/α<br>Στάθμης                                                                                                    | ρx                                              | eox,i | ρmx,i | <=, > | ri   | <mark>Σ.</mark> Ε. | ρz   | eoz,i | ρmz,i            | <=, > | ri   | <b>Σ.Ε</b> . |
| 1                                                                                                    | 0.00                                            | 0.00  | 0.00  | <=    | 0.00 | NAI                | 0.00 | 0.00  | 0.00             | <=    | 0.00 | NAI          |
| 2                                                                                                    | 0.00                                            | 0.00  | 0.00  | <=    | 0.00 | NAI                | 0.00 | 0.00  | 0.00             | <=    | 0.00 | NAI          |
| Η κατασσκευή είναι Στρεπτικά Ευαίσθητη ΝΑΙ 📈 ΟΧΙ                                                                                                    |                                                 |       |       |       |      |                    |      |       |                  |       |      |              |
| ρx, pz = Ακτίνες δυστρεψίας στάμης ως προς τον πλασματικό άξονα.<br>ΣΗΜΕΙΩΣΕΙΣ: pmx,i, pmz,i = Ακτίνες δυστρεψίας στάμης ως προς το κέντρο μάζας της.<br>eox,i, eoz,i, = Στατικές εκκεντρότητες κατα τις διευθύνσεις των κύριων αξόνων. |                                                 |       |       |       |      |                    |      |       |                  |       |      |              |
|                                                                                                    | ΑΠΑΙΤΕΙΤΑΙ ΙΚΑΝΟΤΙΚΟΣ ΕΛΕΓΧΟΣ ΚΑΤΑ Χ-Χ ΚΑΤΑ Ζ-Ζ |       |       |       |      |                    |      |       | A Z-Z            |       |      |              |

| Υπα                 | (&4.1.7.2 [3] EAK)                                                                                                    |             |      |  |  |  |  |
|---------------------|----------------------------------------------------------------------------------------------------|-------------|------|--|--|--|--|
| Δ = Δυπολ. * q      |                                                                                                    |             |      |  |  |  |  |
| Δx (cm) Δz (cm)     |                                                                                                    |             |      |  |  |  |  |
| Διεύθυνση Χ         | 0.00                                                                                                    | Διεύθυνση Ζ | 0.00 |  |  |  |  |
| <b>ΣΗΜΕΙΩΣΕΙΣ</b> : | Υπολογισμός μέγιστων σεισμικών μετακινήσεων του κτιρίου σε περίπτωση<br>εμβολισμού υποστυλωμάτων από πλάκες ή άλλα στοιχεία του παρακείμενου κτιρίου.<br>Οι μετακινήσεις πολλαπλασιάστικαν με τον συντελεστή σεισμικής συμπεριφοράς q. |             |      |  |  |  |  |

| Προτεινόμενο                           | (&4.1.7.2 [4] EAK)                                                                                                    |             |      |  |  |  |  |
|----------------------------------------|----------------------------------------------------------------------------------------------------|-------------|------|--|--|--|--|
| $\Delta = \Delta u \pi o \lambda. * q$ |                                                                                                    |             |      |  |  |  |  |
| Δx (cm) Δz (cm)                        |                                                                                                    |             |      |  |  |  |  |
| Διεύθυνση Χ                            | 4.00                                                                                                    | Διεύθυνση Ζ | 4.00 |  |  |  |  |
| ΣΗΜΕΙΩΣΕΙΣ:                            | Σε κτίρια που βρίσκονται σε επαφή, και όταν δεν υπάρχει πιθανότητα εμβολισμού<br>υποστυλωμάτων σε κανένα από τα δύο κτίρια, το εύρος του αντίστοιχου αρμού,<br>εφόσον δε γίνεται ακριβέστερος υπολογισμός, μπορεί να καθορίζεται με βάση τον<br>συνολικό αριθμό των υπέρ το έδαφος εν επαφή ορόφων ώς εξής: |             |      |  |  |  |  |
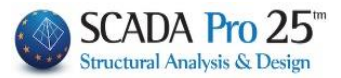

### 2.2.Σ3 Seismic Elastic Analysis Seismic Scenario Tests / Old

### RESULTS OF CHECKS UNDER THE OLD REGULATION

Automatically opens a .txt file that, for "active analysis". includes the results of the checks:

- ✓ Class 2 Influence Control Directorate X
- √ Class 2 Influence Control Directorate G
- √ Relative Displacement Control Directorate X
- √ Relative Displacement Control Direction Z
- √ Building Stability Check Directorate X
- √ Building Stability Control Direction Z
- √ Weight Center Elastic Turning Center

## **2.2.Σ4** Seismic Elastic Analysis Scenario Tests EC-8 and Type Static & Dynamic

#### EC-8\_Greek Static (0)

#### EC-8\_Greek Dynamic (1)

RESULTS OF TESTS IN THE MAIN BUILDING SECTIONS SIMPLIFIED SPECTRAL METHOD (EC8) TEST RESULTS DYNAMIC SPECTRAL METHOD WITH HOMOGENEOUS TORSIONAL PAIRS (EC8)

Automatically opens a file that, for "active analysis". includes the results of the checks

#### **Observation.**

| Επιλογή Τύπου κατασκευής                                                                                                    | × ▲ In the new version                                                                                                    |
|----------------------------------------------------------------------------------------------------|----------------------------------------------------------------------------------------------------|
| Ο τύπος της κατασκευής που υπολογίστηκε είναι:<br>Διεύθυνση Χ-Χ : <b>Στρεπτικά Εύκαμπτο Σύστημα</b><br>Διεύθυνση Ζ-Ζ : <b>Στρεπτικά Εύκαμπτο Σύστημα</b><br>Εκτελέστε εκ νέου το σενάριο της ανάλυσης, επιλέγοντος ανά κατεύθυνση στις<br>παραμέτρους τον παραπάνω τύπο της κατασκευής<br>ΟΚ | added the automatic control<br>and corresponding<br>warning for the<br>cases where a different<br>formula results<br>construction from the<br>analysis in relation to what<br>the user has set of<br>parameters. |

### CHAPTER 8A 'ANALYSIS'

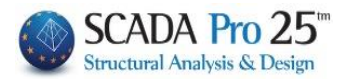

|                |         |                   |                |                    |                |                    |                         |                     |                    |                   |                                                          |                  | Σε             | λíδα : 1 |
|----------------|---------|-------------------|----------------|--------------------|----------------|--------------------|-------------------------|---------------------|--------------------|-------------------|----------------------------------------------------------|------------------|----------------|----------|
| 4              |         | ΤΕΛΕΣΝ            | MATA E         | NELX               | ON K           | ATA                | τις κ                   | YPIE                | ΣΔΙΕΊ              | (OYN)             | ΕΙΣ ΤΟ                                                   | KTI              | PIOY           |          |
| ΣENAP          | 0:      |                   |                | A                  | INOTIC         | DIHME              | NΗΦ                     | ΑλΜΑ                | пкн м              | EΘΟΔΟ             | 2 (EC8)                                                  |                  |                |          |
|                | Έ       | λεγχος            | Διαφο          | ράς Μαί            | ζών κ          | αι Ακα             | αμψια                   | ών Στα              | τθμών              | Κτιρίο            | J                                                        |                  | (παρ.4         | .2.3.3.  |
| α/α<br>Στάθμης | Y       | Συν/κο<br>ψός (m) | Συν.M<br>KN/g  | άζα<br>}           | Συνο<br>Ki     | λικες Α<br>*10^3 ( | ς Ακαμψιες Δ<br>3 (KNm) |                     |                    |                   | Διαφορές Μαζών - Ακαμψιων<br>(Mi+1-Mi)/Mi - (Ki+1-Ki)/Ki |                  |                |          |
|                |         |                   |                |                    | (Ki-X)         |                    | (K                      | i•Z)                | (                  | ∆Mi)              | (ΔKi                                                     | -X)              | (∆Ki-Z)        |          |
| 1              | 3.0     | 00                | 0.000          | 0.00               | 10             | 0.                 | 000                     |                     |                    |                   |                                                          |                  |                |          |
| 2              | 16.0    | 00                | 0.000          | 10.00              | 10             | 0.                 | 000                     |                     | εn.                |                   | αυς. υ.ι                                                 | 10               | αυς υ          | .00      |
| Ο Έλεγχο       | ς ικαι  | νοποιεί τα        | Κριτήρι        | α Κανονι           | κότητα         | ς                  |                         |                     |                    |                   | OXI                                                      |                  |                | -        |
| ΣΗΜΕΙΩΣ        | E/Σ:    |                   | Μάζες<br>Ακαμψ | Η Αι<br>ες : Η Α   | ίξηση<br>ύξηση | πρέπει<br>πρέπε    | <= 0<br>c; <= (         | .35 - H<br>0.35 - H | Ελάττω<br>Ι Ελάττω | ση πρέ<br>ιση πρε | τει <= 0.5<br>πει <= 0.5                                 | 0<br>i0          |                |          |
|                |         |                   |                | Kéva               | oo Br          | άοους              | - Ké                    | VTOO A              | kaumi              | ac                |                                                          |                  |                |          |
| α/α            | T       | Συν/κο            | 1              | Κέντρο             | Βάρο           | υς                 | 1                       |                     | Κέντρ              | ο Ακαμ            | μίας                                                     | T                | Απόσ           | ταση     |
| Στάθμησ        | 3       | /ψός (m)          | XΣ             | .тvu               | Z              | Συντ.(π            | n)                      | XΣ                  | UVT.(m)            |                   | Ζ Συντ.(m)                                               | иvт.(m) К.В - К. |                |          |
| 1              |         | 3.000             | 1              | 0.0000             |                | 0.0                | 000                     |                     | 0.0                | 000               | 0.0000                                                   |                  | 0.000          |          |
| 2              |         | 6.000             |                | 0.0000             |                | 0.0                | 000                     |                     | 0.0                | 000               | 0.0                                                      | 000              |                | 0.0000   |
|                |         | Σε                | ισμική         | Τέμνου             | σα Τα          | οιχωμ              | ιάτω                    | v                   |                    |                   |                                                          |                  | Παρ            | . 5.1.2  |
|                |         | Σεισμικι          | ή Τέμνο        | υσα Τοι)           | (ωμάτ          | ων                 |                         |                     | 2                  | τάθμη             | Αναφοράς                                                 |                  | 0 0.0          | 100(m)   |
| ala            | Σunz    | Τέμνοι            | υσα Τοιχ.      | Συνολική           | Τέμν. =        | nvx                | ED /                    | Συνδ                | Τέμν               | ουσα Το           | ιχ./Συνολικ                                              | ή Τέμν.          | = nvz          | ED /A    |
| Στάθμη ς       | /μος    | Τέμνα<br>Τοιχωμ   | ουσα<br>Jάτων  | Συνολι<br>Τέμνου   | κή<br>σα       | nvx                | AΠ.                     | /μος                | Τέμ<br>Τοιχι       | νουσα<br>ωμάτων   | Συνοί<br>Τέμνο                                           | λική<br>υσα      | ική<br>ισα nvz |          |
| 1 ***          | 0       |                   | 0.000          | 0                  | 000            | 0.00               | AΠ.                     | 0                   |                    | 0.000             |                                                          | 0.000            | 0.00 AF        |          |
| 2              | 0       | *** - T-          | 0.000          | 0                  | 000            | 0.00               | ΑΠ.                     | 0                   | 1                  | 0.00              | 0                                                        | 0.000            | 0.00           | АΠ.      |
| 201012122      | E12.    | = 210             | αθμή ενε       | yxou nv            | апо ка         | νονισμ             | 0                       |                     |                    |                   |                                                          |                  |                |          |
| Διούθυμα       | N.      | Καθ               | ορισμ          | ός Συστ            | ήματο          | ος Κτι             | ρίου                    | 0                   |                    |                   |                                                          |                  |                |          |
| Διεύθυνσι      | 17      | Σύστημ            | ια Πλαιά       | itov<br>itov       |                |                    |                         |                     |                    |                   |                                                          |                  |                |          |
|                | 1       | 153               |                |                    |                | V                  | <i>i</i>                |                     | _                  |                   |                                                          |                  | 0              | 432      |
| α/α            | Σιο     |                   |                |                    | Συντ           | λ<4                | ατοι                    | Ai Ai               | Aimax              |                   | Ai max/                                                  | r                | пар            | . 4.2.3. |
| Στάθμη ς       | Υψό     | ς (m)             | (m)            | (m)                | Lmax           | /Lmin              | (n                      | n2)                 | (m2)               | Ao                | Ao                                                       | ĸ                | ανονικό        | τητα     |
| 1              |         | 3.000             | 11.10          | 10.90              |                | 0.000              |                         | 0.00                | 0.0                | 0 0.00            | 0.00                                                     | IN               | ανοποι         | είται    |
| 2              | 1       | 6.000             | 11.10          | 10.90              |                | 0.000              |                         | 0.00                | 0.0                | 0 0.00            | 0.00                                                     | ls               | ανοποι         | είται    |
|                | Ko      | νονικότητ         | τα σε Κα       | ίτοψη              |                |                    | Πα                      | ιρ. 4.2.            | 3.2                |                   | Διεύ                                                     | θυνση            | ۱X             |          |
| α/α<br>Στάθμης | Σ<br>Yu | υν/κο<br>ιός (m)  | Σι<br>sqrt (.  | ivt. r<br>EKt/Σκ_) | >:             | -                  | sqr                     | Συντ. Is<br>t (IOma | ss)                | Εκκει             | /τρότητα<br>.o(m)                                        | K                | ανονικό        | τητα     |
| 1              |         | 3.000             |                | 0.00               | 0              |                    |                         |                     | 0.000              |                   | 0.000                                                    | lĸ               | ανοποι         | είται    |
| 2              |         | 6.000             |                | 0.00               | D              |                    |                         |                     | 0.000              |                   | 0.000                                                    | ls               | ανοποι         | είται    |
|                | Ko      | νονικότη          | τα σε Κα       | ίτοψη              |                |                    | Πα                      | ιρ. 4.2.            | 3.2                |                   | Διεύ                                                     | θυνση            | Z              |          |
| α/α<br>Στάθμης | Σ<br>Yu | υν/κο<br>ιός (m)  | Σι<br>sqrt (   | ivt. r<br>EKt/Σκ_) | >:             | -                  | sqr                     | Συντ. Is<br>t (IOma | ss)                | Εκκε              | Εκκεντρότητα<br>ε_o(m)                                   |                  | Κανονικότητα   |          |
| 1              |         | 3.000             |                | 0.00               | D              |                    |                         |                     | 0.000              |                   | 0.000                                                    | lĸ               | ανοποι         | είται    |
| 2              |         | 6.000             |                | 0.00               | D              |                    | 0.000                   |                     |                    |                   |                                                          | lĸ               | ανοποι         | είται    |

|                |                                              |                               |                |                    |                |                                     |                     |                  |                     |                                      |                            |                 | <b>Z</b> si               | \ίδα : 1 |  |  |
|----------------|----------------------------------------------|-------------------------------|----------------|--------------------|----------------|-------------------------------------|---------------------|------------------|---------------------|--------------------------------------|----------------------------|-----------------|---------------------------|----------|--|--|
|                |                                              |                               |                | A                  | тот            | ΕΛΕΣ                                | MATA                | EAE              | ΓΧΩΝ                |                                      |                            | -               |                           |          |  |  |
| ΣΕΝΑΡΙ         | 0:                                           |                               | YNAM           | κη φας             | MATI           | KH ME                               | ΘΟΔΟ                | ε me             | ομοΣΗ               | ΜΑ ΣΤΙ                               |                            | ЕҮП             | H (EC8)                   |          |  |  |
|                | E)                                           | εγχος                         | Διαφο          | ράς Μα             | ζών            | και Ακ                              | αμψιώ               | ον Στα           | αθμών Ι             | Κτιρίοι                              | J                          |                 | (παρ.4                    | .2.3.3.  |  |  |
| α/α<br>Στάθμης | Σι<br>Yψ                                     | uv/κο<br>ός (m)               | Συν.M<br>KN/   | άζα<br>g           | Συv            | Συνολικες Ακαμψιες<br>Κί*10^3 (KNm) |                     |                  |                     | Διαφα<br>(Mi-                        | ορές Μαζώ<br>+1-Μi)/Mi -   | v - A)<br>(Ki+1 | - Ακαμψιων<br>Ki+1-Ki)/Ki |          |  |  |
|                |                                              |                               |                |                    | (Ki-X          | .)                                  | (Ki                 | -Z)              | (                   | (ΔMi) (ΔKi-X)                        |                            |                 | (ΔH                       | (i-Z)    |  |  |
| 1              | 3.00                                         | 0                             | 123.75         | 0 486              | 7.198          | 2                                   | 2168.95             | 4                |                     | 50                                   | 1 0 10                     |                 |                           |          |  |  |
|                | 6.00                                         | 0                             | 57.199         | 389                | 3.758          | 11                                  | 1735.16             | 3                | ελ. Ο               | .53                                  | ελ. 0.19<br>NAL            |                 | ελ. 0.                    | 20       |  |  |
| Έλεγχα         | ς ικανα                                      | οποιεί το                     | Κριτήρι        | α Κανονι           | κότητ          | ας                                  |                     |                  |                     |                                      | OXI                        | _               | + +                       | -        |  |  |
| τΗΜΕΙΩΣ        | ΈΙΣ:                                         |                               | Μάζες<br>Ακαμψ | : Η Α<br>ίες : Η Α | ύξηση<br>ύξησι | η πρέπε<br>η πρέπ                   | ει <= 0.<br>ει <= 0 | 35 - H<br>35 - F | Ελάττωι<br>Η Ελάττω | ση πρέι<br>ση πρέ                    | τει <= 0.50<br>πει <= 0.50 | ,               |                           |          |  |  |
|                |                                              |                               |                | Κέντ               | τρο Ε          | Βάρου                               | ς - Κέν             | /τρο /           | Ακαμψί              | ας                                   |                            |                 |                           |          |  |  |
| a/a            | 1                                            | Συν/κο                        |                | Κέντρα             | Βάρ            | ους                                 |                     |                  | Κέντρ               | ο Ακαμι                              | μίας                       |                 | Απόσταση                  |          |  |  |
| Σταθμης        | 5 YI                                         | ψος (m)                       | XΣ             | UVT.(m)            | Z              | Συντ.(                              | m)                  | XΣ               | uvt.(m)             |                                      | Z Συντ.(m) K.B - I         |                 | K.B - K.                  | A (m)    |  |  |
| 1              | -                                            | 3.000                         |                | 5.4309             | 5              | 6.                                  | 6729                |                  | 6.28                | 184                                  | 5.6797                     |                 |                           | 0.9503   |  |  |
| 2              |                                              | 0.000                         | 1              | 0.3700             |                | Э.                                  | 0/30                |                  | 0.77                | 03                                   | 0.40                       | 79              |                           | 1.4 192  |  |  |
|                |                                              | Σ                             | εισμική        | Τέμνοι             | σα             | Τοιχω                               | μάτων               | 1                | 1                   |                                      | _                          |                 | Παρ                       | . 5.1.2  |  |  |
|                | Σεισμική Γέμνουσα Τοιχωμάτων Στάθμη Αναφοράς |                               |                |                    |                |                                     |                     |                  |                     | 0 0.0                                | 00(m)                      |                 |                           |          |  |  |
| ala            | Συνδ                                         | Τέμνουσα Τοιχ./Συνολική Τέμν. |                |                    |                | = nvx EΠ / Συνδ Τ                   |                     |                  | Τέμν                | ουσα Το                              | ιχ./Συνολική               | Τέμν.           | = nvz                     | ED /A    |  |  |
| τάθμη ς        | /μος                                         | Τέμν<br>Τοιχω                 | ουσα<br>μάτων  | Συνολ<br>Τέμνοι    | ική<br>ισα     | nvx                                 | AΠ.                 | /μος             | Τέμ<br>Τοιχι        | Τέμνουσα Συνολι<br>Τοιχωμάτων Τέμνου |                            | ική<br>ισα      | nvz                       | П.       |  |  |
| 1 ***          | 0                                            |                               | 0.000          | 0                  | .000           | 0.00                                | О АΠ.               | 0                |                     | 0.000                                |                            | 0.000           | 0.00                      | AΠ.      |  |  |
| 2              | 0                                            | *** - 5-                      | 0.000          | 0                  | .000           | 0.00                                | AΠ.                 | 0                |                     | 0.00                                 | 0 0                        | 0.000           | 0.00                      | AΠ.      |  |  |
| .mmE1122       | E12.                                         | = 21                          | αθμή ελι       | syxoo nv           | ano k          | avovio                              | μο                  |                  |                     |                                      |                            |                 |                           |          |  |  |
| 10             | N                                            | Kal                           | ορισμ          | ός Συστ            | τήμα:          | τος Κι                              | ripiou              |                  |                     |                                      |                            |                 |                           |          |  |  |
| ιεύθυνσι       | 1 X:                                         | Σύστοι                        | ια Πλαι        | Vuic               |                |                                     |                     |                  |                     |                                      |                            |                 |                           |          |  |  |
| 1000000        | 16.                                          | 120011                        | a indi         |                    |                |                                     |                     |                  | _                   | _                                    |                            | _               |                           | 125      |  |  |
| ala            | Sur 1                                        | Έλε                           | YXOC H         | ανονικα            | στητα          | ας σε Ι                             | Κατοψ               | η                | A:                  | 1                                    | Ai mar ( ]                 |                 | Παρ                       | . 4.2.3. |  |  |
| α/α<br>τάθμης  | Υψός                                         | (m)                           | (m)            | (m)                | Lma            | x/Lmin                              | (m                  | 12)              | (m2)                | Ao                                   | Au, max/<br>Ao             | K               | ανονικό                   | τητα     |  |  |
| 1              | 3                                            | .000                          | 11.10          | 10.90              |                | 1.018                               | 3                   | 0.00             | 0.0                 | 0 120.                               | 0.00                       | le              | ανοποι                    | είται    |  |  |
| 2              | 6                                            | .000                          | 11.10          | 10.90              |                | 1.018                               | 3                   | 0.00             | 0.0                 | 0 120.                               | 0.00                       | le              | ανοποι                    | είται    |  |  |
|                | Καν                                          | ονικότη                       | τα σε Κ        | άτοψη              |                |                                     | Πα                  | 0. 4.2.          | 3.2                 |                                      | Διεύθ                      | θυνση           | x ر                       |          |  |  |
| α/α<br>τάθμης  | Συ<br>Υψά                                    | ν/κο<br>δς (m)                | Σ<br>sqrt (    | UVT. r<br>ΣKt/Σκ_) |                | >=                                  | Sqrt                | UVT. Is<br>(IOma | iss)                | Εκκεν<br>ε_                          | ντρότητα<br>o(m)           | К               | ανονικό                   | τητα     |  |  |
| 1              |                                              | 3.000                         |                | 8.39               | 0              |                                     |                     |                  | 4.516               |                                      | 0.410                      | lĸ              | ανοποιι                   | είται    |  |  |
| 2              |                                              | 6.000                         |                | 8.29               | 7              |                                     |                     |                  | 4.579               |                                      | 0.236                      | lĸ              | ανοποιι                   | είται    |  |  |
|                | Καν                                          | ονικότη                       | τα σε Κ        | άτοψη              |                |                                     | Πα                  | p. 4.2.          | 3.2                 |                                      | Διεύθ                      | θυνση           | JΖ                        |          |  |  |
| α/α<br>τάθμης  | Συ<br>Υψά                                    | ν/κο<br>δς (m)                | Σ<br>sqrt (    | uvt. r<br>ΣKt/Σκ_) |                | >=                                  | Σ<br>sqrt           | UVT. Is<br>(IOma | i<br>ISS)           | Εκκεν<br>ε_                          | ντρότητα<br>ο(m)           | К               | Κανονικότητα              |          |  |  |
| 1              |                                              | 3.000                         |                | 5.60               | 1              |                                     |                     |                  | 4.516               |                                      | 0.857                      | lĸ              | ανοποιι                   | είται    |  |  |
| 2              |                                              | 6.000                         |                | 5.53               | 9              |                                     |                     |                  | 4.579               |                                      | 1.400                      | lĸ              | Ικανοποιείται             |          |  |  |

1

|                |                    |                                                                                                    |                              |               |                     |                       |                | Σελίδα : 2                                             |  |
|----------------|--------------------|----------------------------------------------------------------------------------------------------|------------------------------|---------------|---------------------|-----------------------|----------------|--------------------------------------------------------|--|
|                | Αποτελέσμα         | ατα Ελέγχων Ι                                                                                                    | Κανονικό                     | τητα          | ς                   |                       |                |                                                        |  |
| Έλεγχος Κα     | νονικότητας λόγ    | γω κατανομής Μ                                                                                                    | Ιάζας                        | la            | ανοποιείται         | 1                     |                |                                                        |  |
| Έλεγχος Κα     | νονικότητας λόγ    | γω κατανομής Α                                                                                                    | καμψίας                      | la            | ανοποιείται         | -                     |                |                                                        |  |
| Έλεγχος Κα     | νονικότητας λόγ    | γω Μορφολογία                                                                                                    | ς κατά Χ                     | Ικανοποιείται |                     |                       |                |                                                        |  |
| Έλεγχος Κα     | νονικότητας λόγ    | γω Μορφολογία                                                                                                    | ς κατά Ζ                     | b             | ανοποιείται         |                       |                |                                                        |  |
| Κανονικότητ    | α Κάτοψης συν      | ολικά για όλο το                                                                                                    | κτίριο                       | b             | ανοποιείται         | 1                     |                |                                                        |  |
| Κανονικότητ    | α Καθ' Ύψος (α     | συνολικά)                                                                                                    |                              | b             | ανοποιείται         |                       |                |                                                        |  |
|                | Amore Emile        | antin 2ac Tás                                                                                                    |                              |               | Auri                |                       |                | Des 4422(2)(2)(4                                       |  |
| L              | Sun/ko             | Κατακόρμηα                                                                                                    | Svenik                       | 6             |                     | 00001                 | ` <u> </u>     | Thup. 4.4.2.2(2),(3),(4                                |  |
| α/α Στάθμης    | Υψός (m)           | Φορτία                                                                                                    | Μετ/ση (r                    | nm)           | Δύναμη (ΚΝ          | ŋ                     | θх             | Πλαισίων                                               |  |
| 1-0            | 3.000              | 0.000                                                                                                    | 0.                           | 0000          | 0.0                 | 00                    | 0.0000         | EII.(<=0.1)                                            |  |
| 2-0            | 6.000              | 0.000                                                                                                    | 0.                           | 0000          | 0.0                 | 00                    | 0.0000         | EII.(<=0.1)                                            |  |
| 21110/2132221  | ) <b>F</b>         | ΑΠ = Απαγορ                                                                                                    | εύεται, για                  | θx>0          | 3                   | nuons, j              | 100.1.04       | -0.2                                                   |  |
| E              | λεγχος Επιρ        | ροων 2ας Τας                                                                                                    | εως                          |               | Διευ                | θυνση 2               |                | Παρ. 4.4.2.2(2),(3),(4                                 |  |
| α/α Στάθμης    | Συν/κο<br>Υψός (m) | Φορτία                                                                                                    | Σχετικ<br>Μετ/ση (r          | η<br>mm)      | Δύναμη (ΚΝ          | θz                    |                | Ελεγχος 2ας Γαξης<br>Πλαισίων                          |  |
| 1-0            | 3.000              | 0.000                                                                                                    | 0.                           | 0000          | 0.0                 | 00                    | 0.0000         | EII.(<=0.1)                                            |  |
| 2-0            | 6.000              | 0.000                                                                                                    | 0.                           | 0000          | 0.0                 | 00                    | 0.0000         | EII.(<=0.1)                                            |  |
| ΣΗΜΕΙΩΣΕΙ      | Σ:                 | ΕΠΣ = Επιτρέπ<br>ΑΠ = Απαγορ                                                                                                    | τεταί με επι<br>ιεύεται, για | αύξης<br>θx>0 | η σεισμικής έν<br>3 | /τασης, ι             | /ıa 0.1<θx<    | =0.2                                                   |  |
| Έλεγχος        | ς Σχετικής Με      | τακίνησης ορ                                                                                                    | όφου                         | Διε           | ώθυνση Χ            |                       |                | Παρ. 4.4.3.2(1                                         |  |
| α/α<br>Στάθμης | Συν/κο<br>Υψός (m) | Μέγιστη ds=<br>Σχετική Μετ/ση                                                                                                    | q*de<br>(mm)                 | Υψο           | ος Ορόρφου<br>(m)   | Συντελεστής<br>dr*v/h |                | Έλεγχος Ορόφου<br>Όριο=0.005                           |  |
| 1              | 3.000              |                                                                                                    | 0.000                        |               | 3.000               | 0.0000                |                | Ικανοποιείται                                          |  |
| 2              | 6.000              |                                                                                                    | 0.000                        |               | 3.000               |                       | 0.0000         | Ικανοποιείται                                          |  |
| Έλεγχος        | ς Σχετικής Με      | τακίνησης ορ                                                                                                    | όφου                         | Δι            | εύθυνση Ζ           |                       |                | Παρ. 4.4.3.2(1)                                        |  |
| α/α<br>Στάθμης | Συν/κο<br>Υψός (m) | Μέγιστη ds=<br>Σχετική Μετ/ση                                                                                                    | q*de<br>(mm)                 | Ύψα           | ος Ορόρφου<br>(m)   | Συντε<br>dr           | λεστής<br>'v/h | Έλεγχος Ορόφου<br>Όριο=0.005                           |  |
| 1              | 3.000              |                                                                                                    | 0.000                        |               | 3.000               |                       | 0.0000         | Ικανοποιείται                                          |  |
| 2              | 6.000              |                                                                                                    | 0.000                        |               | 3.000               |                       | 0.0000         | Ικανοποιείται                                          |  |
|                | Υπο                | λογισμός Σεια                                                                                                    | τμικού Αρ                    | ύομα          |                     |                       |                | παρ. 4.4.2.7(1),(2),(3                                 |  |
|                |                    |                                                                                                    | $\Delta = L$                 | Δυπο          | λ.*q                |                       |                |                                                        |  |
| Δx (cm)        |                    |                                                                                                    |                              |               |                     |                       |                | Δz (cm)                                                |  |
| Διεύθυνση Χ    | 2                  | 0.00                                                                                                    |                              | Διεύ          | θυνση Z             |                       | 0.00           |                                                        |  |
| ΣΗΜΕ           | ΙΩΣΕΙΣ:            | Υπολογισμός μέγιστων σεισμικών μετακινήσεων του κτις<br>εμβολισμού υποστυλωμάτων από πλάκες ή άλλα στοιχεί<br>Οι μετακινήσεις πολλαπλαοιάσπικαν με τον συντελεστή ο |                              |               |                     |                       |                | περίπτωση<br>αρακείμενου κτιρίου.<br>ς συμπεριφοράς q. |  |

| Αποτελέσμ          | ατα Ελέγχων Ι                                                                                                    |                                                                                                    | -                                                                                                    |                                                                                                    |                                                                                                    |                                                                                                    |                                                                                                    |  |
|--------------------|----------------------------------------------------------------------------------------------------|----------------------------------------------------------------------------------------------------|----------------------------------------------------------------------------------------------------|----------------------------------------------------------------------------------------------------|----------------------------------------------------------------------------------------------------|----------------------------------------------------------------------------------------------------|----------------------------------------------------------------------------------------------------|--|
|                    |                                                                                                    | ανονικότ                                                                                                    | тпта                                                                                                    | c                                                                                                    | 1                                                                                                    |                                                                                                    |                                                                                                    |  |
| AIKOILIIOC VO.     | νω κατανομής Μ                                                                                                    | άζας                                                                                                    | Δε                                                                                                    | ν Ικανοποιείτ.                                                                                                    | 1                                                                                                    |                                                                                                    |                                                                                                    |  |
| νικότητας λό       | νω κατανομής Αι                                                                                                    | caumiac                                                                                                    | h                                                                                                    | ανοποιείται                                                                                                    | 1                                                                                                    |                                                                                                    |                                                                                                    |  |
| νικότητας λό       | νω Μοραολογία                                                                                                    | κατά Χ                                                                                                    | h                                                                                                    | ανοποιείται                                                                                                    | 1                                                                                                    |                                                                                                    |                                                                                                    |  |
| νικότητας λό       | νω Μορφολογία                                                                                                    | κατά Ζ                                                                                                    | b                                                                                                    | ανοποιείται                                                                                                    | 1                                                                                                    |                                                                                                    |                                                                                                    |  |
| Κάτοιμης συν       | ολικά για όλο το                                                                                                    | KTIOLO                                                                                                    |                                                                                                    | ανοποιείται                                                                                                    | 1                                                                                                    |                                                                                                    |                                                                                                    |  |
| Καθ' Ύψος (α       | συνολικά)                                                                                                    | The                                                                                                    | As                                                                                                    | ν Ικανοποιείτ                                                                                                    | 1                                                                                                    |                                                                                                    |                                                                                                    |  |
|                    |                                                                                                    |                                                                                                    | _                                                                                                    |                                                                                                    |                                                                                                    |                                                                                                    |                                                                                                    |  |
| γχος Επιρ          | ροών 2ας Τάξ                                                                                                    | εως                                                                                                    |                                                                                                    | Διεύ                                                                                                    | θυνση                                                                                                    | X                                                                                                    | Παρ. 4.4.2.2(2),(3),(4                                                                                                    |  |
| Συν/κο<br>Υψός (m) | Φορτία                                                                                                    | Σχετικη<br>Μετ/ση (m                                                                                                    | ן<br>nm)                                                                                                    | ) Δύναμη (KN)                                                                                                    |                                                                                                    | θx                                                                                                    | Ελεγχος 2ας Γαξης<br>Πλαισίων                                                                                                    |  |
| 3.000              | 0.000                                                                                                    | 0.0                                                                                                    | 0000                                                                                                    | 0.0                                                                                                    | 00                                                                                                    | 0.0000                                                                                                    | EI.(<=0.1)                                                                                                    |  |
| 6.000              | 0.000                                                                                                    | 0.0                                                                                                    | 0000                                                                                                    | 0.0                                                                                                    | 00                                                                                                    | 0.0000                                                                                                    | EII.(<=0.1)                                                                                                    |  |
|                    | ΕΠΣ = Επιτρέπ<br>ΑΠ = Απαγορ                                                                                                    | εται με επα<br>εύεται, για θ                                                                                                    | αύξησ<br>θx>0.                                                                                                    | η σεισμικής έν<br>3                                                                                                    | τασης                                                                                                    | για 0.1<θx<                                                                                                    | =0.2                                                                                                    |  |
| γχος Επιρ          | ροών 2ας Τάξ                                                                                                    | εως                                                                                                    |                                                                                                    | Διεύθ                                                                                                    |                                                                                                    | Z                                                                                                    | Παρ. 4.4.2.2(2),(3),(4                                                                                                    |  |
| Συν/κο<br>Υψός (m) | Κατακόρυφα<br>Φορτία                                                                                                    | Σχετική<br>Μετ/ση (m                                                                                                    | i<br>nm)                                                                                                    | Οριζόντια<br>Δύναμη (ΚΝ                                                                                                    | )                                                                                                    | θz                                                                                                    | Έλεγχος 2ας Τάξης<br>Πλαισίων                                                                                                    |  |
| 3.000              | 0.000                                                                                                    | 0.0                                                                                                    | 0.00 0.00                                                                                                    |                                                                                                    | 00                                                                                                    | 0.0000                                                                                                    | EI.(<=0.1)                                                                                                    |  |
| 6.000              | 0.000                                                                                                    | 0.0                                                                                                    | 0.00                                                                                                    |                                                                                                    | 00                                                                                                    | 0.0000                                                                                                    | EI.(<=0.1)                                                                                                    |  |
|                    | ΕΠΣ = Επιτρέπ<br>ΑΠ = Απαγορ                                                                                                    | εται με επο<br>εύεται, για θ                                                                                                    | αύξησ<br>Θx>0.                                                                                                    | η σεισμικής έν<br>3                                                                                                    | τασης                                                                                                    | , για 0.1<θx<                                                                                                    | =0.2                                                                                                    |  |
| XETIKING INIS      | TURINIONS OP                                                                                                    | οφου                                                                                                    |                                                                                                    | A lineanon                                                                                                    |                                                                                                    |                                                                                                    | Tup. 4.4.5.2(1)                                                                                                    |  |
| Συν/κο<br>(ψός (m) | Μέγιστη ds=<br>Σχετική Μετ/ση                                                                                                    | (mm)                                                                                                    | Υψο                                                                                                    | (m)                                                                                                    | Συντελεστής<br>dr*v/h                                                                                                    |                                                                                                    | Έλεγχος Ορόφου<br>Όριο=0.005                                                                                                    |  |
| 3.000              |                                                                                                    | 0.000                                                                                                    |                                                                                                    | 3.000                                                                                                    | 0.0000                                                                                                    |                                                                                                    | Ικανοποιείται                                                                                                    |  |
| 6.000              |                                                                                                    | 0.000                                                                                                    |                                                                                                    | 3.000                                                                                                    |                                                                                                    | 0.0000                                                                                                    | Ικανοποιείται                                                                                                    |  |
| Εχετικής Με        | τακίνησης ορ                                                                                                    | όφου                                                                                                    | Διε                                                                                                    | ύθυνση Ζ                                                                                                    |                                                                                                    |                                                                                                    | Παρ. 4.4.3.2(1                                                                                                    |  |
| Συν/κο<br>(ψός (m) | Μέγιστη ds=<br>Σχετική Μετ/ση                                                                                                    | q*de<br>(mm)                                                                                                    | Ύψο                                                                                                    | ις Ορόρφου<br>(m)                                                                                                    | Συν                                                                                                    | rελεστής<br>ir*v/h                                                                                                    | Έλεγχος Ορόφου<br>Όριο=0.005                                                                                                    |  |
| 3.000              |                                                                                                    | 0.000                                                                                                    |                                                                                                    | 3.000                                                                                                    |                                                                                                    | 0.0000                                                                                                    | Ικανοποιείται                                                                                                    |  |
| 6.000              |                                                                                                    | 0.000                                                                                                    |                                                                                                    | 3.000                                                                                                    |                                                                                                    | 0.0000                                                                                                    | Ικανοποιείται                                                                                                    |  |
| Υπο                | λογισμός Σεισ                                                                                                    | μικού Αρ                                                                                                    | μού                                                                                                    |                                                                                                    |                                                                                                    |                                                                                                    | παρ. 4.4.2.7(1),(2),(3                                                                                                    |  |
|                    |                                                                                                    | $\Delta = \Delta$                                                                                                    | υπο                                                                                                    | λ. * q                                                                                                    | -                                                                                                    |                                                                                                    |                                                                                                    |  |
|                    | Δx (cm                                                                                                    | )                                                                                                    |                                                                                                    |                                                                                                    |                                                                                                    |                                                                                                    | Δz (cm)                                                                                                    |  |
|                    |                                                                                                    |                                                                                                    | Διεύθυνση Ζ                                                                                                    |                                                                                                    |                                                                                                    | 0.00                                                                                                    |                                                                                                    |  |
|                    | μεδήτητας λό<br>μεδήτητας λό<br>άποψη στους<br>ζαθ Υψος (ε<br>ζάτοψης συν<br>ζαθ Υψος (π)<br>ζωνίκο<br>Υφος Επιρ<br>ζωνίκο<br>ζωνίκο | πκάτητας λόγω Μορφολογία πκάτητας λόγω Μορφολογία πκάτητας λόγω Μορφολογία πκάτητας λόγω Μορφολογία πκάτητας λόγω Μορφολογία στοις το πορφολογία στοις το πορφολογία στοις πορφολογία στοις πορφολογία στοις | mcdimas, λόγω Μορφολογίας κατά Σ<br>mcdimas, λόγω Μορφολογίας κατά Σ<br>mcdimas, λόγω Μορφολογίας κατά Σ<br>mcdimas, λόγω Μορφολογίας κατά Σ<br>mcdimas, μα δα το το κτίρο<br>Garong, αυνολικά για όλα το κτίρο<br>Garong, αυνολικά για όλα το κτίρο<br>Garong, αυνολικά<br>Europera 2000 μου<br>Ell = Emplemas για θιατική<br>Marting με επηρογιατίας για<br>ALT = Amayopautra, για<br>Vivos (m) Φορτία Μετίας για<br>Ell = Emplemas για<br>ALT = Amayopautra, για<br>Construction για<br>Ell = Emplemas για<br>ALT = Amayopautra, για<br>Ell = Emplemas για<br>ALT = Amayopautra, για<br>ALT = Amayopautra, για | mcdimra ζ. λόγω Μορφολογίας κατά Χ΄ μ. mcdimra ζ. λόγω Μορφολογίας κατά Ζ΄ μ. mcdimra ζ. λόγω Μορφολογίας κατά Ζ΄ mcdimra ζ. λόγω Μορφολογίας κατά Ζ΄ mcdimra ζ. λόγω Μορφολογίας κατά Ζ΄ mcdimra ζ. λόγω Μορφολογίας κατά Ζ΄ mcdimra ζ. mcdimra ζ. mcdim ζ. mcdimra ζ. mcdim ζ. mcdimra ζ. mcdimra ζ. mcdimra ζ. mcdimra ζ. mcdimra ζ. mcdimra ζ. mcdimra ζ. mcdimra ζ. mcdimra ζ. mcdimra ζ. mcdimra ζ. mcdimra ζ. mcdimra ζ. mcdimra ζ. mcdimra ζ. mcdimra ζ. mcdimra ζ. mcdim ζ. mcdimra ζ. mcdimra ζ. | πκάτητος λόγωι Μορφολογίας κατά Χ     Ικαναττοιείται       πκάτητας λόγωι Μορφολογίας κατά Χ     Ικαναττοιείται       πκάτητας λόγωι Μορφολογίας κατά X     Ικαναττοιείται       Γάστοις συνολικά)     Δεν Ικαναττοιείται       GB "Υφος (συνολικά)     Δεν Ικαναττοιείται       Yapoč Estrapoδύν 26α Tάξεκως     Δενί Ικαναττοιείται       Υμούς (m)     Κατατόριφας     Σχετική       Λριστιά     Ματίας (mm)     Δύναμη (NN)       ΕΠ     Εποράτεται     για θο το το το       Καιτάς δραφιά     Σχετική     Ορί ζότται       ΕΠ     Εποράτεται     για θο το το το       ΕΠ     Εποράτεται     για θο το το το       ΕΠ     Εποράτεται     για θο το το το       Υφός (m)     Κατατόριφας δας τόξεως     Δατά       Λμος (m)     Φορτία     Ματάσι (mm)     Δύναμη (NN)       Υμος (m)     Φορτία     Ματάσι (mm)     Δύναμη (NN)       Κατατόριφας το δραφτία     Ματάσι (mm)     Δύναμη (NN)       Σουσι δο 000     0.000     3.000     6.000     0.000     3.000       δ.000     0.000     3.000     3.000 | πκάτητος λόγω Μορφολογίας κατά Χ     Ικανοττοείται<br>πκάτητας λόγω Μορφολογίας κατά Χ     Ικανοττοείται<br>Αντιστικά Καγματικά και δε το κτίσμος<br>Γαραίος συνολικά)     Γενιστορία       GB "Υφος (συνολικά)     Δεν Ικανοττοείται<br>Δινάζους (συνολικά)     Δεν Ικανοττοείται<br>Δινάζους (συνολικά)     Δεν Ικανοττοείται<br>Δινάζους (συνολικά)     Δεν Ικανοττοείται<br>Δινάζους (συνολικά)       YeoC Επτιροδύν 28G 163/csc<br>δ.000     Δού Ο 0000     Οριζόπτα<br>Δινάζους (συνολικά)     Δεν Ικανοττοείται<br>Δινάζους (συνολικά)       ΕΠ     Επτιράτεταις για θεν-0.1     ΕΠ     ΕΠ     Επτιράτεταις για θεν-0.3       ΕΠ     Επτιράτεταις για θεν-0.3     Οριζόπτα<br>Δινάζους     Δού 0.000     0.000       Α     ΕΠ     Επτιράτεταις για θεν-0.3     Δύναμη (ΝΝ)     Δύναμη (ΝΝ)       ΕΠ     Επτιράτεταις για θεν-0.3     Οριζόπτα<br>Δινάζους     Δύναμη (ΝΝ)     Δύναμη (ΝΝ)       Δυνος (m)     Δύναμη (ΝΝ)     Φορτία     Μετίση (m)     Δύναμη (ΝΝ)     ΕΠ       ΕΠ     Επτιράτεταις για θεν-0.3     Οριζόπτα<br>Δινάζους     Δύναμη (ΝΝ)     ΕΠ     Επτιράτεταις για θεν-0.3     Δύναμη (ΝΝ)       ΕΠ     Επτιράτεταις για θεν-0.3     Οριζόπτα<br>Δινάζου στο 3.000     Δύναμη (ΝΠ)     ΕΠ     Επτιράτεταις για θεν-0.3     Δύναμη (ΝΠ)     Σ | πκάτητος λόγω Μορφολογίας κατά Χ Ικανοποιείται πκάτητας λόγω Μορφολογίας κατά Χ Ικανοποιείται πκάτητας λόγω Μορφολογίας κατά Ζ Ικανοποιείται Γάστος ομουκλαί) Δεν Ικανοποιείται Δεν Ικανοποιείται Δατό Καναπορμάτου Δεν Ικανοποιείται Δικύθωνση Χ Δενικανοποιείται Δικύθωνση Χ Δικύθωνση Χ Δικύθωνση Χ Δικύθωνση Χ Δικύθωνση Δ Δικύθωνση Δ Δικύ |  |

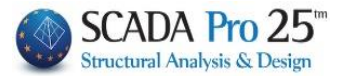

Σελίδα : 1

## 2.2.Σ5 Scenario checks of elastic and non-elastic analyses (CAN LTD.)

See Inland. Use Chapter 8B:Analysis-Part 2: Existing buildings made of OS and masonry using the Equivalent Framework Method

### 2.3 Seismic action

3.000

6.000

1

0.000

0.000

## **2.3.Σ1** Seismic action of seismic elastic analysis scenarios Static

|                        | ΔΕΔΟΜΕΝΑ ΚΑΙ ΑΠΟΤΕΛΕΣΜΑΤΑ ΣΕΙΣΜΙΚΗΣ ΔΡΑΣΗΣ |                   |                   |                       |                    |                                |                        |  |  |  |  |  |
|------------------------|--------------------------------------------|-------------------|-------------------|-----------------------|--------------------|--------------------------------|------------------------|--|--|--|--|--|
| ΣΕΝΑΡ                  | 10 :                                       |                   |                   |                       |                    |                                |                        |  |  |  |  |  |
| ΠΑΡΑΜΕΤΡΟΙ ΥΠΟΛΟΓΙΣΜΟΥ |                                            |                   |                   |                       |                    |                                |                        |  |  |  |  |  |
| Κλάση Π                | λαστιμότι                                  | ητας              | D                 | CM                    |                    |                                |                        |  |  |  |  |  |
| Τύπος Φά               | άσματος                                    |                   | T                 | Τύπος 1               |                    |                                |                        |  |  |  |  |  |
| Ζωνη Σει               | ισμικής ει                                 | τικινδυν ότητα ς  | I                 |                       |                    |                                |                        |  |  |  |  |  |
| Επιτάχυν               | ση Βαρύι                                   | ητος g (m/sec2)   | 9.                | 9.810                 |                    |                                |                        |  |  |  |  |  |
| Σεισμική Ι             | Επιτάχυν                                   | ση εδάφους αgR    | 0.                | 0.16 * 9.810 = 1.5696 |                    |                                |                        |  |  |  |  |  |
| Σύστημα                | κτιρίου κα                                 | ατά Χ             | Σ                 | Σύστημα Πλαισίων      |                    |                                |                        |  |  |  |  |  |
| Σύστημα                | κτιρίου κα                                 | ατά Ζ             | Σ                 | Σύστημα Πλαισίων      |                    |                                |                        |  |  |  |  |  |
| Κατηγορί               | α Εδάφο                                    | υς                | В                 | В                     |                    |                                |                        |  |  |  |  |  |
| Χαρακτηρ               | ριστικές Π                                 | ερίοδοι Φάσματος  | ; TI              | B=0.15 TC=0.50 T      | D=2.50(sec)        |                                |                        |  |  |  |  |  |
| Συντελεσ               | τής-Κατη                                   | γορία Σπουδαιότη  | τας γι            | γι=1.000 - Σ2         |                    |                                |                        |  |  |  |  |  |
| Συντελεσ               | τής Σεισμ                                  | ικής Συμπεριφορά  | ç q               | x=0.000 - qz=0.0      | 00 - qy=0.000      |                                |                        |  |  |  |  |  |
| Συντελεσ               | τής Φασμ                                   | ατικής Ενίσχυσης  | β                 | o=2.50                |                    |                                |                        |  |  |  |  |  |
| Ποσοστό                | κρίσιμης                                   | απόσβεσης         | ξ                 | ξ=5.000%              |                    |                                |                        |  |  |  |  |  |
| α/α                    |                                            | Υψόμετρο          | Διαστάσεις        | Κατόψεων              | Συντ.ψ2            | Τυχηματικέ                     | ές Εκκ/τες             |  |  |  |  |  |
| Στάθμ                  | ης                                         | (m)               | Llx (m)           | Llz (m)               | Φορτ.2             | etix(m)                        | etiz(m)                |  |  |  |  |  |
| 0                      |                                            | 0.000             | 11.100            | 10.900                | 0.30               | 0.000                          | 0.000                  |  |  |  |  |  |
| 1                      |                                            | 3.000             | 11.100            | 10.900                | 0.30               | 0.000                          | 0.000                  |  |  |  |  |  |
| 2                      |                                            | 6.000             | 11.100            | 10.900                | 0.30               | 0.000                          | 0.000                  |  |  |  |  |  |
| ΣΗΜΕΙΩΣ                | ΣΕΙΣ:                                      | eti               | x = 0.050 * Llx,  | , etiz = 0.050 *      | LIIZ               |                                |                        |  |  |  |  |  |
|                        |                                            | Ιδιοπερίοδοι      | Κτιρίου με το     | ον προσεγγιστ         | ικό τύπο τα        | ou Rayleigh                    |                        |  |  |  |  |  |
| Διεύθυνα               | τη Ix                                      | TIx (sec) =       | 0.0000            | Rd(T) = 0             | 0000               |                                |                        |  |  |  |  |  |
| Διεύθυνα               | τη llz                                     | TIIz (sec) =      | 0.0000            | Rd(T) = 0             | .0000              |                                |                        |  |  |  |  |  |
| Διεύθυνα               | лу                                         | Tv (sec) =        | 0.0000            | Rd(T) = 0             | .0000              |                                |                        |  |  |  |  |  |
|                        |                                            | Καθ'ύψος          | ; Κατανομή Σε     | εισμικής Δύναμη       | ς (Τέμνουσα        | -Ροπή)                         |                        |  |  |  |  |  |
| ala                    | Υιμόμ                                      | ΤΕΜΝΟΥΣΕΣ         | ΦΟΡΤΙΣΕΩΝ         |                       | ΣΤΡΕΠΤΙΚ           | ΈΣ ΡΟΠΕΣ (KNm)                 |                        |  |  |  |  |  |
| Στάθμ.                 | (m)                                        | ФОРТ. 3-I<br>(Kn) | ФОРТ. 4-I<br>(Kn) | ΦΟΡΤ.5-I<br>Από maxe  | ΦΟΡΤ.<br>z Από min | 5-I ΦΟΡΤ. 7-I<br>nez Από maxex | ΦΟΡΤ. 8-I<br>Aπó minex |  |  |  |  |  |
| 0                      | 0.000                                      | 0.000             | 0.0               | 0.0 0.0               | 00 0               | .000 0.000                     | 0.000                  |  |  |  |  |  |

0.000

0.000

0.000

0.000

0.000

0.000

0.000

0.000

0.000

0.000

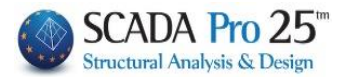

# 2.3.Σ2 Seismic action of seismic elastic analysis scenarios Dynamic & Static (with Building Identity from Dynamic Analysis)

|                                     |               |               |                         |               |                 |                       |                      |         |                     |                 |                        | Σελίδα : 1             |  |  |
|-------------------------------------|---------------|---------------|-------------------------|---------------|-----------------|-----------------------|----------------------|---------|---------------------|-----------------|------------------------|------------------------|--|--|
|                                     |               |               | ΔΕΔΟΜ                   | ENA KA        |                 | ΤΕΛΕΣ                 | ΕΜΑΤΑ Σ              | ειΣΜΙ   | κης γ               | ∆₽⁄             | <b>ΣΗΣ</b>             |                        |  |  |
| ΣΕΝΑΡ                               | ' <b>IO</b> : |               |                         |               |                 |                       |                      |         |                     |                 |                        |                        |  |  |
|                                     |               |               |                         | ПАР           | PAMET           | POI YI                | ΙΟΛΟΓΙΣ              | MOY     |                     |                 |                        |                        |  |  |
| Κλάση Π                             | λαστιμ        | ότητ          | ας                      |               |                 | DCM                   |                      |         |                     |                 |                        |                        |  |  |
| Τύπος Φ                             | άσματ         | ος            |                         |               | Т               | Τύπος 1               |                      |         |                     |                 |                        |                        |  |  |
| Ζωνη Σε                             | σμικής        | ; ETTI        | ανδυνότητας             |               | 11              | II                    |                      |         |                     |                 |                        |                        |  |  |
| Εππάχυν                             | ση Βα         | ρύτη          | τος g (m/sec            | 2)            | 9               | 9.810                 |                      |         |                     |                 |                        |                        |  |  |
| Σεισμική                            | Εππάχ         | ωνσι          | η εδάφους αξ            | JR            | 0               | 0.24 * 9.810 = 2.3544 |                      |         |                     |                 |                        |                        |  |  |
| Σύστημα                             | ктірі́о       | и кат         | rá X                    |               | Σ               | Σύστημα Πλαισίων      |                      |         |                     |                 |                        |                        |  |  |
| Σύστημα                             | ктірі́о       | и кат         | rá Z                    |               | Σ               | Σύστημα Πλαισίων      |                      |         |                     |                 |                        |                        |  |  |
| Κατηγορία Εδάφους                   |               |               |                         |               |                 | в                     |                      |         |                     |                 |                        |                        |  |  |
| Характη                             | ριστικέ       | ς Περ         | ρίοδοι Φάσμα            | πος           | Т               | B=0.15                | TC=0.50              | TD=2.   | 50(sec)             | )               |                        |                        |  |  |
| Συντελεστής-Κατηγορία Σπουδαιότητας |               |               |                         |               |                 | =1.000                | - Σ2                 |         |                     |                 |                        |                        |  |  |
| Συντελεσ                            | τής Σε        | σμικ          | ής Συμπεριφ             | οράς          | 9               | x=3.12                | 0 - qz=3.1           | 20 - qy | =1.500              | )               |                        |                        |  |  |
| Συντελεστής Δισματικής Ενίσχυσης    |               |               |                         |               |                 | o=2.50                |                      |         |                     |                 |                        |                        |  |  |
| Ποσοστό                             | κρίσιμ        | ιης α         | πόσβεσης                | ξ             | =5.000          | %                     |                      |         |                     |                 |                        |                        |  |  |
| α/α Υψα                             |               | ψόμετρο       | Διασ                    | τάσεις        | Κατόψ           | εων                   | Συν                  | т.ψ2    | Τυχηματικές Εκκ/τες |                 |                        |                        |  |  |
| Στάθμ                               | ης            | c (m) Llx (m) |                         | m)            | LI              | z (m)                 | Φο                   | рт.2    |                     | etix(m) etiz(m) |                        |                        |  |  |
| 0                                   |               |               | 0.000                   |               | 11.100          |                       | 10.900               |         | 0.300               |                 | 0.555                  | 0.545                  |  |  |
| 1                                   |               | -             | 3.000                   |               | 11.100          |                       | 10.900               |         | 0.300               |                 | 0.555                  | 0.545                  |  |  |
| 2                                   |               |               | 6.000                   |               | 11.100          |                       | 10.900               | 1.11-   | 0.300               | )               | 0.555                  | 0.545                  |  |  |
| ZHIMENI                             | ZEIZ.         |               |                         | enx - 0.0     | 50 - Lh         | κ, euz                | - 0.050 -            | LIIZ    |                     |                 |                        |                        |  |  |
|                                     |               |               | Ιδιοπερίοδ              | οι Κτιρία     | ου με τ         | ον προ                | οσεγγιστ             | ικό τύ  | πο τοι              | J R             | ayleigh                |                        |  |  |
| Διεύθυνα                            | σηlx          |               | Tix (sec) =             | 0.18          | 06              | Rd(T) =               | = 2.                 | 2638    |                     |                 |                        |                        |  |  |
| Διεύθυνο                            | σηllz         |               | Tllz (sec) =            | 0.21          | 35              | Rd(T) = 2.2638        |                      |         |                     |                 |                        |                        |  |  |
| Διεύθυνα                            | ով հ          |               | Tv (sec)=               | = 0.07        | 74              | Rd(T) = 3.5316        |                      |         |                     |                 |                        |                        |  |  |
|                                     |               |               | Καθ'ύψ                  | ιος Καταν     | ομή Σε          | ισμική                | ς Δύναμη             | ς (Τέμν | ουσα-Ι              | Рот             | rý)                    |                        |  |  |
| ala                                 | Υωό           |               | TEMNOYS                 | ΕΣ ΦΟΡΙ       | ΠΣΕΩΝ           |                       |                      | ΣΤΡΕ    | ENTIKE              | ΣF              | ΟΠΕΣ (KNm)             |                        |  |  |
| Στάθμ.                              | (m            | 5             | ФОРТ. 3-I<br>(Kn)       | Φ0            | PT. 4-I<br>(Kn) | A                     | ΦΟΡΤ.5-I<br>πό maxe  | z Απ    | OPT. 6<br>ró min    | -l<br>ez        | ΦΟΡΤ. 7-I<br>Aπó maxex | ΦΟΡΤ. 8-I<br>Από minex |  |  |
| 0                                   | 0.0           | 00            | 0.0                     | 00            | 0.              | 000                   | 0.0                  | 00      | 0.0                 | 00              | 0.000                  | 0.000                  |  |  |
| 1                                   | 3.0           | 00            | 212.8                   | 65            | 212.8           | 865                   | 116.01               | 11      | -116.0              | 11              | 118.140                | -118.140               |  |  |
| 2                                   | 6.0           | 00            | 196.7                   | 76            | 196.7           | 776                   | 107.24               | 43      | -107.2              | 43              | 109.211                | -109.211               |  |  |
|                                     |               |               | Ιδι                     | οπερίοδ       | οι Κτιρ         | ρίου ατ               | το Δυναι             | μικη Α  | νάλυσ               | η               |                        |                        |  |  |
| α/α<br>Ιδιομορ                      | φής           | к             | υκλική Συχν<br>w (Rad/s | /ότητα<br>ec) |                 | Συ)<br>v (Cy          | (νότητα<br>cles/sec) |         |                     |                 | Περίοδος<br>Τ(sec)     |                        |  |  |
| 1                                   |               |               | 2.9425E+                | 001           |                 | 4.68                  | 31E+000              |         |                     |                 | 2.1353E-00             | 01                     |  |  |
| 2                                   |               |               | 3.4784E+                | 001           |                 | 5.53                  | 61E+000              |         |                     |                 | 1.8063E-00             | 01                     |  |  |
| 3                                   |               |               | 4.5024E+                | 001           |                 | 7.16                  | 57E+000              |         |                     |                 | 1.3955E-00             | 01                     |  |  |
| 4                                   |               |               | 8.1143E+                | 001           |                 | 1.29                  | 14E+001              |         |                     |                 | 7.7434E-00             | )2                     |  |  |
| 5                                   |               |               | 9.2628E+                | 001           |                 | 1.47                  | 42E+001              |         |                     |                 | 6.7832E-00             | 02                     |  |  |
| 6                                   |               |               | 9.5295E+                | 001           |                 | 1.51                  | 67E+001              |         |                     |                 | 6.5934E-00             | 02                     |  |  |
| 2                                   |               |               | 1.0301E+                | 002           |                 | 1.03                  | 98E+004              |         | 6.0995E-002         |                 |                        |                        |  |  |
| 9                                   |               |               | 1.1791E+                | 002           |                 | 1.87                  | 66E+001              |         |                     | _               | 5.3288E-00             | 02                     |  |  |
| 10                                  |               |               | 1.2857E+                | 002           |                 | 2.04                  | 63E+001              |         |                     |                 | 4.8869E-00             | 02                     |  |  |
|                                     |               | _             |                         | -             | anie 1          | <b>V</b>              | ovic IE:             | 0110.0  |                     | _               |                        |                        |  |  |
|                                     |               |               |                         | 2 0115/1      | 33101           | Ζυμμει                |                      | opopo   | νωγ                 |                 |                        |                        |  |  |

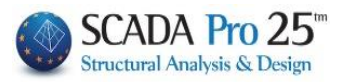

| α/α     Διευθύνσεις στο Κύριο Σύστημα Συντεταγμένων       Ιδιομορφής     Κατά X     Κατά Z     Κατά Y       1     6.0413E+000     2.1684E-001     -9.9684E+000       2     -1.0473E+001     -1.7020E-001     -6.6643E+000       3     3.0024E+000     -6.3262E-002     -3.3579E+000       4     9.8379E-001     -1.1186E+001     3.9841E-001       5     1.3118E+000     5.3215E+000     6.7177E-001       6     -4.9495E-001     -3.1233E+000     9.4501E-001       7     -1.6260E-001     3.1388E+000     1.1630E+000       8     -3.2081E-002     1.7227E+000     1.0451E-001       9     -1.2099E+000     -1.4001E+000     -1.3492E-001       10     1.0238E-001     -3.3525E-001     -4.0357E+000       10     1.0238E-001     -3.3525E-001     -4.0357E+000       10     1.0238E-001     -3.3525E-001     -4.0357E+000       10     1.0238E-001     -3.3525E-001     -4.0357E+000       10     1.0238E-001     -3.3525E-001     -4.0357E+000       10     1.0        |                            |
|----------------------------------------------------------------------------------------------------|----------------------------|
| Ιδιομορφής     Κατά Χ     Κατά Ζ     Κατά Υ       1     6.0413E+000     2.1684E-001     -9.9684E+000       2     -1.0473E+001     -1.7020E-001     -6.6643E+000       3     3.0024E+000     -6.3262E-002     -3.3579E+000       4     9.8379E-001     -1.1186E+001     3.9841E-001       5     1.3118E+000     5.3215E+000     6.7177E-001       6     -4.9495E-001     -3.1233E+000     9.4501E-001       7     -1.6260E-001     3.1368E+000     1.1630E+000       8     -3.2081E-002     1.7227E+000     1.0451E-001       9     -1.2099E+000     -1.4001E+000     -1.3492E-001       10     1.0238E-001     -3.3525E-001     -4.0357E+000       10     1.0238E-001     -3.3525E-001     -4.0357E+000       10     1.0238E-001     -3.3525E-001     -4.0357E+000       10     1.0238E-001     -3.3525E-001     -4.0357E+000       10     1.0238E-001     -3.3525E-001     -4.0357E+000       10     1.0238E-001     -3.03525E-001     -4.0357E+000                       |                            |
| 1     6.0413E+000     2.1684E-001     -9.9684E+000       2     -1.0473E+001     -1.7020E-001     -6.6643E+000       3     3.0024E+000     -6.3262E-002     -3.3579E+000       4     9.8379E-001     -1.1186E+001     3.9841E-001       5     1.3118E+000     5.3215E+000     6.7177E-001       6     -4.9495E-001     -3.1233E+000     9.4501E-001       7     -1.6260E-001     3.1368E+000     1.1630E+000       8     -3.2081E-002     1.7227E+000     1.0451E-001       9     -1.2099E+000     -1.4001E+000     -1.3492E-001       10     1.0238E-001     -3.3525E-001     -4.0357E+000       10     1.0238E-001     -3.3525E-001     -4.0357E+000       10     1.0238E-001     -3.3525E-001     -4.0357E+000       10     1.0238E-001     -3.3525E-001     -4.0357E+000       10     1.0238E-001     -3.3525E-001     -4.0357E+000       10     1.0238E-001     -3.0525E-001     -4.0357E+000       10     1.0238E-001     -3.050     2.017 <td< th=""><th></th></td<> |                            |
| 2     -1.0473E+001     -1.7020E-001     -6.6643E+000       3     3.0024E+000     -6.3262E-002     -3.3579E+000       4     9.8379E-001     -1.1186E+001     3.9841E-001       5     1.3118E+000     5.3215E+000     6.7177E-001       6     -4.9495E-001     -3.1233E+000     9.4501E-001       7     -1.6260E-001     3.1368E+000     1.1630E+000       8     -3.2081E-002     1.7227E+000     1.0451E-001       9     -1.2099E+000     -1.4001E+000     -1.3492E-001       10     1.0238E-001     -3.3525E-001     -4.0357E+000       Συντελεστές Συμμετοχής Μαζών ανά Διεύθυνση       Κατά X =     1.0     Κατά Y =     1.0     Κατά Z =     1.0       Δρώσες Ιδιομορφικές Μάζες     Συνολική Μάζα =     180.949     (μ       α/α     ΜΕΤΑΦΟΡΙΚΕΣ ΜΑΖΕΣ     ΜΑΖΕΣ     %       1     36.50     20.17     0.05     0.03     99.37       2     109.68     60.61     0.03     0.02     44.41     3       3     9.01 <t< td=""><td></td></t<>                                |                            |
| 3     3.0024E+000     -6.3262E-002     -3.3579E+000       4     9.8379E-001     -1.1186E+001     3.9841E-001       5     1.3118E+000     5.3215E+000     6.7177E-001       6     -4.9495E-001     -3.1233E+000     9.4501E-001       7     -1.6260E-001     3.1368E+000     1.1630E+000       8     -3.2081E-002     1.7227E+000     1.0451E-001       9     -1.2099E+000     -1.4001E+000     -1.3492E-001       10     1.0238E-001     -3.3525E-001     -4.0357E+000       Euvrε/εστές Συμμετοχής Μαζών ανά Διεύθυνση       Κατά X =     1.0     Κατά Y =     1.0     Κατά Z =     1.0       Δρώσες Ιδιομορφικές Μάζες     Συντολική Μάζα =     180.949     (μ       α/α     ΜΕΤΑΦΟΡΙΚΕΣ     ΜΑΖΕΣ     ΜΑΖΕΣ       Ιδιομορφής     Κατά X     %     Κατά Y     %     Κατά Z     %       1     36.50     20.17     0.05     0.03     99.37     3       2     109.68     60.61     0.03     0.02     44.41     3                                                            |                            |
| 4     9.8379E-001     -1.1186E+001     3.9841E-001       5     1.3118E+000     5.3215E+000     6.7177E-001       6     -4.9495E-001     -3.1233E+000     9.4501E-001       7     -1.6260E-001     3.1368E+000     1.1630E+000       8     -3.2081E-002     1.7227E+000     1.0451E-001       9     -1.2099E+000     -1.4001E+000     -1.3492E-001       10     1.0238E-001     -3.3525E-001     -4.0357E+000       VEVTE/EGTÉS Συμμετοχής Μαζών ανά Διεύθυνση     Kará Z =     1.0       Κατά X =     1.0     Kará Y =     1.0     Kará Z =     1.0       Δρώσες Ιδιομορφικές Μάζες     Συνολική Μάζα =     180.949     (μ       α/α     ΜΕΤΑΦΟΡΙΚΕΣ ΜΑΖΕΣ     Κατά Z     %       1     36.50     20.17     0.05     0.03     99.37       2     109.68     60.61     0.03     0.02     44.41     3       3     9.01     4.98     0.00     0.00     11.28     4       4     0.97     0.53     125.13     69.15                                                              |                            |
| 5     1.3118E+000     5.3215E+000     6.7177E-001       6     -4.9495E-001     -3.1233E+000     9.4501E-001       7     -1.6260E-001     3.1368E+000     1.1630E+000       8     -3.2081E-002     1.7227E+000     1.0451E-001       9     -1.2099E+000     -1.4001E+000     -1.3492E-001       10     1.0238E-001     -3.3525E-001     -4.0357E+000       Curre/corrég Supperoxýg Maζών ανά Διεύθυνση     Kará Z =     1.0       Κατά X =     1.0     Kará Y =     1.0     Kará Z =     1.0       Δρώσες Ιδιομορφικές Μάζες     Συνολική Μάζα =     180.949     (μ       α/α     ΜΕΤΑΦΟΡΙΚΕΣ ΜΑΖΕΣ      %       1     36.50     20.17     0.05     0.03     99.37       2     109.68     60.61     0.03     0.02     44.41     3       3     9.01     4.98     0.00     0.00     11.28     4     0.97     0.53     125.13     69.15     0.16                                                                                                    |                            |
| 6     -4.9495E-001     -3.1233E+000     9.4501E-001       7     -1.6260E-001     3.1368E+000     1.1630E+000       8     -3.2081E-002     1.7227E+000     1.0451E-001       9     -1.2099E+000     -1.4001E+000     -1.3492E-001       10     1.0238E-001     -3.3525E-001     -4.0357E+000       Curre/corrég Supperoxýg Maζών ανά Διεύθυνση     Kará Z =     1.0       Κατά X =     1.0     Kará Y =     1.0     Kará Z =     1.0       α/α     ΜΕΤΑΦΟΡΙΚΕΣ ΜΑΖΕΣ     ΜΑΖΕΣ     1     36.50     20.17     0.05     0.03     99.37     1       2     109.68     60.61     0.03     0.02     44.41     1     1       3     9.01     4.98     0.00     0.00     11.28     4     0.97     0.53     125.13     69.15     0.16                                                                                                    |                            |
| 7     -1.6260E-001     3.1368E+000     1.1630E+000       8     -3.2081E-002     1.7227E+000     1.0451E-001       9     -1.2099E+000     -1.4001E+000     -1.3492E-001       10     1.0238E-001     -3.3525E-001     -4.0357E+000       Συντελεστές Συμμετοχής Μαζών ανά Διεύθυνση     Κατά Z =     1.0       Κατά X =     1.0     Κατά Y =     1.0     Κατά Z =     1.0       Δρώσες Ιδιομορφικές Μάζες     Συνολική Μάζα =     180.949     (μ       α/α     ΜΕΤΑΦΟΡΙΚΕΣ ΜΑΖΕΣ     Κατά Z     %       Ιδιομορφής     Κατά X     %     Κατά Y     %     Κατά Z     %       1     36.50     20.17     0.05     0.03     99.37     3       2     109.68     60.61     0.03     0.02     44.41     3       3     9.01     4.98     0.00     0.00     11.28     4     0.97     0.53     125.13     69.15     0.16                                                                                                    |                            |
| 8     -3.2081E-002     1.7227E+000     1.0451E-001       9     -1.2099E+000     -1.4001E+000     -1.3492E-001       10     1.0238E-001     -3.3525E-001     -4.0357E+000       Συντελεστές Συμμετοχής Μαζών ανά Διεύθυνση     Κατά Z =     1.0       Κατά X =     1.0     Κατά Y =     1.0     Κατά Z =     1.0       Δρώσες Ιδιομορφικές Μάζες     Συνολική Μάζα =     180.949     (μ       α/α     ΜΕΤΑΦΟΡΙΚΕΣ ΜΑΖΕΣ     10     36.50     20.17     0.05     0.03     99.37     12       10     36.50     20.17     0.05     0.03     99.37     13     39.01     4.98     0.00     0.00     11.28       4     0.97     0.53     125.13     69.15     0.16     5     0.45                                                                                                    |                            |
| 9     -1.2099E+000     -1.4001E+000     -1.3492E-001       10     1.0238E-001     -3.3525E-001     -4.0357E+000       Συντελεστές Συμμετοχής Μαζών ανά Διεύθυνση       Κατά X =     1.0     Κατά Y =     1.0     Κατά Z =     1.0       Δρώσες Ιδιομορφικές Μάζες     Συνολική Μάζα =     180.949     (k       α/α     ΜΕΤΑΦΟΡΙΚΕΣ ΜΑΖΕΣ     Κατά Z     %       Ιδιομορφής     Κατά X     %     Κατά Y     %     Κατά Z     %       1     36.50     20.17     0.05     0.03     99.37     1     3     3     9.01     4.98     0.00     0.00     11.28     4     0.97     0.53     125.13     69.15     0.16     5     0.45     5     0.45     5     0.45     5     0.45     5     0.45     5     0.45     5     0.45     5     0.45     5     0.45     5     0.45     5     0.45     5     0.45     5     0.45     5     0.45     5     0.45     5     0.45                                                                                                    |                            |
| 10     1.0238E-001     -3.3525E-001     -4.0357E+000       Συντελεστές Συμμετοχής Μαζών ανά Διεύθυνση       Κατά X =     1.0     Κατά Y =     1.0     Κατά Z =     1.0       Δρώσες Ιδιομορφικές Μάζες     Συνολική Μάζα =     180.949     (k       α/α     ΜΕΤΑΦΟΡΙΚΕΣ     ΜΑΖΕΣ     Κατά Z     %       Ιδιομορφής     Κατά X     %     Κατά Y     %     Κατά Z     %       1     36.50     20.17     0.05     0.03     99.37     3     3     9.01     4.98     0.00     0.00     11.28     4     0.97     0.53     125.13     69.15     0.16       5     1.72     0.95     29.22     15.65     0.45     4                                                                                                    |                            |
| Συντελεστές Συμμετοχής Μαζών ανά Διεύθυνση       Κατά X =     1.0     Κατά Y =     1.0     Κατά Z =     1.0       Δρώσες Ιδιομορφικές Μάζες     Συνολική Μάζα =     180.949     (k       α/α     ΜΕΤΑΦΟΡΙΚΕΣ     ΜΑΖΕΣ     ΜΑΖΕΣ       Ιδιομορφής     Κατά X     %     Κατά Y     %     Κατά Z     %       1     36.50     20.17     0.05     0.03     99.37     1       2     109.68     60.61     0.03     0.02     44.41     1       3     9.01     4.98     0.00     0.00     11.28     1       4     0.97     0.53     125.13     69.15     0.16     1                                                                                                    |                            |
| Κατά X =     1.0     Κατά Y =     1.0     Κατά Z =     1.0       Δρώσες Ιδιομορφικές Μάζες     Συνολική Μάζα =     180.949     (k       α/α     ΜΕΤΑΦΟΡΙΚΕΣ     ΜΑΖΕΣ       Ιδιομορφής     Κατά X     %     Κατά Y     %     Κατά Z     %       1     36.50     20.17     0.05     0.03     99.37     3       2     109.68     60.61     0.03     0.02     44.41     3       3     9.01     4.98     0.00     0.00     11.28     4     0.97     0.53     125.13     69.15     0.16       5     1.72     0.95     28.22     15.65     0.45                                                                                                    |                            |
| Δρώσες Ιδιομορφικές Μάζες     Συνολική Μάζα = 180.949     (k       α/α     ΜΕΤΑΦΟΡΙΚΕΣ ΜΑΖΕΣ     (k       Ιδιομορφής     Κατά Χ     %     Κατά Υ     %     Kατά Ζ     %       1     36.50     20.17     0.05     0.03     99.37     1       2     109.68     60.61     0.03     0.02     44.41     1       3     9.01     4.98     0.00     0.00     11.28     1       4     0.97     0.53     125.13     69.15     0.16     0.16                                                                                                    |                            |
| Δρώσες Ιδιομορφικές Μάζες     Συνολική Μάζα =     180.949     (k       α/α     ΜΕΤΑΦΟΡΙΚΕΣ ΜΑΖΕΣ     ΜΑΖΕΣ </th <th></th>                                                                                                    |                            |
| α/α     ΜΕΤΑΦΟΡΙΚΕΣ ΜΑΖΕΣ       Ιδιομορφής     Κατά Χ     %     Κατά Υ     %     Κατά Ζ     %       1     36.50     20.17     0.05     0.03     99.37     2       2     109.68     60.61     0.03     0.02     44.41     3       3     9.01     4.98     0.00     0.00     11.28       4     0.97     0.53     125.13     69.15     0.16       5     1.72     0.95     22.32     15.55     0.45                                                                                                    | N/gr)                      |
| Ιδιομορφής     Κατά Χ     %     Κατά Υ     %     Κατά Ζ     %       1     36.50     20.17     0.05     0.03     99.37     9.37     9.37     9.37     9.37     9.37     9.37     9.37     9.37     9.37     9.37     9.37     9.37     9.37     9.37     9.37     9.37     9.37     9.37     9.37     9.37     9.37     9.37     9.37     9.37     9.37     9.37     9.37     9.37     9.37     9.37     9.37     9.37     9.37     9.37     9.37     9.37     9.37     9.37     9.37     9.37     9.37     9.37     9.37     9.37     9.37     9.37     9.37     9.37     9.37     9.37     9.37     9.37     9.37     9.37     9.37     9.37     9.37     9.37     9.37     9.37     9.37     9.37     9.37     9.37     9.37     9.37     9.37     9.37     9.37     9.37     9.37     9.37     9.37     9.37     9.37     9.37     9.37     9.37 <t< th=""><th></th></t<>                                                                                               |                            |
| 1     36.50     20.17     0.05     0.03     99.37       2     109.68     60.61     0.03     0.02     44.41     3       3     9.01     4.98     0.00     0.00     11.28       4     0.97     0.53     125.13     69.15     0.16       5     1.72     0.95     28.32     15.65     0.45                                                                                                    |                            |
| 2     109.68     60.61     0.03     0.02     44.41     1       3     9.01     4.98     0.00     0.00     11.28       4     0.97     0.53     125.13     69.15     0.16       5     1.72     0.95     28.32     15.55     0.45                                                                                                    | 54.92                      |
| 3     9.01     4.98     0.00     0.00     11.28       4     0.97     0.53     125.13     69.15     0.16       5     1.72     0.95     28.32     15.65     0.45                                                                                                    | 24.54                      |
| 4 0.97 0.53 125.13 69.15 0.16<br>5 1.72 0.95 28.32 15.65 0.45                                                                                                    | 6.23                       |
| 5 172 0.95 22.22 16.65 0.45                                                                                                    | 0.09                       |
| 0 1.72 0.00 20.02 10.00 0.40                                                                                                    | 0.25                       |
| 6 0.24 0.14 9.75 5.39 0.89                                                                                                    | 0.49                       |
| 7 0.03 0.01 9.84 5.44 1.35                                                                                                    | 0.75                       |
| 8 0.00 0.00 2.97 1.64 0.01                                                                                                    | 0.01                       |
| 9 1.46 0.81 1.96 1.08 0.02                                                                                                    | 0.01                       |
| 10 0.01 0.01 0.11 0.06 16.29                                                                                                    | 9.00                       |
| ΣΥΝΟΛΑ: 159.62 88.21 178.17 98.46 174.23                                                                                                    | 96.29                      |
| Πίνακας Τιμών Φάσματος Απόκρισης Επιταχύνσεων Αριθμός Σημείων = 39                                                                                                    |                            |
| α/α Σημείου Περίοδος ΤΙΜΕΣ ΦΑΣΜΑΤΟΣ                                                                                                    |                            |
| Εισαγωγής (sec) Τιμή χ Τιμή γ Τιμ                                                                                                    | ήz                         |
| 1 0.00 1.88 1.41 1.                                                                                                    | 88                         |
| 2 0.05 2.01 3.53 2.                                                                                                    | 01                         |
| 3 0.10 2.14 3.53 2.                                                                                                    | 14                         |
| 4 0.15 2.26 3.53 2.                                                                                                    | 26                         |
| 5 0.20 2.26 2.65 2.                                                                                                    | 26                         |
| 6 0.25 2.26 2.12 2.                                                                                                    | 26                         |
| 7 0.30 2.26 1.77 2.                                                                                                    | 26                         |
| 8 0.35 2.26 1.51 2.                                                                                                    | 26                         |
| 9 0.40 2.26 1.32 2.                                                                                                    | 26                         |
| 10 0.45 2.26 1.18 2.                                                                                                    | 26                         |
| 11 0.50 2.26 1.06 2.                                                                                                    | 26                         |
| 12 0.55 2.06 0.96 2                                                                                                    | 06                         |
| 13 0.60 1.89 0.88 1.                                                                                                    | 89                         |
| 14 0.65 1.74 0.81 1.                                                                                                    | 74                         |
| 15 0.70 1.62 0.76 1.                                                                                                    |                            |
| 16 0.75 1.51 0.71 1.                                                                                                    | 62                         |
| 17 0.80 1.41 0.66 1.                                                                                                    | 62<br>51                   |
| 18 0.85 1.33 0.62 1.                                                                                                    | 62<br>51<br>41             |
| 19 0.90 1.26 0.59 1.                                                                                                    | 62<br>51<br>41<br>33       |
| 20 0.95 1.19 0.56 1.                                                                                                    | 62<br>51<br>41<br>33<br>26 |

# 2.3.Σ3SeismicactionScenariosTyresandAnelasticAnalyses (CAN.EPE)

See Inland. Use Chapter 8B:Analysis-Part 2: Existing buildings made of OS and masonry using the Equivalent Framework Method

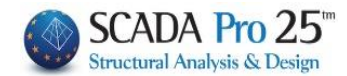

### Show

With an active Elastic Analysis scenario: they have a supervisory character and inform the designer about the distribution and the deviation of the masses of the structure, the flexural and shear stiffness, the distribution of seismic forces and the deviation of the Po centres.

| Ŧ                 |             | -                | ×                       | Z                  | P                   | "                    | Z                       |                | x Z                          |               | Ŧ                        | Ŧ                  |
|-------------------|-------------|------------------|-------------------------|--------------------|---------------------|----------------------|-------------------------|----------------|------------------------------|---------------|--------------------------|--------------------|
| Κατανομή<br>Μαζών | Απόκ<br>μαζ | κλιση κ<br>ζών Α | (αμπτική Η<br>καμψία ΧΑ | (αμπτική<br>καμψία | Διατμητ<br>Ζ Ακαμψί | ική Διατ<br>α Χ. Ακο | τμητική Σ<br>τμψία Ζ Δι | εισμι<br>υνάμι | κές Σεισμικ<br>εις Χ Δυνάμει | ές Α<br>ςΖκέν | πόκλιση Αι<br>ντρων Ρο Ρ | τόκλιση<br>20 - ΚΜ |
| Depend            | ×           | Report           | X                       | Penort             | N N                 | Eµφάνια              | η                       | Report         | X                            | Report        | X                        | Report             |
| Κατανομή Μαζών    | ×           | Απόκλιση Κά      | έντρων Μάζας            | Καμπτική Ακαμι     | μία X *10-3 💌       | Διατμητική Ακ        | αμψία Χ.*10-3 💌         | Κατανοι        | μή Σεισμικών Δυνάμεω 💌       | Απόκλιση Κ    | ίέντρων Ρο 💌             | Απόκλιση Ρο - Κ.Μ. |
| 18.00             | 41.56       | 18.00            | 0.00                    | 18.00              | 59.73               | 18.00                | 1555.56                 | 18.00          | 60.63                        | 18.00         | 0.24                     | 18.00              |
| 15.00             | 43.91       | 15.00            | 0.00                    | 15.00              | 59.73               | 15.00                | 1555.56                 | 15.00          | 39.48                        | 15.00         | 0.00                     | 15.00              |
| 12.00             | 43.91       | 12.00            | 0.00                    | 12.00              |                     | 12.00                | 1555.56                 | 12.00          | 31.58                        | 12.00         | 0.60                     | 12.00              |
| 9.00              | 77.94       | 9.00             | ••••• 3.77              | 9.00               | 89.60               | 9.00                 | 2333.33                 | 9.00           | 42.05                        | 9.00          | ······ 1.76              | 9.001.87           |
| 6.00              | 79.12       | 6.00             | ••••3.88                | 6.00               | - 89.60             | 6.00                 | 2333.33                 | 6.00           | 28.45                        | 6.00          | ••••••1.80               | 6.00~~~1.98        |
| 3.00              | 79.12       | 3.00             | ••••• 3.88              | 3.00               | - 89.60             | 3.00                 | 2333.33                 | 3.00           | 14.23                        | 3.00          | ••••••••••••1.81         | 3.001.98           |
| 0.00              | M(kN)       | 0.00<br>H(m)     | + Dx(m)                 | 0.00<br>H(m)       | klim                | 0.00<br>H(m)         | kNm                     | 0.00 0<br>H(m) | 0.00<br>F(kN)                | 0.00<br>H(m)  | + Dx(m)                  | 0.00<br>H(m) – Z   |
| 18.00             | -5.35%      | 18.00            | 0.00                    | 18.00              | 0.00%               | 18.00                | 0.00%                   | 18.00 2        | 60.63                        | 18.00         | 0.00-                    | 18.000.00-         |
| 15.00             | 0.00%       | 15.00            | 0.00                    | 15.00              | 0.00%               | 15.00                | 0.00%                   | 15.00 -        | 100.11                       | 15.00         | •••••• 0.00              | 15.000.00-         |
| 12.00             | -43.66%     | 12.00            |                         | 12.00              |                     | 12.00                |                         | 12.00          | 131.69                       | 12.00         |                          | 12.000.00-         |
| 9.00              | -1.48%      | 9.00             |                         | 9.00               | 0.00%               | 9.00                 | 0.00%                   | 9.00           | 173.74                       | 9.00          | 0.00                     | 9.000.00-          |
| 6.00              | 0.00%       | 6.00             |                         | 6.00               | 0.00%               | 6.00                 | 0.00%                   | 6.00           | 202.19                       | 6.00          |                          | 6.000.00-          |
| 3.00              | 0.00%       | 3.00             | 0.00                    | 3.00               | 0.00%               | 3.00                 | 0.00%                   | 3.00           | 216.42                       | 3.00          | 0.00                     | 3.000.00-          |
| 0.00              | ▶ DM(%)     | 0.00<br>H(m)     | + Dz(m)                 | 0.00<br>H(m)       | (%)                 | 0.00<br>H(m)         | (%)                     | 0.00<br>H(m)   | 216.42<br>Q(kN)              | 0.00<br>H(m)  | - <b>→</b> + Dz(m)       | 0.00               |

Each command opens the homonymous diagram, as shown in the analysis of the study.

You can select the commands or jump from one chart to another by selecting from the list

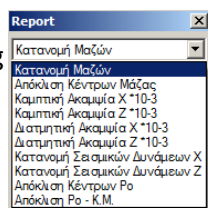

## 3.1 Display of Elastic and Anelastic analyses (CAN.EPE)

See Inland. Use Chapter 8B:Analysis-Part 2: Existing buildings made of OS and masonry using the Equivalent Framework Method